## PLC

Sterownik bezpieczeństwa serii MELSEC iQ-R CPU oraz zdalny moduł wejść/wyjść bezpieczeństwa

Niniejszy kurs jest przeznaczony dla osób, które są zaznajomione z podstawowymi zasadami bezpieczeństwa i korzystają ze sterownika bezpieczeństwa MELSEC iQ-R CPU/zdalnego modułu wejść/wyjść bezpieczeństwa po raz pierwszy.

Kliknij przycisk Dalej w prawym górnym rogu ekranu, aby przejść do następnej strony.

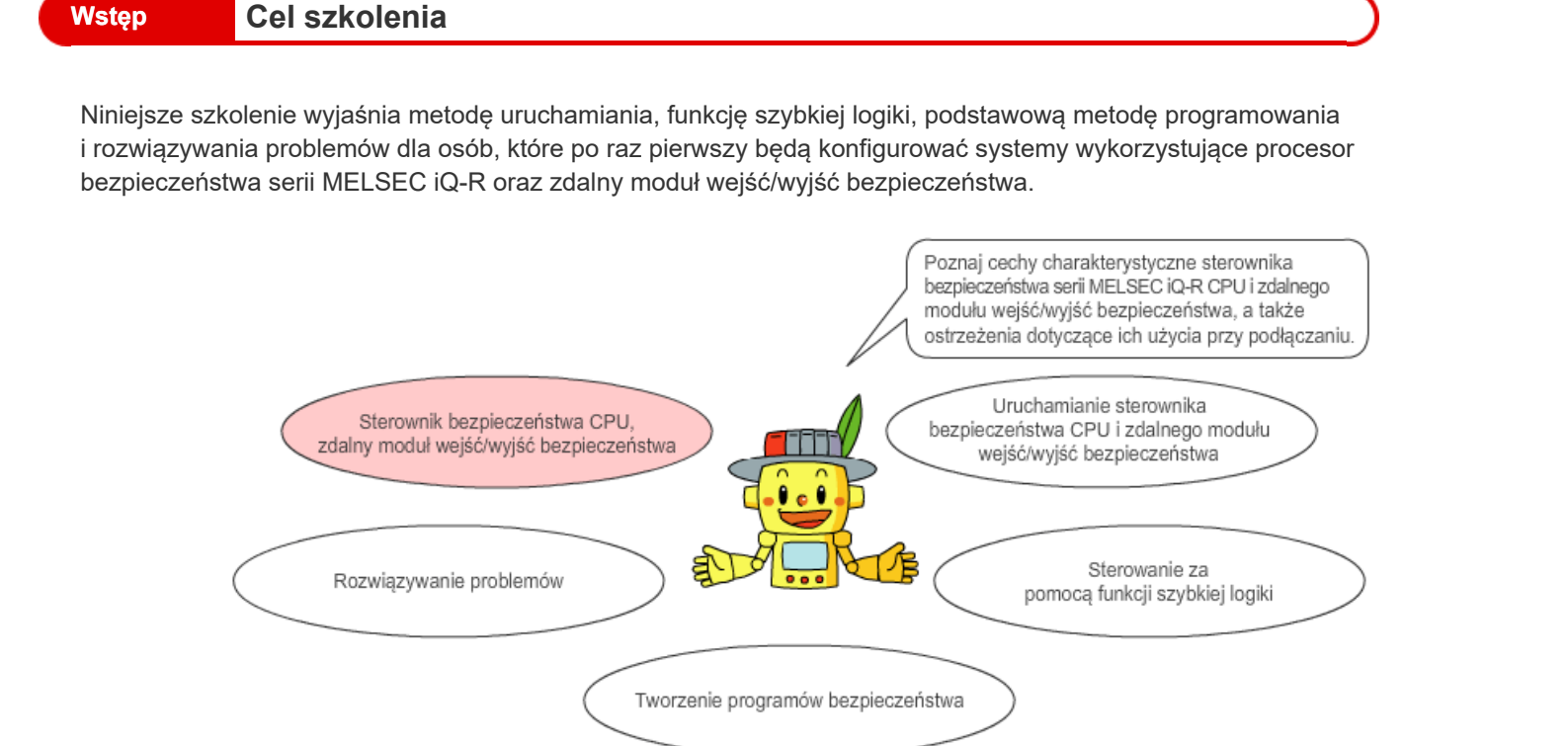

Uczestnicy niniejszego szkolenia muszą posiadać podstawową wiedzę na temat środków bezpieczeństwa wykorzystywanych w systemach urządzeń i sterowników PLC serii MELSEC iQ-R.

- Szkolenie "Wprowadzenie do bezpieczeństwa maszyn"
- Szkolenie "Seria MELSEC iQ-R informacje podstawowe"

# Wstęp Cel szkolenia

Niniejsze szkolenie wyjaśnia metodę uruchamiania, funkcję szybkiej logiki, podstawową metodę programowania i rozwiązywania problemów dla osób, które po raz pierwszy będą konfigurować systemy wykorzystujące procesor bezpieczeństwa serii MELSEC iQ-R oraz zdalny moduł wejść/wyjść bezpieczeństwa.

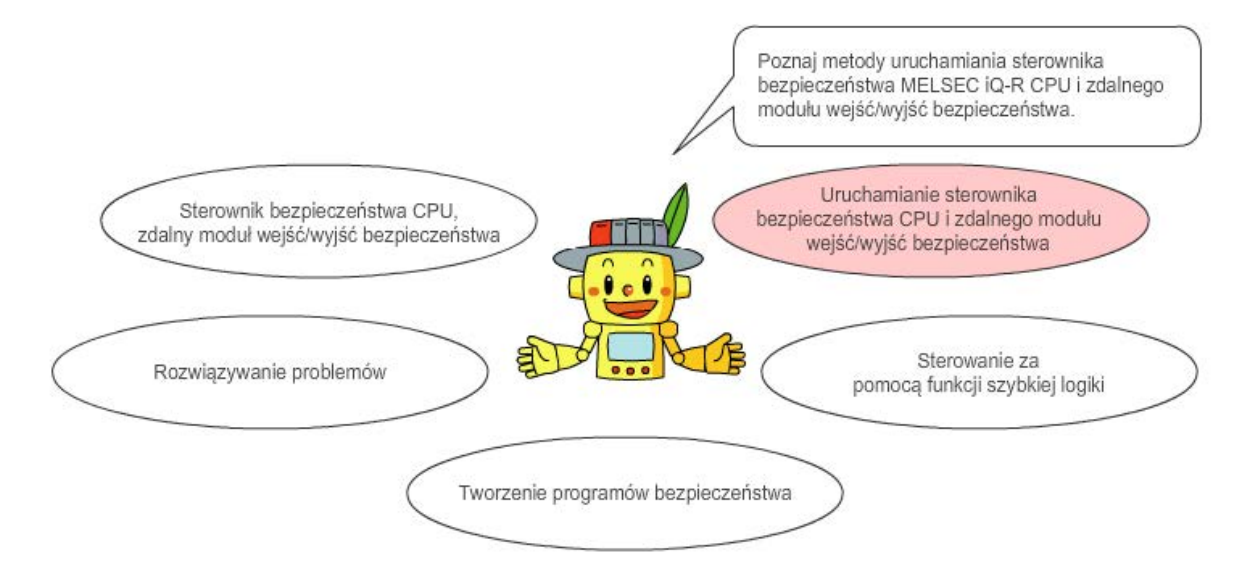

Uczestnicy niniejszego szkolenia muszą posiadać podstawową wiedzę na temat środków bezpieczeństwa wykorzystywanych w systemach urządzeń i sterowników PLC serii MELSEC iQ-R.

- Szkolenie "Wprowadzenie do bezpieczeństwa maszyn"
- Szkolenie "Seria MELSEC iQ-R informacje podstawowe"

## Wstęp Cel szkolenia

Niniejsze szkolenie wyjaśnia metodę uruchamiania, funkcję szybkiej logiki, podstawową metodę programowania i rozwiązywania problemów dla osób, które po raz pierwszy będą konfigurować systemy wykorzystujące procesor bezpieczeństwa serii MELSEC iQ-R oraz zdalny moduł wejść/wyjść bezpieczeństwa.

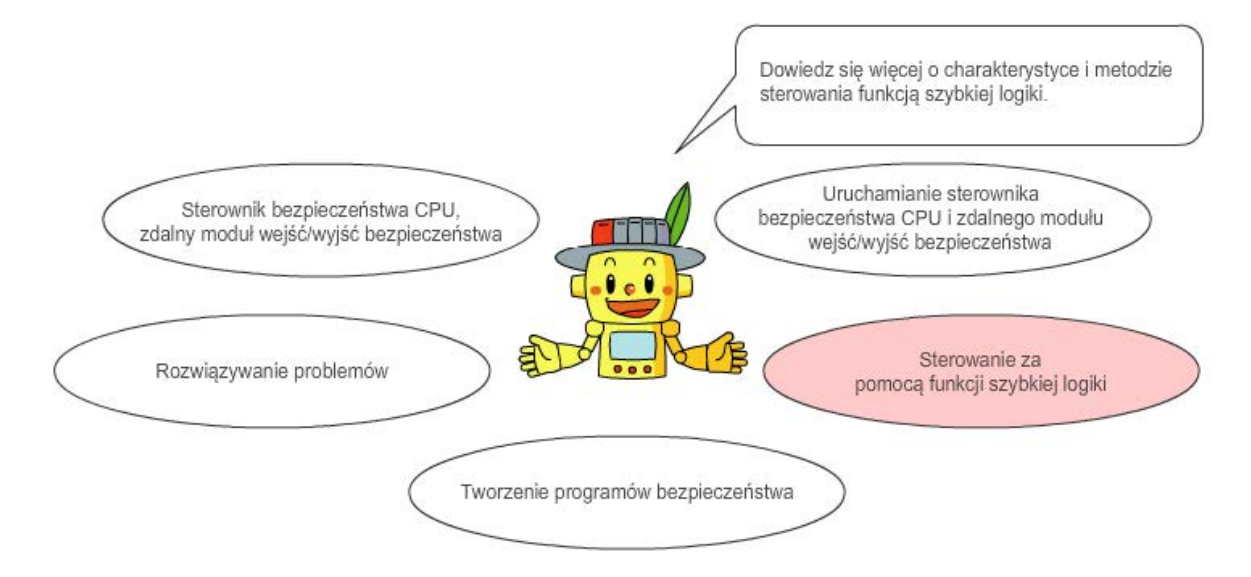

Uczestnicy niniejszego szkolenia muszą posiadać podstawową wiedzę na temat środków bezpieczeństwa wykorzystywanych w systemach urządzeń i sterowników PLC serii MELSEC iQ-R.

- Szkolenie "Wprowadzenie do bezpieczeństwa maszyn"
- Szkolenie "Seria MELSEC iQ-R informacje podstawowe"

## Wstęp Cel szkolenia

Niniejsze szkolenie wyjaśnia metodę uruchamiania, funkcję szybkiej logiki, podstawową metodę programowania i rozwiązywania problemów dla osób, które po raz pierwszy będą konfigurować systemy wykorzystujące procesor bezpieczeństwa serii MELSEC iQ-R oraz zdalny moduł wejść/wyjść bezpieczeństwa.

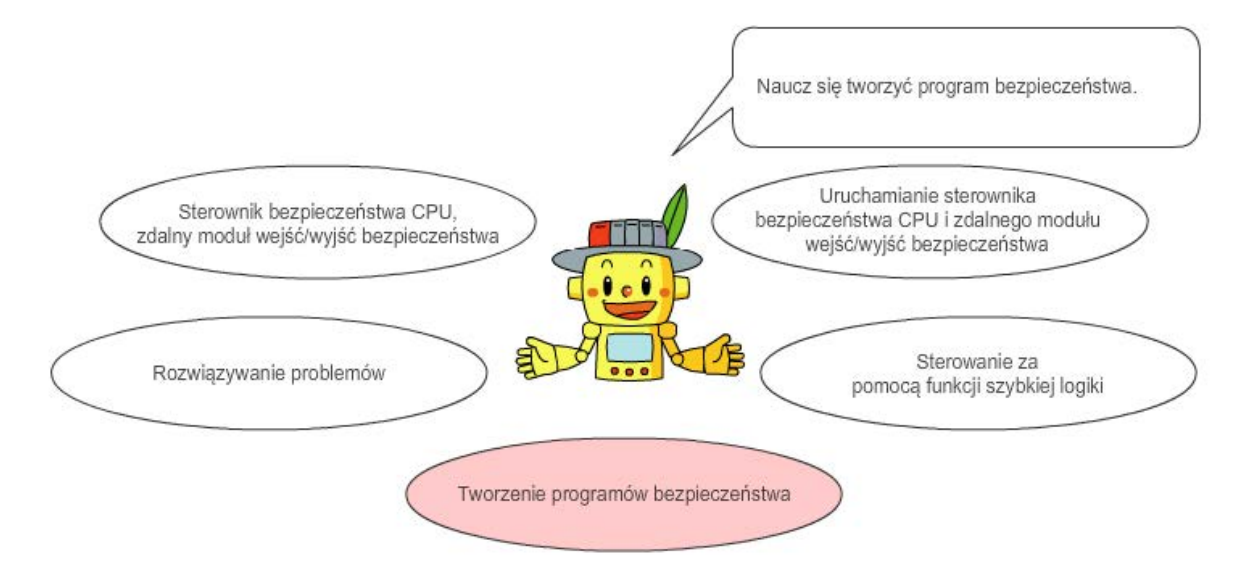

Uczestnicy niniejszego szkolenia muszą posiadać podstawową wiedzę na temat środków bezpieczeństwa wykorzystywanych w systemach urządzeń i sterowników PLC serii MELSEC iQ-R.

- Szkolenie "Wprowadzenie do bezpieczeństwa maszyn"
- Szkolenie "Seria MELSEC iQ-R informacje podstawowe"

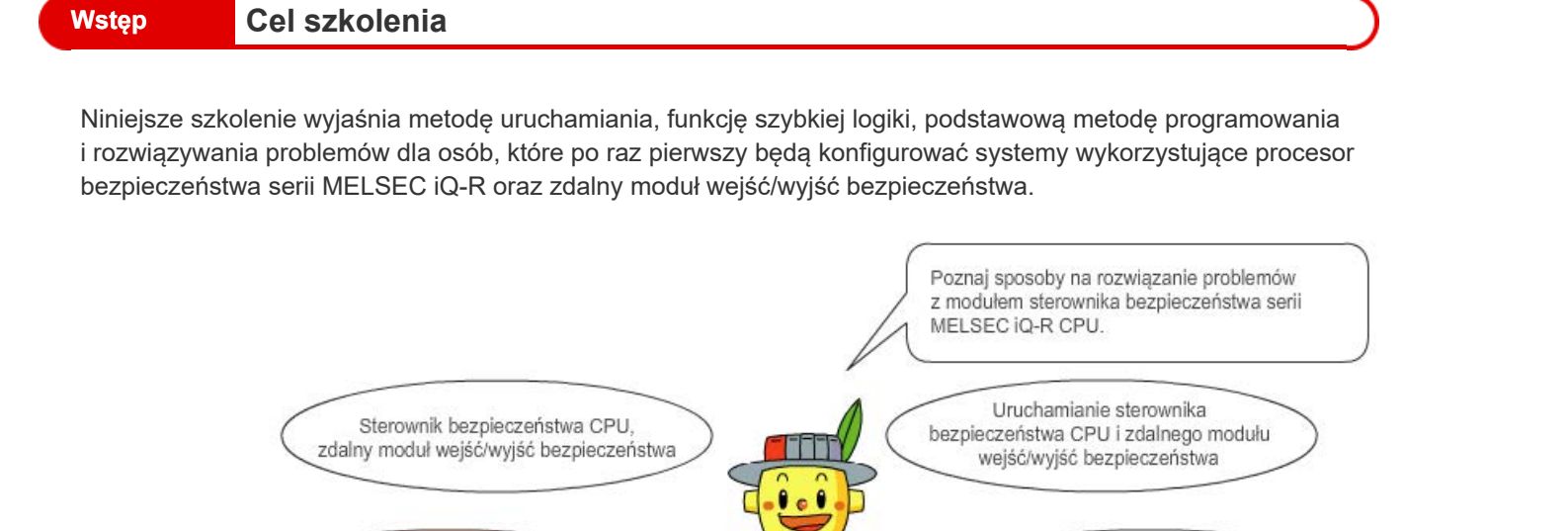

Uczestnicy niniejszego szkolenia muszą posiadać podstawową wiedzę na temat środków bezpieczeństwa wykorzystywanych w systemach urządzeń i sterowników PLC serii MELSEC iQ-R.

Tworzenie programów bezpieczeństwa

Sterowanie za

pomocą funkcji szybkiej logiki

Dla początkujących zalecany jest udział w szkoleniach wymienionych poniżej.

• Szkolenie "Wprowadzenie do bezpieczeństwa maszyn"

Rozwiązywanie problemów

• Szkolenie "Seria MELSEC iQ-R – informacje podstawowe"

Program szkolenia przedstawiono poniżej.

Zalecamy rozpoczęcie szkolenia od Rozdział 1.

Rozdział 1 - Sterownik bezpieczeństwa CPU, zdalny moduł wejść/wyjść bezpieczeństwa

Poznaj cechy charakterystyczne sterownika bezpieczeństwa serii MELSEC iQ-R CPU i zdalnego modułu wejść/wyjść bezpieczeństwa, a także ostrzeżenia dotyczące ich użycia przy podłączaniu.

Rozdział 2 - Uruchamianie sterownika bezpieczeństwa CPU i zdalnego modułu wejść/wyjść bezpieczeństwa

Poznaj metody uruchamiania sterownika bezpieczeństwa MELSEC iQ-R CPU i zdalnego modułu wejść/wyjść bezpieczeństwa.

Rozdział 3 - Sterowanie za pomocą funkcji szybkiej logiki

Dowiedz się więcej o charakterystyce i metodzie sterowania funkcją szybkiej logiki.

Rozdział 4 - Tworzenie programów bezpieczeństwa

Naucz się tworzyć program bezpieczeństwa.

Rozdział 5 - Rozwiązywanie problemów

Poznaj sposoby na rozwiązanie problemów z modułem sterownika bezpieczeństwa serii MELSEC iQ-R CPU.

Test końcowy

Łącznie 5 części (5 pytań). Ocena wymagana do zaliczenia: 60% lub więcej

Wstęp

## Jak korzystać z narzędzia do e-learningu

| Przejdź do następnej strony | >   | Przejdź do następnej strony.                                                                  |
|-----------------------------|-----|-----------------------------------------------------------------------------------------------|
| Wróć do poprzedniej strony  | <   | Wróć do poprzedniej strony.                                                                   |
| Przejdź do żądanej strony   | тос | Wyświetli się "Spis treści", umożliwiający przejście do żądanej strony.                       |
| Zakończ naukę               | x   | Zakończ naukę. Okna takie jak okno "Zawartość" zostaną zamknięte i nauka zostanie zakończona. |

#### Środki bezpieczeństwa

W przypadku korzystania z opisywanych produktów w czasie trwania szkolenia, zapoznaj się z instrukcjami bezpieczeństwa znajdującymi się w instrukcji używanego produktu i przestrzegaj ich.

#### Srodki ostrożności dotyczące szkolenia

Ekrany oprogramowania mogą różnić się od tych zawartych w niniejszym szkoleniu. Poniżej wymienione jest używane oprogramowanie wraz z obowiązującą wersją. Najnowszą wersję oprogramowania możesz pobrać ze strony internetowej Mitsubishi Electric FA.

MELSOFT GX Works3

Wer. 1.065T

Niniejszy rozdział przedstawia sterownik bezpieczeństwa CPU MELSEC iQ-R i zdalny moduł wejść/wyjść bezpieczeństwa.

- 1.1 Sterownik bezpieczeństwa CPU
- 1.2 Zdalny moduł wejść/wyjść bezpieczeństwa
- 1.3 Środki ostrożności dotyczące bezpieczeństwa podłączania zdalnego modułu wejść/wyjść bezpieczeństwa
- 1.4 Podsumowanie rozdziału

#### Sterownik bezpieczeństwa CPU

Sterowniki bezpieczeństwa CPU, które spełniają międzynarodowe standardy bezpieczeństwa, potrafią jednocześnie kontrolować systemy standardowe i systemy bezpieczeństwa. Systemy, w których sterownik standardowy i sterownik bezpieczeństwa są mieszane, mogą być budowane poprzez podłączenie wyłączników bezpieczeństwa i kurtyn świetlnych bezpieczeństwa za pośrednictwem sieci CC-Link IE TSN do systemów wykorzystujących procesory bezpieczeństwa. Dodatkowo GX Works3, pakiet oprogramowania inżynieryjnego, który oferuje intuicyjną obsługę, może być używany do ujednoliconego programowania sterownika standardowego i sterownika bezpieczeństwa.

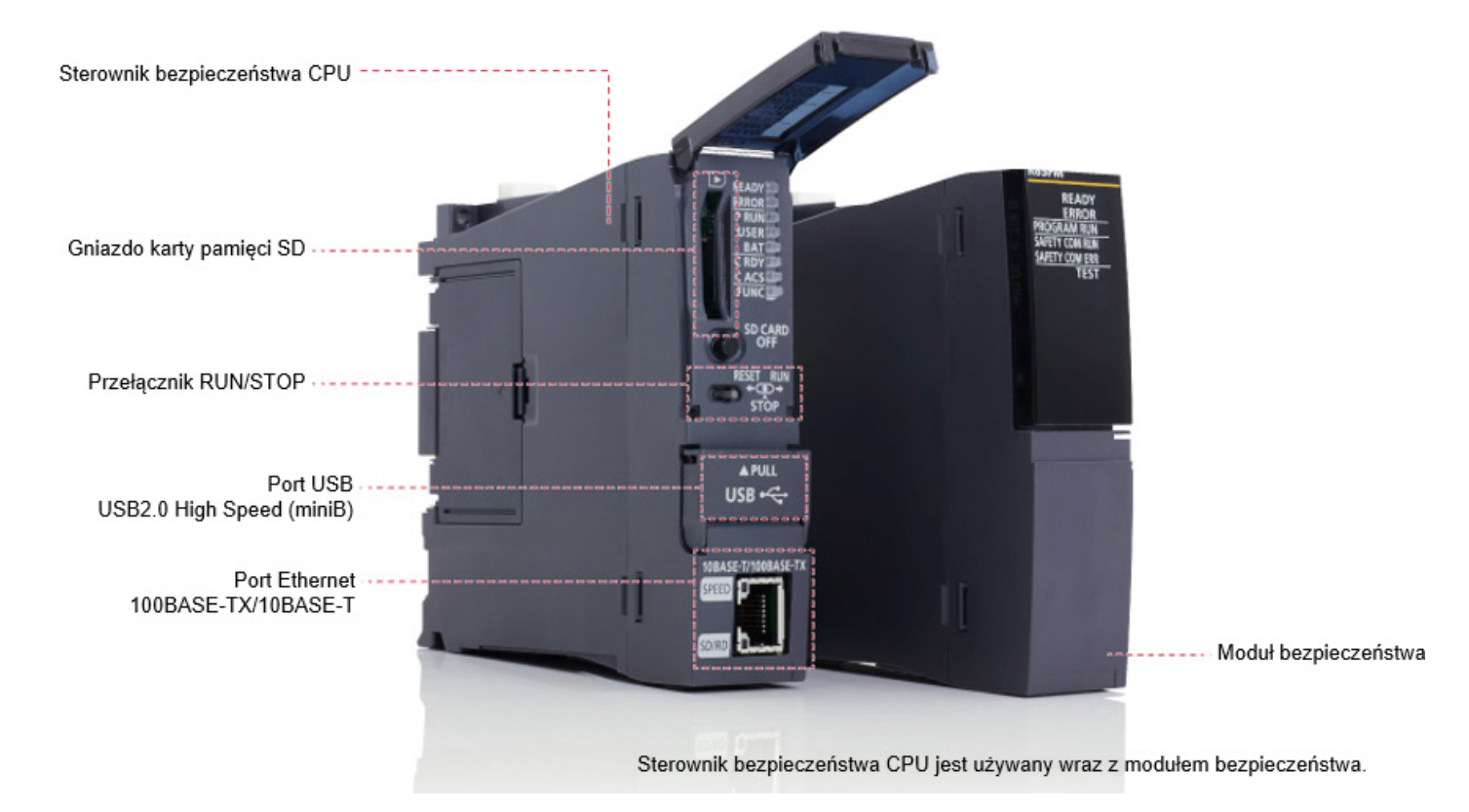

Zdalny moduł wejść/wyjść bezpieczeństwa to zdalny moduł wejść/wyjść kompatybilny z funkcjami komunikacyjnymi bezpieczeństwa sieci CC-Link IE TSN.

Sterownik bezpieczeństwa działa w połączeniu ze sterownikami serii MELSEC iQ-R CPU.

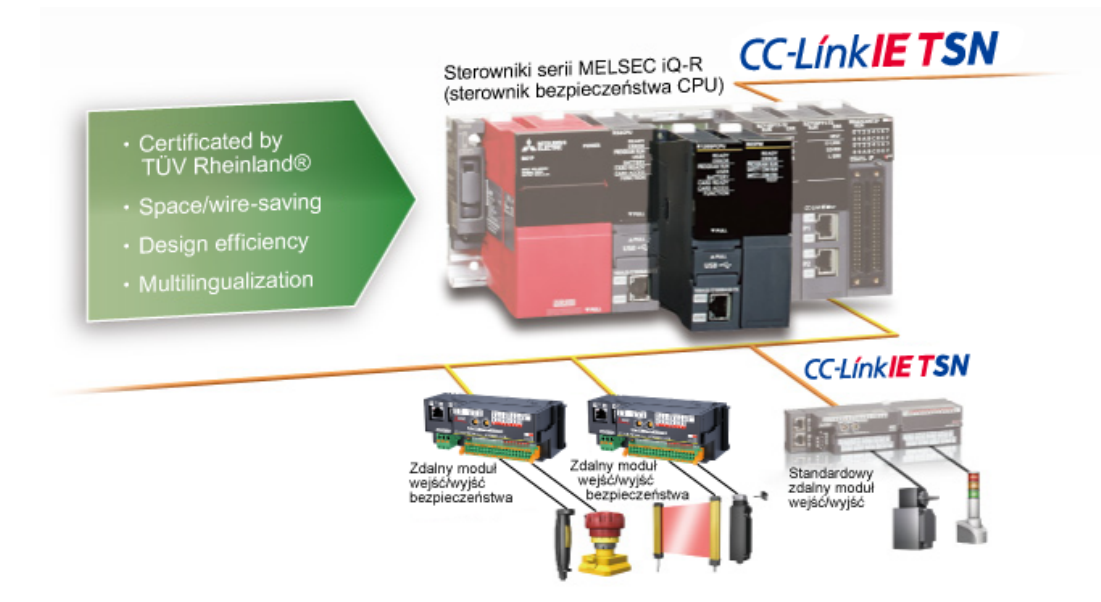

Istnieją trzy typy zdalnych modułów wejść/wyjść bezpieczeństwa: moduł wejściowy, moduł wyjściowy i moduł kombinowany wejść/wyjść.

Cztery punkty wejścia i wyjścia bezpieczeństwa można podłączyć za pomocą podwójnego (redundantnego) okablowania.

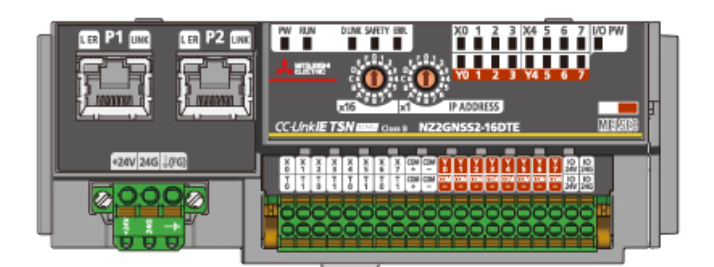

W przypadku korzystania ze zdalnego modułu wejść/wyjść bezpieczeństwa należy prawidłowo podłączyć zasilanie do A i B, jak pokazano poniżej.

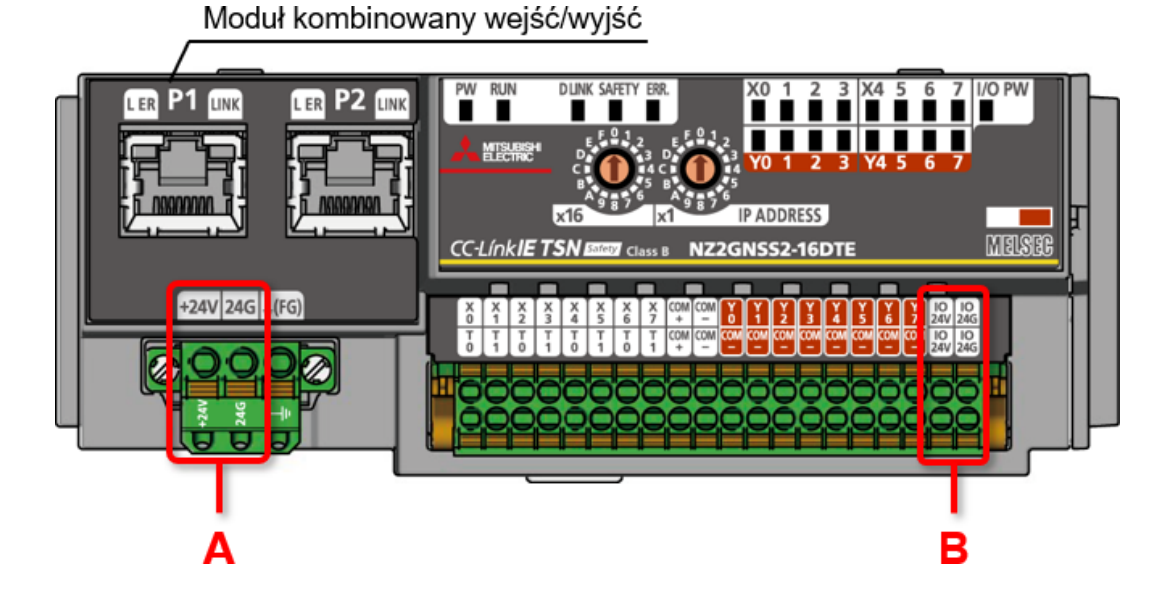

#### Podsumowanie rozdziału

Informacje zdobyte w tym rozdziale:

- Sterownik bezpieczeństwa CPU
- Zdalny moduł wejść/wyjść bezpieczeństwa
- Środki ostrożności dotyczące bezpieczeństwa podłączania zdalnego modułu wejść/wyjść bezpieczeństwa

#### Ważne informacje

| Sterownik bezpieczeństwa CPU                                                                             | <ul> <li>Sterowniki bezpieczeństwa CPU, które spełniają międzynarodowe standardy bezpieczeństwa, potrafią<br/>jednocześnie kontrolować systemy standardowe i systemy bezpieczeństwa.</li> </ul> |
|----------------------------------------------------------------------------------------------------|----------------------------------------------------------------------------------------------------|
| Zdalny moduł wejść/wyjść<br>bezpieczeństwa                                                               | <ul> <li>Zdalny moduł wejść/wyjść bezpieczeństwa to zdalny moduł wejść/wyjść kompatybilny z funkcjami<br/>komunikacyjnymi bezpieczeństwa sieci CC-Link IE TSN.</li> </ul>                       |
| Środki ostrożności dotyczące<br>bezpieczeństwa podłączania zdalnego<br>modułu wejść/wyjść bezpieczeństwa | <ul> <li>Podczas korzystania ze zdalnego modułu wejść/wyjść bezpieczeństwa należy zapewnić zasilanie<br/>odpowiednich portów.</li> </ul>                                                        |

1.4

**Rozdział 2** 

Niniejszy rozdział przedstawia metody uruchamiania sterownika bezpieczeństwa MELSEC iQ-R CPU i zdalnego modułu wejść/wyjść bezpieczeństwa.

- 2.1 Środowisko przewidziane na cele szkolenia
- 2.2 Ustawianie przełącznika ustawień adresu IP
- 2.3 Tworzenie projektów
- 2.4 Definicja konfiguracji modułu
- 2.5 Ustawienie komunikacji bezpieczeństwa
- 2.6 Włączanie ustawienia bezpieczeństwa
- 2.7 Sprawdzanie diody LED zdalnego modułu wejść/wyjść bezpieczeństwa
- 2.8 Podsumowanie rozdziału

#### Środowisko przewidziane na cele szkolenia

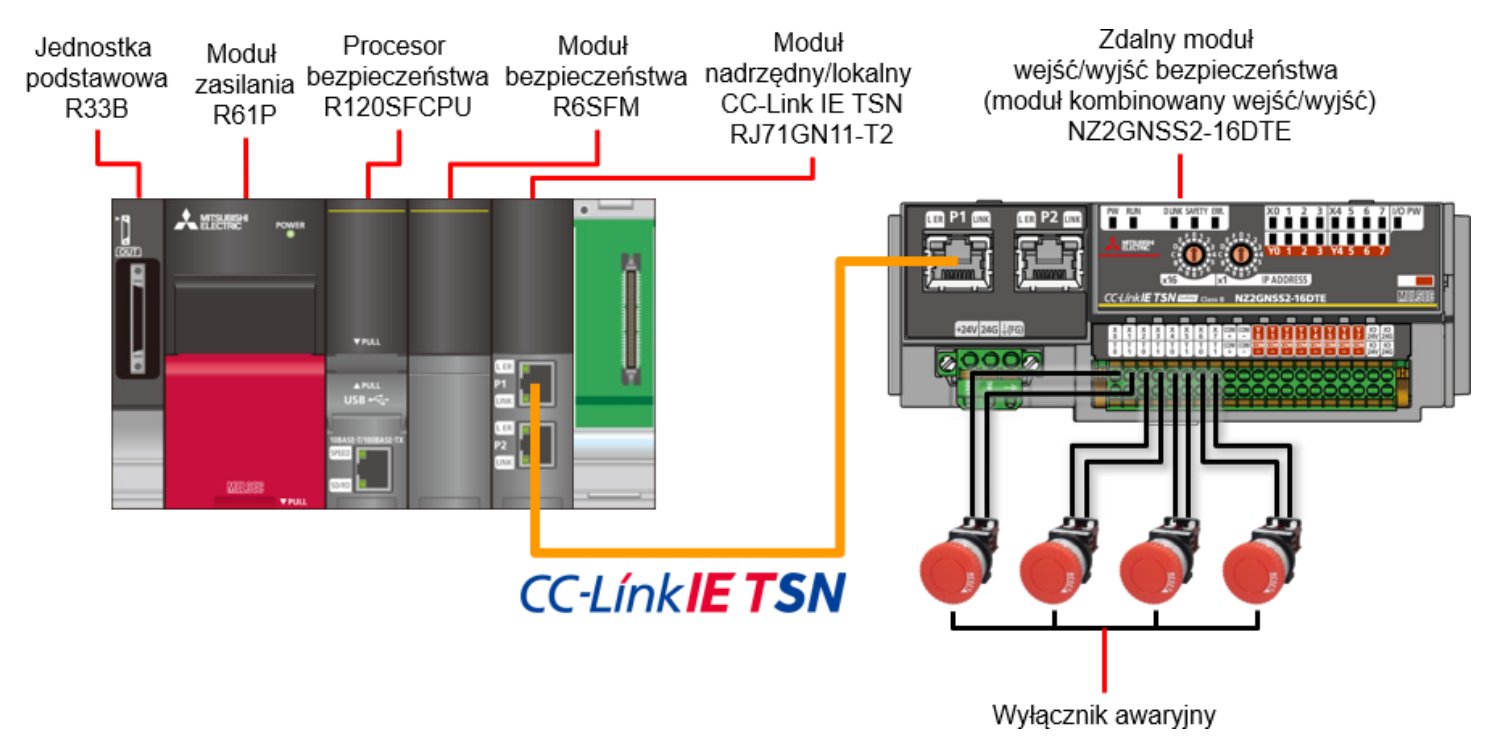

Na cele niniejszego szkolenia przewidziano następujące środowisko.

\* W przypadku wyłącznika awaryjnego używane jest podwójne okablowanie "X0, X1", "X2, X3", "X4, X5" i "X6, X7".

#### Ustawianie przełącznika ustawień adresu IP

Ustaw czwarty oktet adresu IP za pomocą przełącznika ustawień adresu IP z przodu zdalnego modułu wejść/wyjść bezpieczeństwa.

Aby ustawić czwarty oktet (dziesiętny), sprawdź listę kombinacji i użyj przełączników ustawień adresu IP x1 i x16 (szesnastkowy).

#### Czwarty oktet

Poniżej przedstawiono przykład ustawienia "192.168.3.1].

\* Ustaw przełącznik ustawień adresu IP przy wyłączonym zasilaniu, ponieważ jest on włączony, gdy zasilanie jest włączone. Lista kombinacji

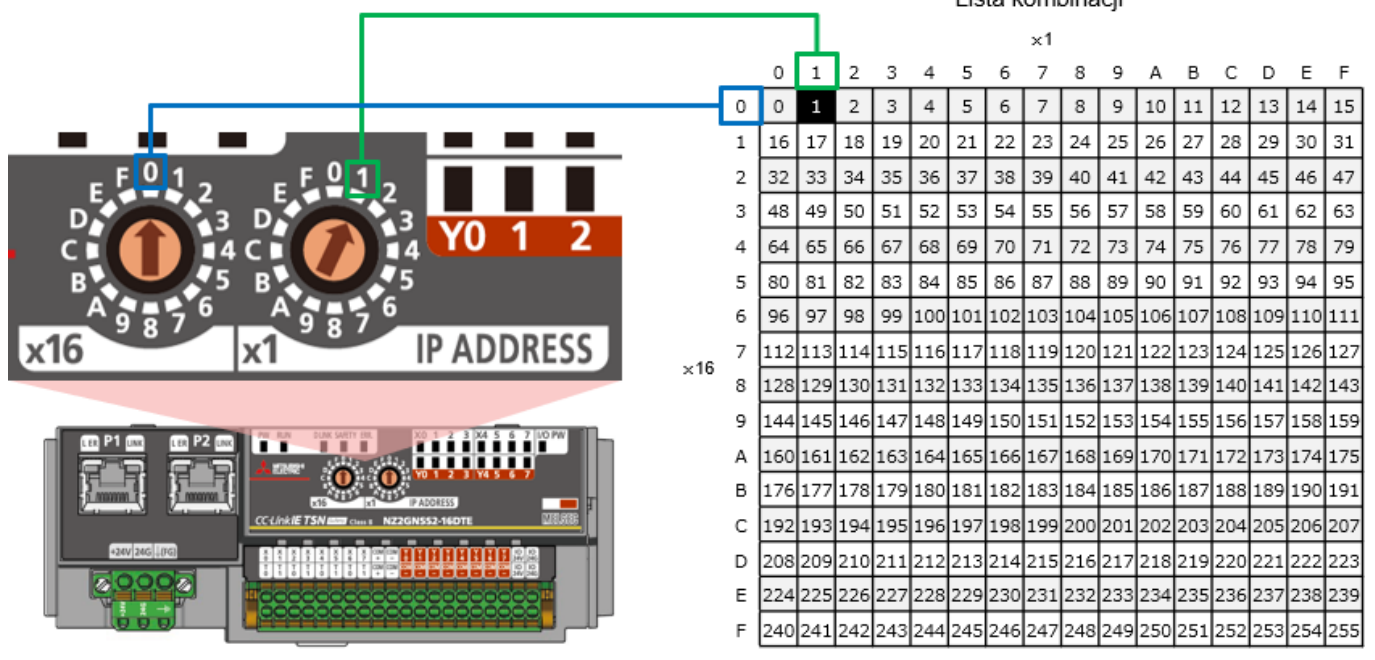

Aby utworzyć projekty i programy sekwencyjne, skorzystaj z oprogramowania MELSOFT GX Works3. W przypadku korzystania z procesora bezpieczeństwa serii MELSEC iQ-R oraz zdalnego modułu wejść/wyjść bezpieczeństwa wymagana jest wersja 1.065T lub nowsza oprogramowania MELSOFT GX Works3.

#### Sprawdzanie wersji oprogramowania MELSOFT GX Works3

Po uruchomieniu oprogramowania MELSOFT GX Works3 z menu wybierz [Help] - [Version Information].

Poniżej przedstawiono procedurę ustawiania. Szczegółowe informacje na temat każdej procedury znajdują się na kolejnych stronach.

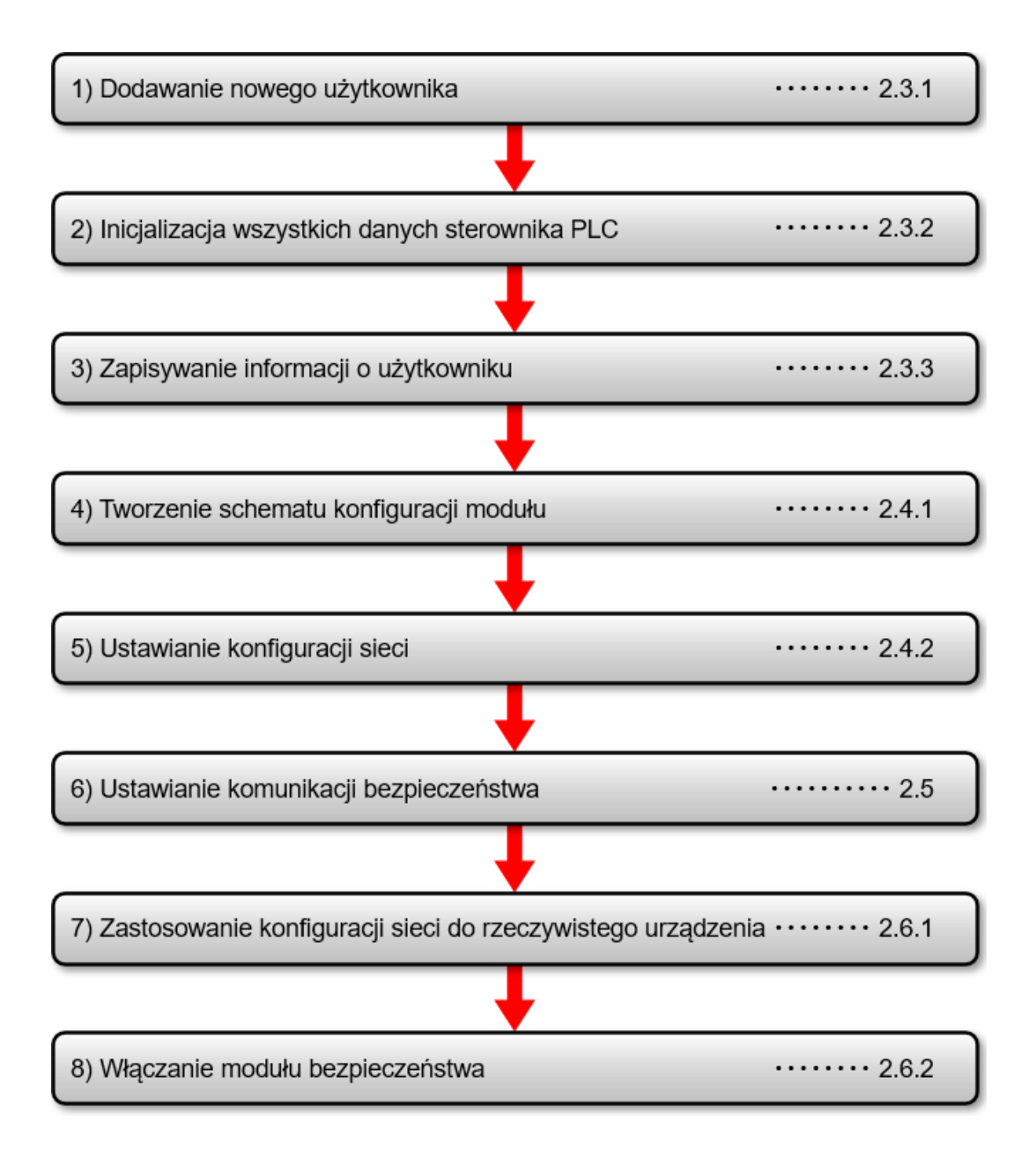

2.3

## 2.3.1 Dodawanie nowego użytkownika

Uruchom program MELSOFT GX Works3 i utwórz nowy projekt.

Z menu wybierz [Project] - [New], skonfiguruj zgodnie z danymi po prawej i kliknij OK.

| New              |            | ×   |
|------------------|------------|-----|
| <u>S</u> eries   | 📲 RCPU     | ~   |
| <u>T</u> ype     | 12 R120SF  | ~   |
| Mode             |            | ~   |
| Program Language | \rm Ladder | ~   |
|                  | OK Can     | cel |

| Element          | Ustawienie |
|------------------|------------|
| Series           | RCPU       |
| Туре             | R120SF     |
| Program Language | Ladder     |

Dodawanie nowego użytkownika.

Wpisz odpowiednio dane: user name (nazwa użytkownika), password (hasło) i confirmation password (potwierdzenie hasła), a następnie kliknij OK.

| Add New User                                                                                             |                                                                                                    | ×   |
|----------------------------------------------------------------------------------------------------|----------------------------------------------------------------------------------------------------|-----|
| <u>U</u> ser Name:<br><u>A</u> ccess Level:                                                              | safety Administrators Grant full access to all functions.                                                |     |
| Password:                                                                                                | •••••                                                                                                    | ۲   |
| <u>R</u> e-enter Password:                                                                               |                                                                                                    |     |
| Password Strength:                                                                                       | ⊗ 🤮 🖉                                                                                                    |     |
| Please enter the passwo<br>alphabets A-Z, a-z, singlu<br>and!"#\$%&()*+,/;;<=<br>Passwords are case-sens | rd with 6 to 32 single-byte characters, numeric characters,<br>e-byte space<br>:>?@[¥]^_'{ }~.<br>itive. |     |
| Add a <u>G</u> UEST User                                                                                 |                                                                                                    |     |
| GUEST user is a user<br>window when readin                                                               | who is able to skip entering password at User Authentication<br>g/editing only a standard program.       | n   |
|                                                                                                    | OK Can                                                                                                   | cel |

Po utworzeniu projektu okno zapisu pojawi się automatycznie. Wpisz nazwę pliku i kliknij [Save].

| 📴 Save as     |                                         |                                                       |                                 |        | $\times$ |
|---------------|-----------------------------------------|-------------------------------------------------------|---------------------------------|--------|----------|
| Save in:      | iQ-R_training                           |                                                       | ✓ G Ø ▷ □.                      |        |          |
| Quick access  | Name                                    | ^<br>No items match                                   | Date modified<br>a your search. | Туре   |          |
| Desktop       |                                         |                                                       |                                 |        |          |
| Libraries     |                                         |                                                       |                                 |        |          |
| This PC       |                                         |                                                       |                                 |        |          |
| Network       |                                         |                                                       |                                 |        |          |
|               | ,                                       |                                                       |                                 |        |          |
|               | File name:                              | semple                                                |                                 | Saue   |          |
|               | Save as <u>t</u> ype:                   | GX Works3 Project (* gx3)                             | ~                               | Cancel |          |
|               | Title( <u>A</u> ):                      |                                                       |                                 |        |          |
| Other Format: |                                         |                                                       |                                 |        |          |
| Save a        | as a <u>W</u> orkspace Fo               | rmat Project                                          |                                 |        |          |
| (MELSO        | change the window<br>IFT Navigator supp | s with this button to use works<br>orts this format.) | pace format project.            |        |          |

Przeprowadzenie inicjalizacji wszystkich danych sterownika PLC jest zalecane, gdy sterownik bezpieczeństwa CPU jest uruchamiany po raz pierwszy od zakupu.

Wybierz [Online] - [User Authentication] - [Initialize all PLC Data], a następnie kliknij [Yes].

Ponownie pojawi się okno potwierdzenia. Kliknij [Yes].

Po zainicjowaniu wszystkich danych w sterowniku PLC kliknij [OK].

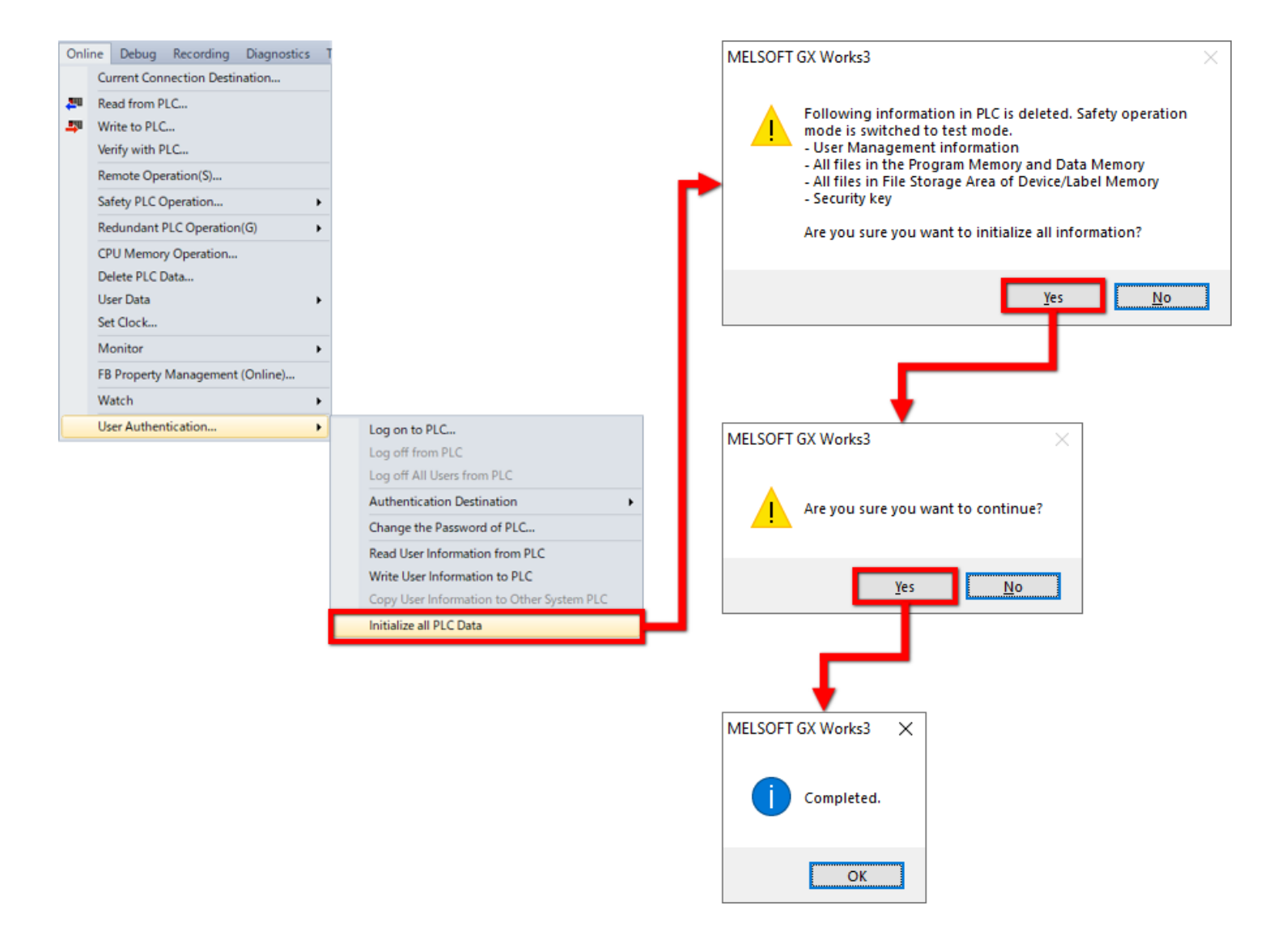

#### 2.3.3 Zapisywanie informacji o użytkowniku

Aby zapisać projekt do modułu, zapisz informacje o użytkowniku.

Wybierz [Online] - [User Authentication] - [Write User Information to PLC], a następnie kliknij [Yes]. Po zapisaniu informacji o użytkowniku kliknij [OK].

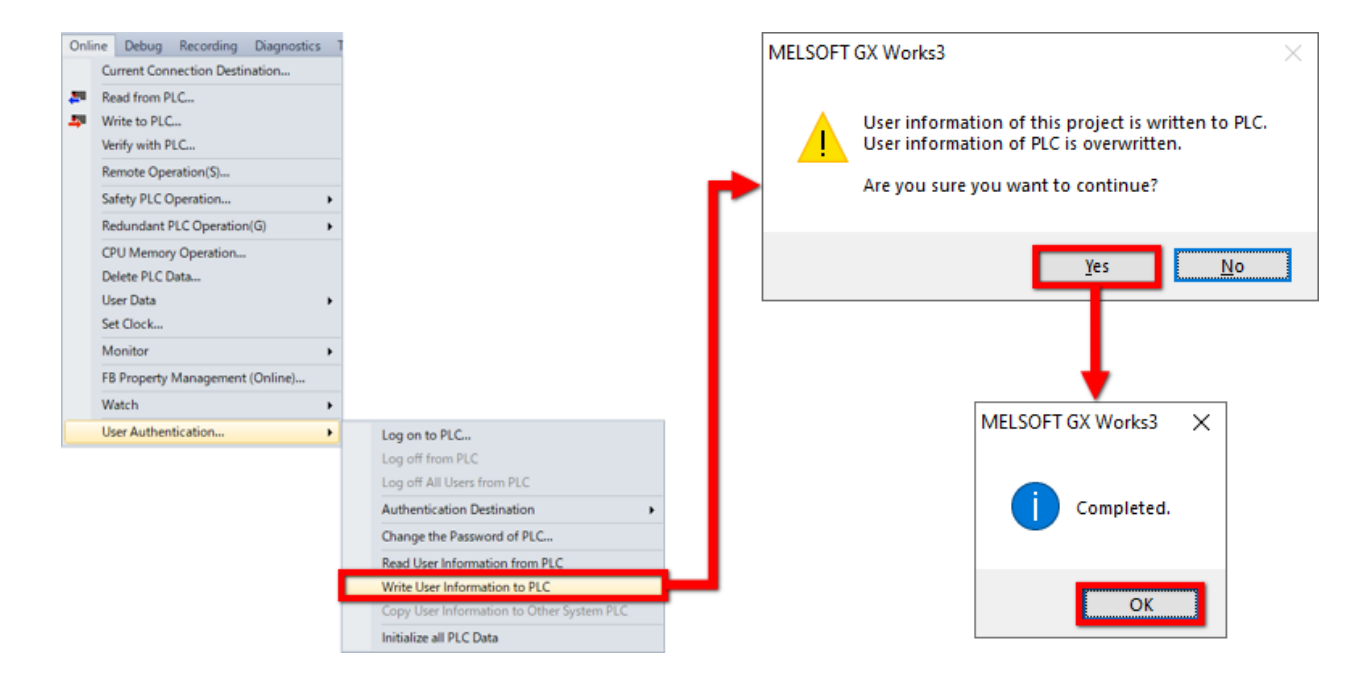

## Definicja konfiguracji modułu

Utwórz schemat konfiguracji modułu i dokonaj ustawień konfiguracji sieci.

Naciśnij dwukrotnie opcję [Module Configuration] w drzewie nawigacji, aby otworzyć schemat konfiguracji modułu.

| MELSOFT GX Works3 E:KiQ-R_traini | g/Kample.gr.3 - [Module Configuration]                                              |       | -                      | D X              |
|----------------------------------|-------------------------------------------------------------------------------------|-------|------------------------|------------------|
| Eroject Edit Eind/Replace Con    | vrt View Online Degug Becording Diagnostics Jool Window Help                        |       |                        | _ # ×            |
| i 🗅 😁 💾 🕹 🗇 🔍 😐                  | 1. 1. 3. 10. 10. 11. 11. 11. 12. 12. 12. 13. 14. 14. 14. 14. 14. 14. 14. 14. 14. 14 |       |                        |                  |
|                                  | 열렸일 <i>은 맞춰</i> 와 당 1월 (리즈), 티브리와,                                                  |       |                        |                  |
| A S VIONY                        |                                                                                     |       |                        |                  |
| Navigation # >                   | 🏦 ProgPou (PRG) [Local Label Set 🖬 ProgPou (PRG) [LD] (Read Only                    | 4.0 - | Element Selection      | ÷ ×              |
| 91 92 Ø AI                       |                                                                                     |       | (Find POU)             | .01              |
| 3. Project                       | d 💶                                                                                 |       | 总信 4- 反合               | a X ar           |
| Module Configuration             |                                                                                     |       | Display Target:        | AL V             |
| E C Program                      |                                                                                     |       | IQ-R Series            |                  |
|                                  |                                                                                     |       | Main Base              |                  |
| a 🖓 MAIN                         |                                                                                     |       | Extension Base         |                  |
| = 🙍 ProgPou                      |                                                                                     |       | PLC CPU                |                  |
| Local Label                      |                                                                                     |       | Process CPU            |                  |
| Eard Scan                        |                                                                                     |       | SIL2 Process CPU       |                  |
| i Event                          |                                                                                     |       | Safety CPU             |                  |
| 🚺 Standby                        |                                                                                     |       | CController            |                  |
| 1 No Execution Type              |                                                                                     |       |                        |                  |
| Th/fUN                           |                                                                                     |       | POU_ Favo_ Hist_       | Mod. Libr.       |
| 🗉 🌆 Label                        |                                                                                     |       |                        | يعصرهم           |
| 🗉 🚰 Device                       |                                                                                     |       | Find and Replace       | * *              |
| 🖬 🚱 Parameter                    |                                                                                     |       | The bence uses         |                  |
|                                  |                                                                                     |       | (Entire Projects)      | * 🚳              |
|                                  |                                                                                     |       | Find Device/Label      |                  |
|                                  |                                                                                     |       | · ·                    |                  |
|                                  |                                                                                     |       | Find Next              | All Find         |
|                                  |                                                                                     |       | + Find/Replace Options |                  |
|                                  |                                                                                     |       |                        |                  |
|                                  |                                                                                     |       |                        |                  |
|                                  |                                                                                     |       |                        |                  |
|                                  |                                                                                     |       |                        |                  |
|                                  |                                                                                     |       | <                      |                  |
|                                  |                                                                                     |       | 😼 Input the Config ∦   | Find and Replace |
|                                  | Propres                                                                             |       |                        | ę x              |
|                                  |                                                                                     |       |                        | ×                |
|                                  |                                                                                     |       |                        |                  |
|                                  |                                                                                     |       |                        |                  |
|                                  |                                                                                     |       |                        |                  |
|                                  |                                                                                     |       |                        |                  |
| Consulton Dutte                  |                                                                                     |       |                        | ~                |
| Navigabo                         |                                                                                     |       |                        | Louis and Louis  |
|                                  | istely KLOSE Hot                                                                    |       |                        | Too I work 7     |

Stwórz schemat konfiguracji modułu.

W oknie Element Selection wybierz wymagany moduł i umieść go na schemacie konfiguracji modułu metodą "przeciągnij i upuść".

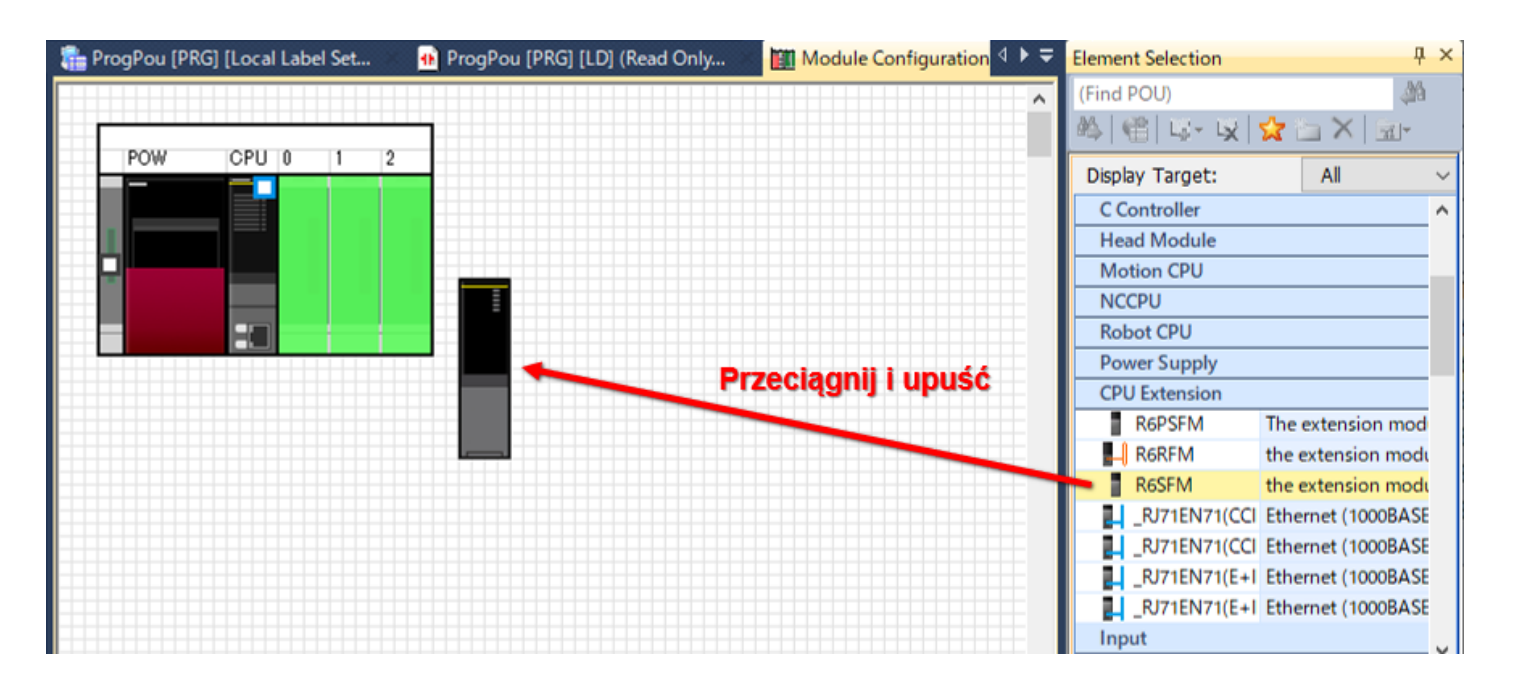

- \* Moduł bezpieczeństwa "R6SFM" jest sklasyfikowany w "CPU Extension".
- \* Od lipca 2020 r. moduł z funkcją komunikacji bezpieczeństwa jest modułem sieciowym "RJ71GN11-T2" (wer.10 lub nowsza).

#### 2.4.2 Ustawianie konfiguracji sieci

Ustaw konfigurację sieci.

Podczas umieszczania zdalnego modułu wejść/wyjść bezpieczeństwa w sieci, profil zdalnego modułu wejść/wyjść bezpieczeństwa musi zostać dodany wcześniej do projektu.

Jeżeli żaden ze zdalnych modułów wejść/wyjść bezpieczeństwa nie jest zarejestrowany, należy je wcześniej zarejestrować (dodać profil do projektu).

Zdalne moduły wejść/wyjść bezpieczeństwa mogą zostać pobrane ze strony internetowej Mitsubishi Electric FA. (Można je również pobrać **tutaj**.)

Aby zarejestrować profil w oprogramowaniu GX Works3, wybierz [Tool] - [Profile Management] - [Register] bez otwartego projektu, wybierz plik w oknie "Register Profile" i kliknij przycisk [Register].

\* Profile są w formie skompresowanych plików (np. \*.zip, \*.ipar, \*.cspp). Zarejestruj skompresowany plik bez wcześniejszego rozpakowywania.

| MELSOFT GX Works3 E:\iQ-R_trainin                                                                                                    | ng\sample.gc3 - [Module Configuration  |                                                     |                   | – 🗆 X |
|----------------------------------------------------------------------------------------------------|----------------------------------------|-----------------------------------------------------|-------------------|-------|
| Project Edit Find/Replace Conv                                                                                                    | vert View Online Debug Record          | ding Diagnostics Tool Window Help                   |                   | _ 8 × |
| 10088619 11×00                                                                                                    | 5 in al 🖼 🖬 🖬 15 is 🛎                  |                                                     | 🛇 🔿 🎬 🎼 🏧 🔝 Max.: | •     |
|                                                                                                    | ······································ |                                                     | ч <b>ч</b> .      |       |
| Navigation 🛛 🕹 🗙                                                                                                    | ProgPou (PRG) [Local Label Set         | ProgPou (PRG) [LD] 2Step     Module Configuration × |                   | 4 Þ 🗸 |
| 📲 🔍 🎝 All                                                                                                    |                                        |                                                     |                   | ^     |
| Project  Module Configuration  Program  Initial  MIN  Can  MIN  MIN  MIN  MIN  MIN  Fixed Scan  Fixed Scan  Fixed Scan  Fixed Scan  Fixed Scan  Fixed Scan  DrogramBody  Fixed Scan  Event Standby No Execution Type Fixed Program  FixeDN  Device  Device Device  Device Device | POW CPU 0 1                            | Naciśnij przycisk odtwarzania.                      |                   |       |
| Connection Derti                                                                                                    | <                                      |                                                     |                   | × .   |
| Output Progress                                                                                                    |                                        |                                                     |                   |       |
|                                                                                                    |                                        | safety R1205F                                       | Host              |       |

| MELSOFT GX Works3 E\iQ-R_traini | ng\sample.gx3 - [Module Configu       | ration]                              |                        |           | – 🗆 X      |
|---------------------------------|---------------------------------------|--------------------------------------|------------------------|-----------|------------|
| Project Edit Find/Replace Con   | wert View Online Debug                | Recording Diagnostics Tool Window He | elp                    |           | _ 8 ×      |
| 108889 IX0                      | 13 IO OL 97 19 19 19 19 19            | 李孝県の武武  弘際  戸孝参                      | R.R. 1                 | 🚝 😥 Max.: | · .        |
|                                 | · · · · · · · · · · · · · · · · · · · | * & Q A. I B B C A. H                | a 🖏 🔛 / 🗆 O 🖻 🖞 .      |           |            |
| Navigation 🛛 🗛 🗙                | ProgPou (PRG) [Local Label 1          | Set 🐽 ProgPou (PRG) (LD) 2Step 📓 N   | Module Configuration × |           | 4 ۵ 🗸      |
| 📲 🗠 🎝 All 🔹                     |                                       |                                      |                        |           | ^          |
| Project                         |                                       |                                      |                        |           |            |
| Module Configuration            | POW CPU 0                             | 1 2                                  |                        |           |            |
| 🖬 📷 Program                     |                                       |                                      |                        |           |            |
| 🔳 🏥 Scan                        |                                       | ±.                                   |                        |           |            |
| MAIN                            |                                       | 3                                    |                        |           |            |
| Local Label                     |                                       |                                      |                        |           |            |
| ProgramBody                     |                                       | STA                                  |                        |           |            |
| Exced Scan                      |                                       | Kliknii dwukrotnie m                 | oduksieci RI71GN11     | -T2"      |            |
| Standby                         |                                       | Kikiij uwukiotile lii                |                        | -12.      |            |
| (1) No Execution Type           |                                       | L                                    |                        |           |            |
| Unregistered Program            |                                       |                                      |                        |           |            |
| T Ca Label                      |                                       |                                      |                        |           |            |
| 🖬 🧖 Device                      |                                       |                                      |                        |           |            |
| 🗉 🚱 Parameter 🛛 🔼               |                                       |                                      |                        |           |            |
|                                 |                                       |                                      |                        |           |            |
|                                 |                                       |                                      |                        |           |            |
|                                 |                                       |                                      |                        |           |            |
|                                 |                                       |                                      |                        |           |            |
|                                 |                                       |                                      |                        |           |            |
|                                 |                                       |                                      |                        |           | ~          |
| Connection Desti * Navigation   | <                                     |                                      |                        |           | >          |
| 🔲 Output 🔛 Progress             |                                       |                                      |                        |           |            |
|                                 |                                       | safety                               | R120SF Host            |           | CAP NUM at |

| MELSOFT GX Works3 E:\iQ-R_trainin                                                                                                    | ıg\sample.gx3 - [0010:RJ71GN11-T2 Modu | e Parameter]                                                                                                    |                                                     | - 0 X    |
|----------------------------------------------------------------------------------------------------|----------------------------------------|----------------------------------------------------------------------------------------------------|-----------------------------------------------------|----------|
| Project Edit Find/Replace Conv                                                                                                    | vert View Online Debug Recordin        | g Diagnostics Tool Window Help                                                                                                    |                                                     | _ 8 ×    |
| DBBBB IXA                                                                                                    | 5 in al 🐨 🖬 🖬 in al 🚑 🛎                |                                                                                                    |                                                     |          |
|                                                                                                    | 1 H H H                                |                                                                                                    |                                                     |          |
| Navigation P ×                                                                                                    | ProgPou [PRG] [Local Label Set         | 🐽 ProgPou (PRG) [LD] 2Step 🏼 🕅 Modu                                                                                                    | lule Configuration R 0010:RJ71GN11-T2 Module Para × | 4 Þ 🖛    |
| Pg. P⊂ 🔅 All 🔹                                                                                                    | Setting Item List                      | Setting Item                                                                                                    |                                                     |          |
| Project<br>Module Configuration<br>Module Configuration<br>Module Configuration<br>Module Configuration<br>Module Configuration<br>Module Configuration<br>Module Configuration<br>Configuration<br>Module Configuration<br>Module Configuration | Prout the Setting Item to Search       | Item       Station Type       Station Type       Station Type       Network No.       Parameter Sett       Station No. /IP Address Settine       Station No.       IP Address       Station No.       IP Address       Station No.       IP Address       Station No.       IP Address       Station No.       IP Address       Station No.       IP Address       Subnet Mask.       Default Gateway | i pole ustawień w [Station Type]                    | ).<br>]. |
| Connection Desti                                                                                                    |                                        |                                                                                                    |                                                     | Apply    |
| Output Progress                                                                                                    |                                        | safety                                                                                                    | R120SF Host                                         |          |

| MELSOFT GX Works3 E\iQ-R_training<br>Project Edit Find/Replace Conve<br>Project I I I I I I I I I I I I I I I I I I I                                                                                                    | glsample.gr3 - [0010:RJ71GN11-T2 Module Pa<br>ent View Online Debug Recording<br>음 III 에 에 백 백 태 III 에 의 무 문 문<br>골 태 당 [1] 아 아 아 아 아 아 아 아 아 아 아 아 아 아 아 아 아 아 아 | nameter]<br>Diagnostics Tool Window Help<br>配置配置配置限制 P 单 2 目 。                                                                                                    | ▲ ② ② *** 10 주 10 Max.: ••••••                                         | - • ×<br>_ 6 ×      |
|----------------------------------------------------------------------------------------------------|----------------------------------------------------------------------------------------------------|----------------------------------------------------------------------------------------------------|------------------------------------------------------------------------|---------------------|
|                                                                                                    | Catting Rom Link                                                                                                    | ProgPou [PRG] [LD] 2Step #1 Module Configuration                                                                                                    | B B W10:10/1GN11-12 Module Para ×                                      | 464                 |
| Image: Configuration         Project         Module Configuration         Image: Configuration         Image: Configuration | Sating Hem List Piput the Setting Item to Search                                                                                                    | Stating Usin       Item       Station Type       Network No.       Parameter Setting Method       Station No/IP Address Setting       Station No.       Item No.       Station No.       IP Address       Station No.       IP Address       Subnet Mask.       Default Gateway | Setting Local Station I Kliknij przycisk Parameter Editor I 12.168 3 1 | k listy rozwijanej. |
| System Parameter     System Parameter     Record Parameter     System Parameter     Souther Parameter     Module Information     Souther Parameter     Souther Parameter     Souther Parameter     Souther Parameter     Souther Parameter     Souther Parameter                                                                                                    | Item List Find Result                                                                                                    | Select station type (network type) of OC-Link IE TSN Check. Restore the Default S safety R1205F                                                                                                    | nodule.<br>iettings                                                    | Apply               |

| MELSOFT GX Works3 EAVQ-R_training<br>Project Edit Find/Replace Conv<br>Project Edit Find/Replace Conv<br>E Project Edit Find/Replace Conv                                                                                                    | ]\sample.gx3 - [0010:R/71GN11-T2 Module Para<br>ent View Online Debug Recording D<br>중 100 전비 (핵 11월 11월 12월 12월 12월 12월 12월<br>12월 12월 12월 12월 12월 12월 12월 12월 12월 12월 | imeter)<br>iagnostics Tool Window Help<br>한국민 김 동양 위로 위우 이 이 이 이 이 이 이 이 이 이 이 이 이 이 이 이 이 이                                                                                                    | ■ ● ● ■ ■ ■ ■ Max.:                                                                                                    | - 0 ×<br>_6× |
|----------------------------------------------------------------------------------------------------|----------------------------------------------------------------------------------------------------|----------------------------------------------------------------------------------------------------|----------------------------------------------------------------------------------------------------|--------------|
| Navigation I ×                                                                                                    | ProgPou (PRG) [Local Label Set 🐽 P                                                                                                    | rogPou [PRG] [LD] 2Step 👔 Module Configuration                                                                                                    | A 0010:RJ71GN11-T2 Module Para ×                                                                                           | 40-          |
| Project     Module Configuration     Project     Module Configuration     Program     Initial     Scan     MAIN     ProgPou     Local Label     ProgramBody     Fixed Scan     ProgramBody     Fixed Scan     No Execution Type     Unregistered Program     FB/FUN     Device     Quergistered Program     FordPou     Device     Quergistered Program     FordPou     Quergistered Program     FordPou     Quergistered Program     FordPou     Quergistered Program     FordPou     Quergistered Program     FordPou     Quergistered Program     FordPou     Quergistered Program     FordPou     Quergistered Program     FordPou     Quergistered Program     FordPou     Quergistered Program     Outerpound     System Parameter     Quergistered Program     Quergistered Program | Setting Rem List                                                                                                    | Setting Rem         Station Type         Station Type         Network No.         Parameter Setting Method         Station No. //P Address Setting         Station No. //P Address Setting         Station No.         IP Address         Station No.         IP Address         Station No.         IP Address         Station No.         IP Address         Station No.         IP Address         Station No.         IP Address         Station No.         IP Address         Station No.         IP Address         Station No.         IP Address         Station No.         IP Address         Station No.         IP Address         Station No.         Station No.         IP Address         Station No.         Select station type (network type) of CO-Link IE TSN | Incel Station  Master Station  Master Station  Parameter  Wybierz "Master Station".  1  1  1  1  1  1  1  1  1  1  1  1  1 |              |
| Connection Desti                                                                                                    | Item List Find Result                                                                                                    | Check. Restore the Default S                                                                                                    | Jettines                                                                                                    | Apply:       |
| 🔲 Output 💼 Progress                                                                                                    |                                                                                                    | safety R120SF                                                                                                    | Host                                                                                                    |              |

| MELSOFT GX Works3 E:\iQ-R_trainin                                                                                                    | g\sample.gx3 - [0010:RJ71GN11-T2 Modul | le Parameter]                                                                                                    |                                                                                                    |                                                     | - 🗆 X |
|----------------------------------------------------------------------------------------------------|----------------------------------------|----------------------------------------------------------------------------------------------------|----------------------------------------------------------------------------------------------------|-----------------------------------------------------|-------|
| Project Edit Find/Replace Conv                                                                                                    | ert View Online Debug Recordin         | ng Diagnostics Tool Wind                                                                                                    | low Help                                                                                                    |                                                     | _ 5 × |
| 08880 1860                                                                                                    | රි හා හා 🖙 🖙 🖙 හා හා 🖛 🖛               |                                                                                                    | 🖉 🔊 🔍 🔍 🔋 🛤                                                                                                    | 🖬 🖉 🧭 🏴 🏥 🏧 📳 Max.:                                 |       |
|                                                                                                    | 🖼 🔐 🔐 🕝 🥪 🍫 👒 🐄 1                      |                                                                                                    | P1.                                                                                                    |                                                     |       |
| Navigation 🛛 🗘 🗙                                                                                                    | ProgPou (PRG) [Local Label Set         | • ProgPou [PRG] [LD] 2Step                                                                                                    | Module Configuration                                                                                                    | A 0010:RJ71GN11-T2 Module Para ×                    | 4 Þ 🗸 |
| 0 <b>:</b> - 0≈ 🔅 All -                                                                                                    | Setting Item List                      | Setting Item                                                                                                    |                                                                                                    |                                                     |       |
| Project Module Configuration Configuration Module Configuration Module Configuration Module Configuration Module Information Module Information M | Prput the Setting Item to Search       | Station Type     Station Type     Station Type     Station Type     Network No.     Parameter Setting     Settine Method of     MELSOFT GX Work3      Discard all setting o     then apply it.     Are you sure you wa      Select station type (ne     Check | Item Method Basic/Application Settings content, change to default settir ant to continue? Kliknij twork type) of G Restore the Default S | Master Station  I Parameter Editor  and 3. 1 [Yes]. |       |
| Connection Desti Provigation                                                                                                    | <u> </u>                               |                                                                                                    |                                                                                                    |                                                     | Apply |
| Output 💽 Progress                                                                                                    |                                        | safety                                                                                                    | R120SF                                                                                                    | Host                                                |       |

| MELSOFT GX Works3 E:\iQ-R_trainin                                                                                                    | ıg\sample.gx3 - [0010:RJ71GN11-T2 Modu | le Parameter]                                                                                                    |                              |                                              | - 🗆 X      |
|----------------------------------------------------------------------------------------------------|----------------------------------------|----------------------------------------------------------------------------------------------------|------------------------------|----------------------------------------------|------------|
| Project Edit Find/Replace Conv                                                                                                    | ert View Online Debug Recordin         | g Diagnostics Tool Window Help                                                                                                    | þ                            |                                              | _ 5 ×      |
| INBBAN IXM                                                                                                    |                                        |                                                                                                    |                              | *** 唐 暦 PS Max.:・                            | ·          |
|                                                                                                    |                                        |                                                                                                    |                              |                                              |            |
| Navigation $	extsf{P} 	imes$                                                                                                    | ProgPou [PRG] [Local Label Set         | • ProgPou (PRG) [LD] 2Step                                                                                                    | dule Configuration           | J71GN11-T2 Module Para ×                     | 40         |
| 9 O All -                                                                                                    | Setting Item List                      | Setting Item                                                                                                    |                              |                                              |            |
| Project<br>Module Configuration<br>Configuration<br>Module Configuration<br>Scan<br>Scan<br>Main<br>Configuration<br>Scan<br>Scan<br>Fixed Scan<br>Fixed Scan<br>F | Prout the Setting Item to Search       | Item         Station Type         Station Type         Network No.         Parameter Setting Method         Station No./IP Address Setting         Station No.         Station No.         Station No.         Station No.         Station No.         IP Address         Submet Mask.         Default Gateway         Explanation         Set the station type.         Check | Restore the Default Settings | n<br>itor<br>itor<br>3 253<br>staw adres IP. |            |
| Connection Desti Pavigation                                                                                                    |                                        |                                                                                                    |                              |                                              | Apply      |
| Dutput 💼 Progress                                                                                                    |                                        | safety                                                                                                    | R120SF Host                  |                                              | CAP NUM .# |

| MELSOFT GX Works3 E:\iQ-R_training                                                                                                    | g\sample.gx3 - [0010:RJ71GN11-T2 Module Pa | 'arameter]                                                                                                    |                                                      | - U X |
|----------------------------------------------------------------------------------------------------|--------------------------------------------|----------------------------------------------------------------------------------------------------|------------------------------------------------------|-------|
| Project Edit Find/Replace Conv                                                                                                    | ert View Online Debug Recording            | Diagnostics Tool Window Help                                                                                                    |                                                      | _ 8 × |
| 1 🗅 🔁 💾 😂 🙄 📜 🔀 🕒 🗋                                                                                                    | 🕺 in al 🖙 🖙 🖙 🖄 🖄 🖛 🖉                      | 2.22 元 武 155 157 14 14 14 15 15 15 15 15 15 15 15 15 15 15 15 15                                                                                                    | 🕫 🖬 🞯 🞯 🏥 🛍 🏧 🔝 Max.:                                | * =   |
| 128 B M - W-                                                                                                    | 🕾 🔛 🔐 🕝 🥪 🍫 😵 🕯 🗤                          |                                                                                                    |                                                      |       |
| Navigation 🛛 🕹 🗙                                                                                                    | 💼 ProgPou (PRG) [Local Label Set 🛛 😐       | 🕯 ProgPou (PRG) (LD) 2Step 🛛 🎬 Module Configura                                                                                                    | ion 🕄 0010:RJ71GN11-T2 Module Para ×                 | 4 Þ 👻 |
| 🖳 🗠 🗱 All                                                                                                    | Setting Item List                          | Setting Item                                                                                                    |                                                      |       |
| Project Module Configuration Configuration  | Prout the Setting Item to Search           |                                                                                                    | Setting<br>Moster Station<br>1<br>s Parameter Editor |       |
| ProgramBody Fixed Scan Fixed Scan Fixed Scan Standby I Event Unregistered Program Fix/FUN Fixed Scan Fixed Scan Fixed Sc | Station No/IP Address Settine              | Station No.<br>Station No.<br>Station No.<br>Settings].                                                                                                    | Parameter Editor 0 192.169.9.259                     | _     |
| Laber     Meduce     Constant Constant Cons     | Item List Find Result                      | Explanation           Set the IP address for the own node.           Ensure that the own node and the external device           Set the IP address to use for CC-Lnk IE TSN cor           Set the Range           0.0.1 to 2232552554 (00.00.00.01 to DFFFFF           Check         Restore the Definition | ~                                                    |       |
| Connection Desti Provigation                                                                                                    |                                            |                                                                                                    |                                                      | Apply |
| Output Progress                                                                                                    |                                            | safety R120SF                                                                                                    | Host                                                 |       |

| MELSOFT GX Works3 E:\iQ-R_trainin                                                                                                    | g\sample.gx3 - [0010:RJ71GN11-T2 Module Param | eter]                                                                                                    | – 🗆 X |
|----------------------------------------------------------------------------------------------------|-----------------------------------------------|----------------------------------------------------------------------------------------------------|-------|
| Project Edit Find/Replace Com                                                                                                    | vert View Online Debug Recording Diag         | gnostics Tool Window Help                                                                                                    | _ 8 × |
| 000000000000000000000000000000000000000                                                                                                    | <u>እ</u> እር ብ 🖓 🖓 🖓 🖓 🖄 🖄 🖉 🖉 🛱               |                                                                                                    |       |
|                                                                                                    | 🖼 🔛 🔐 🥪 🍫 🐝 🐄 🗖                               |                                                                                                    |       |
| Navigation 🛛 🗛 🗙                                                                                                    | 💼 ProgPou (PRG) [Local Label Set 🙀 Pro        | gPou [PRG] [LD] 2Step 👔 Module Configuration 😵 0010:RJ71GN11-T2 Module Para 🗴                                                                                                    | 4 Þ 🛩 |
| 🖳 🗠 🔅 All                                                                                                    | Setting Rem List                              | Setting Rem                                                                                                    |       |
| <ul> <li>Project</li> <li>Module Configuration</li> <li>Program</li> <li>Initial</li> <li>Initial</li> <li>Initia</li> <li>Initial</li> <li>Initial</li> <li>In</li></ul> | Prout the Setting Item to Search              | Item       Setting         Network Configuration Settings       Cletailed Setting>         Network Configuration Settings       Cletailed Setting>         Refresh Settings       Setting>         Kliknij dwukrotnie <detailed setting=""> w       Setting&gt;         Image: Setting in Units of lus       Not Set         Communication Period Interval Setting (Do not Set it in Units of lus)       Not Set         System Reservation Time       2000 us         Cyclic Transmission Time       80000 us         Wuthple Period Setting       x4         Explanation       Set the number of device points and assignments of slave station to the master station.</detailed> |       |
| Connection Desti                                                                                                    | tem List Find Result                          |                                                                                                    | Apply |
| Dutput 📰 Progress                                                                                                    |                                               | safety R1205F Host                                                                                                    |       |
| Prejekt       G       CC-Link II TSN Configuration       Edt Vew       Close with Discarding the Setting         Image: Contract (Disconnected Disconnected Module Detection       Detailed Display       Mode Setting:       CC-Link II TSN Configuration       CC-Link II TSN Configuration         Image: Contract (Disconnected Disconnected Module Detection       Detailed Display       Mode Setting:       CC-Link II TSN Configuration       CC-Link II TSN Configuration         Image: Contract TSN Configuration       Mode Name       STAM       Station       RV Setting RV Setting RVS Setting ameter Automatics Set       CC-Link II TSN Module       Image: Contract TSN Mode         Image: Contract TSN Configuration       Mode Name       STAM       Station       RV Setting RVS Setting RVS Setting ameter Automatics Set       CC-Link II TSN Module       Image: Contract TSN Mode         Image: Contract TSN Configuration       Mode Name       Station       Master Station       Master Station       Master Station       Image: Contract TSN Mode       Image: Contract TSN Mode <t< th=""><th>MELSOFT G</th><th>8</th><th>CC-Link IE T</th><th>SN Configuration (Start I/C</th><th>): 0010)</th><th></th><th></th><th></th><th></th><th></th><th></th><th>- 🗆 X</th><th>I X</th></t<>                                                                                                    | MELSOFT G           | 8    | CC-Link IE T           | SN Configuration (Start I/C | ): 0010)    |                       |                      |                 |             |                    |                | - 🗆 X                                     | I X       |
|----------------------------------------------------------------------------------------------------|---------------------|------|------------------------|-----------------------------|-------------|-----------------------|----------------------|-----------------|-------------|--------------------|----------------|-------------------------------------------|-----------|
| Image: Connected/Daconnected Module Detection       Detailed Daphy         Mode Setting:       Onine (Unixeat Mode)       Assignment Method:         Orck:       Transmission Time (Mn.);       14.00 us       Communication Period Isheral (Mn.);       12.50 us         Orck:       Transmission Time (Mn.);       14.00 us       Communication Period Isheral (Mn.);       12.50 us         Project       No.       Model Name       STA#       Station Type       Points       Points       Points       Enclaid       Cill Ist TSN Models (Mitsub)       Indiation         Image: Image: Im                                                                                                    | Project Edit        | ; co | -Link IE TSN           | Configuration Edit V        | iew Close   | with Discarding the S | etting Close with Re | lecting the Set | ting        |                    |                |                                           | _ 8 ×     |
| Image: State       Mode Settrag:       Online (Lincast Mode)       Assignment Method:         Norgation       No       Mode Settrag:       Communication Period Interval (MR.):       125:00 us         Cyck: Transmission Time (Mn.):       14:00 us       Communication Period Interval (MR.):       125:00 us         Program       No       Mode Name       STAP       Station Type       Points       Points       Communication Period Interval (MR.):       125:00 us         Program       No       Hodd Name       STAP       Station Type       Points       Points       Communication Period Interval (MR.):       125:00 us         Program       No       Hodd Name       STAP       Station Type       Points       Points       Points       Communication Period Interval (MR.):       125:00 us       Communication Period Interval (MR.):       125:00 us       Communication Period Interval (MR.):       125:00 us       Communication Period Interval (MR.):       125:00 us       Communication Period Interval (MR.):       125:00 us       Communication Period Interval (MR.):       125:00 us       Communication Period Interval (MR.):       125:00 us       Communication Period Interval (MR.):       125:00 us       Communication Period Interval (MR.):       125:00 us       Communication Period Interval (MR.):       125:00 us       Communication Period Interval (MR.):       125:00 us <td< td=""><td>10 🖻 🖪 🗗</td><td></td><td>Connecte</td><td>ed/Disconnected Module (</td><td>Detection</td><td>Detailed Disp</td><td>biv</td><td></td><td></td><td></td><td></td><td>Module List ×</td><td></td></td<>                                                                                                    | 10 🖻 🖪 🗗            |      | Connecte               | ed/Disconnected Module (    | Detection   | Detailed Disp         | biv                  |                 |             |                    |                | Module List ×                             |           |
| Neighting<br>Project<br>Project<br>P | 800                 |      | Mode Sett              | ing: 0                      | nline (Unic | ast Mode) 🗸           | Assignment Method    | :               |             | 0                  |                | CC-Link IE TSN Selection   Find Mo        |           |
| Project   Image: Contraction   Image: Contraction                                                                                                    | Navigation          |      | Cyclic Tran            | smission Time (Min.):       | 14.00       | us                    | Communication Peri   | od Interval (M  | in.): 125   | .00 us             |                |                                           | 4 ▷ 🗸     |
| Ports Ports Ports Ports Ports Ports Ports Ports CC-Link IE TSN Module (Mitsubis<br>C Program<br>Ports Ports Ports Ports CC-Link IE TSN Module (Mitsubis<br>Master/IC200 Series<br>C CLink IE TSN Module<br>Motion Module<br>Motion M                                                                                                    | ° <u>∎</u>   °⊏   🌣 |      | No.                    | Model Name                  | STA#        | Station Type          | RX Setting           | RY Setting      | RWr Setting | RWw Setting ameter | Automatic Sett | General CC-Link IE TSN Module             |           |
| Program     Projawi się okno CC-Link IE TSN Configuration.     Pojawi się okno CC-Link IE TSN Configuration.     Pojawi się okno CC-Link IE T                                                                                                    | Project             | -    | <b>100</b> 0           | Host Station                | 0           | Master Station        | Points               | Points          | Points      | Points             |                | CC-Link IE TSN Module (Mitsubis           | ^         |
| Initial     Initial     I                                                                                                    | E C Program         | v    |                        |                             |             |                       |                      |                 |             |                    |                | Master/Local Module     Motion Module     |           |
| Sen     Sen     S                                                                                                    | 🏥 Initial           |      |                        |                             |             |                       |                      |                 |             |                    | 13             | GOT2000 Series                            |           |
| Pojawi się okno CC-Link IE TSN Configuration.      Pojawi się okno CC-Link IE TSN Configuration.      Pojawi się okno CC-Link IE TSN Configuration.      Vores      Vores                                                                                                    | E 🚮 Scan            |      |                        |                             |             |                       |                      |                 |             |                    |                | DC Input                                  |           |
| Pojawi się okno CC-Link IE TSN Configuration.     Pojawi się okno CC-Link IE TSN Configuration.     Pojawi się okno CC-Link IE TSN Configurat                                                                                                    | 🖬 🙆 P               |      |                        |                             |             |                       |                      |                 |             |                    |                | Iransistor Output     Analog Input        |           |
| General purpose Inverter     General Purpose AC Servo     General Purpose AC Servo     T/O Combined     Stand     Korst     General Purpose AC Servo     T/O Combined     T/O Combined     Output     General STAPO     General STAPO     General                                                                                                    | 1                   |      |                        |                             |             |                       |                      |                 |             |                    |                | Analog Output                             |           |
| Pojawi się okno CC-Link IE TSN Configuration.                                                                                                    | E Fixed 1           |      |                        |                             |             |                       |                      |                 |             |                    |                | General purpose Inverter                  |           |
| Image: Stands     Image: Stands     Image: Sta                                                                                                    | (i) Event           |      |                        |                             |             | Pojawi sie            | okno CC-             | Link IE         | TSN C       | onfiguration       | ).             | General-Purpose AC Servo     I/O Combined | - C       |
| Winespin         Winespin         Burder         Burder         Station         Station <td< td=""><td>1 Standt</td><td></td><td>¢</td><td>7</td><td></td><td>, ,</td><td></td><td></td><td></td><td>0</td><td>&gt;</td><td></td><td></td></td<>                                                                                                    | 1 Standt            |      | ¢                      | 7                           |             | , ,                   |                      |                 |             | 0                  | >              |                                           |           |
| FB/FUN   Image: Station   Image: Station   Image: Statio                                                                                                    | Unregi              | 1    |                        |                             |             |                       |                      |                 |             |                    |                |                                           |           |
| Host Station<br>Host Station<br>STA#0 Master<br>Station<br>Modul<br>Modul<br>STA#0 Master<br>Station<br>Total STA#0<br>Line/Star<br>Output<br>Output<br>Output                                                                                                    | FB/FUN              |      |                        |                             |             |                       |                      |                 |             |                    |                |                                           |           |
| STA®0 Master<br>Staton<br>Total STA#0 Master<br>Total STA#0<br>Line/Star<br>Output<br>Connection<br>Output                                                                                                    | E Cabel             | Host | Station                |                             |             |                       |                      |                 |             |                    |                |                                           | ~         |
| Image: System State of State of Sta                                                                                                    | E 😥 Paramete        |      |                        |                             |             |                       |                      |                 |             |                    |                |                                           |           |
| ■ Modul       Line/Star         ● Modul       Image: Star (Star (Sta                                                                                                    | 🔮 System            | 51   | A#0 Maste<br>tation    | M                           |             |                       |                      |                 |             |                    |                | i                                         | ^         |
| Image: Connection                                                                                                    | Modul               | To   | ital STA#:0<br>ie/Star |                             |             |                       |                      |                 |             |                    |                |                                           |           |
| Connection Output Output                                                                                                    | <b>61</b> 0000      |      |                        |                             |             |                       |                      |                 |             |                    |                |                                           |           |
| Connection                                                                                                    | <b>1</b> 0010       |      |                        | (                           |             |                       |                      |                 |             |                    | >              |                                           | ~         |
| Connection Output                                                                                                    | M Nemot             | : 0  | laud                   |                             |             |                       |                      |                 |             |                    | ,              | ,<br>,                                    |           |
| Connection                                                                                                    |                     | i ou | rror i Way             | mina                        | -           |                       |                      | _               |             |                    |                | ^                                         |           |
| Output                                                                                                    | Connection          | φ.   | The state              |                             |             |                       |                      |                 |             |                    |                |                                           |           |
|                                                                                                    | Output              |      |                        |                             |             |                       |                      |                 |             |                    |                |                                           | allanna – |

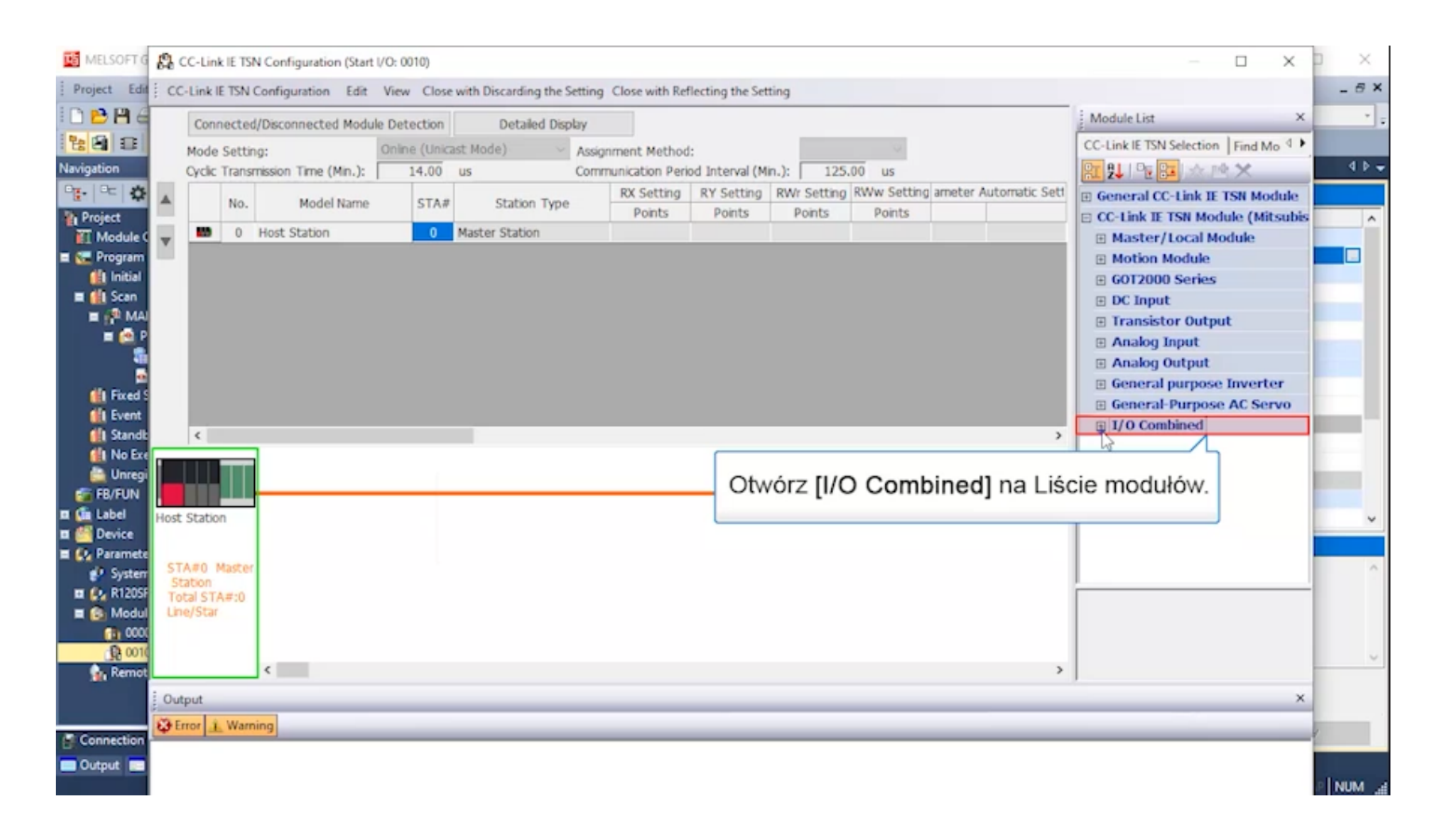

| MELSOFT G            | 8    | CC-Link IE TS | N Configuration (Start I | /O: 0010)    |                           |                   |                  |             |                   |                  |                | - 0                             | X                      |         |
|----------------------|------|---------------|--------------------------|--------------|---------------------------|-------------------|------------------|-------------|-------------------|------------------|----------------|---------------------------------|------------------------|---------|
| Project Edit         | ; cc | -Link IE TSN  | Configuration Edit       | View Close   | with Discarding the Setti | ng Close with Ref | flecting the Set | ting        |                   |                  |                |                                 |                        | - 8 ×   |
| 1 D 🖻 💾 d            |      | Connecte      | d/Disconnected Module    | Detection    | Detailed Display          |                   |                  |             |                   |                  | Module Li      | st                              | ×                      | • •     |
| 80 B                 |      | Mode Setti    | ng:                      | Online (Unic | ist Mode) 🖂 As            | signment Method   | :                |             | . 12              |                  | CC-Link IE     | TSN Selection   Fir             | nd Mo 4 🕨              |         |
| Navigation           | _    | Cyclic Trans  | mission Time (Min.):     | 14.00        | us Co                     | mmunication Peri  | od Interval (M   | in.): 125.  | 00 us             |                  | RI 24   P      | 記念感メ                            | c                      | 4 ▷ ┯   |
| 9 <b>1</b> - 102   🌣 |      | No.           | Model Name               | STA#         | Station Type              | RX Setting        | RY Setting       | RWr Setting | RWw Setting amete | r Automatic Sett | ⊞ Genera       | CC-Link IE TSN                  | Module                 |         |
| Project              | Ξ.   | 0             | Host Station             | 0            | Master Station            | Ponts             | POILS            | Ponts       | POILS             |                  | CC-Link        | IE TSN Module<br>er/Local Modul | (Mitsubis<br>Io        | ^       |
| E C Program          | Υ.   |               |                          |              |                           |                   |                  |             |                   |                  | E Motio        | n Module                        | ng -                   |         |
| 🏥 Initial            |      |               |                          |              |                           |                   |                  |             |                   |                  | E GOT2         | 000 Series                      |                        |         |
| E Scan               |      |               |                          |              |                           |                   |                  |             |                   |                  | E DC In        | put                             |                        |         |
| 🖬 🙆 P                |      |               |                          |              |                           |                   |                  |             |                   |                  | Irans     Anak | astor Output                    |                        |         |
| 5                    |      |               |                          |              |                           |                   |                  |             |                   |                  | E Anak         | g Output                        |                        |         |
| Exced 5              |      |               |                          |              |                           |                   |                  |             |                   |                  | 🗉 Gene         | ral purpose Inv                 | /erter                 |         |
| <b>Event</b>         |      |               |                          |              |                           |                   |                  |             |                   |                  | Gene     Gene  | ral-Purpose AC                  | Servo                  |         |
| 🚺 Standk             |      | <             | _                        |              |                           |                   |                  |             |                   | >                |                | 2GNSS2-16DTE                    | 16 points              |         |
| Unregi               | 1    |               |                          | _            |                           |                   |                  |             |                   |                  | -              | 2GW2B1-32DT                     | 32 points              | _       |
| FB/FUN               |      |               |                          | _            | Ułóż zdalny               | moduł ko          | mbinov           | vanv we     | eiść/wyiść b      | ezpiecze         | ństwa          | GN2B1-32DTE                     | 32 points              |         |
| 🖬 🥼 Label            | Host | Station       | 1                        |              | NZ2GNSS                   |                   | " metor          | ia nrze     | ciagnii i un      | uść"             | notific        | GN2S1-32DT<br>GN2S1-32DTE       | 32 points<br>32 points | ~       |
| E C. Paramete        |      |               |                          |              | "1422014002               |                   | metot            | ią "pizo    | ciąginji up       | usc .            |                | DILLOT DEDIL                    | or points              |         |
| 💕 System             | ST   | A#0 Master    | r                        |              |                           |                   |                  |             |                   |                  |                | _                               |                        | ^       |
| R1205F               | To   | tal STA#:0    |                          |              |                           |                   |                  |             |                   |                  |                |                                 |                        |         |
| 000 C                | -    | ney Sicar     |                          |              |                           |                   |                  |             |                   |                  |                |                                 |                        |         |
| <b>B</b> 0010        |      |               |                          |              |                           |                   |                  |             |                   |                  |                |                                 |                        | v.,     |
| 👔 Remot              |      |               | <                        |              |                           |                   |                  |             |                   | >                | 1              |                                 |                        |         |
|                      | Out  | tput          |                          | _            |                           | _                 | _                | _           |                   | _                | _              |                                 | ×                      |         |
| Connection           | €¢ E | rror L War    | ning                     | _            |                           |                   |                  |             |                   |                  |                |                                 |                        | 1       |
| Output               |      |               |                          |              |                           |                   |                  |             |                   |                  |                |                                 |                        |         |
|                      |      |               |                          |              |                           |                   |                  |             |                   |                  |                |                                 |                        | P NUM 🦽 |

| MELSOFT G        | 8    | CC-Link IE        | TSN Co    | onfiguration (Start I/O                                                                                                    | 0010)      |              |                 |                   |                  |                                     | C                            | X          | o ×                                      |
|------------------|------|-------------------|-----------|----------------------------------------------------------------------------------------------------|------------|--------------|-----------------|-------------------|------------------|-------------------------------------|------------------------------|------------|------------------------------------------|
| Project Edit     | ; cc | -Link IE T        | SN Conf   | figuration Edit Vi                                                                                                    | ew Close   | with Discard | ing the Setting | Close with Reflec | ting the Setting |                                     |                              |            | - 8 ×                                    |
| 10 🖻 💾 🧉         |      | Connec            | ted/Dis   | connected Module D                                                                                                    | etection   | Det          | ailed Display   |                   |                  |                                     | Module List                  | ×          | * =                                      |
| 800              |      | Mode Se           | tting:    | On                                                                                                    | line (Unic | ast Mode)    | - emi           | nament Mathadu    |                  |                                     | CC-Link IE TSN Selection   F | ind Mo 4 🕨 |                                          |
| Navigation       |      | Cyclic Tra        | ansmissie | on Time (Min.):                                                                                                    | 17.00      | US           | Kliknii         | Detaile           | d Dieployl       | 5.00 us                             |                              | ×          | 4 Þ 👻                                    |
| ° <b>⊡</b> -   ≎ |      | N                 | 0.        | Model Name                                                                                                    | STA#       | Stat         | NIKII           | Detaile           | u Displayj.      | g RWw Setting ameter Automatic Sett | General CC-Link IE TSI       | N Module   |                                          |
| Project          |      | -                 | 0 Hor     | + Chatian                                                                                                    | 0          | Marter Stat  | ian             | 1 1               | -                | Points                              | CC-Link IE TSN Module        | (Mitsubis  | ^                                        |
| Module C         | V    |                   | 1 NZ2     | 2GNSS2-16DTE                                                                                                    | 1          | Remote Stat  | ition           | 16                | 16               | 4 4 Detail Setting                  | Master/Local Modu            | lle        |                                          |
| Initial          |      |                   |           |                                                                                                    |            |              |                 |                   |                  |                                     | GOT2000 Series               |            |                                          |
| 🔳 🏭 Scan         |      |                   |           |                                                                                                    |            |              |                 |                   |                  |                                     | DC Input                     |            |                                          |
| E MA             |      |                   |           |                                                                                                    |            |              |                 |                   |                  |                                     | Transistor Output            |            |                                          |
|                  |      |                   |           |                                                                                                    |            |              |                 |                   |                  |                                     | Analog Input                 |            |                                          |
|                  |      |                   |           |                                                                                                    |            |              |                 |                   |                  |                                     | General purpose In           | verter     |                                          |
| Exed 1           |      |                   |           |                                                                                                    |            |              |                 |                   |                  |                                     | General-Purpose A            | C Servo    |                                          |
| Event            |      |                   |           |                                                                                                    |            | _            |                 |                   |                  |                                     | ∃ I/O Combined               |            |                                          |
| I No Exe         | _    |                   |           | _                                                                                                    |            | -            |                 |                   |                  | ,                                   | NZ2GNSS2-16DTE               | 16 points  |                                          |
| 🚔 Unregi         |      |                   | 1         | STA#1                                                                                                    |            |              |                 |                   |                  |                                     | NZ2GN2B1-32DT                | 32 points  |                                          |
| FB/FUN           |      |                   |           |                                                                                                    |            |              |                 |                   |                  |                                     | NZ2GN2S1-32DT                | 32 points  |                                          |
| E Caper          | Host | Station           |           | 11                                                                                                    |            |              |                 |                   |                  |                                     | NZ2GN2S1-32DTE               | 32 points  | ~                                        |
| 🔳 😥 Paramete     |      |                   |           |                                                                                                    |            |              |                 |                   |                  |                                     |                              |            |                                          |
| 💕 System         | ST   | A#0 Mas<br>tation | ter       | Contraction of Contraction of Contra |            |              |                 |                   |                  |                                     | I                            |            | ^                                        |
| R1205F           | To   | tal STA#          | 1         |                                                                                                    |            |              |                 |                   |                  |                                     | [Outline]                    | ^          |                                          |
| 1 000            | -    | ney order         | NZ        | 2GNSS2                                                                                                    |            |              |                 |                   |                  |                                     | output combined module (s    | pring      |                                          |
| <b>1</b> 0010    |      |                   |           | TODIC                                                                                                    |            |              |                 |                   |                  |                                     | clamp terminal block type)   |            | ~                                        |
| 👔 Remot          |      |                   | <         |                                                                                                    |            |              |                 |                   |                  | >                                   | [Specification]              | *          |                                          |
|                  | Out  | tput              |           |                                                                                                    | _          | _            |                 |                   |                  |                                     |                              | ×          |                                          |
| Connection       | ₩.E  | ITOT L W          | arning    | _                                                                                                    | _          |              |                 |                   |                  |                                     |                              | _          | e la la la la la la la la la la la la la |
| Connection       |      |                   |           |                                                                                                    |            |              |                 |                   |                  |                                     |                              |            |                                          |
| - Compare        |      |                   |           |                                                                                                    |            |              |                 |                   |                  |                                     |                              |            |                                          |

| MELSOFT G                                                                                                    | 🖧 CC-Link IE TSN Configuration (Start I/O: 0010)                                                                                                    | - o x D                                                                                                    | ×      |
|----------------------------------------------------------------------------------------------------|----------------------------------------------------------------------------------------------------|----------------------------------------------------------------------------------------------------|--------|
| Project Edit                                                                                                    | CC-Link IE TSN Configuration Edit View Close with Discarding the Setting Close with Reflecting the Setting                                                                                                    |                                                                                                    | - 8 ×  |
| 10 🖻 🖪 🖉                                                                                                    | Connected/Disconnected Module Detection Simple Disolary                                                                                                    | Module List ×                                                                                                    |        |
| 88 8                                                                                                    | Mode Setting: Online (Unicast Mode) V Assignment Method: Point/Start V                                                                                                    | CC-Link IE TSN Selection Find Mo                                                                                                    |        |
| Navigation                                                                                                    | Cyclic Transmission Time (Min.): 17.00 us Communication Period Interval (Min.): 125.00 us                                                                                                    |                                                                                                    | 4 Þ 👻  |
| Project                                                                                                    | No.         Model Name         LB Setting         LW Setting         Parameter Automatic Setting         PDO<br>ing Set           Image: Display the set of the set of the se | General CC-Link IE TSN Module     CC-Link IE TSN Module (Mitsubis     Master/Local Module     Motion Module                                                                                                    |        |
| Minus                                                                                                    | Kliknij pole punktów w LB Setting.                                                                                                    | GOT2000 Series     DC Input     Transistor Output     Analog Input     Analog Output     General Purpose Inverter     General-Purpose AC Servo     TiO Cambinad                                                                                                    |        |
| Standt     Standt     Mo Exe     Tel/FUN     FB/FUN     Ga Label     Gy Device     Ovice     System                                                                                                    | STAPO Master                                                                                                    | TVO Combined  AVEXAGE VAZGNZSZ-16DTE 16 points  AVEXAGNZSI-32DT 32 points  AVEXAGNZSI-32DT 32 points  AVEXAGNZSI-32DT 32 points  AVEXAGNZSI-32DTE 32 points  AVEXAGNZSI-32DTE 32 points AVEXAGNZSI-32DTE 32 points AVEXAGNZSI-32DTE 32 points AVEXAGNZSI-32DTE 32 points AVEXAGNZSI-32DTE 32 points AVEXAGNZSI-32DTE 32 points AVEXAGNZSI-32DTE 32 points AVEXAGNZSI-32DTE 32 points AVEXAGNZSI-32DTE 32 | >      |
| Contraction     Contraction     Contracti | Total STA#:1<br>Line/Star NZ2GNSS2<br>-16D TE                                                                                                    | [Outline]<br>DC safety input/transistor safety<br>output combined module (spring<br>clamp terminal block type)<br>[Specification]                                                                                                    | ~      |
| Connection                                                                                                    | Error L Warning                                                                                                    |                                                                                                    | NUM at |

| MELSOFT G                                                                                                    | 😩 CC-Link IE TSN Configuration (Start I/O: 0010)                                                                                                    | - <b>D</b> X D                                                                                                    | $\times$ |
|----------------------------------------------------------------------------------------------------|----------------------------------------------------------------------------------------------------|----------------------------------------------------------------------------------------------------|----------|
| Project Edit                                                                                                    | CC-Link IE TSN Configuration Edit View Close with Discarding the Setting Close with Reflecting the Setting                                                                                                    |                                                                                                    | - 8 ×    |
| 10 🖻 💾 🤤                                                                                                    | Connected/Disconnected Module Detection Simple Display                                                                                                    | Module List ×                                                                                                    | * =      |
| 200                                                                                                    | Mode Setting: Online (Unicast Mode)  Assignment Method: Point/Start                                                                                                    | CC-Link IE TSN Selection   Find Mo                                                                                                    |          |
| Navigation                                                                                                    | Cyclic Transmission Time (Min.): 17.00 us Communication Period Interval (Min.): 125.00 us                                                                                                    |                                                                                                    | 4 Þ 🗸    |
| Project                                                                                                    | Image: Model Name         LB Setting         LW Setting         Parameter Automatic Setting         PDO ing Setting           Image: Model Name         Points         Start         End         Points         Start         End         ing Set           Image: Model Name         16         Image: Setting         Image: Setting         Image: Seting         Image: Seting <td< th=""><th>General CC-Link IE TSN Module     CC-Link IE TSN Module (Mitsubis     Master/Local Module     Motion Module</th><th></th></td<> | General CC-Link IE TSN Module     CC-Link IE TSN Module (Mitsubis     Master/Local Module     Motion Module                                                                     |          |
| Program     Initial     Initial     I | Wprowadź "16" w Punktach.                                                                                                    | Botton Module     GoT2000 Series     DC Input     Transistor Output     Analog Input     Analog Output     General purpose Inverter     General-Purpose AC Servo     D Combined |          |
| <ul> <li>Istandk</li> <li>No Exe</li> <li>Unregi</li> <li>FB/FUN</li> <li>Istabel</li> <li>Istabel</li> <li>Istabel</li> <li>Paramete</li> <li>System</li> </ul>                                                                                                    | STA#0 Mater                                                                                                    | NZ2GN252-16DTE 16 points     NZ2GN251-32DT 32 points     NZ2GN251-32DT 32 points     NZ2GN251-32DT 32 points     NZ2GN251-32DT 32 points     NZ2GN251-32DTE 32 points           | •        |
| R1205F     Remot     Remot                                                                                                    | Output                                                                                                    | [Outline]<br>DC safety input/transistor safety<br>output combined module (spring<br>clamp terminal block type)<br>[Specification]<br>×                                          |          |
| Connection                                                                                                    |                                                                                                    |                                                                                                    | NUM at   |

| Image: Connected/Daconnected Module Detection       Simple Deploy         Mode Setting:       Online (Uncast Mode)       Assignment Method:         Vivigation       No.       Model Name       Points         Image: Connected/Daconnected Module Detection       Simple Deploy       Model Name       Points         Image: Connected/Daconnected/Daconnected/Da                                                                                                    | _ = # ×          |
|----------------------------------------------------------------------------------------------------|------------------|
| Navigstion   Node Setting: Online (Uncast Mode) Assymment Method: Optit/Start Cyclic Transmission Time (Mn.): 17.00 us Communication Period Interval (Mn.): 125.00 us Project Project Model Name Ponts Start End Module Ontal Status Ontal Status                                                                                                    | × •              |
| Navigation   Veck Transmisson Time (Mn.):   17.00   us   18.5etting   10.   10.   11.   11.   11.   11.   11.   11.   11.   11.   11.   11.   11.   11.   11.   11.   11.   11.   11.   11.   11.   11.   11.   11.   11.   11.   11.   11.   11.   11.   11.   11.   11.   11.   11.   11.    11.   11.   11.   11.   11.   11.   11.   11.   11.   11.   11.   11.   11.   11.   11.   11.   11.   11.   11.   11.   11.    11.   11.   11.   11.   11.   11.   11.   11.   11.   11.   11.   11.   11.   11.   11.   11.   11.   11.   11.   11.   11.                                                                                                    | ••               |
| Image: Control in the station     Image: Control in the station                                                                                                    | 4 Þ <del>-</del> |
| Module   Program   Image: State   Image: State                                                                                                    | le<br>ibis ^     |
| Initial   Initial                                                                                                    |                  |
| I ransistor Output I ransistor Output I ransistor Output I nalog Input I nalog Inpu                                                                                                    |                  |
| Image: Stand in the station   Image: Stand in the station   Image: Stand in the station   Image: Stand in the station   Image: Station   Image: Station <td></td>                                                                                                    |                  |
| I Forded   I Standt   I No Ext   I No Ext   I No                                                                                                    |                  |
| Standt        I/O Combined         I No Ext       Image: STA#1       Image: STA#1         I No Ext       Image: STA#1       Image: STA#1         I Obvio       Image: STA#1       Image: STA#1         I Obvio       Image: Sta#1       Image: Sta#1         I Coutine       Image: Sta#1       Image: Sta#1         I Dovio       Image: Sta#1       Image: Sta#1<                                                                                                    |                  |
| Image: No Ext and Durice)       STA#1         Image: No Ext and Durice)       STA#1         Image: No Ext and Durice)       Image: No Ext and Durice)         Image: No Ext and Durice)       Image: No Ext and Durice)         Image: No Ext and Durice)                                                                                                    |                  |
| Image: Status       Status         Image: Status       Status         Image: Status       Image: Status         Image: Status       Image: Status         Image: Status <t< td=""><td>ints</td></t<>                                                                                                    | ints             |
| Image: Station       Image: Station       Image: Station       Image: Station         Image: Station       Image: Station       Image: Station       Image: Station         Image: Station       Image: Station       Image: Station       Image: Station         Image: Station       Image: Station       Image: Station       Image: Station         Image: Station       Image: Station       Image: Station       Image: Station         Image: Station       Image: Station       Image: Station       Image: Station         Image: Station       Image: Station       Image: Station       Image: Station         Image: Station       Image: Station       Image: Station       Image: Station         Image: Station       Image: Station       Image: Station       Image: Station         Image: Station       Image: Station       Image: Station       Image: Station         Image: Station       Image: Station       Image: Station       Image: Station         Image: Station       Image: Station       Image: Station       Image: Station         Image: Station       Image: Station       Image: Station       Image: Station         Image: Station       Image: Station       Image: Station       Image: Station         Image: Station       Image: Station       Image: St                                                                                                    | ints             |
| I Ma Cade       Host Station         I Ma Cade       Host Station         I Ma Cade       Host Station         I Ma Cade       Host Station         I Ma Cade       Station         I Ma Cade       Interview         I Ma Cade       NZ2GN2S1-32DTE         I Ma Cade       Interview         I Ma Cade       Interview         I Ma Cade       Interview         I Ma Cade       Interview         I Ma Cade       Interview<                                                                                                    | ints             |
| Image: Station       Station         Image: Station       Total STA#10         Image: Station       Total STA#11         Image: Station       Lne/Star         Image: Station       NZ2GNSS2         -16DTE       -16DTE                                                                                                    | ints             |
| Image: Construction of the second second | ^                |
| N VVII                                                                                                    | ^                |
| Remot Specification]                                                                                                    | •                |
| Output                                                                                                    | ×                |
| Connection                                                                                                    | 1                |
|                                                                                                    |                  |

| MELSOFT G                                                                                                    | 82            | CC-Link IE TS                    | N Configuration (Start                       | I/O: 0010)                     |                                  |                                    |                                 |                            |                  | - D X                                                                                                    |        |
|----------------------------------------------------------------------------------------------------|---------------|----------------------------------|----------------------------------------------|--------------------------------|----------------------------------|------------------------------------|---------------------------------|----------------------------|------------------|----------------------------------------------------------------------------------------------------|--------|
|                                                                                                    | ; 0           | Connecte                         | Configuration Edit                           | View Close with<br>e Detection | Simple Disp                      | Setting Close with                 | Reflecting the Setting          |                            |                  | Module List                                                                                                    |        |
| Navigation                                                                                                    |               | Mode Setti<br>Cyclic Trans       | ing:<br>smission Time (Min.):                | Online (Unicast M<br>17.00 us  | lode) ~                          | Assignment Meth<br>Communication F | hod:<br>Period Interval (Min.): | Point/Start V<br>125.00 us |                  |                                                                                                    | 4 Þ 🗸  |
| Project<br>Project<br>Module C<br>Program<br>Initial<br>Scan<br>MAI                                                                                                    | *             | No.                              | Model Name<br>Host Station<br>NZ2GNSS2-16DTE | Points                         | LB Setting<br>Start E<br>16 0000 | end Points                         | W Setting<br>Start End          | Parameter Automatic Settin | ig PDO<br>ing Se | General CC-Link IE TSN Module     CC-Link IE TSN Module (Mitsubi     Master/Local Module     Motion Module     GOT2000 Series     DC Input     Transistor Output | s^     |
| Fixed S<br>fixed S<br>fix |               | ¢                                |                                              |                                |                                  |                                    |                                 |                            | ,                | Analog Input     Analog Output     General purpose Inverter     General-Purpose AC Servo     I/O Combined                                                        |        |
| H No Exe<br>No Exe<br>FB/FUN<br>G FB/FUN<br>G Label<br>G Oevice<br>C Paramete                                                                                                    | Hos           | t Station                        | STA#1                                        |                                |                                  |                                    |                                 |                            |                  | AZZONSSZ-100/E To pom<br>NZ2GN2B1-32DT 32 point<br>NZ2GN2B1-32DTE 32 point<br>NZ2GN2S1-32DT 32 point<br>NZ2GN2S1-32DTE 32 point                                  | s<br>s |
| System     System                                                                                                    | S<br>Ti<br>Li | tation<br>otal STA#:1<br>1e/Star | NZ2GNSS2<br>-16DTE                           |                                |                                  |                                    |                                 |                            | >                | [Outline]<br>DC safety input/transistor safety<br>output combined module (spring<br>clamp terminal block type)<br>[Specification]                                | ,      |
| Connection                                                                                                    | 00<br>00      | tput<br>rror 🔔 Wan               | ning                                         | _                              | _                                |                                    |                                 |                            |                  | ,                                                                                                    |        |
| Output 📰                                                                                                    |               |                                  |                                              |                                |                                  |                                    |                                 |                            |                  |                                                                                                    |        |

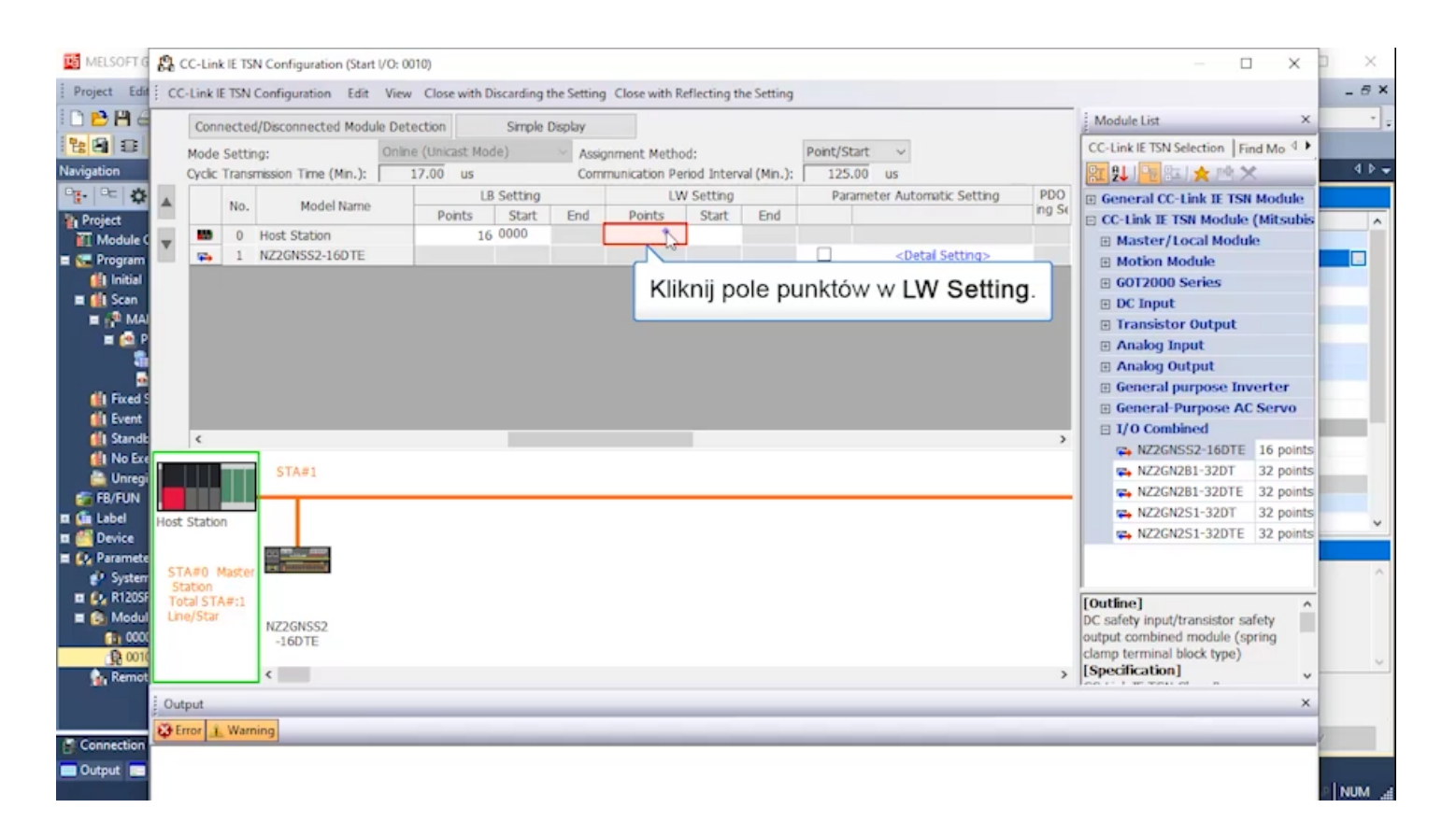

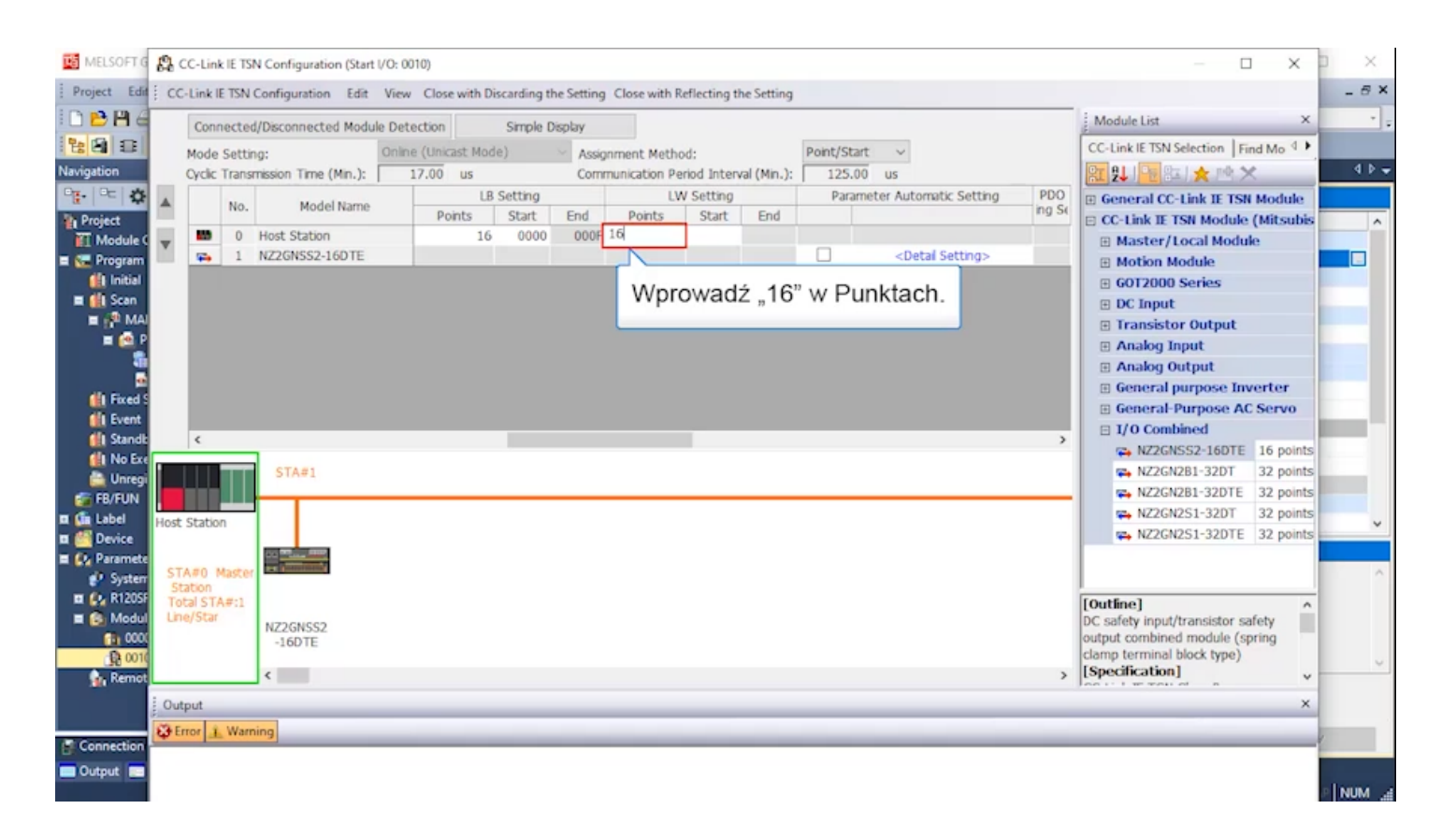

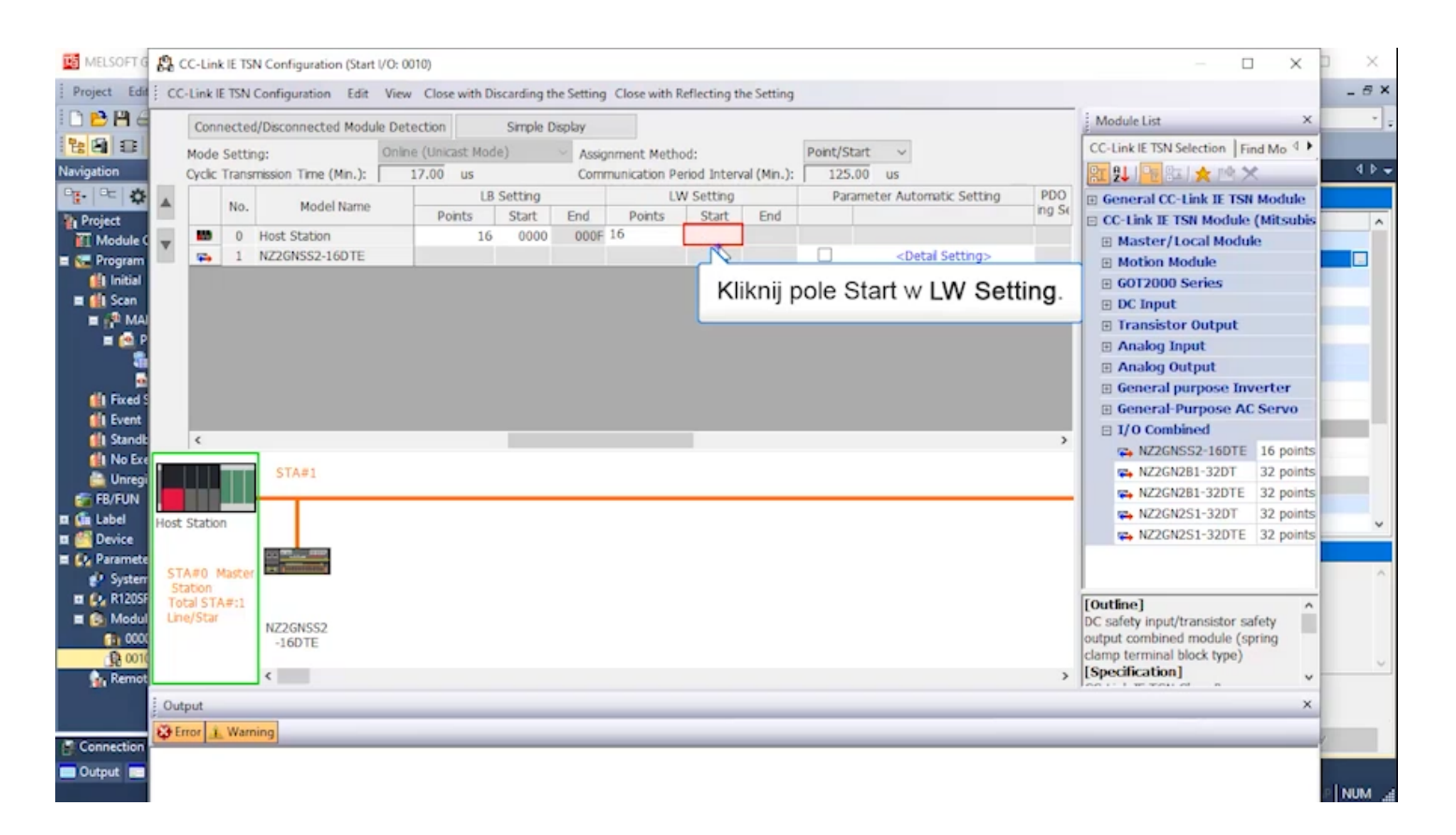

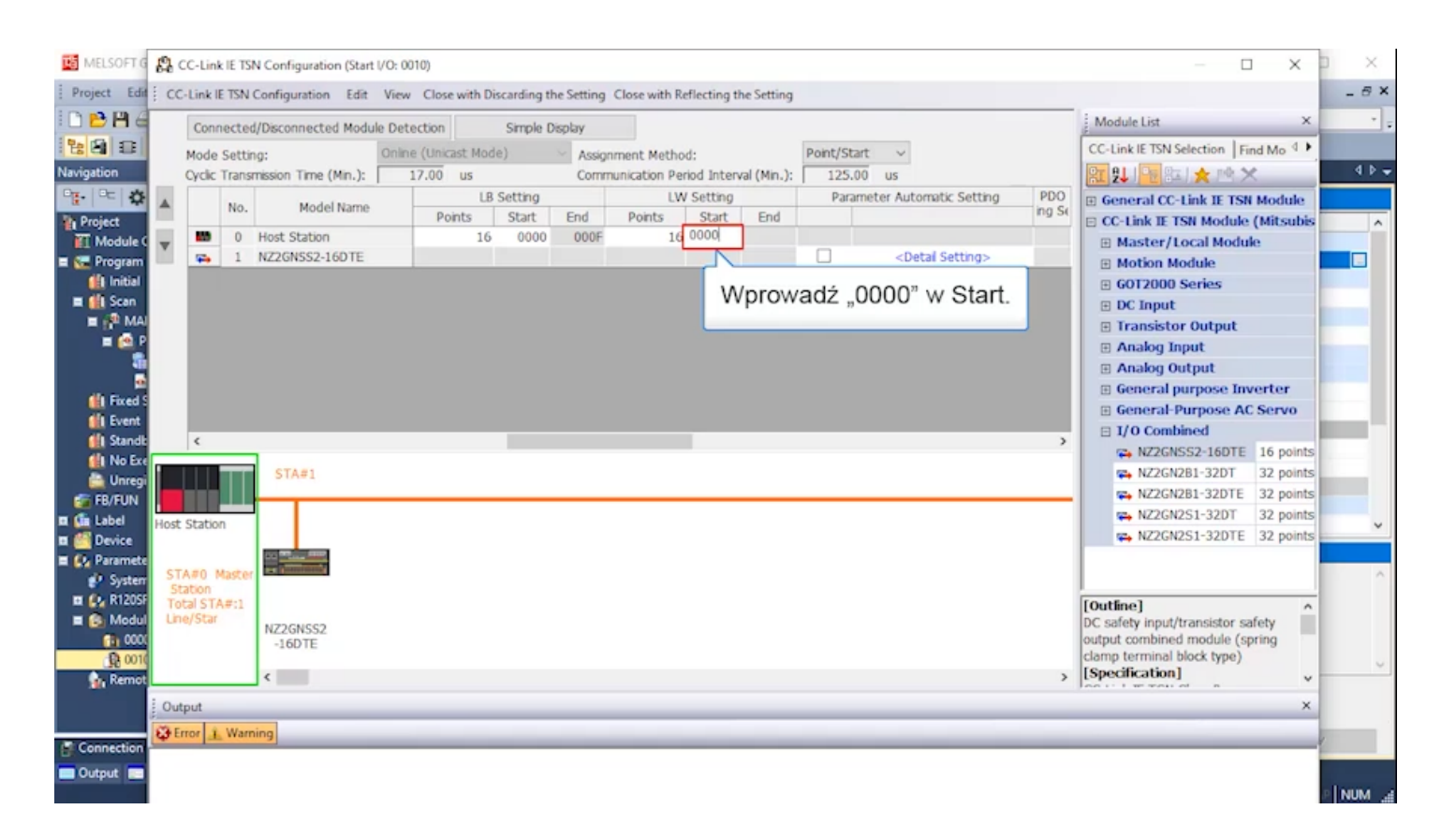

| MELSOFT G                          | 13   | CC-Link IE TS         | N Configuration (          | Start I/O: 00 | 010)          |            |             |               |             |             |          |                              |               |                                    | : I X |
|------------------------------------|------|-----------------------|----------------------------|---------------|---------------|------------|-------------|---------------|-------------|-------------|----------|------------------------------|---------------|------------------------------------|-------|
| Project Edit                       | ; co | -Link IE TSN          | Configuration              | Edit View     | Close with    | Discarding | the Setting | Close with F  | eflecting t | he Setting  |          |                              |               |                                    | - 8 × |
| 10 🖻 💾 🧉                           |      | Connecter             | d/Disconnected M           | todule Det    | ection        | Simple     | Display     |               |             |             |          |                              |               | Module List                        | × • . |
| 880                                |      | Mode Setti            | ng:                        | Online        | e (Unicast Mo | ode)       | Assig       | nment Meth    | od:         |             | Point/St | art v                        |               | CC-Link IE TSN Selection   Find Mo | ▶.    |
| Navigation                         | _    | Cyclic Trans          | mission Time (Min          | i.): 🚺 🗆      | 17.00 us      |            | Com         | munication Pe | riod Inter  | val (Min.): | 125.     | 00 us                        |               | 122 24 1 22 22 📩 🖄 🗙 🖄 🗙           | 4 Þ 🔶 |
| o <mark>≣</mark> •   o=   <b>Q</b> |      | No.                   | Model Na                   | ime           | Deinte        | B Setting  | End         | L             | V Setting   | End         | Para     | meter Automatic Setting      | PDO<br>ing Sc | General CC-Link IE TSN Modul       | e     |
| Project                            | -    | 0                     | Host Station               |               | Points 1      | 6 0000     | 000F        | Points 10     | 5 0000      | Enq         |          |                              |               | CC-Link IE TSN Module (Mitsu       | bis ^ |
| E Module C                         | v    | <b>Fo</b> 1           | NZ2GNSS2-16D               | TE            |               |            |             |               |             |             | R        | <detail setting=""></detail> |               | Motion Module                      |       |
| 🏥 Initial                          |      |                       | ſ                          |               |               |            |             |               |             |             | 5        |                              |               | GOT2000 Series                     |       |
| E E Scan                           |      |                       |                            | Wvb           | ierz (P       | aram       | eter A      | Automa        | atic s      | ettina      |          |                              |               | DC Input                           |       |
| 🖬 🔁 P                              |      |                       |                            | ,.            | ione [i       | arann      | 0.017       | utonic        |             | stang.      |          |                              |               | Transistor Output     Analog Input |       |
| 5                                  |      |                       |                            |               |               |            |             |               |             |             | _        |                              |               | Analog Output                      |       |
| dia Erred S                        |      |                       |                            |               |               |            |             |               |             |             |          |                              |               | General purpose Inverter           |       |
| Event                              |      |                       |                            |               |               |            |             |               |             |             |          |                              |               | General-Purpose AC Servo           |       |
| 🚮 Standt                           |      | ۲.                    | _                          |               |               |            |             |               |             |             |          |                              | >             | NZ2GNSS2-16DTE 16 poi              | nts   |
| II No Exe                          | 1    |                       | STA#1                      |               |               |            |             |               |             |             |          |                              |               | NZ2GN2B1-32DT 32 poi               | nts   |
| FB/FUN                             |      |                       |                            |               |               |            |             |               |             |             |          |                              |               | NZ2GN2B1-32DTE 32 poi              | nts   |
| 🖬 🚺 Label                          | Host | Station               | 1                          |               |               |            |             |               |             |             |          |                              |               | NZ2GN2S1-32DT 32 poi               | nts 🗸 |
| Device                             |      |                       | AND DESCRIPTION OF TAXABLE |               |               |            |             |               |             |             |          |                              |               | NZZGNZS1-32DTE 32 por              | nts   |
| System                             | ST   | A#0 Master            | and Concentration          |               |               |            |             |               |             |             |          |                              |               |                                    | ^     |
| 🖬 🚱 R1205F                         | To   | tation<br>ital STA#:1 |                            |               |               |            |             |               |             |             |          |                              |               | [Outline]                          | ^     |
| Modul                              | Lin  | ie/Star               | NZ2GNSS2                   |               |               |            |             |               |             |             |          |                              |               | DC safety input/transistor safety  |       |
| 1 0010                             |      |                       | -16DTE                     |               |               |            |             |               |             |             |          |                              |               | clamp terminal block type)         |       |
| 👔 Remot                            |      |                       | <                          |               |               |            |             |               |             |             |          |                              | >             | [Specification]                    | v     |
|                                    | Ou   | tput                  |                            |               |               |            |             |               |             |             |          |                              |               |                                    | ×     |
|                                    | ¢٩   | rror 🔔 Warr           | ning                       |               |               |            |             | _             |             |             |          |                              |               |                                    | 4     |
| Connection                         |      |                       |                            |               |               |            |             |               |             |             |          |                              |               |                                    |       |
|                                    |      |                       |                            |               |               |            |             |               |             |             |          |                              |               |                                    |       |

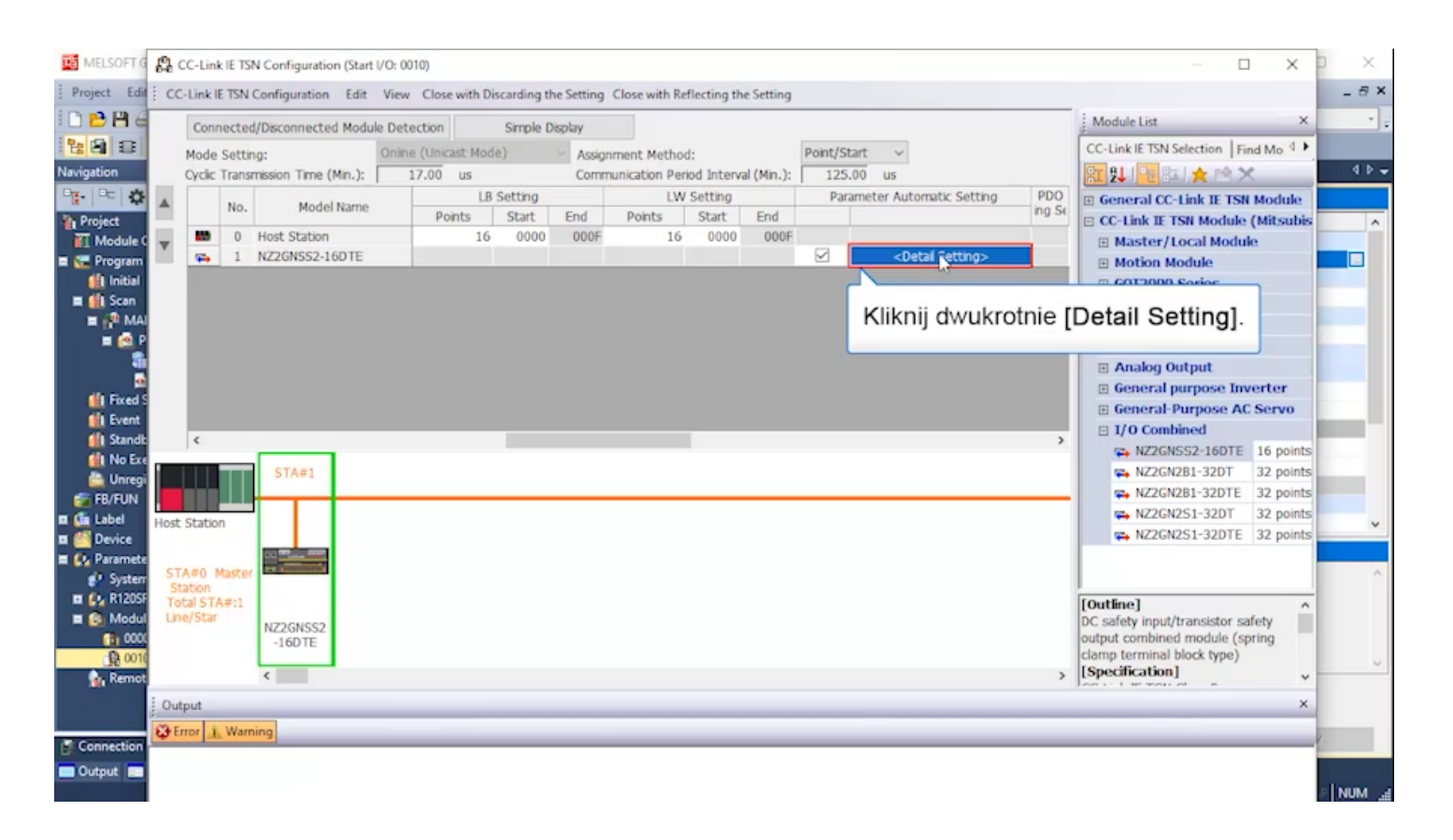

| MELSOFT G                                                                                                    | 8                     | CC-Lin                      | k IE T       | SN Conf          | Parame                    | ter of Slav                                                                                              | e Station                                                                                                    |                                                                                                    |                                       |                                            |                                                              |                                                        |                                 |                          |                                                   |                                                                                                    |                                                                                                    | ) ×                                                                              | D X      |
|----------------------------------------------------------------------------------------------------|-----------------------|-----------------------------|--------------|------------------|---------------------------|----------------------------------------------------------------------------------------------------|----------------------------------------------------------------------------------------------------|----------------------------------------------------------------------------------------------------|---------------------------------------|--------------------------------------------|--------------------------------------------------------------|--------------------------------------------------------|---------------------------------|--------------------------|---------------------------------------------------|----------------------------------------------------------------------------------------------------|----------------------------------------------------------------------------------------------------|----------------------------------------------------------------------------------|----------|
| Project Edit                                                                                                    | ; co                  | Conr                        | E TSN        | l Config         | Target                    | todule Info                                                                                              | ormation:                                                                                                    | NZ2GNSS2-10<br>Start I/O No.                                                                                                    | SOTE<br>:0010 - Station f             | No.:1                                      |                                                              |                                                        |                                 |                          |                                                   | Û                                                                                                    |                                                                                                    | ×                                                                                | _ 8 ×    |
| Navigation                                                                                                    |                       | Mode<br>Cyclic              | Sett<br>Tran | ing:<br>smission | Method                    | selection:                                                                                               | Paramete                                                                                                    | er auto-setting                                                                                                    |                                       | Set                                        | the parameters t                                             | hat suppor                                             | t parameter auto-se             | etting.                  |                                                   | Ç                                                                                                    | SN Selection   Fi                                                                                                    | nd Mo                                                                            | 46-      |
| Module C<br>C Program                                                                                                    | •                     | 80<br>54                    | 0            | Host NZ2G        |                           | Select                                                                                                   | All                                                                                                    | Cancel All 5                                                                                                    | selections                            | Cop                                        | Clear /<br>y "Initial Value" t                               | N Read W                                               | iue"<br>lue/Setting Value*      | Clear<br>Copy "Read      | All "Write Value/Settin<br>Value" to "Write Value | ng Value*<br>e/Setting Value*                                                                                                    | r/Local Module<br>n Module<br>00 Series                                                                                                    | le                                                                               |          |
| Scan     Scan    | Host                  | <<br>Statio                 | n            | ST               | <u>^ :বোবারারার</u><br>বি | Name<br>stion para<br>Safet<br>Tra<br>UO<br>Saf<br>Link s<br>dule para<br>Doubli<br>nput<br>Numb<br>Fast | meter<br>y setting<br>insmission<br>LED indi<br>fety authe<br>ipeed sett<br>meter<br>le input di<br>dark test<br>er of puls<br>logic patte<br>logic Inter | n interval moni<br>cation setting,<br>ntication code<br>ing<br>screpancy aut<br>pulse OFF tim<br>e output for in<br>en setting<br>lock mode set | Initial Velue                         | Works3<br>ase inpu<br>rameter<br>ue/settin | Read Value                                                   | Unit<br>ms<br>eter values<br>then the re-<br>ted and o | White Value/Sett                | ocess<br>oK              | Setting Range<br>4 to 1000<br>0x00000000 to 0     | Set the<br>Set the<br>Set the<br>Set the<br>Set the<br>Set the<br>Set the<br>Set the<br>Set the<br>Set the<br>Set the<br>Set the | out<br>stor Output<br>g Input<br>g Output<br>al purpose Im<br>al-Purpose Ad<br>purpose Ad<br>purpo | verter<br>Servo<br>16 points<br>32 points<br>32 points<br>32 points<br>32 points |          |
| Control Control Contro Control Control Control Control Control Control Control Control Co | ST<br>SI<br>To<br>Lin | tation<br>tal ST/<br>e/Star | A#:1         | NZ2(<br>-16<br>< | Proc<br>The<br>- For      | value set i<br>r informatio                                                                              | n write val<br>xn on items                                                                                                    | ue/setting valu<br>not displayed                                                                                                    | e is set to slave<br>on the screen, p | There<br>station a<br>slease ref           | e is no option in t<br>utomatically by t<br>fer to the Opera | he selecter<br>lave Static<br>ting Manua               | l process.<br>n Parameter Autom | Klikr<br>atic Setting fu | nij [OK].                                         | 0                                                                                                    | put/transistor si<br>ined module (si<br>nal block type)<br>ion]                                                                                                    | afety<br>pring<br>×                                                              | ~ ~      |
| Connection                                                                                                    |                       |                             |              |                  |                           | Impo                                                                                                    | rt                                                                                                    | mineti succeed i                                                                                                    | Export                                | 0                                          | ]                                                            |                                                        | Close with Discard              | ing the Setting          | Execute Parameter Pr                              | ting the Setting                                                                                                    |                                                                                                    |                                                                                  | P NUM .# |

2.4.2

| MELSOFT G                                 | CC-Link IE TSN Conf                                         | Parameter of Slave Station – 🗆 🗙                                                                                                    | × × ×                                                                                                    |
|-------------------------------------------|-------------------------------------------------------------|----------------------------------------------------------------------------------------------------|----------------------------------------------------------------------------------------------------|
| Project Edit                              | CC-Link IE TSN Config                                       | Target Module Information: N22GNSS2-16DTE  Start I/O No.:0010 - Station No.:1  v                                                                                                    | - # ×                                                                                                    |
| Navigation                                | Mode Setting:<br>Cyclic Transmission                        | Method selection: Parameter auto-setting Set the parameters that support parameter auto-setting.                                                                                                    | N Selection Find Mo 4<br>Consetting".                                                                                                    |
| 📫 Initial<br>E 🏥 Scan<br>E 🖓 MAI<br>E 👰 P |                                                             | Name     Initial Value     Unit     Read Value     Unit     Write Value/Setting Unit     Setting Range     Descript ▲       Station parameter     Image: Station parameter     Image: Station parameter     Image: Station parameter     Image: Station parameter                                                                                                    | 00 Series<br>put<br>stor Output<br>n Input                                                                                                    |
| Fixed S                                   |                                                             |                                                                                                    | g Output<br>al purpose Inverter<br>al-Purpose AC Servo                                                                                                    |
| I Standt<br>I No Exe                      | <                                                           | ✓         Double input discrepancy aut.         0: Not used         The oper           ✓         input dark test pulse OFF tim.         0: 100 µs         Set the i           ✓         Number of pulse output for in.         0: 100 µs         Set the i           ✓         Fast logic pattern setting         0: Not used         Set the i           ✓         Fast logic pattern setting         0: Not used         Set the i | International International In |
| E C Paramete                              | Host Station                                                | <                                                                                                    | GN2S1-32DT 32 points<br>GN2S1-32DTE 32 points                                                                                                    |
| System                                    | STAWO Master<br>Station<br>Total STA#:1<br>Line/Star<br>-16 | There is no option in the selected process.                                                                                                    | put/transistor safety<br>ined module (spring                                                                                                    |
| 😭 001(<br>👔 Remot                         | < Output                                                    | The value set in write value/setting value is set to slave station automatically by Slave Station Parameter Automatic Setting function.<br>- For information on items not displayed on the screen, please refer to the Operating Manual.                                                                                                    | nal block type)                                                                                                    |
| Connection                                | Error:0 1 Warning:0                                         | Enable safety module when succeed to write parameter  Execute Parameter Processing  Import  Export  Close with Discarding the Setting  Close with Reflecting the Setting                                                                                                    |                                                                                                    |
|                                           |                                                             |                                                                                                    | P NUM .                                                                                                    |

| Project Edf       CC-Link IE TSN Code         Project Edf       Connected/Dec         Models Setting:       Models Setting:         Models Setting:       Models Setting:         Project I Models Setting:       Models Setting:         Models Setting:       Models Setting:         Models Setting:       Models Setting:         Models Setting:       Models Models         Models Setting:       Models Models         Models Setting:       Models Models         Models Setting:       Models         Models Setting:       Models         Models Setting:       Models         Models Setting:       Models         Models       Models         Models       Models                                                                                                    | MELSOFT G    | 8    | C-Lin   | k IE T   | SN Conf              | Paramet  | er of  | Slave S             | Station                |                            |                   |             |           |              |             |              |                     |           |          |                       |              | $\times$ |                  |           |          |
|----------------------------------------------------------------------------------------------------|--------------|------|---------|----------|----------------------|----------|--------|---------------------|------------------------|----------------------------|-------------------|-------------|-----------|--------------|-------------|--------------|---------------------|-----------|----------|-----------------------|--------------|----------|------------------|-----------|----------|
| Mode Settin:   Vrojetion   Vrojetion  <                                                                                                    | Project Edit | ; cc | -Link I | E TSM    | N Config<br>ed/Disco | Target M | odule  | e Inform            | ation:                 | NZ2GNSS2-1<br>Start I/O No | 6DTE<br>:0010 - 5 | Station No  | .:1       |              |             |              |                     |           |          |                       |              | < _>     |                  | 3         | _ # ×    |
| Navigation Orck: Transmood   Image: Project   Image: Project                                                                                                    | 12 E         |      | Mode    | Sett     | ting:                | -        |        |                     |                        |                            |                   |             |           |              |             |              |                     |           |          |                       |              |          | SN Selection     | Find Mo 4 |          |
| No.       Parameter Information         Program       Indial         Program       Indial         Program       Indial         Program       Indial         Program       Indial         Program       Stately setting Value         Corp. Thatal Value       Corp. Thatal Value/Setting Value         Corp. Thatal Value       Corp. Thatal Value/Setting Value         Program       Stately setting Value         Program       Volte Value/Setting Value         Program       Volte Value/Setting Value         Program       Volte Value/Setting Value         Program       Volte Value/Setting Value         Corp. Thatal Value       Corp. Thatal Value         Output       Intervention         Statety setting Value       Program         Volte Value/Setting Value       Output         Intervention       Volte Value/Setting Value         Volte Value       Volte Value/Setting Value         Volte Value       Volte Value/Setting Value         Volte Value       Volte Value/Setting Value         Volte Value       Volte Value/Setting Value         Volte Value       Volte Value/Setting Value         Volte Value       Volte Value/Setting Value         V                                                                                                    | Navigation   |      | Cyclic  | Tran     | smission             | Method s | elect  | ion: Pi             | arameter               | auto-setting               |                   | ~           | Set th    | e parameti   | ers that su | upport       | parameter auto-se   | etting.   |          |                       |              | ^        | Ra 1 🗙 rat       | ×         | 4 Þ 🗸    |
| No.   No.                                                                                                    | Pr. Pc 3     |      | -       |          |                      | 1        |        |                     |                        |                            |                   |             |           |              |             |              |                     |           |          |                       |              | v        | CC-Link IF TS    | N Module  |          |
| Module   Image: Program   Image: Program   Image: Progra                                                                                                    | Project      |      |         | No.      | •                    | Para     | mete   | r Inform            | ation                  |                            |                   |             |           |              |             |              |                     |           |          |                       |              |          | IE TSN Modul     | e (Mitsub |          |
| Select All Cancel All Selection: cetting: During Value" to Ywine Value/Setting Value" (cory Thead Value" to Ywine Value/Setting Value" (cory Thead Value" to Ywine Value/Setting Value")   Image: Select All Cancel All Selection:     Image: Select All Cancel All Selection:   Image: Select All Selection:   Image: Select All Cancel All Selection:   Image: Select All Selection:   Image: Select All Selection:   Image: Select All Selection:   Image: Select All Selection:   Image: Select All Selection:   Image: Se                                                                                                    | Module C     |      | 80      | 0        | Host                 |          |        |                     |                        |                            |                   |             |           | . Cit        | ear All 'Re | ad Val       | ue"                 | 1         | Clear /  | All "Write Value/Sett | ing Value*   |          | r/Local Mod      | ule       |          |
| I initial       I initial                                                                                                    | 🔳 🗺 Program  |      | -       | 1        | NZ2G                 |          | 5.     | last all            |                        | Canad M                    |                   |             | Camel     | Terited Make | - to 244    | ite Mal      |                     | Conv      | manda    | And an and the state  | - Katting V  | ahua*    | n Module         |           |          |
| Image: Scane in the selected process.         Image: Scane in the selected process.         Image: Scane in the selected process.         Image: Scane in the selected process.                                                                                                    | 🚮 Initial    |      |         |          |                      |          |        | SELL M              |                        | Cance At                   | selection         | 0           | Copy      | TLICOL VOID  | NG 10 WIT   | IDE Val      | ue/setting value    | Copy      | Read     | value to write valu   | e/second v   | alue     | 00 Series        |           |          |
| Image: Station parameter         Image: Station parameter         Image: Station parameter parameter         Image: Station parameter         Image: Station parameter         Image: Station parameter         Image: Station parameter         Image: Station parameter         Image: Station parameter         Image: Station parameter         Image: Station parameter         Image: Station parameter <td< td=""><td>🔳 🏥 Scan</td><td></td><td></td><td></td><td></td><td></td><td>Nar</td><td>në</td><td></td><td></td><td>Initia</td><td>I Value</td><td>Unit</td><td>Read Va</td><td>slue Ur</td><td>nit</td><td>Write Value/Sett</td><td>ting  </td><td>Unit</td><td>Setting Range</td><td>Descript</td><td>~</td><td>put</td><td></td><td></td></td<>                                                                                                    | 🔳 🏥 Scan     |      |         |          |                      |          | Nar    | në                  |                        |                            | Initia            | I Value     | Unit      | Read Va      | slue Ur     | nit          | Write Value/Sett    | ting      | Unit     | Setting Range         | Descript     | ~        | put              |           |          |
| Control of the set of the set of the se                                                                                                    | 🔳 🚰 MAI      |      |         |          |                      | Sta      | tion ( | parame              | ter                    |                            | _                 |             | _         |              |             |              | 1                   |           |          | -                     | _            |          | stor Output      |           |          |
| Virginities of the second set in write value/setting value is set to shave station automatically by Slave Station Parameter Automatic Setting function.                                                                                                    | = <u>e</u> r |      |         |          |                      | M        | 1213   | Trans               | mission                | interval mor               | i. 35             |             | ms        |              | m           | 2            |                     |           | ms       | 4 to 1000             | Set the      |          | g Input          |           |          |
| Stand   In No Exc   In No Exc <td< td=""><td></td><td></td><td></td><td></td><td></td><td></td><td></td><td>1/0 L</td><td>ED indic</td><td>ation setting</td><td>_ 0: His</td><td>de abno</td><td></td><td></td><td></td><td></td><td></td><td></td><td></td><td></td><td>Set the</td><td></td><td>g Output</td><td></td><td></td></td<>                                                                                                    |              |      |         |          |                      |          |        | 1/0 L               | ED indic               | ation setting              | _ 0: His          | de abno     |           |              |             |              |                     |           |          |                       | Set the      |          | g Output         |           |          |
| I Rices   I Remot   I Not Experimente   I Not Experimente   I Not Experimente   I Not Experimente   I Not Experimente   I Not Station   I Not Station </td <td>40.000</td> <td></td> <td></td> <td></td> <td></td> <td></td> <td></td> <td>Safety</td> <td>/ authen</td> <td>tication.co</td> <td></td> <td></td> <td></td> <td></td> <td></td> <td></td> <td></td> <td></td> <td></td> <td>0x00000000 to 0</td> <td> Set the :</td> <td></td> <td>al purpose Ir</td> <td>werter</td> <td></td>                                                                                                    | 40.000       |      |         |          |                      |          |        | Safety              | / authen               | tication.co                |                   |             |           |              |             |              |                     |           |          | 0x00000000 to 0       | Set the :    |          | al purpose Ir    | werter    |          |
|                                                                                                    | Hit Fuent    |      |         |          |                      | Mod      | fule p | parame              | ter                    | 45.                        |                   | Wp          | row       | adź v        | varto       | )ŚĆ          | zapisu.             |           |          |                       | 10015 010    |          | al-Purpose A     | C Servo   |          |
| No Eve   Unreg   FB/FUN   Host Station   Station                                                                                                    | di Standk    |      | 6       |          | -                    |          | C      | ouble i             | nput dis               | crepancy a                 | (Da               | ne w        | /eiśr     | iowe         | sat         | tut          | ai nomila           | ne)       |          | _                     | The oper     |          | mbined           |           |          |
| Wines       State       State <td< td=""><td>di No Exe</td><td></td><td></td><td></td><td>-</td><td></td><td>1</td><td>nput dar<br/>Jumber</td><td>rk, test p<br/>of nulse</td><td>ulse OFF</td><td>(Du</td><td>ne n</td><td>-cju</td><td>20110</td><td>, Sų</td><td>uuu</td><td>aj pornija</td><td>nic)</td><td></td><td></td><td>Set the</td><td></td><td>GNSS2-16DTE</td><td>16 point</td><td>s</td></td<>                                                                                                    | di No Exe    |      |         |          | -                    |          | 1      | nput dar<br>Jumber  | rk, test p<br>of nulse | ulse OFF                   | (Du               | ne n        | -cju      | 20110        | , Sų        | uuu          | aj pornija          | nic)      |          |                       | Set the      |          | GNSS2-16DTE      | 16 point  | s        |
| FB/FUN   Image: System   STAR0   Modul   STAR0   Modul   STAR0   Modul   STAR0   Modul   STAR0   Modul   Star0   Total STAR1   Image: Star0   NZZ   Star0   Total STAR0   Modul   Image: Star0   Star0   Star0   Total STAR0   Modul   Image: Star0   Star0   NZZ   Star0   NZZ   Star0   NZZ   Star0   NZZ   Star0   NZZ   Star0   NZZ   Star0   NZZ   Star0   NZZ   Star0   NZZ   Star0   NZZ   Star0   NZZ   Star0   NZZ   Star0   NZZ   Star0   NZZ   Star0   NZZ   Star0   NZZ   Star0   NZZ   Star0   NZZ   Star0   NZZ   Star0   NZZ   Star0   Star0   Star0   Star0   Star0   Star0   Star0   Star0   Star0   Star0   Star0   Star0   Star0   S                                                                                                    | C Unregi     | 1    |         |          | ST                   |          | F      | ast log             | ic patter              | n setting                  | 0.110             | L used      | _         | -            | _           | _            |                     | -         |          |                       | Set the      |          | GN2B1-32DT       | 32 point  | s        |
| <ul> <li>Host Station</li> <li>Host Station</li> <li>Station</li> <li>Station</li></ul>                                                                                                    | FB/FUN       |      |         |          | -                    |          | F      | ast log             | ic Interlo             | ock mode se                | t (): En          | able        |           |              |             |              |                     | _         |          |                       | When the     | ~        | GN2B1-32DTE      | 32 point  | s        |
| Experiment Station Total STA#10 Master Station Total STA#11 Line/Star Indof State In write value/setting value is set to slave station automatically by Slave Station Parameter Automatic Setting function. Focess Option Process Option Process Option There is no option in the selected process. NZZ Focess Option Process Option The value set in write value/setting value is set to slave station automatically by Slave Station Parameter Automatic Setting function. For information on items not displayed on the screen, please refer to the Operating Manual. Output                                                                                                    | 🖬 🌆 Label    | Host | Statio  | n        |                      | <        |        |                     |                        |                            |                   |             |           |              |             |              |                     |           |          |                       | >            |          | GN2S1-32DT       | 32 point  | s v      |
| Image: Constraint of the second process.       Station         Image: Constraint of the second process.       Image: Constraint of the second process.         Image: Constraint of the second process.       Image: Constraint of the second process.         Image: Constraint of the second process.       Image: Constraint of the second process.         Image: Constraint of the second process.       Image: Constraint of the second process.         Image: Constraint of the second process.       Image: Constraint of the second process.         Image: Constraint of the second process.       Image: Constraint of the second process.         Image: Constraint of the second process.       Image: Constraint of the second process.         Image: Constraint of the second process.       Image: Constraint of the second process.         Image: Constraint of the second process.       Image: Constraint of the second process.         Image: Constraint of the second process of the second process.       Image: Constraint of the second process.         Image: Constraint of the second process of the second process of the second proces of the second proces of the second proce                                                                                                    | 🖬 🎒 Device   |      |         |          |                      | Prec     | ess C  | option              |                        |                            |                   |             |           |              |             |              |                     |           |          |                       |              |          | GN2S1-32DTE      | 32 point  | s        |
| System State New New York No. 10 No. 10                                                                                                    | 🔳 🚱 Paramete |      |         | dia atta |                      |          |        |                     |                        |                            |                   |             |           |              |             |              |                     |           |          |                       |              |          |                  |           |          |
| Image: R1205r<br>Bit Modul<br>(F) Modul<br>(F) Modul<br>( | 🔮 System     | St   | ation   | 9450     |                      |          |        |                     |                        |                            |                   |             | Thora is  | no ontino    | in the cel  | lacted       | 0100000             |           |          |                       |              |          |                  |           | <u>^</u> |
| Modul Line/Star     NZ2     Ind     NZ2     Ind     Ind     Cutput     Cutput     C                                                                                                    | R1205F       | To   | tal ST/ | A#:1     |                      |          |        |                     |                        |                            |                   |             | meres     | s no opaon   | in the se   | ected        | process.            |           |          |                       |              |          |                  |           | ×        |
| -16     -16     -16     -16     -16     -16     -16     -16     -16     -16     -16     -16     -16     -16     -16     -16     -16     -16     -16     -16     -16     -16     -16     -16     -16     -16     -16     -16     -16     -16     -16     -16     -16     -16     -16     -16     -16     -16     -16     -16     -16     -16     -16     -16     -16     -16     -16     -16     -16     -16     -16     -16     -16     -16     -16     -16     -16     -16     -16     -16     -16     -16     -16     -16     -16     -16     -16     -16     -16     -16     -16     -16     -16     -16     -16     -16     -16     -16     -16     -16     -16     -16     -16     -16     -16     -16     -16     -16     -16     -16     -16     -16     -16     -16     -16     -16     -16     -16     -16     -16     -16     -16     -16     -16     -16     -16     -16     -16     -16     -16     -16     -16     -16     -16     -16     -16     -16     -16     -16     -16     -16     -16     -16     -16     -16     -16     -16     -16     -1     -16     -16     -16     -16     -16     -16     -16     -16     -16     -16     -16     -16     -16     -16     -16     -16     -16     -16     -16     -16     -16     -16     -16     -16     -16     -16     -16     -16     -16     -16     -16     -16     -16     -16     -16     -16     -16     -16     -16     -16     -16     -16     -16     -16     -16     -16     -16     -16     -16     -16     -16     -16     -16     -16     -16     -16     -16     -16     -16     -16     -16     -16     -16     -16     -16     -16     -16     -16     -16     -16     -16     -16     -16     -16     -16     -16     -16     -16     -16     -16     -16     -16     -16     -16     -16     -16     -16     -16     -16     -16     -16     -16     -16     -16     -16     -16     -16     -16     -16     -16     -1     -1     -1     -1     -1     -1     -1     -1     -1     -1     -1     -1     -1     -1     -1     -1     -1     -1     -1     -1     -1     -1     -1     -1     -1     -1     -1     -1     -1     -1                                                                                                    | Modul        | un   | e/star  |          | NZ20                 |          |        |                     |                        |                            |                   |             |           |              |             |              |                     |           |          |                       |              |          | put/transistor : | safety    |          |
| Contract Contraction on items not displayed on the screen, please refer to the Operating Manual.  Contraction on items not displayed on the screen, please refer to the Operating Manual.  Contraction on items not displayed on the screen, please refer to the Operatin                                                                                                    | -D 0010      |      |         |          | -16                  |          |        |                     |                        |                            |                   |             |           |              |             |              |                     |           |          |                       |              |          | hal block type)  | spring    |          |
| Coutput                                                                                                    | Remot        |      |         |          | <                    | The v    | ralue  | set in w            | rite valu              | e/setting valued           | e is set t        | to slave st | ation aut | omatically   | by Slave S  | Station      | Parameter Autom     | atic Set  | ting fun | action.               |              | ^        | ion]             |           | · · ·    |
| j Output                                                                                                    |              |      |         |          |                      |          |        | and a second second | and requestor i        | and an april a feat        | all and p         | a story pro | and rend  | of an op     | - derg P    | and more the |                     |           |          |                       |              |          |                  |           | ,        |
|                                                                                                    |              | Out  | put     | _        | _                    |          |        |                     |                        |                            |                   |             |           |              |             | _            |                     | _         |          |                       |              | ~        |                  | ,         |          |
| Connection                                                                                                    | Connection   | QB   | ror:0   | F.W      | /arning:0            | . En     | able   | safety r            | nodule w               | hen succeed                | to write p        | parameter   |           |              |             |              |                     |           | E        | Execute Parameter P   | Processing   |          | -                | _         | 4        |
| Output     Import     Deport     Dose with Discarding the Setting     Cose with Reflecting the Setting                                                                                                    | Output 📰     |      |         |          |                      |          |        | Import.             |                        |                            | Exp               | port        |           |              |             |              | Close with Discardi | ing the S | Setting  | Close with Refle      | cting the Se | tting    |                  |           |          |
| NUM                                                                                                    |              |      |         |          |                      |          |        |                     |                        |                            |                   |             |           |              |             |              |                     |           |          |                       |              |          |                  |           | P NUM at |

| ;    | Conn      | octed/Dis | 19 1  | Farget Mo | dule Information:    | NZ2GNSS2-160<br>Start I/O No.:0 | OTE<br>1010 - Station No | .:1      |                    |               |                      |            |           |                      |             | ^      |                                                                                                    | ,        |
|------|-----------|-----------|-------|-----------|----------------------|---------------------------------|--------------------------|----------|--------------------|---------------|----------------------|------------|-----------|----------------------|-------------|--------|----------------------------------------------------------------------------------------------------|----------|
|      | Com       | ecceu/00  |       |           |                      |                                 |                          |          |                    |               |                      |            |           |                      |             | ~      | SN Selection                                                                                                    | nd Mo 4  |
|      | Mode      | setting:  |       | Method se | election: Daramet    | or auto-catting                 |                          | Set th   | e narameters th    | t sunnor      | t narameter auto-set | tina       |           |                      |             |        | In- LA no.                                                                                                    | *        |
|      | CYCIC     | ransmissi | on    |           | r a anci             | is also setting                 |                          | oce a    | e parametera an    | r oupper      | parameter data set   | carg.      |           |                      |             |        | 184 / X PM >                                                                                                    | <        |
|      |           | No.       |       |           |                      |                                 |                          |          |                    |               |                      |            |           |                      |             | Y      | CC-Link IE TSN                                                                                                    | Module   |
|      | -         |           |       | Paran     | neter Information    |                                 |                          | _        |                    |               |                      |            |           |                      |             |        | IE TSN Module                                                                                                    | (Mitsub  |
| v    | -         | 0 Hos     | st :  |           |                      |                                 |                          |          | Clear Al           | "Read Va      | iue*                 |            | Clear A   | Il "Write Value/Sett | ting Value* |        | r/Local Modu                                                                                                    | le       |
|      | <b>\$</b> | 1 NZ2     | 2G    | 100       | Select All           | Cancel All Se                   | lartions                 | Conv     | "Initial Value" to | Write Va      | ae/Setting Value*    | Conv       | "Read V   | alue" to "Write Valu | e/Setting   | Value* | n Module                                                                                                    |          |
|      |           |           |       |           | POPLET PR            | CONCEPTION                      | 12200010                 | copy     | arrout tool to     | Philitice ind | ocjoccury race       | Copy       | NCOO F    | and to this tak      | selocially. | row.   | 00 Series                                                                                                    |          |
|      |           |           |       |           | Name                 |                                 | Initial Value            | Unit     | Read Value         | Unit          | Write Value/Setti    | ne         | Unit      | Setting Range        | Descrip     | t A    | out                                                                                                    |          |
|      |           |           |       |           | - Wring selection    | n of output                     |                          |          |                    |               |                      |            |           |                      | Set wir     | 8      | stor Output                                                                                                    |          |
|      |           |           |       |           | - Wiring selec       | tion of output                  | 0: Not used              |          |                    |               | 0: Not               | used       |           | 1                    | Set the     | 8      | a Taraut                                                                                                    |          |
|      |           |           |       |           | - Wring selec        | tion of output _                | 0: Not used              |          |                    | _             | 0: Not               | used       |           |                      | Set the     | 8      | g mpur                                                                                                    |          |
|      |           |           |       | M         | - Output dark te     | st execution s                  | 0.0.1                    |          |                    |               | 0.0                  | 1          |           |                      | Set who     | 5      | g Output                                                                                                    |          |
|      |           |           |       |           | Output dark          | test execution                  | 0. Perform               |          |                    |               | 0. Per               | torm       |           |                      | Set the     | 8      | al purpose Inv                                                                                                    | verter   |
|      |           |           |       | R         | - Output dark te     | st nulse OFF ti                 | o renorm                 |          |                    | -             | 0.16                 | TOPEN      |           |                      | Set the     | 1      | al-Purpose AC                                                                                                    | Servo    |
|      |           |           |       |           | - Output dark        | test pulse OF                   | 0: 400us                 |          |                    |               | 0:4                  | 00us       |           |                      | Set the     | 8      | mbined                                                                                                    |          |
|      | <         |           |       |           | - Output dark        | test pulse OF                   | 0: 400us                 |          |                    |               | 0:4                  | 00us       |           |                      | Set the     | 8      | CNSS2-16DTE                                                                                                    | 16 poin  |
|      |           |           |       |           | . Number of pul-     | se output for o_                |                          |          |                    |               |                      |            |           |                      | Set the     | 8      | CHOOL CONTE                                                                                                    | 20 point |
|      |           |           | 51    |           | - Number of p        | ulse output for_                | 0.1 time                 |          | _                  |               | 0:1                  | time       |           |                      | Set the     | 12     | GN2D1-32D1                                                                                                    | 32 point |
|      |           |           | -     |           | - Number of p        | ulse output for                 | Ut 1 time                | _        |                    |               | U: 1                 | time       |           |                      | Set the     | ~      | GN2B1-32DTE                                                                                                    | 32 poin  |
| Host | Station   |           |       | <         |                      |                                 |                          |          |                    |               |                      |            |           |                      | >           | •      | GN2S1-32DT                                                                                                    | 32 poin  |
|      |           |           |       | Dence     | on Option            |                                 |                          |          |                    |               |                      |            |           |                      |             |        | GN2S1-32DTE                                                                                                    | 32 poin  |
|      |           | 22        |       | PTOCE     | ss opeon             |                                 |                          |          |                    |               |                      |            |           |                      |             |        |                                                                                                    |          |
| ST   | A#0 M     | aster     |       |           |                      |                                 |                          |          |                    |               |                      |            |           |                      |             |        |                                                                                                    |          |
| St   | ation     |           |       |           |                      |                                 |                          | There i  | s no option in the | selected      | process.             |            |           |                      |             |        | -                                                                                                    |          |
| Lin  | e/Star    | W11       |       |           |                      |                                 |                          |          |                    |               |                      |            |           |                      |             |        | aut/transister or                                                                                                    | fahr     |
|      |           | NZ        | 720   |           |                      |                                 |                          |          |                    |               |                      |            |           |                      |             |        | ined module (st                                                                                                    | nety     |
|      |           |           | -10   | _         |                      |                                 |                          |          |                    |               |                      |            |           |                      |             |        | hal block type)                                                                                                    | ang      |
|      |           | -         |       | The vi    | alue set in write va | lue/setting value               | is set to slave st       | ation au | tomatically by Sla | ve Statio     | n Parameter Automa   | tic Set    | tting fun | ction.               |             | 0      | ion]                                                                                                    |          |
| -    |           |           |       |           |                      |                                 |                          |          |                    |               |                      |            |           |                      |             |        |                                                                                                    |          |
| C    | Po        | whro      | M/S   | adze      | niu wart             | ości zan                        | isu kliki                | nii [(   | lose w             | ith F         | Reflecting           | n th       |           | ettinal              |             | 4      | in the second second se |          |
| -    | 0         | mpio      | AAC C | 1020      | and wart             | usu zap                         | SU KIKI                  | 11 (1    | JUSC W             | arr           | Conecting            | <b>j</b> u | 10 0      | cung].               |             | _      |                                                                                                    |          |
| 6    |           |           |       |           |                      |                                 |                          |          |                    |               |                      |            |           |                      | ocessing    |        | (b)                                                                                                    | _        |
|      |           |           |       |           |                      |                                 |                          |          |                    |               |                      |            |           |                      |             |        |                                                                                                    |          |
|      |           |           |       |           | Import               |                                 | Export                   |          |                    |               | Close with Discardin | of the     | Setting   | Close with Reflex    | cting the S | etting |                                                                                                    |          |

## 2.4.2

| MELSOFT G                                                                                                    | 12   | CC-Link                                                                                               | E TS        | N Configuration (Start I/O | : 0010)       |                    |            |                                    |               |               |                            |           |                 |                                        | - <b>- x -</b> ×                                                                                                    |  |  |  |
|----------------------------------------------------------------------------------------------------|------|----------------------------------------------------------------------------------------------------|-------------|----------------------------|---------------|--------------------|------------|------------------------------------|---------------|---------------|----------------------------|-----------|-----------------|----------------------------------------|----------------------------------------------------------------------------------------------------|--|--|--|
| Project Edit                                                                                                    | ; co | -Link IE                                                                                              | TSN         | Configuration Edit Vi      | ew Close with | Discarding t       | he Setting | Close with Re                      | eflecting the | e Setting     |                            |           |                 |                                        | - 5 ×                                                                                                    |  |  |  |
| 100884                                                                                                    |      | Connected/Disconnected Module Detection Simple Display                                                |             |                            |               |                    |            |                                    |               |               |                            |           |                 |                                        | Module List × ·                                                                                                    |  |  |  |
|                                                                                                    |      | Mode                                                                                                  | Settir      | ng: Or                     | ode)          | Assignment Method: |            |                                    |               | Point/Start ~ |                            |           |                 | CC-Link IE TSN Selection   Find Mo 4 + |                                                                                                    |  |  |  |
| Navigation                                                                                                    | -    | Cyclic                                                                                                | Trans       | mission Time (Min.):       | 17.00 us      |                    | Com        | nunication Period Interval (Min.): |               |               | 125.00 us                  |           |                 |                                        |                                                                                                    |  |  |  |
|                                                                                                    |      |                                                                                                    | No.         | Model Name                 | Bointe        | B Setting          | End        | LW                                 | Setting       | End           | Para                       | meter Aut | tomatic Setting | PDO<br>ing Sc                          | General CC-Link IE TSN Module                                                                                                    |  |  |  |
| Project                                                                                                    | v    | -                                                                                                    | 0           | Host Station               | 1             | 6 0000             | 000F       | 16                                 | 0000          | 000F          |                            | <0        | atal Cattings   |                                        | CC-Link IE TSN Module (Mitsubis     Master/Local Module                                                                                                    |  |  |  |
| Constant Sector     Constant Sector     C | Host | <ul> <li></li> <li>Station</li> <li>Kation</li> <li>Kation</li> <li>Kation</li> <li>Kation</li> </ul> | n<br>taster | NZ2GNSS2-16DTE             |               |                    |            |                                    |               |               | 2                          |           | etal Setting>   | ,                                      | Motion Module GOT2000 Series DC Input Analog Input Analog Input General-Purpose Inverter General-Purpose AC Servo I/O Combined NZ2GN252-16DTE 16 points NZ2GN251-32DT 32 points NZ2GN251-32DT 32 points NZ2GN251-32DT 32 points NZ2GN251-32DT 32 points NZ2GN251-32DT 32 points NZ2GN251-32DT 32 points NZ2GN251-32DT 32 points NZ2GN251-32DT 32 points NZ2GN251-32DT 32 points NZ2GN251-32DT 32 points NZ2GN251-32DT 32 points NZ2GN251-32DT 32 points OC safety input/transistor safety output combined module (spring |  |  |  |
| 🙀 Remot                                                                                                    | Ou   | Jutput                                                                                                |             |                            |               |                    |            |                                    |               | ι             | Ustawianie konfiguracji si |           |                 |                                        | eci zostało zakończone.                                                                                                    |  |  |  |
| Connection                                                                                                    | Ø    | rror:0                                                                                                | i. Wa       | ming:0                     | _             |                    | _          | _                                  | _             | ĸ             | liknij                     | >         | , by przej      | ść do                                  | o następnej strony.                                                                                                    |  |  |  |
| Output 📰                                                                                                    |      |                                                                                                    |             |                            |               |                    |            |                                    |               | -             |                            |           |                 |                                        | a NUM 🖽                                                                                                    |  |  |  |

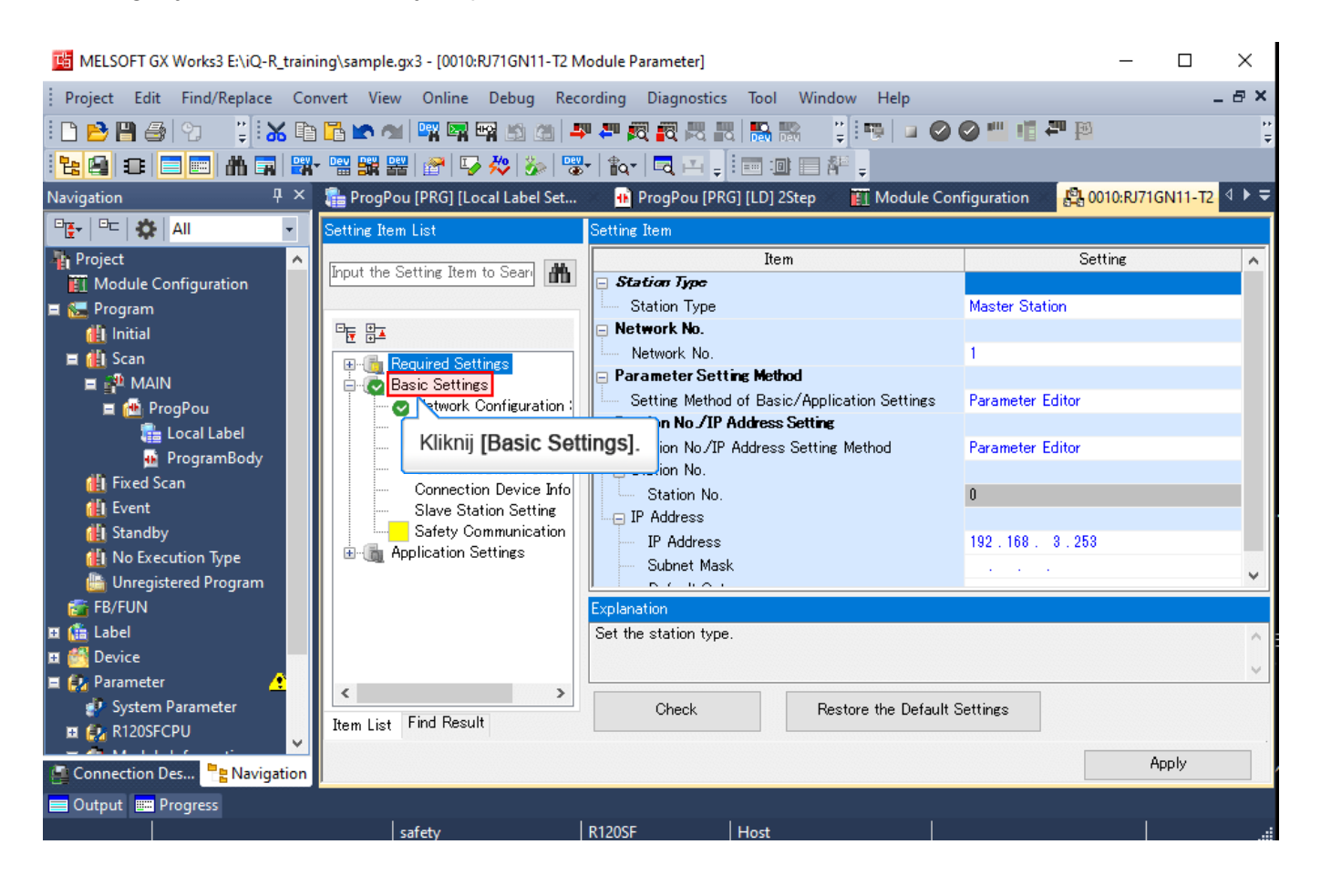

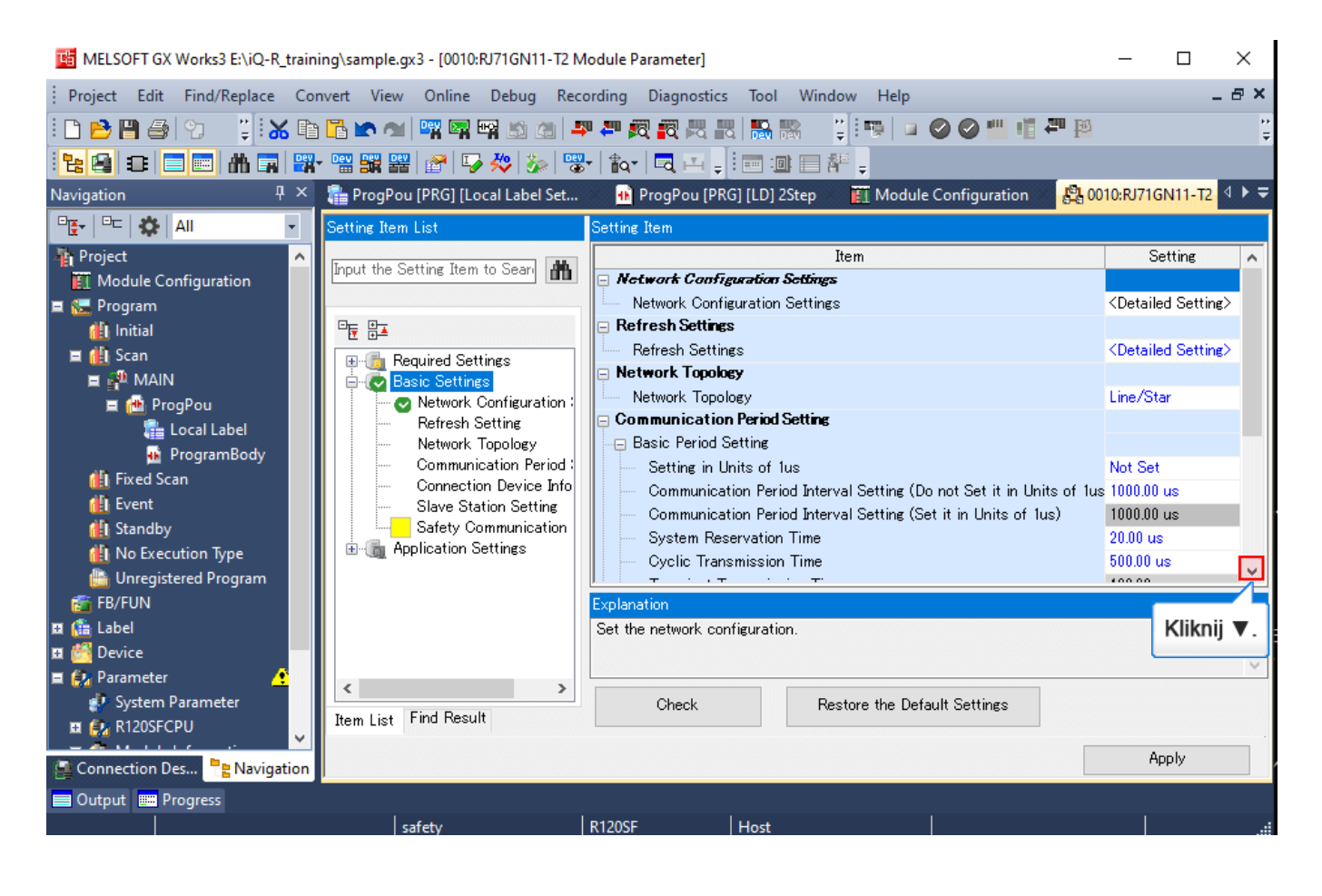

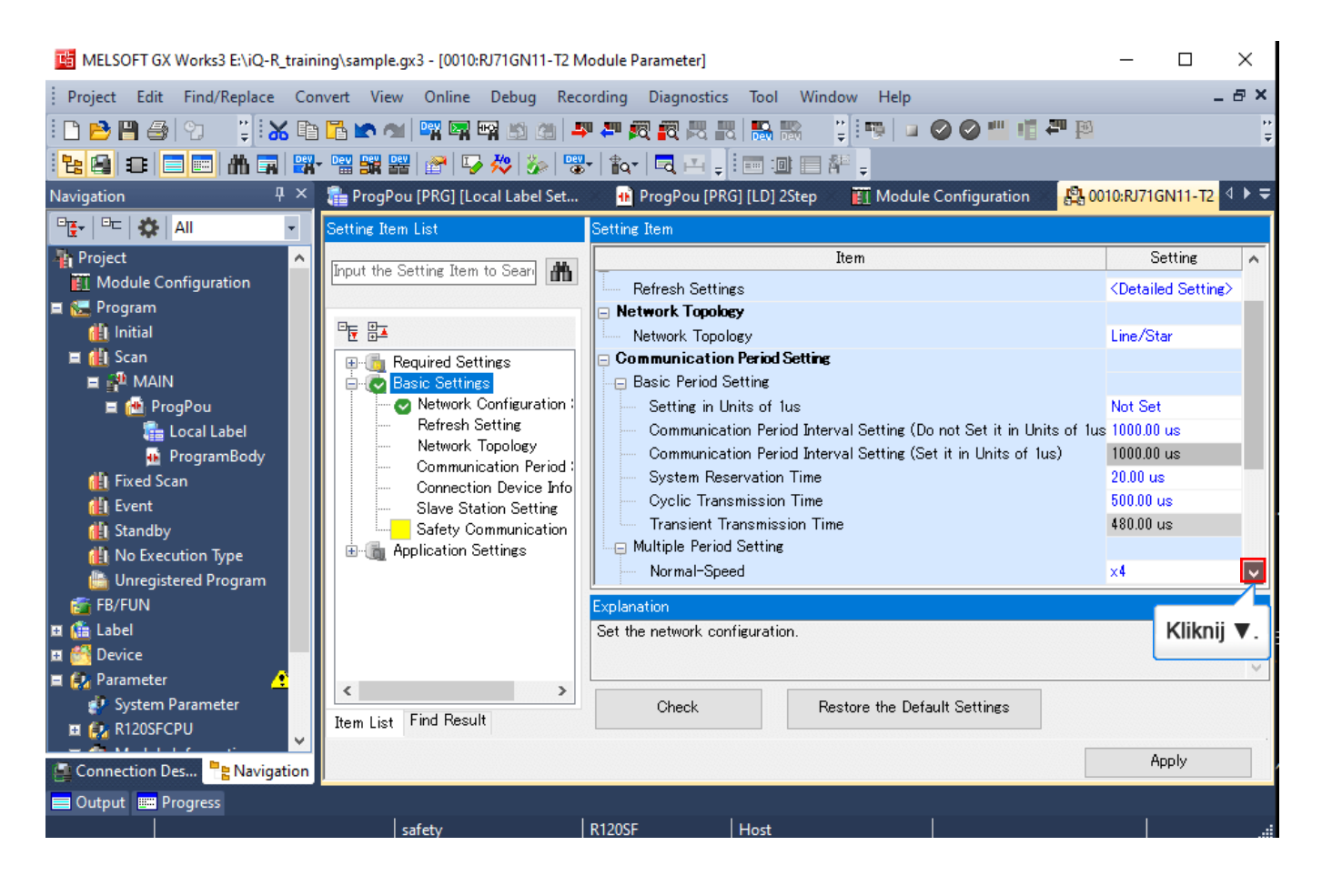

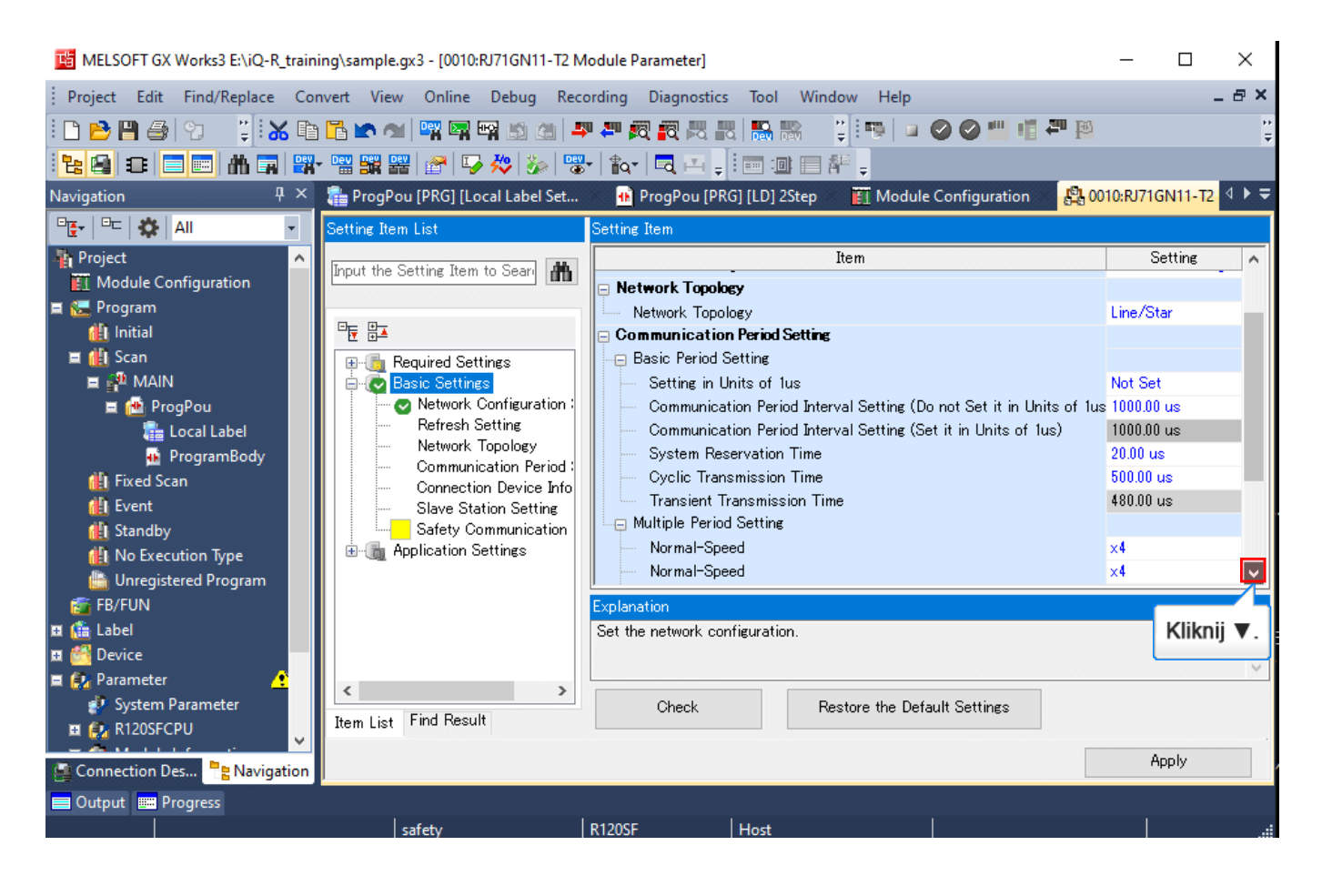

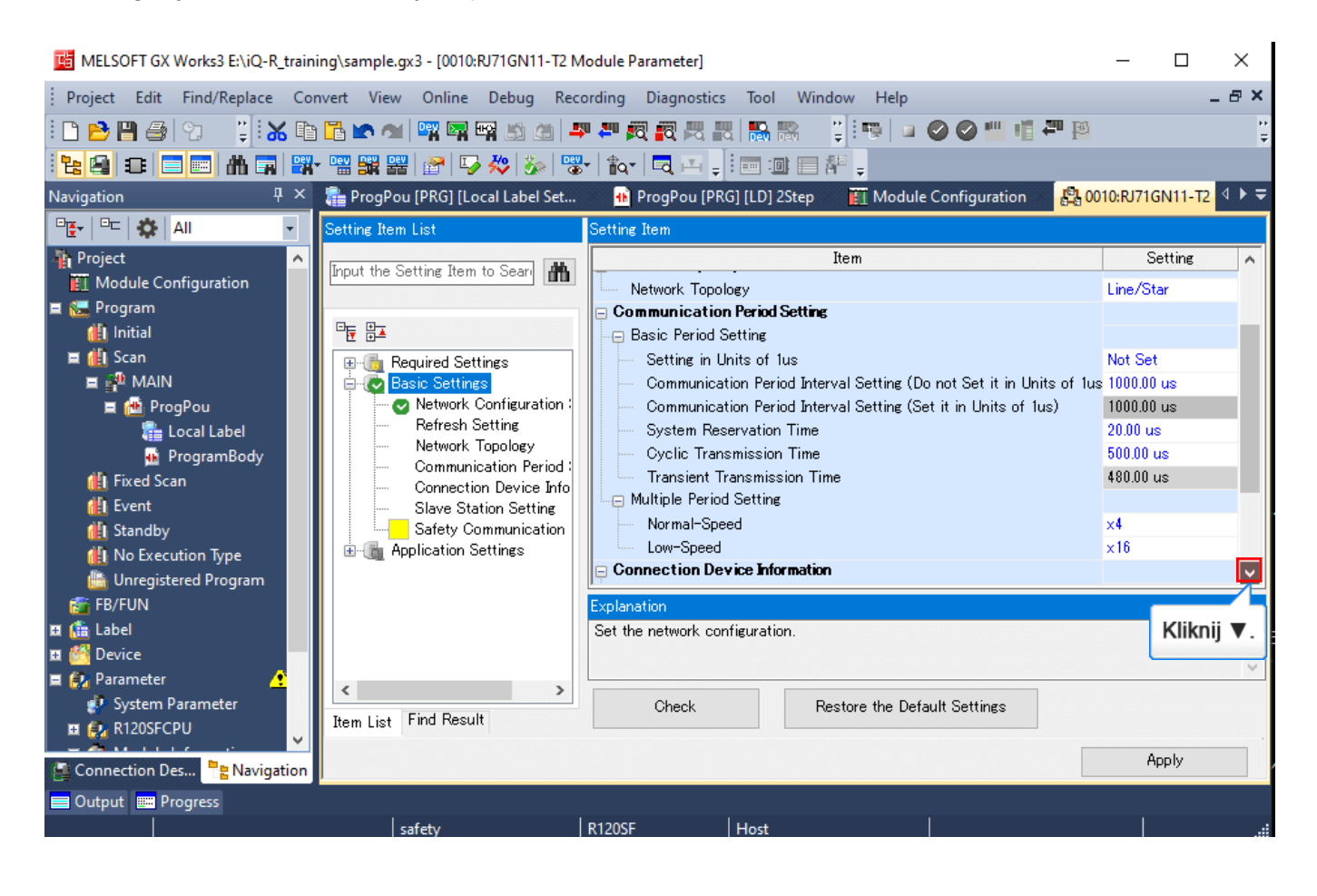

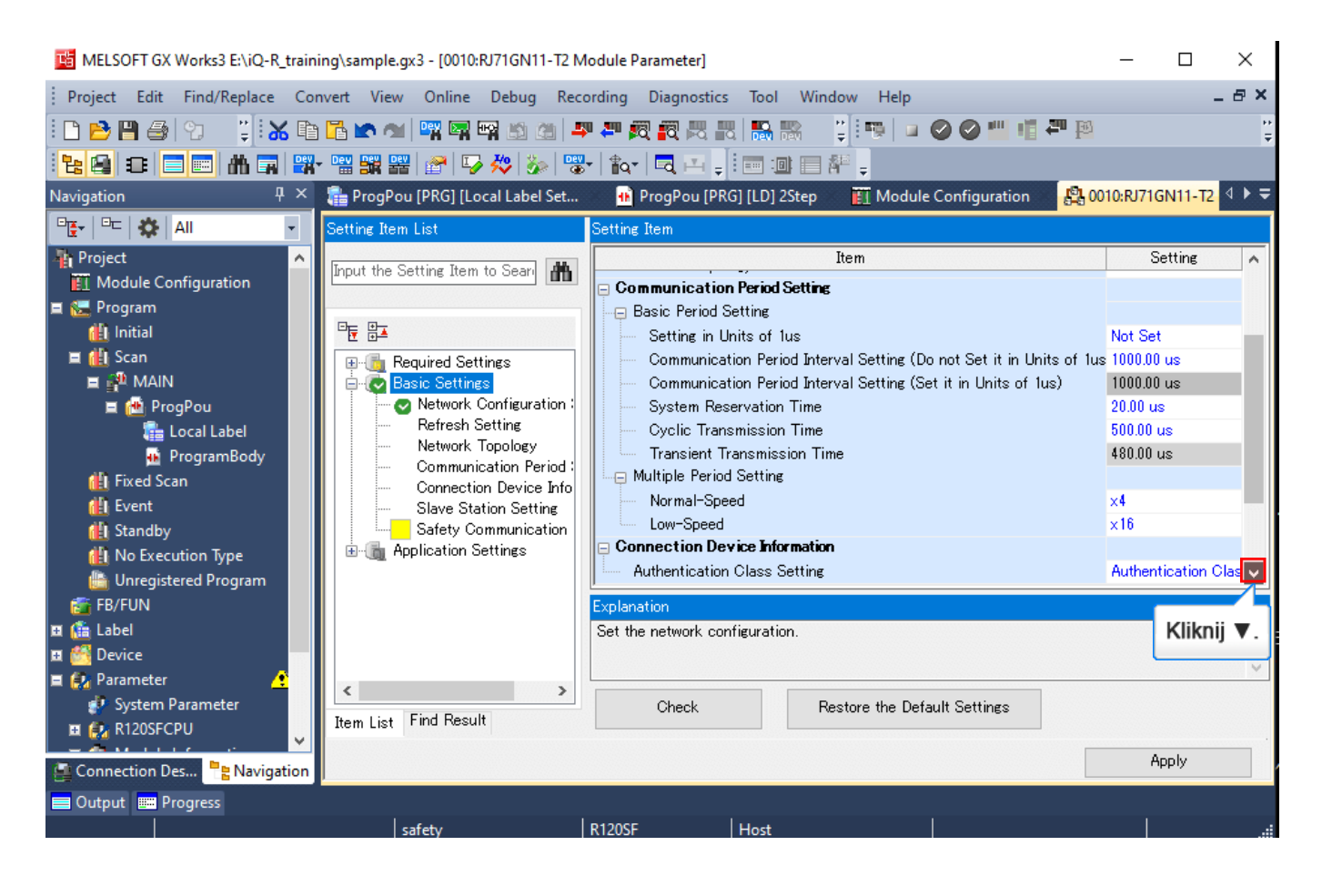

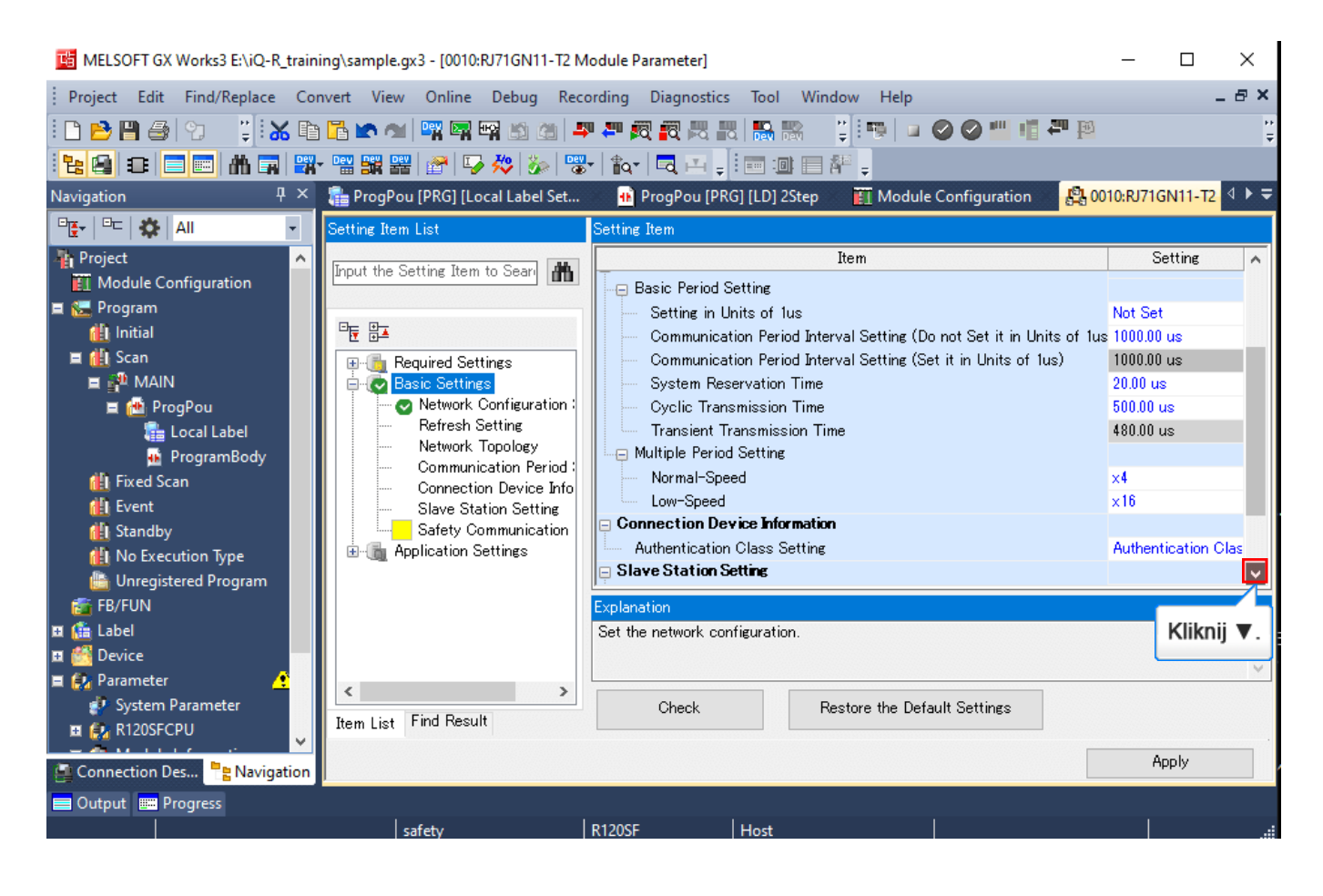

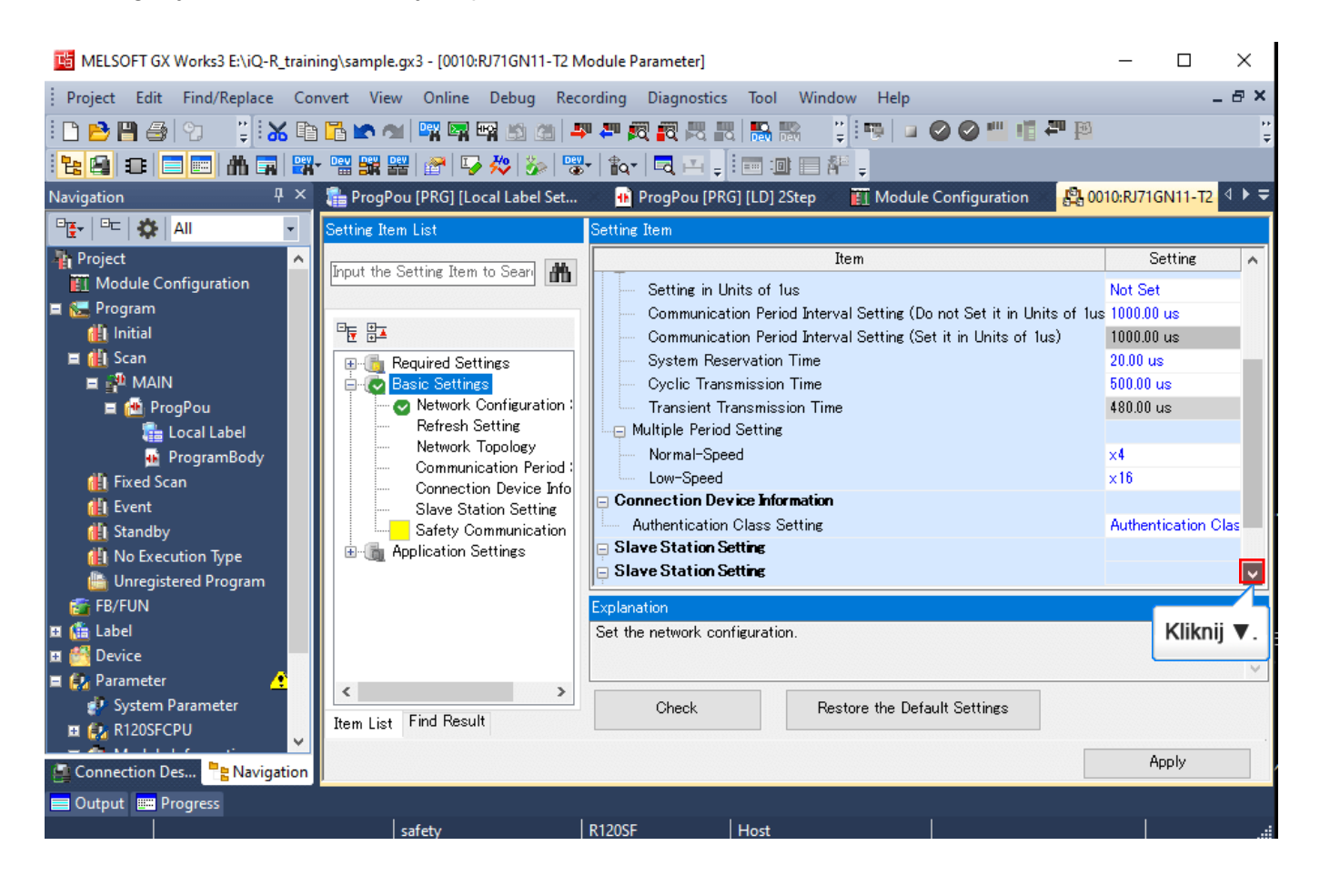

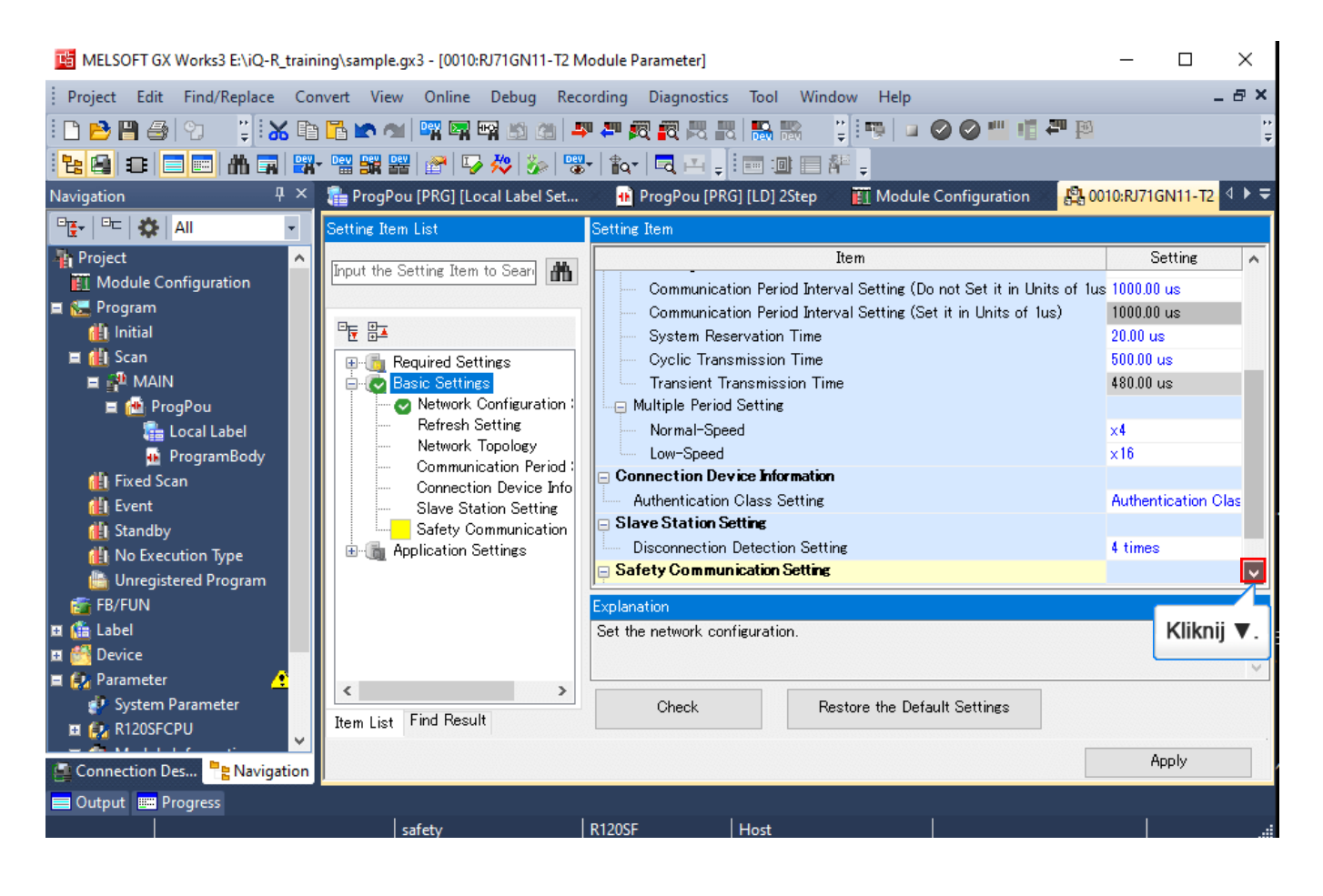

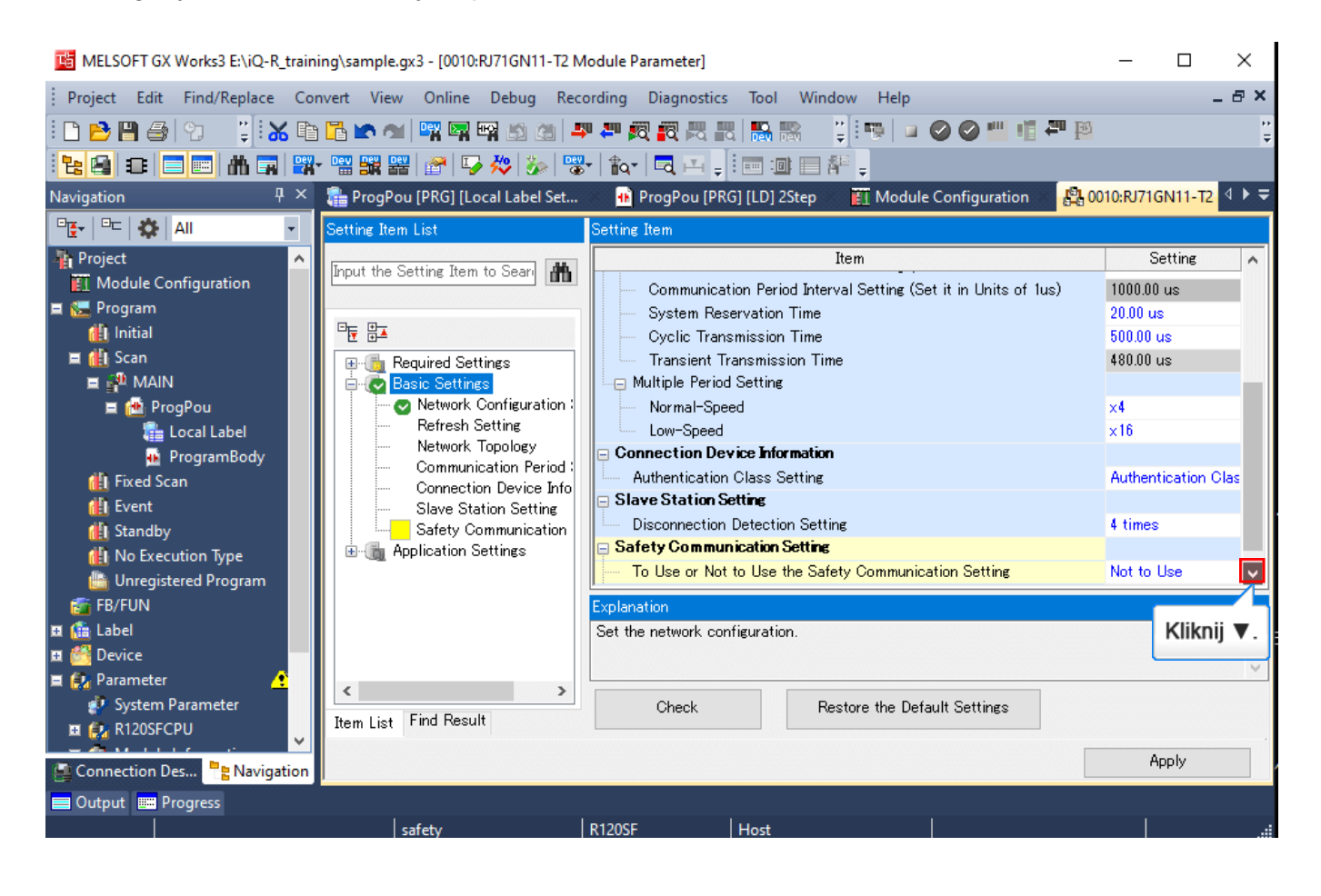

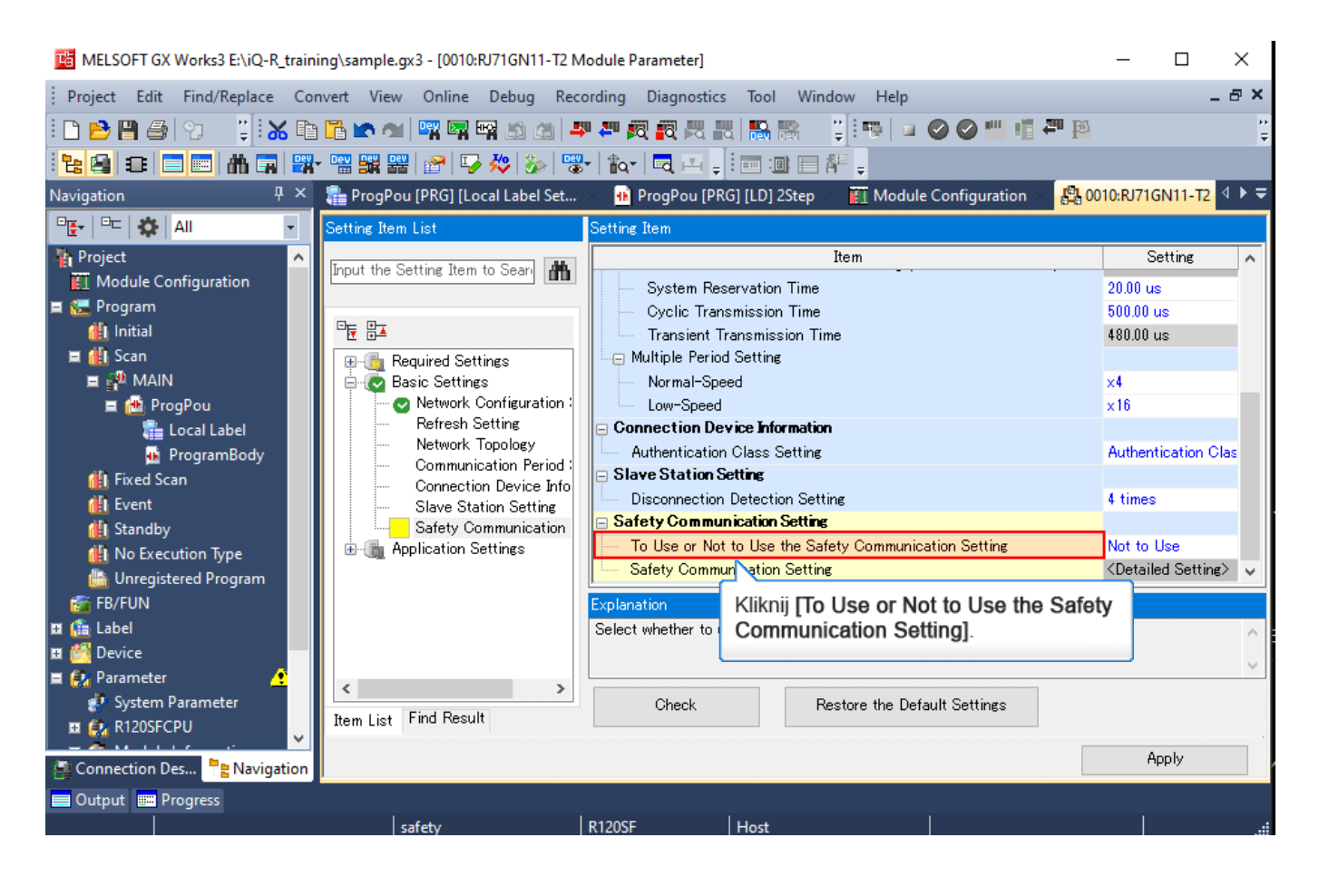

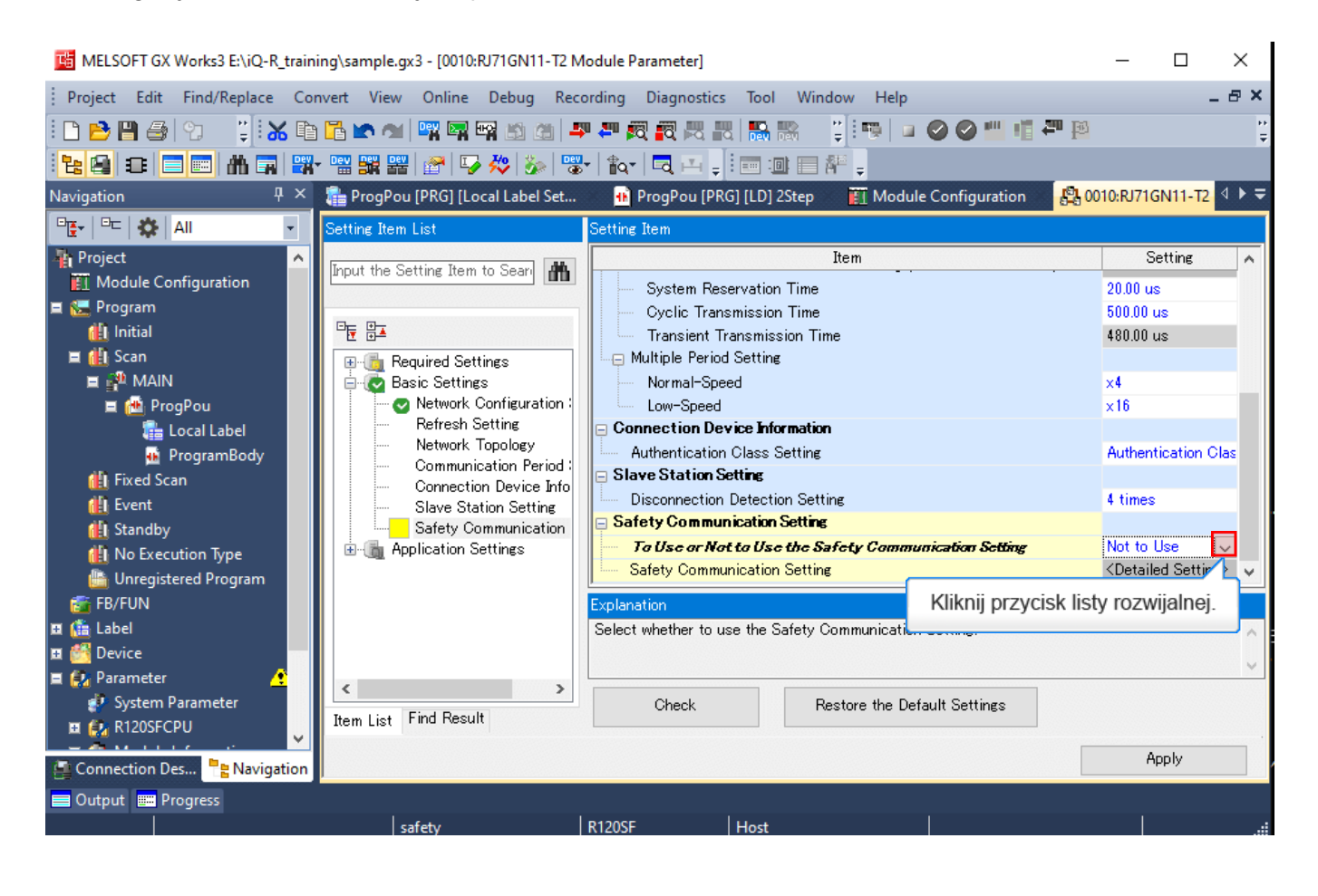

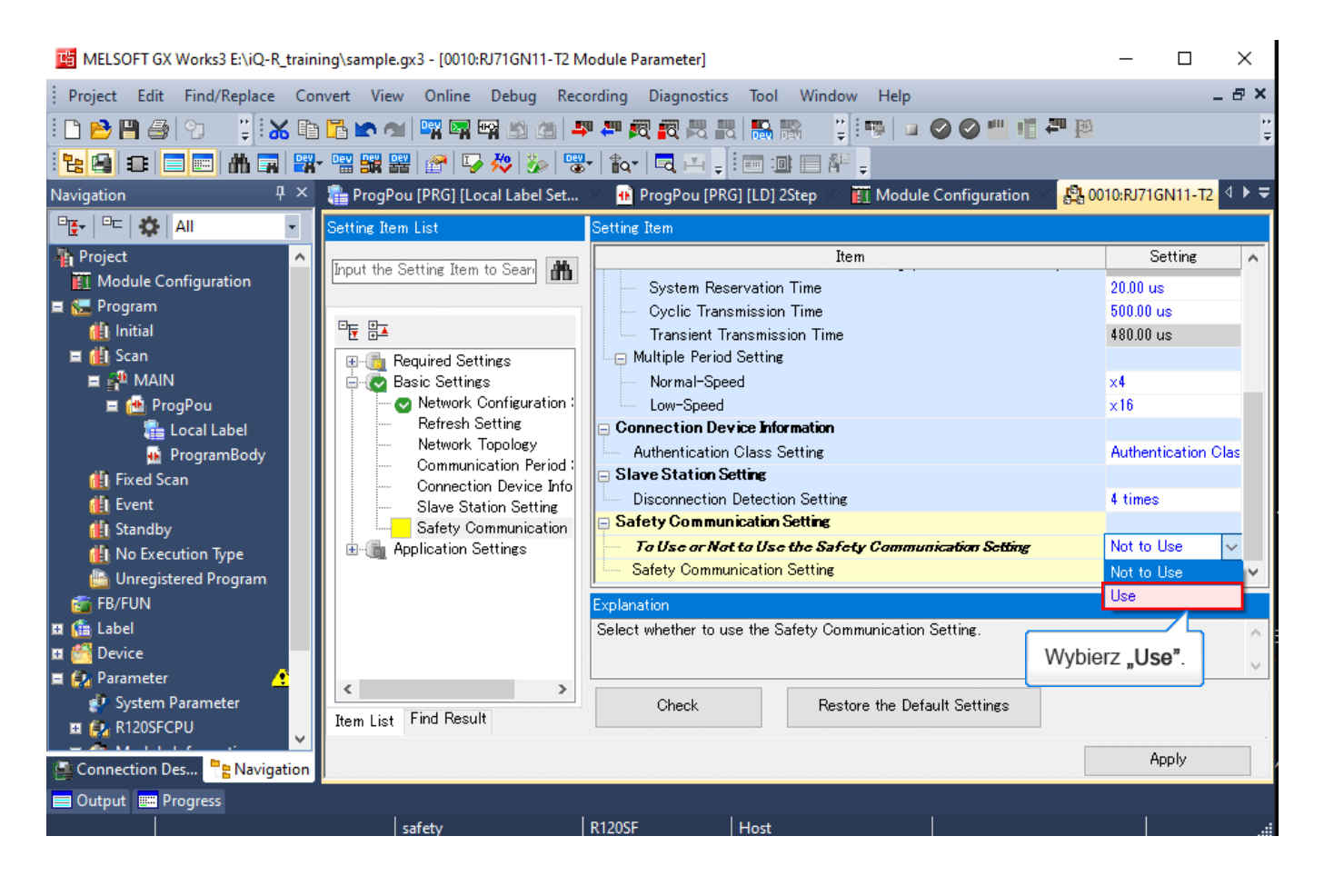

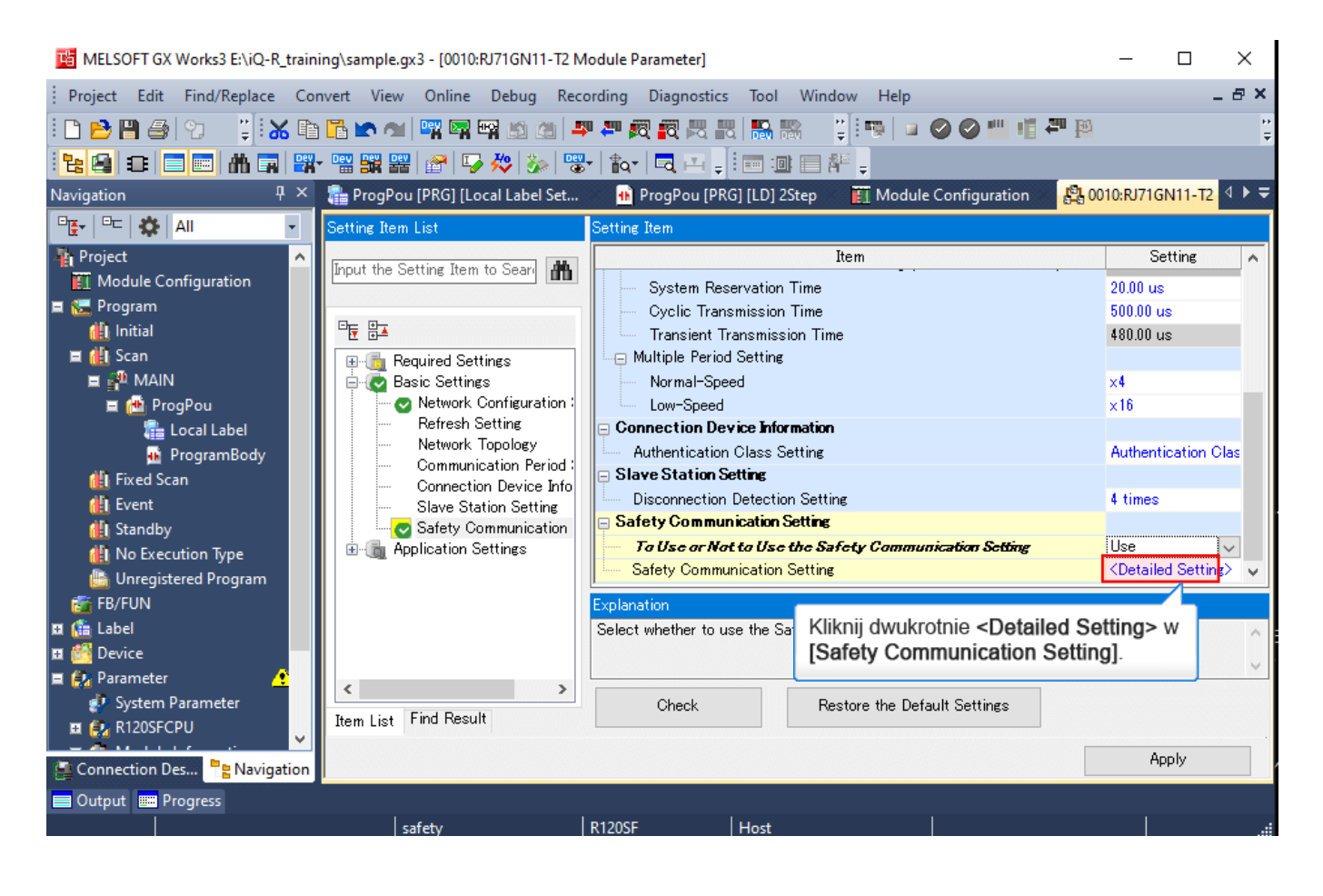

| 📙 MELSOFT GX Works3 E:\iQ-R_traini | ng\sample.gx3 - [0010:RJ71GN11-T2 Module Parameter]                                                                          | - 0                                              | $\times$ |
|------------------------------------|----------------------------------------------------------------------------------------------------|--------------------------------------------------|----------|
| Project Edit Find/Replace Con      | vert View Online Debug Recording Diagnostics Tool Window Help                                                                | _ é                                              | 9 ×      |
| i 🗅 🔁 🖪 🎒 😗 👘 🔋 🛣 🗈                | Tà 🗠 🖄 🖷 🖼 🖄 🌰 🚚 💭 👧 🕄 🎘 🏭 🌇 🐘 🍹 😳 🖉 🖑 🖑 🖓 🖄                                                                                 |                                                  | ++<br>+  |
| 128 3 5 5 4 5                      | ''''' 🔐 🎬 💣 🔽 🐎 '''''''' ''''''' '''''' ''''''''''                                                                           |                                                  |          |
| Navigation 무 ×                     | 瞻 ProgPou [PRG] [Local Label Set 🔹 🐽 ProgPou [PRG] [LD] 2Step 🛛 🦉 Module Configuration 🛛 🤮 007                               | 10:RJ71GN11-T2                                   | F ≞      |
| □ <u>E</u> +   □□   🏠   All 🔹      | Settine In MELSOFT GX Works3 ×                                                                                               |                                                  |          |
| Project ^                          | Inout the                                                                                                    | Setting                                          | ^        |
| Module Configuration               | Please note the following points to set the safety                                                                           | 20.00 us                                         |          |
| ili Initial                        |                                                                                                    | 500.00 us<br>480.00 us                           |          |
| 🗉 🚻 Scan                           | - Module information is deleted.                                                                                             |                                                  |          |
| 🖬 🚰 MAIN                           | - Station type is changed.<br>- Parameter setting method is changed.                                                         | ×4                                               |          |
| 📮 🛅 ProgPou                        | - To Use or Not to Use the Safety Communication Setting is<br>                                                               | ×10                                              |          |
| ProgramBody                        | - Network Configuration setting is required to set the Safety Communication Setting for the local network. Any setting       | Authentication Clas                              |          |
| u Fixed Scan                       | changes after setting the Safety Communication Setting will<br>no be reflected. Please set it again if it is the case.       | 1 times                                          |          |
| 🔃 Event                            | - To execute safety communication with a remote device<br>station, please write parameters through 'Parameter                | 4 times                                          |          |
| I No Execution Type                | Processing of Slave Station' for the target module via 'CC-Link<br>IF TSN Configuration' (Network Configuration Settings' -> | Use                                              |          |
| 🕒 Unregistered Program             | 'Detailed Setting').                                                                                                    | <detailed settin<="" td=""><td>*</td></detailed> | *        |
| 🚰 FB/FUN                           | lion and the transfer range                                                                                                  | of opfatu davica                                 |          |
| 🖬 🚰 Device                         | OK Normand the transfer range                                                                                                | or safety device.                                |          |
| 🗏 😥 Parameter                      |                                                                                                    |                                                  | ~        |
| System Parameter                   | Item List Find Result Check Rick Rick Rick II (OK). tings                                                                    |                                                  |          |
|                                    |                                                                                                    | Apply                                            |          |
| Connection Des 📲 Navigation        |                                                                                                    | TIPP'S                                           |          |
| Output 📰 Progress                  |                                                                                                    |                                                  |          |
|                                    | safety   R1205F   Host                                                                                                    |                                                  |          |

| r <mark>ia</mark> Mel                                                                                                    | _SOFT GX Works3 E:                    | \iQ-R_traini              | ng\sample.gx3   | - [0010:RJ71GN11-T2 ♪   | Module Paramete                  | ar]             |                                         |         | _           |                         |
|----------------------------------------------------------------------------------------------------|---------------------------------------|---------------------------|-----------------|-------------------------|----------------------------------|-----------------|-----------------------------------------|---------|-------------|-------------------------|
| Projec                                                                                                    | t Edit Find/Reg                       | place Con                 | vert View       | Online Debug Red        | cording Diagne                   | ostics Tool     | Window Help                             |         |             | _ @ X                   |
| D 🖻                                                                                                    | 1 💾 🎒 😗 👘                             | 2 🖌 🖻                     | 🔁 🗠 🗠 🛛         | 🙀 🖙 🖙 🖄 🙆 🕴             | 🐢 🚚 👧 🖉 /                        | 2 2 2           | 11 i 👘 🖬 🧉 🤇                            | 2 🕑 🎹 / | a 🕶 🖻       | ľ                       |
| 많 🕑                                                                                                    |                                       | A 🗖 🚟                     |                 | 1 🖓 😓 🦉                 | 🛃   🏫   🗖                        |                 | - # -                                   |         |             |                         |
|                                                                                                    |                                       |                           |                 |                         |                                  |                 |                                         |         | -           |                         |
| Safety                                                                                                    | Communication Se                      | Atting                    |                 | Pojawi sie okn          | o Safety Cor                     | munication      | Setting                                 |         |             |                         |
|                                                                                                    | Cyclic Transmission                   | n Time(Minin              | num value)      | T ojum się oran         | Jourory co.                      | illiuniouto     | Soung.                                  |         |             | Setting Method          |
|                                                                                                    |                                       | 17.00 <b>us</b>           |                 | 1                       | (25.00 <b>us</b>                 |                 |                                         |         |             | Start/End               |
|                                                                                                    |                                       |                           | Net             | work Configuration      |                                  | (               | Configured Module                       |         |             | Courding Internal       |
| No.                                                                                                    | Communication<br>Destination          | ation Network Station No. |                 | IP Address Station Type |                                  | Model Name      | Model Name Communication<br>Destination |         | Open System | Monitoring Time<br>[ms] |
| 1                                                                                                    | ~                                     |                           |                 |                         |                                  |                 | ~                                       | ~       | ~           |                         |
| 2                                                                                                    | ~                                     |                           |                 |                         |                                  |                 | ~                                       | ~       | ~           |                         |
| 3                                                                                                    | ~                                     |                           |                 |                         |                                  |                 | ~                                       | ~       | ~/          |                         |
| 4                                                                                                    | Ě.                                    |                           |                 |                         |                                  |                 | Ň                                       | ~       | ×1          |                         |
| 6                                                                                                    | i i i i i i i i i i i i i i i i i i i |                           |                 |                         |                                  |                 |                                         | Ť       | × ×         |                         |
| 7                                                                                                    |                                       |                           |                 |                         |                                  |                 | · · ·                                   | ~       | ~           |                         |
| 8                                                                                                    | ~                                     |                           |                 |                         |                                  |                 | ~                                       | ~       | ~           |                         |
| 9                                                                                                    | ~                                     |                           |                 |                         |                                  |                 | ~                                       | ~       | ~           |                         |
| 10                                                                                                    | ~                                     |                           |                 |                         |                                  |                 | ~                                       | ~       | ~           |                         |
|                                                                                                    | Check                                 | Restore t                 | the Default Set | tings Output t          | to File (for Settin <sub>f</sub> | g Confirmation) |                                         |         |             |                         |
| System Parameter      System Parameter      Kestore the Default Settings      Item List Find Result      Check      Restore the Default Settings |                                       |                           |                 |                         |                                  |                 |                                         |         |             |                         |
| Conr                                                                                                    | iection Des 🐂 N                       | Javigation                |                 |                         |                                  |                 |                                         |         |             | Apply                   |
| 😑 Outp                                                                                                    | Jut 📰 Progress                        |                           |                 |                         |                                  |                 |                                         |         |             |                         |
|                                                                                                    |                                       |                           | saf             | etv                     | R1205E                           | Host            |                                         |         |             |                         |

| 晴 Mel                                                                                               | LSOFT GX Works3 E                                                            | ::\iQ-R_trainir | ng\sample.gx3 - | [0010:RJ71GN11-T2 | Module Paramete | r]          |                                      |       | _           | $\Box$ $\times$         |  |  |  |  |
|----------------------------------------------------------------------------------------------------|------------------------------------------------------------------------------|-----------------|-----------------|-------------------|-----------------|-------------|--------------------------------------|-------|-------------|-------------------------|--|--|--|--|
| Projec                                                                                              | t Edit Find/Re                                                               | eplace Con      | vert View C     | Online Debug Re   | cording Diagno  | ostics Tool | Window Help                          |       |             | _ 8 ×                   |  |  |  |  |
| i 🗅 🖻                                                                                               | ) 💾 🎒 🧐                                                                      | Ç 🛛 🔏 🗈         | 🔁 🗠 🐋 📴         | x 🖙 🖙 🖄 🚈 .       | 💵 🚑 👰 🛤         | u 🔣 🔜 🎇     | 🗌 🖞 E 📭 🛛 🖉 🌘                        | 0 🛛 🛄 | i 🖛 😰       | ÷                       |  |  |  |  |
| 2                                                                                                   |                                                                              | h 🖬 🚟           |                 | 8 😼 🚧 🧏           | 🖁 -   🏗 -   🗖 📮 |             |                                      |       |             |                         |  |  |  |  |
| N                                                                                                   |                                                                              |                 |                 |                   |                 |             |                                      |       |             |                         |  |  |  |  |
| Safety                                                                                              | Communication S                                                              | Setting         |                 |                   |                 |             |                                      |       |             |                         |  |  |  |  |
| Cyclic Transmission Time(Minimum value) Communication Period Interval(Minimum value)                |                                                                              |                 |                 |                   |                 |             |                                      |       |             |                         |  |  |  |  |
|                                                                                                    | 17.00 us 125.00 us                                                           |                 |                 |                   |                 |             |                                      |       |             |                         |  |  |  |  |
| 1                                                                                                   |                                                                              |                 | Netwo           | ork Configuration |                 | (           | Configured Module                    |       |             | Sending Interval        |  |  |  |  |
| No.                                                                                                 | Communication<br>Destination                                                 | Network<br>No.  | Station No.     | IP Address        | Station Type    | Model Name  | Communication<br>Destination PLC No. |       | Open System | Monitoring Time<br>[ms] |  |  |  |  |
| 1                                                                                                   |                                                                              | 4               |                 |                   |                 |             | ~                                    | ~     | ~           |                         |  |  |  |  |
| 2                                                                                                   | كم                                                                           |                 |                 |                   |                 |             | ~                                    | ~     | ~           |                         |  |  |  |  |
| 4                                                                                                   | ŀ                                                                            | Kliknij przy    | /cisk listy ro  | zwijanej w 📃      |                 |             | ×                                    | ~     | ×           |                         |  |  |  |  |
| 5                                                                                                   | [                                                                            | Commun          | ication Des     | tination].        |                 |             | ~                                    | ~     | ~           |                         |  |  |  |  |
| 6                                                                                                   |                                                                              | ·               |                 |                   |                 |             | ~                                    | ~     | ~           |                         |  |  |  |  |
| 7                                                                                                   | ~                                                                            | ·               |                 |                   |                 |             | ~                                    | ~     | ~           |                         |  |  |  |  |
| 8                                                                                                   | ~                                                                            | ·               |                 |                   |                 |             | ~                                    | ~     | ~           |                         |  |  |  |  |
| 10                                                                                                  | ~                                                                            | ,<br>,          |                 |                   |                 |             | ×                                    | ~     | ×           |                         |  |  |  |  |
| 3                                                                                                   | Check Restore the Default Settings Output to File (for Setting Confirmation) |                 |                 |                   |                 |             |                                      |       |             |                         |  |  |  |  |
| Parameter     System Parameter     Item List Find Result     Check     Restore the Default Settings |                                                                              |                 |                 |                   |                 |             |                                      |       |             |                         |  |  |  |  |
| Connection Des B Navigation                                                                         |                                                                              |                 |                 |                   |                 |             |                                      |       |             |                         |  |  |  |  |
| 🔲 Outp                                                                                              | 🚍 Output 📟 Progress                                                          |                 |                 |                   |                 |             |                                      |       |             |                         |  |  |  |  |
|                                                                                                    |                                                                              |                 | safe            | ty                | R120SF          | Host        |                                      |       |             |                         |  |  |  |  |
| ria Mel  | SOFT GX Works3 E:                       | \iQ-R_traini    | ng\sample.gx3  | 3 - [0010:RJ71GN11-T2 | Module Paramete      | r]              |                              |              | _           |                         |
|----------|-----------------------------------------|-----------------|----------------|-----------------------|----------------------|-----------------|------------------------------|--------------|-------------|-------------------------|
| Projec   | t Edit Find/Rep                         | olace Con       | vert View      | Online Debug Re       | cording Diagno       | ostics Tool     | Window Help                  | 00 🖷         | i 🕶 🔯       | _ & ×                   |
| <b>t</b> |                                         |                 |                | 1 🖓 😓 😨               | Br   tar   🗖 🗎       |                 |                              |              |             |                         |
| Safety   | Communication Se                        | etting          |                |                       |                      |                 |                              |              |             |                         |
|          | Cyclic Transmission                     | n Time(Minin    | num value)     | Communication Period  | Interval(Minimum     | value)          |                              |              |             | Setting Method          |
|          |                                         | 17.00 <b>us</b> |                |                       | 125.00 <b>us</b>     |                 |                              |              |             | Start/End               |
|          | Network Configuration Configured Module |                 |                |                       |                      |                 |                              |              |             |                         |
| No.      | Destination                             | Network<br>No.  | Station No.    | IP Address            | Station Type         | Model Name      | Communication<br>Destination | PLC No.      | Open System | Monitoring Time<br>[ms] |
| 1        | ~                                       |                 |                |                       |                      |                 | ~                            | ~            | ~           |                         |
| 2        | Local Network                           |                 |                | · · ·                 |                      |                 | ×                            | ~            | ~           |                         |
| 4        |                                         |                 |                |                       |                      |                 | ~                            | ~            | ~           |                         |
| 5        |                                         |                 |                |                       |                      |                 | ~                            | ~            | ~           |                         |
| 6        | VVybierz                                | "Local N        | etwork".       |                       |                      |                 | ~                            | ~            | ~           |                         |
| 7        |                                         |                 |                |                       |                      |                 | ~                            | ~            | ~           |                         |
| 9        | ~                                       |                 |                |                       |                      |                 | ~                            | ~            | ~           |                         |
| 10       | ~                                       |                 |                |                       |                      |                 | ~                            | ~            | ~           |                         |
|          | Check<br>arameter                       | Restore t       | he Default Set | tings Output          | to File (for Setting | g Confirmation) | Destant the D (              | H C-11       |             |                         |
| E 🛃      | R120SFCPU                               | v               | Item List Fi   | ind Result            | Check                |                 | Restore the Defau            | ilt Settings |             | Apply                   |
| Conr     | nection Des 💾 N                         | lavigation      |                |                       |                      |                 |                              |              |             | nppiy                   |
| 🗏 Outp   | ut 📰 Progress                           |                 |                | et.                   | R120SE               | Host            |                              |              |             | 1                       |

| 📧 MELSOFT GX Works3 E:\iQ-R_training\sample.gx3 -                                                                                                    | [0010:RJ71GN11-T2 Module Parameter]                                                                                                    |                             | -            | - 🗆 X                               |
|----------------------------------------------------------------------------------------------------|----------------------------------------------------------------------------------------------------|-----------------------------|--------------|-------------------------------------|
| Project Edit Find/Replace Convert View Or                                                                                                    | nline Debug Recording Diagnostic                                                                                                    | s Tool Window Help          |              | _ 8 ×                               |
| i 🗅 🖻 💾 🎒 😏 👘 📜 🛣 🖿 🖷 🖛 🛥 🖤                                                                                                    | 🔄 🖙 🖄 🖄 📮 📮 🕅 🖓 🛤                                                                                                    | u 🔛 🐘 🕴 📜 🐨 🖉 🖉             | ) 🖷 📲 🎬 👘    | <br>∓                               |
| · · · · · · · · · · · · · · · · · · ·                                                                                                    | P   🌄 🚧   🏇   🐨 -   🏣 🖂 📮                                                                                                    |                             |              |                                     |
| Safety Commun Select the target module for the Safe                                                                                                    | ty Communication Setting                                                                                                    |                             | ×            |                                     |
| Cyclic Tra<br>Select the target module for the safety com<br>(Caution)<br>- The value will be overwritten if the setting<br>- Please set the Network Configuration Setting | munication setting in the local network.<br>g for the same IP address and station No. have alrea<br>ings to set safety communication setting for the loca | dy existed.<br>I network.   |              | Setting Method<br>Start/End         |
| No. Commur<br>Destin                                                                                                    |                                                                                                    | Select All                  | Reset All(N) | Sending Interval<br>Monitoring Time |
| Station No. IP Address                                                                                                    | Station Type Numb                                                                                                    | er of Connections Model Nam | ne 🛛         | [ms]                                |
| 1 Local Net 1 192.168.3.1                                                                                                    | Remote Station                                                                                                    | 1 NZ2GN552-16DTE            |              |                                     |
| Pojawi się Wyb                                                                                                    | ierz docelowy moduł w oknie                                                                                                    | Safety Communication S      | Setting.     |                                     |
| 7<br>8<br>9                                                                                                    |                                                                                                    |                             |              |                                     |
| 10                                                                                                    |                                                                                                    |                             |              |                                     |
| Check                                                                                                    |                                                                                                    | Add                         | Cancel       |                                     |
| System Parameter      System Parameter      Item List Find                                                                                                    | Result Check                                                                                                    | Restore the Default Se      | ettings      |                                     |
| Connection Des                                                                                                    |                                                                                                    |                             |              |                                     |
|                                                                                                    |                                                                                                    |                             |              | Apply                               |
| Output 📰 Progress                                                                                                    |                                                                                                    |                             |              | Apply                               |

| 📫 MELSOFT GX Works3 E                    | :\iQ-R_training\sample.gx3 - [(                                                                                                    | 0010:RJ71GN11-T2 Module P                                                                                         | arameter]                                                      |                               | _            | - 🗆 ×                               |
|------------------------------------------|----------------------------------------------------------------------------------------------------|----------------------------------------------------------------------------------------------------|----------------------------------------------------------------|-------------------------------|--------------|-------------------------------------|
| Project Edit Find/Re                     | place Convert View On                                                                                                    | ine Debug Recording                                                                                               | Diagnostics Tool Wir                                           | ndow Help                     |              | _ & ×                               |
| i 🗅 📂 💾 🎒 🙄                              | 📜 😹 🗈 🛅 🗠 🐋 🖷                                                                                                    | 🖙 🖙 🖄 🏩 📮 🖉                                                                                                    | 8 🕫 🗮 📰 🐘                                                      | 📲 🔍 🖉 👘 💷                     | 🖬 🌄 📑        |                                     |
|                                          | h 🖬 📴 🐨 🔛 🖉                                                                                                    | 🌄 🚧   🏇   🚟 -   🏠 -                                                                                               |                                                                | AF -                          |              |                                     |
| Safety Commun Select                     | the target module for the Safet                                                                                                    | y Communication Setting                                                                                           |                                                                |                               | ×            |                                     |
| Cyclic Tra<br>(Cautic<br>- The<br>- Plea | the target module for the safety comm<br>m)<br>value will be ovenwritten if the setting<br>se set the Network Configuration Settir | unication setting in the local netwo<br>for the same IP address and statior<br>gs to set safety communication set | k.<br>No. have already existed.<br>ting for the local network. |                               |              | Setting Method<br>Start/End         |
| No. Commur                               |                                                                                                    |                                                                                                    |                                                                | Select All                    | Reset All(N) | Sending Interval<br>Monitoring Time |
| Sestin                                   | itation No. IP Address                                                                                                    | Station Type                                                                                                    | Number of Connections                                          | Model Name                    |              | [ms]                                |
| 1 Local Net                              | 1 192.168.3.1                                                                                                    | Remote Station                                                                                                    |                                                                | 1 NZ2GNS52-16DTE              |              | _                                   |
|                                          |                                                                                                    |                                                                                                    |                                                                |                               |              |                                     |
| Wv                                       | bierz urzadzenie docel                                                                                                    | owe dla komunikacii                                                                                               | bezpieczeństwa                                                 |                               |              |                                     |
| 5                                        |                                                                                                    |                                                                                                    |                                                                |                               |              |                                     |
|                                          |                                                                                                    |                                                                                                    |                                                                |                               |              |                                     |
| 7                                        |                                                                                                    |                                                                                                    |                                                                |                               |              |                                     |
| 8                                        |                                                                                                    |                                                                                                    |                                                                |                               |              |                                     |
| 9                                        |                                                                                                    |                                                                                                    |                                                                |                               |              |                                     |
| 10                                       |                                                                                                    |                                                                                                    |                                                                |                               |              |                                     |
| Check                                    |                                                                                                    |                                                                                                    |                                                                | Add                           | Cancel       |                                     |
|                                          |                                                                                                    |                                                                                                    |                                                                |                               |              |                                     |
| System Parameter                         |                                                                                                    | >                                                                                                    | Check                                                          | Rectore the Default Sattings  |              |                                     |
| R120SECPU                                | Item List Find                                                                                                    | Result                                                                                                    |                                                                | ricatore the benduit bettings |              |                                     |
|                                          | ✓                                                                                                    |                                                                                                    |                                                                |                               |              | - Annaha                            |
| 📲 Connection Des 💾                       | Navigation                                                                                                    |                                                                                                    |                                                                |                               |              | nhhià                               |
| 🚍 Output 📰 Progress                      |                                                                                                    |                                                                                                    |                                                                |                               |              |                                     |
|                                          |                                                                                                    | 1                                                                                                    | 1                                                              |                               |              |                                     |

| 赌 MELSOFT GX V   | Vorks3 E:\iQ-R_tr                                                        | raining\sample.gx3 - [(                                                                     | 010:RJ71GN11-T2 Module F                                                                                          | arameter]                                                          |                   |              | _ | $\Box$ $\times$                     |
|------------------|--------------------------------------------------------------------------|---------------------------------------------------------------------------------------------|----------------------------------------------------------------------------------------------------|--------------------------------------------------------------------|-------------------|--------------|---|-------------------------------------|
| Project Edit     | Find/Replace                                                             | Convert View Onl                                                                            | ine Debug Recording                                                                                               | Diagnostics Tool Wir                                               | ndow Help         |              |   | _ 8 ×                               |
| i 🗅 🖻 💾 🎯        | 안 📜 🔀                                                                    | 🗈 🔁 🕿 🐋 🕎                                                                                   | 🖙 🖙 🖄 🌰 📮 🚚 🌶                                                                                                    | t 🕰 🛤 📰 🔜 📷                                                        | 🖞 i 🐃 🗀 🥝 🔮       | ) 🖷 🖷 🏧 🔯    |   | ,                                   |
| 1 te 😫 🗉 🗖       |                                                                          | EX - Dev 52 52 22 2                                                                         | 😼 🚧   🍻   🖏 -                                                                                                    | - 🗖 📮 🗐 🗐 🗐                                                        | Å <sup>20</sup> - |              |   |                                     |
| Safety Commun    | Select the targe                                                         | t module for the Safet                                                                      | y Communication Setting                                                                                           |                                                                    |                   |              | × |                                     |
| Cyclic Tra       | Select the target<br>(Caution)<br>- The value will I<br>- Please set the | module for the safety comm<br>be overwritten if the setting<br>Network Configuration Settin | unication setting in the local netwo<br>for the same IP address and station<br>gs to set safety communication set | rk.<br>n No. have already existed.<br>tting for the local network. |                   |              |   | Setting Method<br>Start/End         |
| No. Commur       |                                                                          |                                                                                             |                                                                                                    |                                                                    | Select All        | Reset All(N) |   | Sending Interval<br>Monitoring Time |
| 5000             | Station No.                                                              | IP Address                                                                                  | Station Type                                                                                                    | Number of Connections                                              | Model Nam         | e            |   | [ms]                                |
| 1 Local Net      | 1                                                                        | 192.168.3.1                                                                                 | Remote Station                                                                                                    |                                                                    | 1 NZ2GN552-16DTE  |              |   |                                     |
| 2                |                                                                          |                                                                                             |                                                                                                    |                                                                    |                   |              |   |                                     |
| 3                |                                                                          |                                                                                             |                                                                                                    |                                                                    |                   |              |   |                                     |
| 4                |                                                                          |                                                                                             |                                                                                                    |                                                                    |                   |              |   |                                     |
| 6                |                                                                          |                                                                                             |                                                                                                    |                                                                    |                   |              |   |                                     |
| 7                |                                                                          |                                                                                             |                                                                                                    |                                                                    |                   |              |   |                                     |
| 8                |                                                                          |                                                                                             |                                                                                                    |                                                                    |                   |              |   |                                     |
| 9                |                                                                          |                                                                                             |                                                                                                    |                                                                    |                   |              |   |                                     |
| 10               |                                                                          |                                                                                             |                                                                                                    |                                                                    |                   |              |   |                                     |
| Check            |                                                                          |                                                                                             |                                                                                                    |                                                                    | Add               | Cancel       |   |                                     |
| System Da        | arameter                                                                 | <                                                                                           | >                                                                                                    | Check                                                              |                   | dal          |   |                                     |
| BI20SECD         |                                                                          | Item List Find F                                                                            | Result                                                                                                    | Oneck F                                                            |                   | uuj.         |   |                                     |
|                  | 6 - 10 - 10 - 10 - 10 - 10 - 10 - 10 - 1                                 | ✓                                                                                           |                                                                                                    |                                                                    |                   |              |   | A 1                                 |
| 📇 Connection Des | s 💾 Navigatio                                                            | on                                                                                          |                                                                                                    |                                                                    |                   |              |   | Apply                               |
| 📃 Output 🛄 Pro   | ogress                                                                   |                                                                                             |                                                                                                    |                                                                    |                   |              |   |                                     |
|                  |                                                                          | safety                                                                                      | R120SF                                                                                                    | Host                                                               |                   |              |   |                                     |

| 📫 MEL                        | SOFT GX Works3 E:\                       | iQ-R_trainir   | ig\sample.gx3     | - [0010  | RJ71GN11-T2 N   | Module Paramete      | r]              |                                   |                                  | _        |                                             |
|------------------------------|------------------------------------------|----------------|-------------------|----------|-----------------|----------------------|-----------------|-----------------------------------|----------------------------------|----------|---------------------------------------------|
| Projec                       | t Edit Find/Rep                          | lace Conv      | vert View         | Online   | Debug Red       | ording Diagno        | stics Tool W    | /indow Help                       |                                  |          | _ & ×                                       |
| 🗅 🖻                          | 832                                      |                | 🔁 🗠 🐋 🖥           | <b>1</b> | 🖙 🖄 🖄 🚽         | 💵 🖉 🖉 🖡              | 3 B) 🔛 🔛        | - U E 😳 🖉 🖉                       | 0 🛛 💴                            | i 📲 📔    | •                                           |
| <b>1</b> 2                   |                                          | ·<br>• 📰 🕎-    | Dev Dev Dev       | 🔗 🗉      |                 | -   far   🗖 🗖        |                 | 1 AF _                            |                                  |          |                                             |
|                              |                                          |                |                   |          |                 |                      |                 |                                   |                                  | <u> </u> |                                             |
| Safety                       | Communication Se                         | tting          |                   |          |                 |                      |                 |                                   |                                  |          |                                             |
|                              | Cyclic Transmission                      | Time(Minim     | um value)         | Commu    | nication Period | Interval(Minimum     | value)          |                                   |                                  |          | Setting Method                              |
| 20.00 us 135.00 us Start/End |                                          |                |                   |          |                 |                      |                 |                                   |                                  |          |                                             |
|                              |                                          |                | Netv              | vork Cor | nfiguration     |                      | Co              | onfigured Module                  |                                  |          |                                             |
| No.                          | Communication<br>Destination             | Network<br>No. | Station No.       | I        | P Address       | Station Type         | Model Name      | -<br>Communication<br>Destination | munication<br>estination PLC No. |          | Sending Interval<br>Monitoring Time<br>[ms] |
| 1                            | Local Network 🤍                          | 1              | 1                 | 192 .    | . 168 . 3 . 1   | Remote Station       | NZ2GNSS2-16E    | ~                                 | ~                                | Active 🗸 | 35.0                                        |
| 2                            | ~                                        |                |                   |          | Wor             | wadź opie u          | stawionia       | ~                                 | ~                                | ~        |                                             |
| 3                            | ~                                        |                |                   |          | (Dono w         | owauz opis u         | stawieriia.     | ~                                 | ~                                | ~        |                                             |
| 4                            | ~                                        |                |                   |          | (Dane we        | ejsciowe są u        | utaj pornijarie | *). 🗸                             | ~                                | ~        |                                             |
| 5                            | ~                                        |                |                   |          |                 |                      |                 | ~                                 | ~                                | ~        |                                             |
| 0                            | ~                                        |                |                   |          |                 |                      |                 | ~                                 | ~                                | ~        |                                             |
| /                            | ~                                        |                |                   |          |                 |                      |                 | ~                                 | ~                                | ~        |                                             |
|                              | ~                                        |                |                   |          |                 |                      |                 | ~                                 | ~                                | ~        |                                             |
| 10                           | ~                                        |                |                   |          |                 |                      |                 | ~                                 | ~                                | ×        |                                             |
| ,                            | × 1                                      |                |                   |          |                 |                      |                 | ~                                 | V                                | L L      |                                             |
|                              | Check                                    | Restore t      | he Default Set    | tings    | Output t        | to File (for Setting | ; Confirmation) |                                   |                                  |          |                                             |
| = <u>64</u> Pa<br>∰<br>⊞ 60  | rameter<br>System Parameter<br>R120SFCPU |                | <<br>Item List Fi | nd Resu  | >               | Check                | (               | Restore the Defau                 | ılt Settings                     |          |                                             |
| Conn                         | ection Des 🗄                             | avigation      |                   |          |                 |                      |                 |                                   |                                  |          | Apply                                       |
| 🔲 Outp                       | ut 📰 Progress                            |                |                   |          |                 |                      |                 |                                   |                                  |          |                                             |
|                              |                                          |                | saf               | etv      |                 | R120SF               | Host            |                                   |                                  |          | 1                                           |

| TH MEL      | SOFT GX Works3 F:\iO- | R training\samp   | le av3 - 100 | 010-RI71G  | N11-T2  | Module Param         | eterl     |                  |         |                          | _ □                        | ×      |
|-------------|-----------------------|-------------------|--------------|------------|---------|----------------------|-----------|------------------|---------|--------------------------|----------------------------|--------|
|             |                       | re-cranning (samp | ieligito [ot | //0////    |         | inouale r urunn      | cicij     |                  |         |                          |                            | $\sim$ |
| : Project   | Edit Find/Replace     | e Convert Vi      | ew Onli      | ne Deb     | ug Re   | ecording Diag        | nostics 1 | fool Wi          | ndow    | Help                     | - 1                        | e ×    |
| E 🖻 🔁       | 💾 🚑 🕤 🛛 🖺             | 🔏 🗈 🗖 🕷           | 🐋 i 📴 🛙      | 🗟 🗠 😸      |         | 💵 🚚 👧 🙀              |           |                  | 21      | 💀 🗖 🕗 🕑 💷 📫              | an 19                      |        |
|             |                       |                   |              | T          | **      | w_     <del>_ </del> |           |                  | 1.0010  |                          |                            |        |
|             |                       |                   |              | -/ /~      |         |                      |           | ≝ - <u></u> Ш- ☷ | 1 M - = |                          |                            |        |
|             |                       |                   |              |            |         |                      |           |                  |         |                          |                            | ×      |
| ue)         |                       |                   |              | Settir     | ng Meth | od                   |           |                  |         |                          |                            |        |
|             |                       |                   |              | <u></u>    | /= 1    |                      |           |                  |         |                          |                            |        |
|             |                       |                   |              | Start      | /End    | ~                    |           |                  |         |                          |                            |        |
| Refresh     |                       |                   | 5            | Safety Dat | a Trans | fer Device Sett      | ing       |                  |         |                          |                            | ^      |
| ng Time     | Rec                   | eive Data Storag  | e Device     |            |         |                      | Send      | Data Stora       | age Dev | ice                      | Safety Authentication Code |        |
| IS]         |                       | Device Name       | Points       | Start      | End     | Device Name          | Points    | Start            | End     |                          |                            |        |
| 60.0        | Destination Station-> | SA¥X 🗸            | 16           | 001000     | )0100F  | SA¥Y                 | / 16      | 001000           | 00100F  | ->Destination Station    | FFFFFF                     | F      |
|             | Destination Station-> | ~                 |              |            |         | N 1                  | /         |                  |         | ->Destination Station    |                            |        |
|             | Destination Station-> | ~                 |              |            |         | N 1                  | /         |                  |         | ->Destination Station    |                            |        |
|             | Destination Station-> | ~                 |              |            |         | ×                    | /         |                  |         | ->Destination Station    |                            |        |
|             | Destination Station-> | ~                 |              |            |         | ×                    | /         |                  |         | ->Destination Station    |                            |        |
|             | Destination Station-> | ~                 |              |            |         | \<br>\               | /         |                  |         | ->Destination Station    |                            |        |
|             | Destination Station-> | ~                 |              |            |         | \<br>\               | /         |                  |         | ->Destination Station    |                            |        |
|             | Destination Station-> | ~                 |              |            |         | ×                    | /         |                  |         | ->Destination Station    |                            |        |
|             | Destination Station-> | ~                 |              |            |         | ×                    | /         |                  |         | ->Destination Station    |                            | ~      |
|             |                       |                   |              |            |         |                      |           |                  |         |                          | 2                          | >      |
| onfirmation | ı)                    |                   |              |            |         |                      |           |                  |         | ОК                       | Cancel                     |        |
|             | rameter               |                   |              |            |         |                      |           |                  |         |                          |                            |        |
| - <u>1</u>  | System Parameter      |                   | . Find P     |            | >       | Po wprow             | adzeniu   | opisu u          | istawi  | enia kliknii <b>[OK]</b> |                            |        |
| 😐 🛃         | R120SFCPU             |                   |              | esun       |         | i e npren            | uazorna   | opiou a          |         | onia (ana.) [014]:       | u                          |        |
| Conn        | ection Des 💾 Navig    | ation             |              |            |         |                      |           |                  |         |                          | Apply                      |        |
| 🔲 Outpu     | ut 📰 Progress         |                   |              |            |         |                      |           |                  |         |                          |                            |        |
|             |                       |                   | safety       |            |         | R120SF               | H         | ost              |         |                          |                            |        |

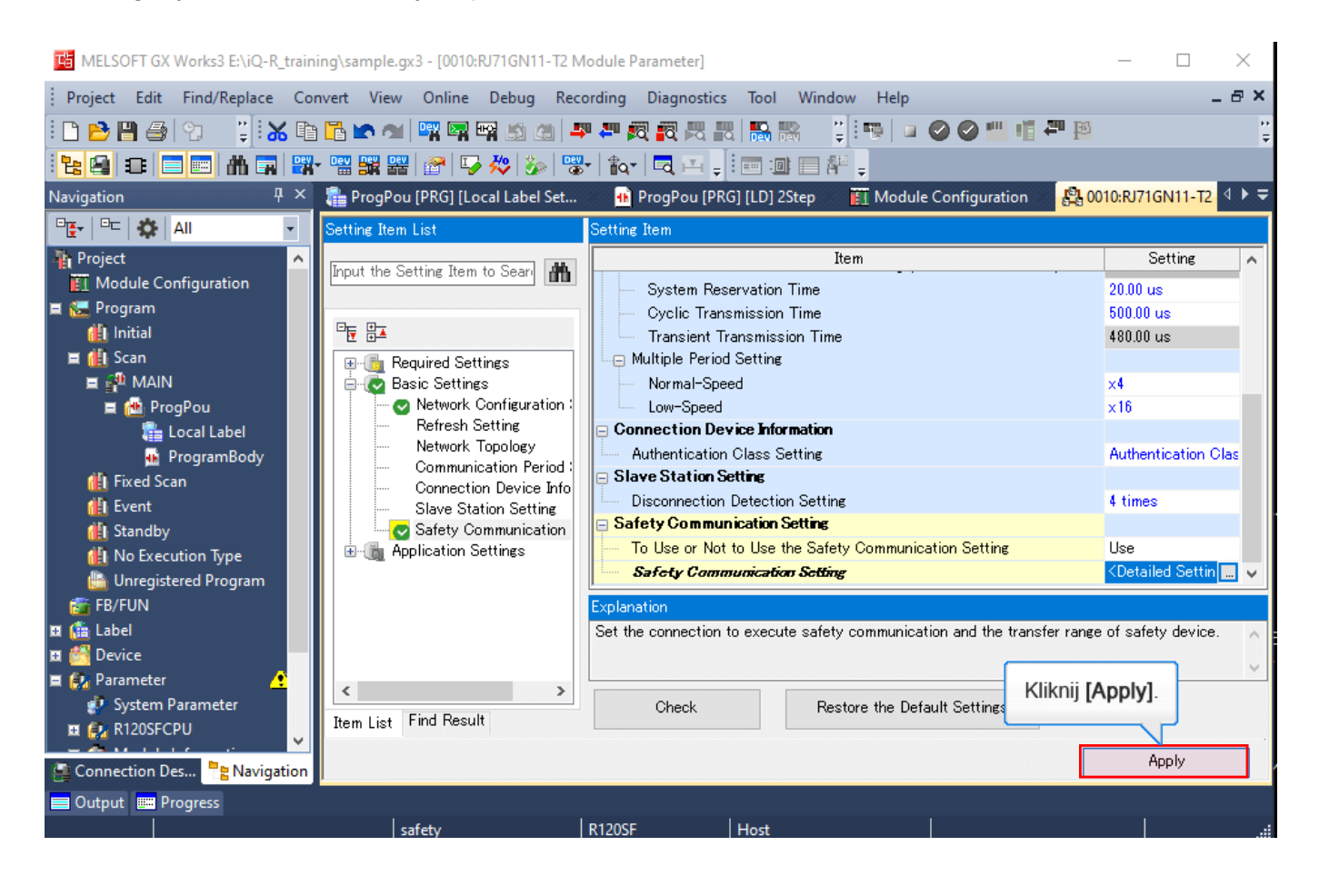

| 📧 MELSOFT GX Works3 E:\iQ-R_training\sample.gx3 - [0010:RJ71GN11-T2 Module Parameter]               | – 🗆 ×                                            |
|----------------------------------------------------------------------------------------------------|--------------------------------------------------|
| Project Edit Find/Replace Convert View Online Debug Recording Diagnostics Tool Window Help          | _ & ×                                            |
| i 🗅 😂 💾 🎒 😏 – 洋 😹 🖻 🖺 🗠 <table-cell-columns> 🖤 🖼 🖼 📾 🖄 🖄 🖛 🖛 🖓 🖓 👘 🖓 👘 🖓 👘 👘 👘</table-cell-columns> | <b>"</b> P                                       |
|                                                                                                    | ·                                                |
| Navigation 4 X 🐁 ProgPou (PRG) (Local Label Set. 🕐 ProgPou (PRG) (LD) 2Sten 🕅 Module Configuration  | 1 <sup>2</sup> 0010 BI71GN11-T2 4 ► ₹            |
|                                                                                                    |                                                  |
|                                                                                                    | Setting                                          |
|                                                                                                    |                                                  |
| E MAIN                                                                                              | 20.00 us                                         |
| E 🕐 ProgPou                                                                                         | 480.00 us                                        |
| Local Label                                                                                         | 100.00 40                                        |
| 🙀 ProgramBody                                                                                       | ×4                                               |
| It Fixed Scan                                                                                       | ×16                                              |
| Gdy [To Use or Not to Use the Safety Communication Setting] zostanie zmienione                      |                                                  |
| A Standby na "Not to Use" po skonfigurowaniu ustawienia komunikacji bezpieczeństwa,                 | Authentication Clas                              |
| WSZYSTKIE OPISY USTAWIEN USTAWIONE W Detailed Setting Zostaną usunięte.                             | 1 times                                          |
| 🗂 Unregistered Program                                                                              | 4 tilles                                         |
| FB/FUN Safety Communication Settings                                                                | Use                                              |
| The Laber Safety Communication Setting                                                              | <detailed settin="" td="" 🐱<="" 🛄=""></detailed> |
| Explanation                                                                                         |                                                  |
| System Parameter     Set the connection to execute safety communication and the transfe             | er range of safety device.                       |
| 🖬 🚱 R120SFCPU                                                                                       | -                                                |
| E 🙆 Module Information                                                                              | ×                                                |
| Check Restore the Default Settings                                                                  |                                                  |
| Item List Find Result                                                                               |                                                  |
| Connection Des B Navigation                                                                         | Apply                                            |
| 🚍 Output 📰 Progress                                                                                 |                                                  |
| safety R120SF Host                                                                                  |                                                  |

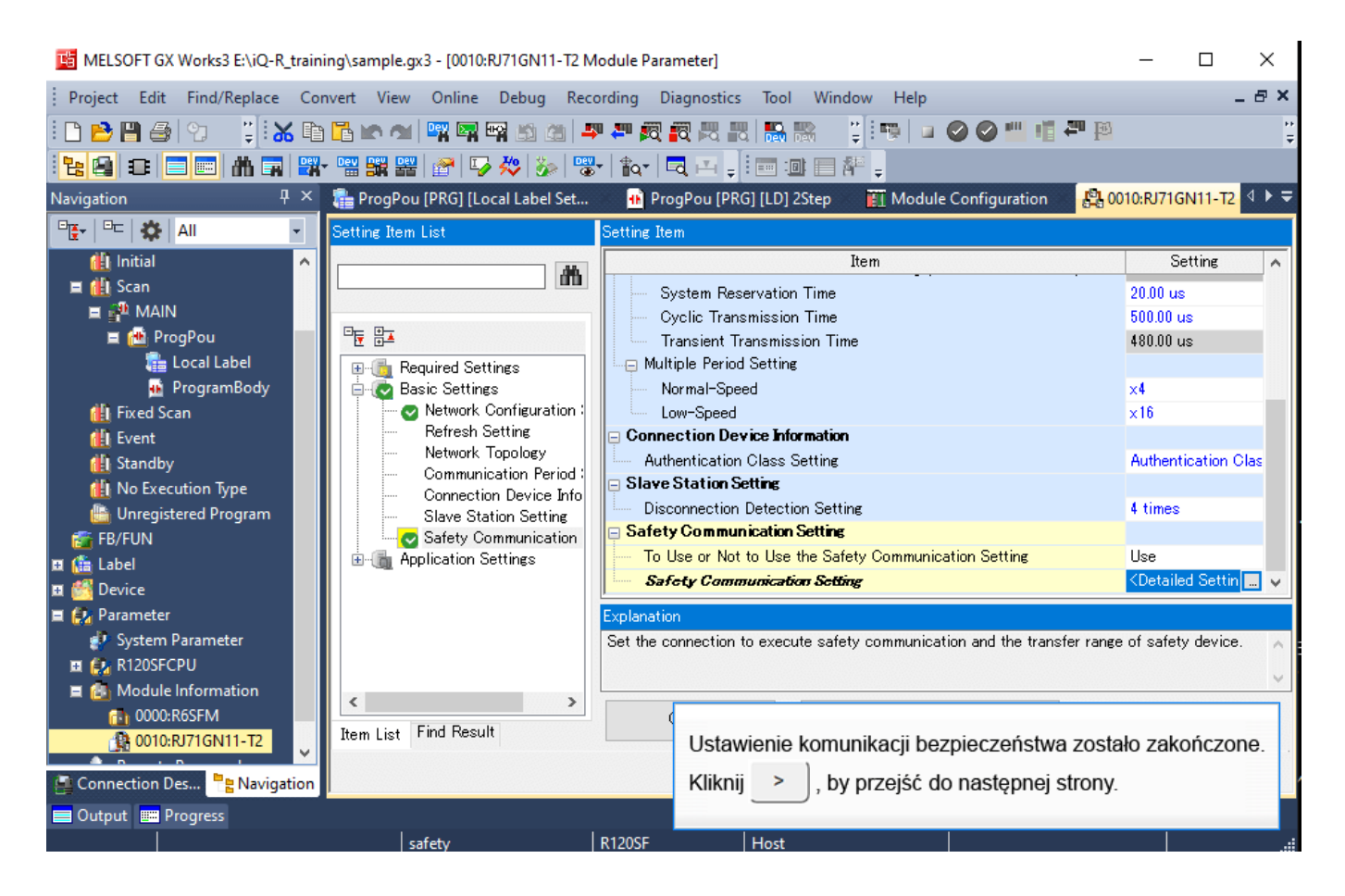

Włącz ustawienie bezpieczeństwa.

2.6

Przed włączeniem ustawienia bezpieczeństwa zapisz ustawione parametry.

Zastosuj konfigurację sieci do rzeczywistego urządzenia.

Wybierz z menu [Online] - [Write to PLC], aby wyświetlić okno Online Data Operation.

Wybierz System Parameter/CPU Parameter (Standard/Safety) i Module Parameter, a następnie kliknij [Execute].

| PRC.                                                                                                    | Wite Wite                                    | Read                           | 9                         | 1            | 👔 Verfy | 🖳 🎸    | Delete          |                             |                |             |   |
|----------------------------------------------------------------------------------------------------|----------------------------------------------|--------------------------------|---------------------------|--------------|---------|--------|-----------------|-----------------------------|----------------|-------------|---|
| AC Operation  Parameter  Parameter  Param | tter + Program(E)<br>n/Close All( <u>1</u> ) | Select All<br>Deselect All(N)  | <ul> <li>CPU E</li> </ul> | Built-in Mer | mory    | SO M   | temory Card 🛛 🔞 | intelligent Function Module |                |             |   |
| Module 1                                                                                                    | lame/Data Name                               |                                | *                         |              | 6       | Detail | Tide            | Last Change                 | Size (Byte)    |             | _ |
|                                                                                                    | sample                                       |                                |                           |              |         |        |                 |                             |                |             |   |
| erty Management (Online)                                                                                                    | Parameter                                    |                                |                           |              |         |        |                 |                             |                |             |   |
| ,                                                                                                    | System Pa                                    | rameter/CPU Parameter (        |                           |              |         |        |                 | 2020/11/25 14:20:01         | Not Calculated |             |   |
| thentication >                                                                                                    | Module Pa                                    | rameter                        | Ø                         |              |         |        |                 | 2020/11/25 14:20:00         | Not Calculated |             | _ |
|                                                                                                    | Memory C                                     | ard Parameter                  |                           |              |         |        |                 | 2020/11/25 14:20:01         | Not Calculated |             | _ |
|                                                                                                    | Remote Pa                                    | ssword                         |                           |              |         |        |                 | 2020/11/25 14:20:01         | Not Calculated |             | _ |
| 0.6                                                                                                    | Global Labe                                  | 1                              |                           |              |         |        |                 |                             |                |             |   |
|                                                                                                    | Global Lab                                   | el Setting                     |                           |              |         |        |                 | 2020/11/25 14:20:12         | Not Calculated |             |   |
| 0.6                                                                                                    | Program                                      |                                |                           |              |         | Detail |                 |                             |                |             |   |
|                                                                                                    | AN MAIN                                      |                                |                           |              |         |        |                 | 2020/11/25 14:20:12         | Not Calculated |             |   |
|                                                                                                    | Device Men                                   | ory                            |                           |              |         |        |                 |                             |                |             |   |
|                                                                                                    | A MAIN                                       |                                |                           |              |         | Detail |                 | 2020/11/25 14:20:12         |                |             |   |
| Memory Cap                                                                                                    | ispjay Memory Capac<br>Nacity                | iv 😻                           |                           |              |         |        |                 |                             |                |             |   |
| Sipe                                                                                                    | Calculation                                  | Program Memory                 |                           |              |         |        |                 |                             | F              | /ee<br>/0x3 |   |
| Legend                                                                                                    |                                              | Data Memory                    |                           |              |         |        |                 |                             | F              | ree         |   |
| Ined.                                                                                                    |                                              |                                |                           |              |         |        |                 |                             |                | 048         |   |
|                                                                                                    |                                              | Device/Label Memory (Elle Stor | - (enterno                |              |         |        |                 |                             |                | -           |   |
| Increa                                                                                                    | 960                                          |                                | age receipt               |              |         |        |                 |                             |                | (DKB        |   |
| E Decrea                                                                                                    | sed                                          |                                |                           |              |         |        |                 |                             |                |             |   |
| Free: 1                                                                                                    | No or Less                                   | SO Memory Card                 |                           |              |         |        |                 |                             |                | 100         |   |
|                                                                                                    |                                              |                                |                           |              |         |        |                 |                             | °              | (UND)       |   |

2.6.1

#### Zastosowanie konfiguracji sieci do rzeczywistego urządzenia

Jeśli nie zalogowałeś(-aś) się do sterownika PLC, wymagane jest uwierzytelnienie użytkownika.

Gdy pojawi się okno potwierdzenia, kliknij [OK]. Wprowadź nazwę użytkownika i hasło, a następnie kliknij [OK].

Po zakończeniu zapisu do sterownika PLC wyświetlone zostanie okno potwierdzenia. Sprawdź elementy potwierdzenia i kliknij [Close].

| MELSOFT GX Works3       | 3                                                                                                    | ×                                               |                                             |                    |
|-------------------------|----------------------------------------------------------------------------------------------------|-------------------------------------------------|---------------------------------------------|--------------------|
| User auth<br>Please op  | entication with PLC is in incomplete status.<br>erate it after completing user authentication.                                 |                                                 |                                             |                    |
| The funct<br>For detail | ion which is limited according to access level exists<br>s, please refer to the manual.                                        | ·s.                                             |                                             |                    |
| < ES:010a4              | 4300>                                                                                                    |                                                 |                                             |                    |
|                         | ОК                                                                                                    |                                                 |                                             |                    |
| User Authentication     |                                                                                                    | ×                                               |                                             |                    |
| Log on to PLC.          |                                                                                                    |                                                 | MELSOFT GX Works3                           | ×                  |
| Please enter the Use    | er Name registered in PLC.                                                                                                    |                                                 | Authentication comple                       | eted successfully. |
| Password:               | •••••                                                                                                    |                                                 |                                             | OK                 |
| Log on as a             | GUEST OK C                                                                                                    | ancel                                           | <b></b>                                     |                    |
| MELSOFT GX Works3       | 3                                                                                                    |                                                 |                                             |                    |
| Safet<br>before         | y program and parameters were written. Please confirm the fo<br>e switching to safety mode.                                    | ollowings                                       |                                             |                    |
| [Confi                  | irmation 1] 🔽 Test the program thoroughly under the                                                                            | appropriate application                         | n environment,                              |                    |
| [Confi                  | irmation 2] Please follow the instruction manual to<br>from the target module to write, visua<br>the ones of setting contents. | read the safety prog<br>ally check whether they | ram and parameters<br>/ are consistent with |                    |
| Do not show this me     | essage from next time.                                                                                                    |                                                 | <u>Q</u> ose                                |                    |

\* e-Manual Viewer uruchamia się za każdym razem, gdy dane są zapisywane w procesorze bezpieczeństwa.

#### <Uwaga>

Po zmianie parametrów wymagane jest zresetowanie procesora bezpieczeństwa.

2.6.1

#### Włączanie modułu bezpieczeństwa

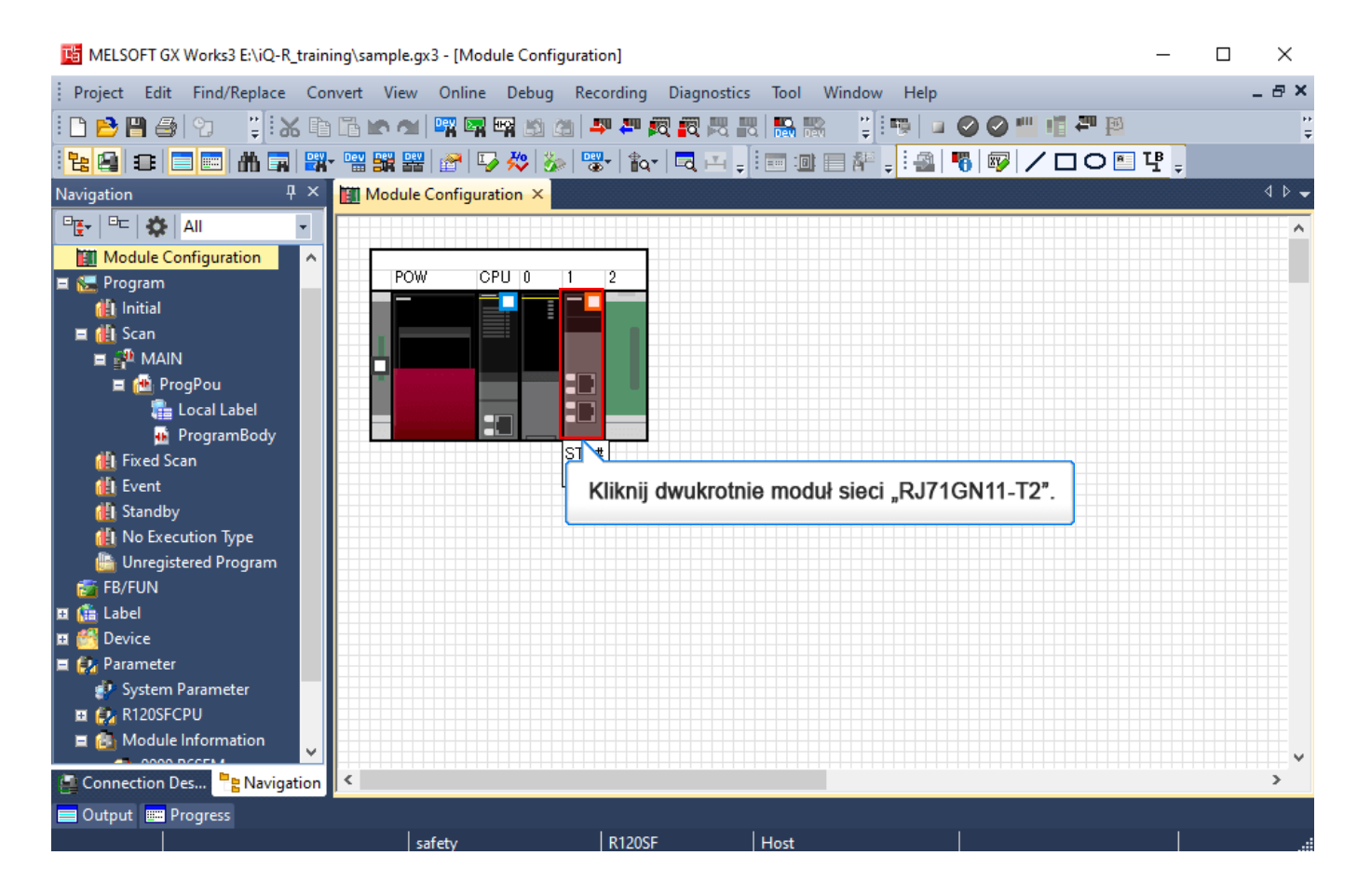

#### Włączanie modułu bezpieczeństwa

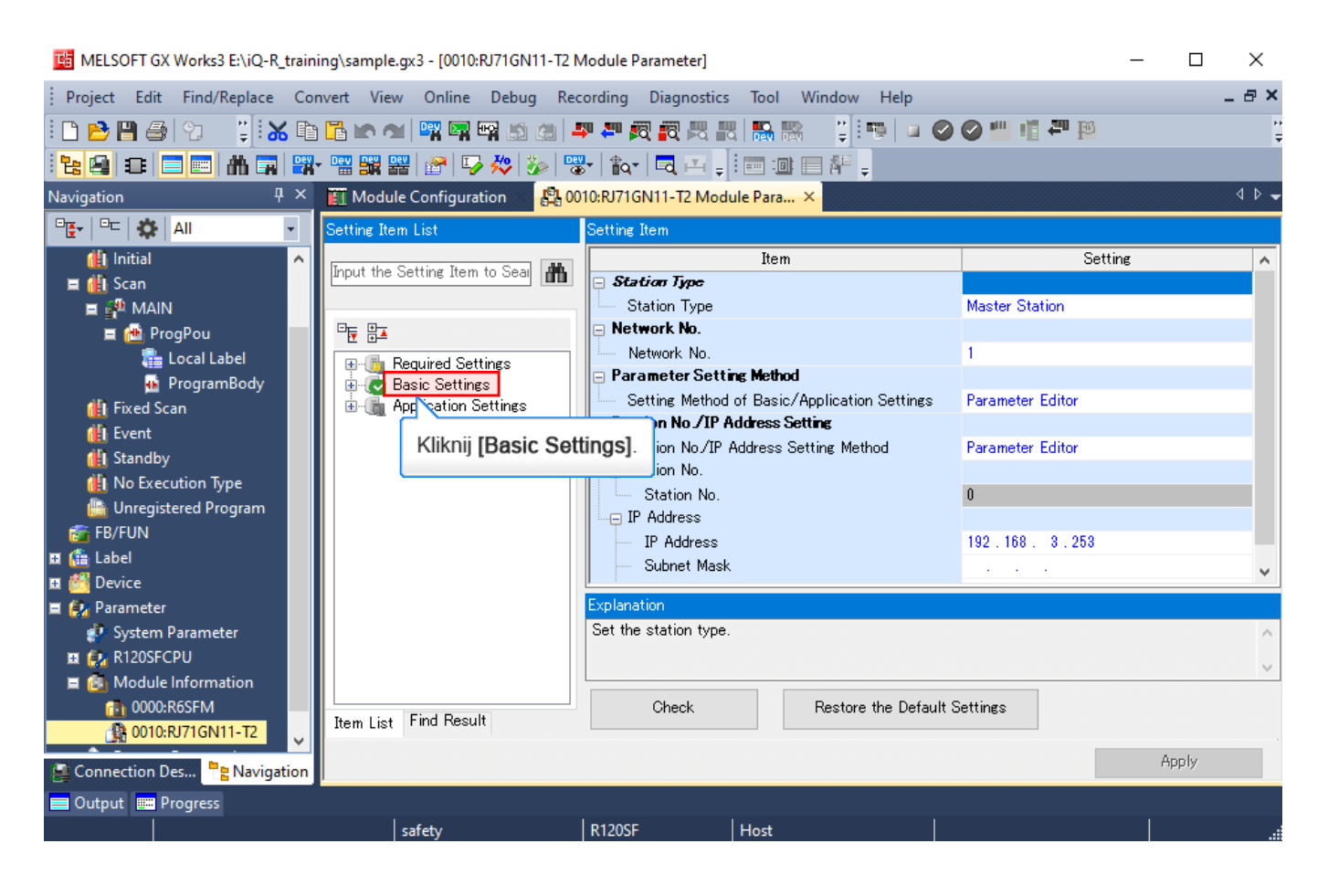

# Włączanie modułu bezpieczeństwa

| 😼 MELSOFT GX Works3 E:\iQ-R_traini                                                                                                    | ing\sample.gx3 - [0010:RJ71GN11-T2 N                             | /lodule Parameter]                                                                                                    |                                                                                                    | - 🗆                                                          | ×       |
|----------------------------------------------------------------------------------------------------|------------------------------------------------------------------|----------------------------------------------------------------------------------------------------|----------------------------------------------------------------------------------------------------|--------------------------------------------------------------|---------|
| Project Edit Find/Replace Cor                                                                                                    | nvert View Online Debug Rec                                      | ording Diagnostics Tool                                                                                                    | Window Help                                                                                                    |                                                              | _ @ ×   |
| D 🖻 🖪 🎒 😗 🛛 📜 👪 🗈                                                                                                    | - 🔁 🗠 🗠 📴 曜 🔤 🎦                                                  | <b>,</b>                                                                                                    | ) - 🖓 🏴 🖉 🛇 🖕 👘 🖓 -                                                                                                    |                                                              | ÷       |
| 1 🔁 🗃 📰 🛗 🖼 🞇                                                                                                    | - 🖼 🎇 🚟   🚰   🍒 🔅   😘                                            | s   🖍   🗖 🖃 📮 📰 🎟                                                                                                    | 🔲 🎋 🖕                                                                                                    |                                                              |         |
| Navigation ₽ ×                                                                                                    | 🔟 Module Configuration 🛛 🖧 00                                    | 10:RJ71GN11-T2 Module Para                                                                                                    | ×                                                                                                    |                                                              | 4 ▷ -   |
| □ <u>E</u> +   □□   🋠   All 🔹                                                                                                    | Setting Item List                                                | Setting Item                                                                                                    |                                                                                                    |                                                              |         |
| 🚻 Initial 🔷 👗                                                                                                    | Input the Setting Item to Seal                                   | Network Configuration Set                                                                                                    | Item<br>Hings                                                                                                    | Setting                                                      |         |
| 🖬 🚰 MAIN                                                                                                    |                                                                  | Network Configuration Se                                                                                                    | ttings                                                                                                    | <pre><detailed pre="" se<=""></detailed></pre>               | etting> |
| E 🐏 ProgPou<br>E Local Label<br>ProgramBody                                                                                                    | E Basic Settings<br>⊕ C Basic Settings<br>⊕ Application Settings | Refresh Settings     Refresh Settings     Network Topology     Network Topology                                                                                                    | Kliknij dwukrotnie <detailed set<br="">[Network Configuration Setting</detailed>                                         | tting> w<br> s].                                             | ting>   |
| Levent<br>Event<br>Standby<br>Unregistered Program<br>FB/FUN<br>Label<br>Perice                                                                                                    |                                                                  | Communication Period Set     Basic Period Setting     Setting in Units of lus     Communication Period     Communication Period     System Reservation Ti     Cyclic Transmission Ti | <b>itne</b><br>Interval Setting (Donot Set it in Units of 1us)<br>Interval Setting (Set it in Units of 1us)<br>me<br>ime | Not Set<br>1000.00 us<br>1000.00 us<br>20.00 us<br>500.00 us | ~       |
| Arameter     Arameter     Arameter |                                                                  | Explanation<br>Set the network configuration.                                                                                                    |                                                                                                    |                                                              | ^<br>~  |
| 0000:R6SFM                                                                                                    | Item List Find Result                                            | Check                                                                                                    | Restore the Default Settings                                                                                             |                                                              |         |
| 🚇 Connection Des 📲 Navigation                                                                                                    |                                                                  |                                                                                                    |                                                                                                    | Apply                                                        |         |
| 🚍 Output 📟 Progress                                                                                                    |                                                                  |                                                                                                    |                                                                                                    |                                                              |         |
|                                                                                                    | safety                                                           | R120SF Host                                                                                                    |                                                                                                    |                                                              | .:      |

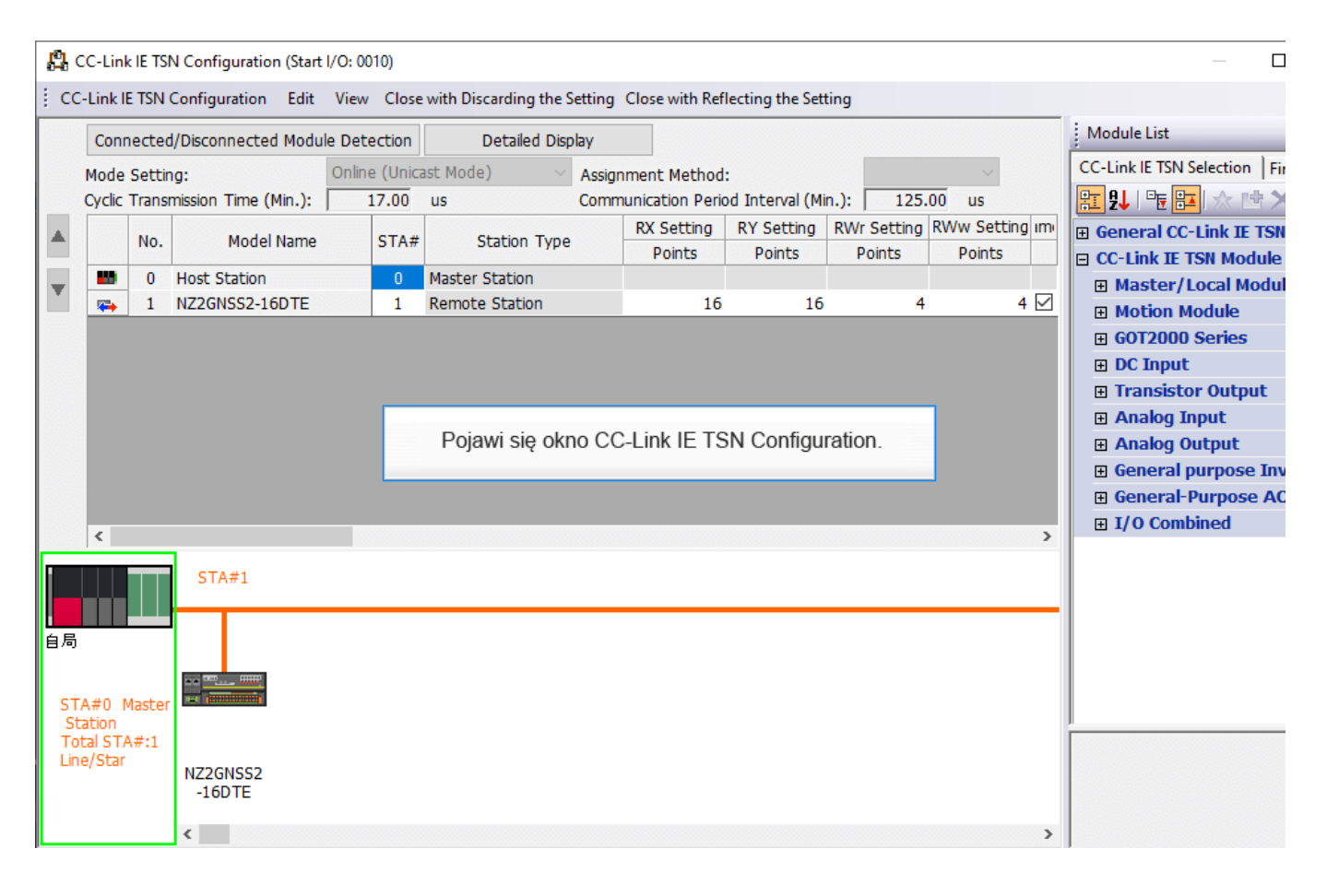

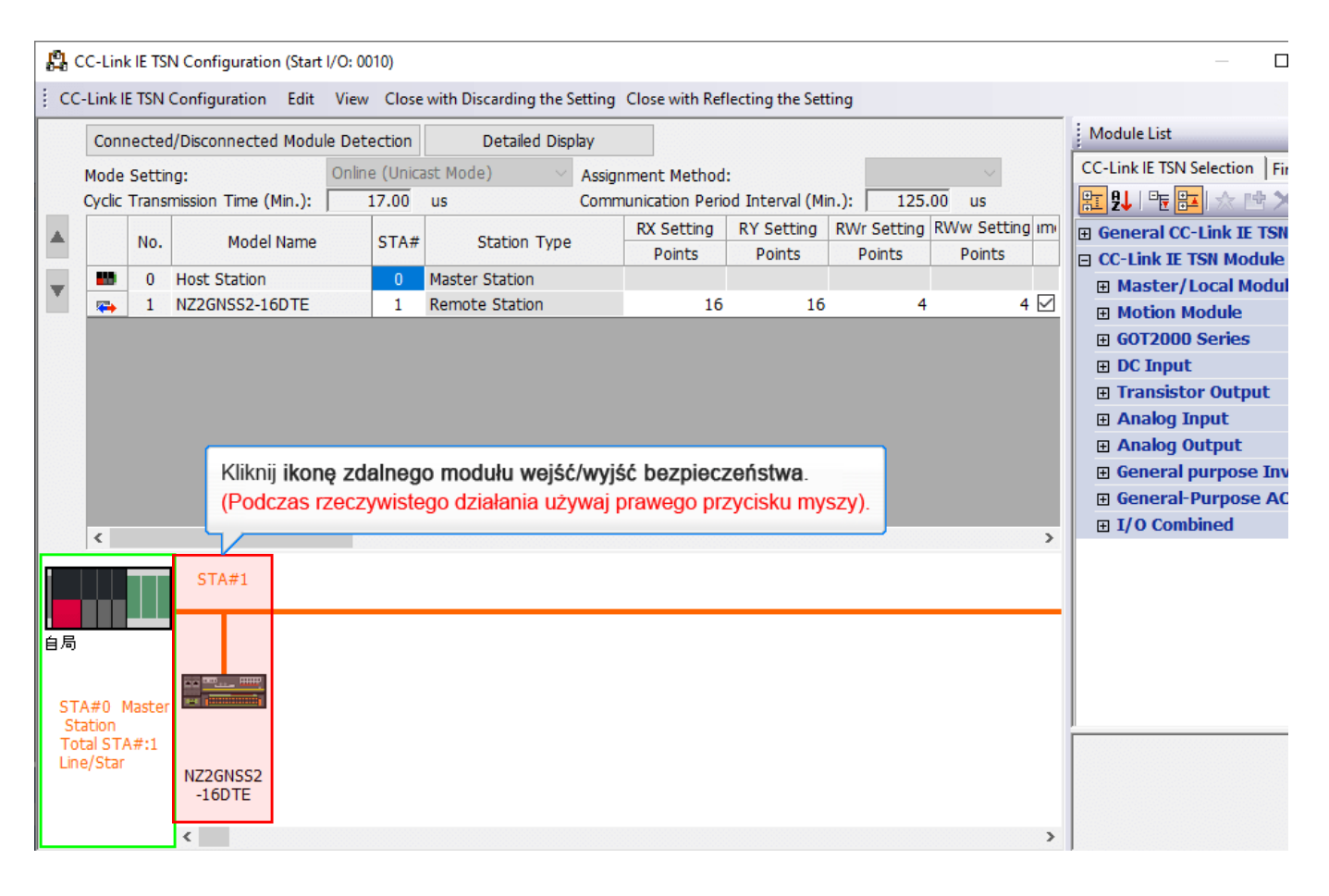

| <b>B</b> ( | C-Link          | IE TSI | N Configuration (Start                | I/O: 0010)     |                       |                       |                  |             |       |                                  |               | ×        |
|------------|-----------------|--------|---------------------------------------|----------------|-----------------------|-----------------------|------------------|-------------|-------|----------------------------------|---------------|----------|
| CC         | -Link IE        | TSN (  | Configuration Edit                    | View Close     | with Discarding the S | Setting Close with Re | flecting the Set | tting       |       |                                  |               |          |
|            | Conn            | ected  | -<br>I/Disconnected Modu              | le Detection   | Detailed Disp         | play                  |                  | -           |       | Module List                      |               | ×        |
|            | Mode !          | Settir | 1a:                                   | Online (Unica  | ast Mode) 🗸 🗸         | Assignment Metho      | l:               |             |       | CC-Link IE TSN Selection         | n Find        | Mo 4 ►   |
|            | Cyclic 1        | Transi | mission Time (Min.):                  | 17.00          | us                    | Communication Per     | od Interval (M   | in.): 125.  | 00 u  | 記 원   『 🖬 🖭 🖈                    | <b>B</b><br>文 |          |
|            |                 | No     | Model Name                            | STA#           | Station Type          | RX Setting            | RY Setting       | RWr Setting | RWw   | General CC-Link                  | E TSN N       | lodule   |
|            |                 | 140.   | Model Marie                           | 517.           | Station Type          | Points                | Points           | Points      | oint! | CC-Link IE TSN M                 | odule (I      | Aitsubis |
| T          |                 | 0      | Host Station                          | 0              | Master Station        |                       |                  |             |       | Master/Local                     | Module        |          |
|            |                 | 1      | NZ2GNSS2-16DTE                        | 1              | Remote Station        | 16                    | 16               | 4           | 4     | Motion Module                    |               |          |
|            |                 |        |                                       |                |                       |                       |                  |             |       | GOT2000 Serie                    | S             |          |
|            |                 |        |                                       |                |                       |                       |                  |             |       | DC Input                         |               |          |
|            |                 |        |                                       |                |                       |                       |                  |             |       | Transistor Out                   | put           |          |
|            |                 |        |                                       |                |                       |                       |                  |             |       | Analog Input                     |               |          |
|            | <               |        |                                       |                |                       |                       |                  |             | >     | Analog Output     General purpor |               | rtor     |
|            |                 |        | 071.04                                |                |                       |                       |                  |             |       | General-Purpo                    | se AC S       | ervo     |
|            |                 |        | STA#1                                 |                |                       |                       |                  |             |       | I/O Combined                     | Je no c       |          |
|            |                 |        |                                       |                |                       |                       |                  |             |       |                                  |               |          |
| 自局         |                 |        |                                       |                |                       |                       |                  |             |       |                                  |               |          |
|            |                 |        |                                       | Muhio          |                       |                       |                  |             |       |                                  |               |          |
| ST.        | 4#0 M           | laster | Delete                                | vvybie         | z [Online].           |                       |                  |             |       |                                  |               |          |
| St<br>To   | ation<br>al STA | #:1    | Paramet                               | er of ve Stat  | ion                   |                       |                  |             |       | <u> </u>                         |               |          |
| Lin        | e/Star          |        | N72 Online                            |                | ۱.                    |                       |                  |             |       |                                  |               |          |
|            |                 |        | -16 Change                            | Transmission F | ath Method 🕨          |                       |                  |             |       |                                  |               |          |
|            |                 |        | Propertie                             | ×c             |                       |                       |                  |             |       |                                  |               |          |
|            |                 |        | · · · · · · · · · · · · · · · · · · · |                |                       |                       |                  |             | '     | J                                |               |          |
| Out        | put             |        |                                       |                |                       |                       |                  |             | _     |                                  | _             | ×        |
| 😂 Er       | ror 🗼           | Warn   | ling                                  |                |                       |                       |                  |             | _     |                                  |               | _        |

| Wykonaj procedurę włączania | modułu bezpieczeństwa. |
|-----------------------------|------------------------|
|-----------------------------|------------------------|

| 8        | 🛱 CC-Link IE TSN Configuration (Start I/O: 0010) — 🗆 🗙                                                     |          |            |                 |             |                |         |                    |                 |              |       |                                                            |               |          |        |
|----------|----------------------------------------------------------------------------------------------------|----------|------------|-----------------|-------------|----------------|---------|--------------------|-----------------|--------------|-------|------------------------------------------------------------|---------------|----------|--------|
| i co     | CC-Link IE TSN Configuration Edit View Close with Discarding the Setting Close with Reflecting the Setting |          |            |                 |             |                |         |                    |                 |              |       |                                                            |               |          |        |
|          | Co                                                                                                    | nnecte   | d/Disconn  | ected Module De | etection    | Detailed I     | Display | ,                  |                 |              |       | Module List                                                |               |          | ×      |
|          | Mod                                                                                                    | le Setti | na:        | On              | line (Unica | ast Mode)      | ~ As    | ssignment Method:  |                 |              |       | CC-Link IE TSN Sel                                         | ection        | Find M   | lo 4 🕨 |
|          | Cycl                                                                                                    | ic Trans | mission Ti | me (Min.):      | 17.00       | us             | Co      | ommunication Perio | d Interval (Mi  | in.): 125.   | 00 U  | <u>₽</u> 9↓   • <b>•</b> • • • • • • • • • • • • • • • • • | * 🖻           | ×        |        |
|          |                                                                                                    | No.      | M          | Iodel Name      | STA#        | Station Ty     | /ne     | RX Setting         | RY Setting      | RWr Setting  | RWw   | 🗄 General CC-L                                             | nk IE 1       | rsn Mo   | dule   |
|          | -                                                                                                    |          | Upot Chr   | tion            | 0           | Master Ctation |         | Points             | Points          | Points       | oint! | CC-Link IE TS                                              | N Mod         | ule (Mit | tsubis |
| T        |                                                                                                    | 1        | NZ2GNS     | S2-16DTE        | 1           | Remote Station |         | 16                 | 16              | 4            | 4     | Master/Lo                                                  | cal Mo        | dule     |        |
|          |                                                                                                    | -        | THEE ON IO | 02 200 12       |             |                |         |                    |                 |              |       | Motion Mod                                                 | 1ule<br>prioc |          |        |
|          |                                                                                                    |          |            |                 |             |                |         |                    |                 |              |       | F DC Input                                                 | enes          |          |        |
|          |                                                                                                    |          |            |                 |             |                |         |                    |                 |              |       | Transistor                                                 | Outpu         | t        |        |
|          |                                                                                                    |          |            |                 |             |                |         |                    |                 |              |       | 🗄 Analog Inp                                               | ut            |          |        |
|          | 1                                                                                                    |          |            |                 |             |                |         |                    |                 |              | >     | Analog Out                                                 | put           |          |        |
|          |                                                                                                    | _        |            |                 |             |                |         |                    |                 |              | -     | General pu                                                 | rpose         | Invert   | er     |
| i        |                                                                                                    |          | STA#       | 1               |             |                |         |                    |                 |              |       |                                                            | rpose<br>ed   | AC Sei   | vo     |
|          |                                                                                                    |          |            |                 |             |                |         |                    |                 |              | _     |                                                            | -Cu           |          |        |
| 自局       |                                                                                                    |          |            |                 |             |                |         |                    |                 |              |       |                                                            |               |          |        |
|          |                                                                                                    |          |            | Delete          |             |                | 1       |                    |                 |              |       |                                                            | <b>-</b>      |          |        |
| ST<br>St | A#0                                                                                                    | Master   |            | Delete          | Cl          | ·              | -       | Wybierz I          | Commano         | 1 Execution  | of S  | lave Station]                                              |               |          |        |
| To       | tal S                                                                                                    | TA#:1    |            | Parameter of    | Slave Stat  | ion            | 1       |                    | connan          | - Encountrol |       | are enderly.                                               |               |          |        |
|          | e/su                                                                                                    | 41       | NZ2        | Online          |             | •              |         | Conn ced/Discon    | nected Modu     | e Detection  | _     |                                                            |               |          |        |
|          |                                                                                                    |          | -10        | Change Trans    | smission P  | ath Method 🕨   |         | Command Executi    | on of Slave Sta | ation        |       |                                                            |               |          |        |
|          |                                                                                                    |          | <          | Properties      |             |                |         |                    |                 |              | >     | J                                                          |               |          |        |
| Out      | Output X                                                                                                   |          |            |                 |             |                |         |                    |                 |              |       |                                                            |               |          |        |
| 😂 E      | rror                                                                                                    | 🚹 Warr   | ning       |                 |             |                |         |                    |                 |              |       |                                                            |               |          |        |

# 2.6.2 Włączanie modułu bezpieczeństwa

| <b>B</b> (            | Command Execution of Slave Station                                                                                                    | $\times$ | $\times$     |
|-----------------------|----------------------------------------------------------------------------------------------------|----------|--------------|
| i cc                  | Target Module Information: NZ2GNSS2-16DTE<br>Start I/O No.:0010 - Station No.:1                                                                                                    | Ŷ        | ×            |
| •                     | Method selection:<br>Command Setting<br>The flashing of the target module LED is started.<br>Visually check that the LED of the target module for the parameter<br>Start of checking the module position<br>Kliknij [Method selection].<br>There is no command setting in the selected process.                                                                                                    | ~        | ule<br>subis |
| 自局                    | Execution Result<br>There is no execution result in the selected process.                                                                                                    |          | r<br>/0      |
| ST<br>St<br>To<br>Lin | -The refreshed device values of remote I/O or remote registers may be overwritten.<br>-Accesses the PLC CPU by using the current connection destination. Please check if there is any problem with the connection destination.<br>-Process is executed according to the parameters written in the PLC CPU.<br>-For information on items not displayed on the screen, please refer to the Operating Manual. | <        | ×            |

# 2.6.2 Włączanie modułu bezpieczeństwa

| 8                     | Command Execution of Slave Station                                                                                                    | × | $\times$     |
|-----------------------|----------------------------------------------------------------------------------------------------|---|--------------|
| i cc                  | Target Module Information: NZ2GNSS2-16DTE<br>Start I/O No.:0010 - Station No.:1                                                                                                    | Ŷ | ×            |
| •                     | Method selection:       Start of checking the module position          Start of checking the module position       Start of checking the module position         Stop of checking the module position       Visually check that the LED of the target module for the parameter setting is flashing.         Command Setting       Safety module validation         Wybierz "Safety module validation".       ted process. | ~ | ule<br>subis |
| 自局<br>ST<br>St<br>Lin | Execution Result There is no execution result in the selected process.                                                                                                    |   | r<br>/0      |
| Out                   | -The refreshed device values of remote I/O or remote registers may be overwritten.<br>-Accesses the PLC CPU by using the current connection destination. Please check if there is any problem with the connection destination.<br>-Process is executed according to the parameters written in the PLC CPU.<br>-For information on items not displayed on the screen, please refer to the Operating Manual.                | < | ×            |

# 2.6.2 Włącza

# Włączanie modułu bezpieczeństwa

| <b>p</b>              | Start 1/0 110.0010 - Starion 110.1                                                                                                    | ×            |
|-----------------------|----------------------------------------------------------------------------------------------------|--------------|
| ; cc                  | Method selection: Safety module validation $\checkmark$ The target module is validated. After the execution, restart the module.                                                                                                    | ×            |
| <b>A</b>              | Command Setting<br>There is no command setting in the selected process.                                                                                                    | ule<br>subis |
| 自局                    | Execution Result                                                                                                    | r<br>70      |
| ST<br>St<br>To<br>Lin | -The refreshed device values of remote I/O or remote registers may be overwritten.<br>-Accesses the PLC CPU by using the current connection destination. Please check if there is any problem with the connection destination.<br>-Process is executed according to the parameters written in the PLC CPU.<br>-For information on items not displayed on the screen, please refer to the Operating Manual.<br>Kliknij [Execute]. |              |
| Out                   | Save in the CSV file Close                                                                                                    | ×            |

# Włączanie modułu bezpieczeństwa

| <b>p</b> (                   |                                                                                                    | Stalt 1/0 N00010 - Station N01                                                                                                    | V         | ×            |
|------------------------------|----------------------------------------------------------------------------------------------------|----------------------------------------------------------------------------------------------------|-----------|--------------|
| i cc                         | Method selection:                                                                                                    | Safety module validation $\checkmark$ The target module is validated. After the execution, restart the module.                                                                                                    | ne 🔨      | ×            |
|                              | Command Setting                                                                                                    |                                                                                                    | · · · · · | . 4 ▶        |
| •                            | Execution Result                                                                                                    | afety Module       ×         Safety module has been set effectively. OK?<br>Confirm1 and Confirm2 needs to be completed before setting safety module effectively.         [Confirm1]       Confirm position of the setting destination module by command execution of slave station<br>(Please refer to Operating Manual of slave station for operation method.)         [Confirm2]       Read parameter from the write target module and confirm whether the set parameter is matched visually. |           | ule<br>subis |
| 自局<br>ST.<br>St<br>To<br>Lin | -The refreshed device valu<br>-Accesses the PLC CPU by<br>-Process is executed accord<br>-For information on items n | Operating Manual Reference<br>Yes No<br>Kliknij [Yes].<br>using the current connection destination. Please check if there is any proviem with the connection destination.<br>ding to the parameters written in the PLC CPU.<br>not displayed on the screen, please refer to the Operating Manual.                                                                                                    | ~<br>~    | 10           |
| Out                          | Save in the CSV fi                                                                                                   | ie                                                                                                    | Close     | ×            |

# Włączanie modułu bezpieczeństwa

| <b>8</b>                     | Start                                                                                                    | 1/0 N00010 - Station No1                                                                                                    |                                                                                                    | ~                | ×                       |
|------------------------------|----------------------------------------------------------------------------------------------------|----------------------------------------------------------------------------------------------------|----------------------------------------------------------------------------------------------------|------------------|-------------------------|
| ; cc                         | Method selection: Safet                                                                                                    | y module validation $\checkmark$                                                                                                    | The target module is validated. After the execution, restar module.                                                                                                    | t the 🔥          | ×                       |
|                              | Command Setting                                                                                                    |                                                                                                    |                                                                                                    | ~                | . 4 ▶                   |
| •                            | Execution Result                                                                                                    | MELSOFT GX Works3<br>The process "Safety module<br>The operation of the slave s<br>execution of the process "Sa<br>Also it may overwrite the de<br>refreshing the remote I/O an<br>Please confirm safety before<br>- Please confirm that the Co<br>correct.<br>- Please confirm that the pair<br>set correctly.<br>- Please confirm that the tar<br>Do you want to execute? | validation" will be executed.<br>tation may be changed by the<br>fety module validation".<br>vice value of the PLC CPU<br>nd remote registers.<br>the execution.<br>nnection Destination PLC is<br>rameters of the master module are<br>get slave station is correct. |                  | ule<br>subis<br>r<br>/o |
| 自局<br>ST.<br>St<br>To<br>Lin | -The refreshed device values of r<br>-Accesses the PLC CPU by using<br>-Process is executed according to<br>-For information on items not dis | remote I/O or remote registers may be ov<br>the current connection destination. Pleas<br>o the parameters written in the PLC CPU.<br>played on the screen, please refer to the                                                                                                    | Ves No<br>verwritten Kliknij [Yes].<br>e check if with the connection destination<br>Operating Manual.                                                                                                    |                  |                         |
| Out                          | Save in the CSV file                                                                                                    |                                                                                                    |                                                                                                    | Execute<br>Close | ×                       |

# 2.6.2 Włączanie

# Włączanie modułu bezpieczeństwa

| <b>B</b> (                   |                                                                                                    | Start 1/0 1100010 - Station 1101                                                                                                    |                                                                                  | ~      | ×            |
|------------------------------|----------------------------------------------------------------------------------------------------|----------------------------------------------------------------------------------------------------|----------------------------------------------------------------------------------|--------|--------------|
| i cc                         | Method selection:                                                                                               | Safety module validation $\qquad  \lor$                                                                                                    | The target module is validated. After the execution, restart the module.         | ^      | ×            |
| <b>A</b>                     | Command Setting                                                                                                 | There is no command setti                                                                                                    | ng in the selected process.                                                      |        | ule<br>subis |
|                              | Execution Result                                                                                                | MELSOFT GX Works3                                                                                                    | ess "Safety module validation" is                                                |        | r<br>/0      |
| 自局<br>ST.<br>St<br>To<br>Lin | -The refreshed device val<br>-Accesses the PLC CPU by<br>-Process is executed acco<br>-For information on items | ues of remote I/O or remote registers may be o<br>y using the current connection destination. Plea<br>ording to the parameters written in the PLC CPU<br>not displayed on the screen, please refer to the | verwritten.<br>se check if there is any problem with the connection destination. | ^<br>~ |              |
| Out                          | Save in the CSV                                                                                                 | file                                                                                                    | Execut                                                                           | 9      | ×            |

# 2.6.2 Włącz

# Włączanie modułu bezpieczeństwa

| <b>B</b> (            | Start 1/0 N00010 - Starioli N01                                                                                                    | ×            |
|-----------------------|----------------------------------------------------------------------------------------------------|--------------|
| ; cc                  | Method selection: Safety module validation $\checkmark$ The target module is validated. After the execution, restart the module.                                                                                                    | ×            |
| •                     | Command Setting There is no command setting in the selected process.                                                                                                    | ule<br>subis |
|                       | Execution Result                                                                                                    |              |
| 自局                    | There is no execution result in the selected process.                                                                                                    | r<br>70      |
| ST<br>St<br>To<br>Lin | -The refreshed device values of remote I/O or remote registers may be overwritten.<br>-Accesses the PLC CPU by using the current connection destination. Please check if there is any problem with the connection destination.<br>-Process is executed according to the parameters written in the PLC CPU.<br>-For information on items not displayed on the screen, please refer to the Operating Manual. |              |
| Out                   | Save in the CSV file Close                                                                                                    | ×            |

# Włączanie modułu bezpieczeństwa

| <mark>[]</mark> ( | CC-Link           | IE TSI | N Configuration (Start I/C | D: 0010)     |                       |         |                    |        |                      |                       |               |                     |           |                | ×                 |
|-------------------|-------------------|--------|----------------------------|--------------|-----------------------|---------|--------------------|--------|----------------------|-----------------------|---------------|---------------------|-----------|----------------|-------------------|
| i co              | -Link IE          | TSN (  | Configuration Edit V       | iew Close    | with Discarding the S | Setting | Close with         | n Refl | ecting the Set       | ting                  |               |                     |           |                |                   |
|                   | Conn              | ected  | /Disconnected Module I     | Detection    | Detailed Disp         | olay    |                    |        |                      |                       |               | : Madula List       | 1         |                | ×                 |
|                   | Mode 9            | Settin | ng: O                      | nline (Unica | ast Mode) 🛛 🗸         | Assign  | iment Me           | Kli    | knij <b>[Close</b>   | with Refle            | ecting        | the setting].       | ection    | Find           | Mo ₫ ►            |
|                   | Cyclic 1          | Fransr | mission Time (Min.):       | 17.00        | us                    | Comm    | unication          |        | <del></del>          |                       |               |                     | $\star$ E | <sup>a</sup> × |                   |
|                   |                   | No.    | Model Name                 | STA#         | Station Type          |         | RX Setti<br>Points | ng     | RY Setting<br>Points | RWr Setting<br>Points | RWw<br>Points | General CC-         | Link IE   | TSN M          | odule<br>liteubie |
|                   | -                 | 0      | Host Station               | 0            | Master Station        |         |                    |        |                      |                       |               |                     | ocal M    | alubo          | ILSUDIS           |
|                   | -                 | 1      | NZ2GNSS2-16DTE             | 1            | Remote Station        |         |                    | 16     | 16                   | 4                     | 4             | Master / E          | odule     | ouule          |                   |
|                   |                   |        |                            |              |                       |         |                    |        |                      |                       |               | <b>∃</b> GOT2000 \$ | Series    |                |                   |
|                   |                   |        |                            |              |                       |         |                    |        |                      |                       |               | DC Input            |           |                |                   |
|                   |                   |        |                            |              |                       |         |                    |        |                      |                       |               | Transistor          | r Outp    | ut             |                   |
|                   |                   |        |                            |              |                       |         |                    |        |                      |                       |               | 🗉 Analog In         | put       |                |                   |
|                   |                   |        |                            |              |                       |         |                    |        |                      |                       |               |                     | itput     |                |                   |
|                   |                   |        |                            |              |                       |         |                    |        |                      |                       | -             | General p           | urpose    | e Inver        | ter               |
|                   |                   |        | STA#1                      |              |                       |         |                    |        |                      |                       |               | General-P           | urpos     | e AC S         | ervo              |
|                   |                   |        |                            |              |                       |         |                    |        |                      |                       | _             | + 1/0 Comb          | nea       |                |                   |
| 自局                |                   |        |                            |              |                       |         |                    |        |                      |                       |               |                     |           |                |                   |
|                   |                   |        |                            |              |                       |         |                    |        |                      |                       |               |                     |           |                |                   |
| ST                | A#0 M             | aster  |                            |              |                       |         |                    |        |                      |                       |               |                     |           |                |                   |
| St                | ation             |        |                            |              |                       |         |                    |        |                      |                       |               |                     |           |                |                   |
| Lin               | tai STA<br>e/Star | #:1    |                            |              |                       |         |                    |        |                      |                       |               |                     |           |                |                   |
|                   |                   |        | NZ2GNSS2<br>-16DTF         |              |                       |         |                    |        |                      |                       |               |                     |           |                |                   |
|                   |                   |        | 100.12                     |              |                       |         |                    |        |                      |                       |               |                     |           |                |                   |
|                   |                   |        | <                          |              |                       |         |                    |        |                      |                       | >             |                     |           |                |                   |
| Out               | put               |        |                            |              |                       |         |                    |        |                      |                       |               |                     |           |                | ×                 |
| 😂 E               | ror:0             | Wa     | rning:0                    |              |                       |         |                    |        |                      |                       |               |                     |           |                |                   |

# Włączanie modułu bezpieczeństwa

| 🜃 MELSOFT GX Works3 E:\iQ-R_traini | ing\sample.gx3 - [0010:RJ71GN11-T2 N | Module Parameter]     |                                    |                                        | - 🗆                                                   | $\times$ |
|------------------------------------|--------------------------------------|-----------------------|------------------------------------|----------------------------------------|-------------------------------------------------------|----------|
| Project Edit Find/Replace Cor      | nvert View Online Debug Red          | cording Diagnostics   | Tool Window Help                   |                                        | -                                                     | . a ×    |
| i 🗅 🖻 💾 🎒 😗 🛛 🙄 i 🔏 🗈              | 🔁 🗠 🖄 📴 🖓 🖓 🖄 🖄 🕌                    | P 🛺 👰 👰 🛤 🛤           | 🐘 🎇 🛛 谋 l 🤫 📄 🐼 🄇                  | ) 🖷 🖷 🏧 🕅                              |                                                       | ++<br>∓  |
| 1 🔁 🚇 😂 🚍 🛲 🖬 🖼 🖼                  | - 🖼 🚟 🔛 💣 🕞 🚧 🐉 🔮                    | br   🏫r   🗖 🖂 🚽       |                                    |                                        |                                                       |          |
| Navigation 무 ×                     | 🔟 Module Configuration 🛛 😫 0         | 010:RJ71GN11-T2 Modu  | le Para ×                          |                                        |                                                       | 4 ۵ 🗸    |
| 🖳 🗠 🔅 Ali                          | Setting Item List                    | Setting Item          |                                    |                                        |                                                       |          |
| 🏥 Initial 🔨                        | Input the Setting Item to Seal       |                       | Item                               |                                        | Setting                                               | ^        |
| 🗏 🛗 Scan                           |                                      |                       |                                    |                                        | CDetailed Settin                                      |          |
|                                    | E CONNON-                            |                       |                                    |                                        | (Detailed Detti)                                      |          |
| Local Label                        | 🔽 Jeżeli nastąpiły zmiany            | w ustawieniach p      | arametrów zdalnego                 |                                        | <detailed settin<="" td=""><td>ie&gt;</td></detailed> | ie>      |
| 🙀 ProgramBody                      | modułu wejść/wyjść bez               | zpieczeństwa, to j    | poniższe działanie nie             |                                        | Line (Chev                                            |          |
| 🚻 Fixed Scan                       | spowoduje ich zapisania              | a w module.           |                                    |                                        | Line/otar                                             |          |
| EL EVENT                           | Aby zastosować nowe i                | istawionia zanist     | z zmiany w module                  |                                        |                                                       |          |
| No Execution Type                  | sterownika bezpieczeńs               | stwa CPU za pom       | oca opcii Writing to the           |                                        | Not Set                                               |          |
| 🛅 Unregistered Program             | safety CPU", a następni              | ie zrestartuj zdaln   | ne moduły wejść/wyjść              | t it in Units of Tus)<br>inits of Tus) | 1000.00 us                                            |          |
| 🚰 FB/FUN                           | bezpieczeństwa i sterow              | vnik bezpieczeńs      | twa CPU.                           |                                        | 20.00 us                                              |          |
| 🖬 👫 Label                          |                                      |                       | Dalej                              |                                        | 500.00 us                                             | ~        |
| E Device                           |                                      | Explanation           |                                    |                                        |                                                       |          |
| System Parameter                   |                                      | Set the number of dev | vice points and assignments of sla | ve station to the mast                 | er station.                                           | ~        |
| 🖬 🛃 R120SFCPU                      |                                      |                       |                                    |                                        |                                                       | ~        |
| E 🙆 Module Information             | < >                                  |                       |                                    |                                        |                                                       |          |
| 0000:R6SFM                         | Item List Find Result                | Check                 | Restore the Default Se             | itings                                 |                                                       |          |
|                                    |                                      |                       |                                    |                                        | Annly                                                 |          |
| Connection Des                     |                                      |                       |                                    |                                        | (PP)                                                  |          |
| Output 📟 Progress                  |                                      |                       |                                    |                                        |                                                       |          |
|                                    | satety                               | R120SF                | Host                               |                                        |                                                       |          |

# Włączanie modułu bezpieczeństwa

| 赌 MELSOFT GX Works3 E:\iQ-R_traini | 🜃 MELSOFT GX Works3 E:\iQ-R_training\sample.gx3 - [0010:RJ71GN11-T2 Module Parameter] - 🛛 🗙 |                                  |                                                                       |                              |                          |        |
|------------------------------------|---------------------------------------------------------------------------------------------|----------------------------------|-----------------------------------------------------------------------|------------------------------|--------------------------|--------|
| Project Edit Find/Replace Cor      | nvert View Online Debug Rec                                                                 | ording Diagnosti                 | cs Tool Window Help                                                   |                              |                          | _ @ ×  |
| 🗅 🖻 💾 🎒 😗 🛛 🙄 l 🔏 🗈                | 📴 🗠 🐋 📴 🖙 🖙 🖄 🚵 📕                                                                           | P 🖉 🕅 🗮                          | R 🔜 🐘 📲 💷                                                             | o o 🔛 📲 🖉 🛛                  |                          |        |
|                                    | • 🖼 🎇 🚟 📝 🌗 🦑 🎉 🖫                                                                           | -   🙀   🗖 🖂                      |                                                                       |                              |                          |        |
| Navigation 🛛 🕹 🗸                   | III Module Configuration                                                                    | 10:RJ71GN11-T2 Mo                | odule Para ×                                                          |                              |                          | 4 Þ 🗕  |
| □Ē•   □□   🋠   All 🔹               | Setting Item List                                                                           | Setting Item                     |                                                                       |                              |                          |        |
| 🚻 Initial 🔷 🔨                      | Input the Setting Item to Seal                                                              |                                  | Item                                                                  |                              | Setting                  | ^      |
| 🖬 🏦 Scan                           |                                                                                             | Network Conf                     | iguration Settings                                                    |                              | ZD-1-11-1 C-             |        |
|                                    |                                                                                             | Refresh Settin                   | nfiguration actings                                                   |                              | CDetailed Set            |        |
| 🚊 🛅 ProgPou                        |                                                                                             | Refresh Sett                     | ines                                                                  |                              | <pre>KDetailed Set</pre> | tting> |
|                                    | I Hequired Settings                                                                         | 😑 Network Topo                   | ogy                                                                   |                              |                          |        |
| Fixed Scan                         | Network Configuration                                                                       | Network Top                      | ology                                                                 |                              | Line/Star                |        |
| 🚹 Event                            | Refresh Setting                                                                             | 😑 Communicatio                   | on Period Setting                                                     |                              |                          |        |
| 🚻 Standby                          | Network Topology                                                                            | Basic Period                     |                                                                       |                              |                          |        |
| 🚻 No Execution Type                | Connection Device Info                                                                      | Setting in                       | not Sat it in Units of Iva)                                           | Not Set                      |                          |        |
| 🛅 Unregistered Program             | Slave Station Setting                                                                       | Communic                         | Communication Period Interval Setting (Do not Set it in Units of Tus) |                              |                          |        |
| 🚰 FB/FUN                           | Safety Communication                                                                        | System Re                        | eservation Time                                                       |                              | 20.00 us                 |        |
| 🗉 🌆 Label                          | Horigan Application Settings                                                                | Cyclic Tra                       | nsmission Time                                                        |                              | 500.00 us                | ~      |
| 🖬 👹 Device                         |                                                                                             |                                  |                                                                       |                              |                          |        |
| E Parameter                        |                                                                                             | Explanation<br>Set the number of | device points and accimments                                          | of alous station to the most | or station               |        |
| System Parameter                   |                                                                                             | Set the number of                | device points and assignments                                         | UI SIAVE STATION TO THE MAST | er station.              | ^      |
| Module Information                 |                                                                                             |                                  |                                                                       |                              |                          | ~      |
| Module momation     Onesem         | < >                                                                                         | Check                            |                                                                       |                              |                          |        |
| 10010:RJ71GN11-T2                  | Item List Find Result                                                                       |                                  | Włączanie modułu bez                                                  | zpieczeństwa został          | o zakończo               | one.   |
|                                    |                                                                                             |                                  | Kliknii > by prze                                                     | iść do nastepnei stro        | onv                      |        |
|                                    | ·                                                                                           |                                  | , s) pizo                                                             | ,                            | ,.                       | _      |
| Output Progress                    |                                                                                             |                                  | 1                                                                     |                              |                          |        |
|                                    | safety                                                                                      | R120SF                           | Host                                                                  |                              |                          |        |

Po zakończeniu włączania ustawień bezpieczeństwa zresetuj procesor bezpieczeństwa i zdalny moduł wejść/wyjść bezpieczeństwa oraz sprawdź, czy świecą się diody LED D LINK i SAFETY zdalnego modułu wejść/wyjść bezpieczeństwa.

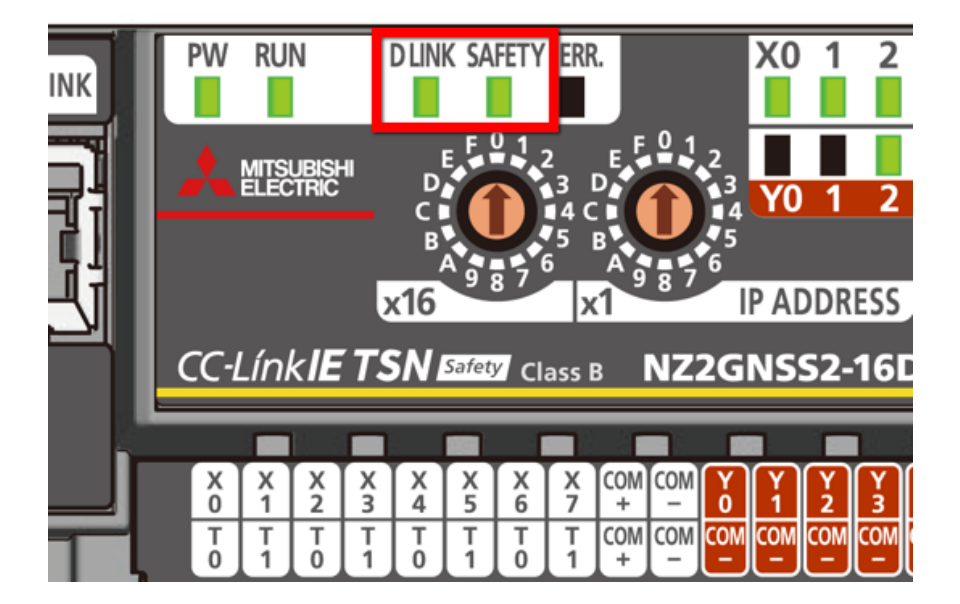

#### Podsumowanie rozdziału

Informacje zdobyte w tym rozdziale:

- Ustawianie przełącznika ustawień adresu IP
- Tworzenie projektów
- Definicja konfiguracji modułu
- Ustawienie komunikacji bezpieczeństwa
- Włączanie ustawienia bezpieczeństwa
- Sprawdzanie diody LED zdalnego modułu wejść/wyjść bezpieczeństwa

#### Ważne informacje

| Ustawianie przełącznika ustawień<br>adresu IP                       | <ul> <li>Użyj przełącznika ustawień adresu IP z przodu zdalnego modułu wejść/wyjść bezpieczeństwa, aby ustawić<br/>czwarty oktet adresu IP.</li> </ul>                                                                                                    |
|---------------------------------------------------------------------|----------------------------------------------------------------------------------------------------|
| Tworzenie projektów                                                 | <ul> <li>Aby utworzyć projekty i programy sekwencyjne, skorzystaj z oprogramowania MELSOFT GX Works3.</li> <li>W przypadku korzystania z procesora bezpieczeństwa serii MELSEC iQ-R oraz zdalnego modułu wejść/wyjść bezpieczeństwa wymagana jest wersja 1.065T lub nowsza oprogramowania MELSOFT GX Works3.</li> <li>Przeprowadzenie inicjalizacji wszystkich danych sterownika PLC jest zalecane, gdy procesor bezpieczeństwa jest uruchamiany po raz pierwszy od zakupu.</li> <li>Aby zapisać projekt na rzeczywistym urządzeniu, wymagane jest zapisanie informacji o użytkowniku.</li> </ul> |
| Definicja konfiguracji modułu                                       | <ul> <li>Schemat konfiguracji modułu jest tworzony poprzez wybranie wymaganego modułu z okna Element<br/>Selection, a następnie przeciągnięcie i upuszczenie go na konfiguracji modułu.</li> <li>Podczas umieszczania zdalnego modułu wejść/wyjść bezpieczeństwa w sieci, profil zdalnego modułu<br/>wejść/wyjść bezpieczeństwa musi zostać dodany wcześniej do projektu.</li> </ul>                                                                                                    |
| Ustawienie komunikacji<br>bezpieczeństwa                            | <ul> <li>Ustawienie komunikacji bezpieczeństwa jest wymagane dla komunikacji bezpieczeństwa.</li> </ul>                                                                                                    |
| Włączanie ustawienia<br>bezpieczeństwa                              | <ul> <li>Logowanie do sterownika PLC jest wymagane do zapisu danych do sterownika PLC.</li> <li>Ustawienie bezpieczeństwa musi być włączone.</li> </ul>                                                                                                    |
| Sprawdzanie diody LED zdalnego<br>modułu wejść/wyjść bezpieczeństwa | <ul> <li>Po zakończeniu włączania ustawień bezpieczeństwa zresetuj procesor bezpieczeństwa i zdalny moduł<br/>wejść/wyjść bezpieczeństwa oraz sprawdź, czy świecą się diody LED D LINK i SAFETY zdalnego modułu<br/>wejść/wyjść bezpieczeństwa.</li> </ul>                                                                                                    |

2.8

W tym rozdziale wyjaśniono funkcję szybkiej logiki.

- 3.1 Przegląd funkcji szybkiej logiki
- 3.2 Wzorzec funkcji szybkiej logiki
- 3.3 Kontrola działania funkcji szybkiej logiki
- 3.4 Podsumowanie rozdziału

Funkcja szybkiej logiki wykonuje sterowanie wyjściami zgodnie ze stanem wejścia wewnątrz zdalnego modułu wejść/wyjść bezpieczeństwa bez przechodzenia przez stację nadrzędną.

Ponieważ stan wyjścia można zmienić bez udziału procesora, np. bez wykonywania programów, możliwe jest szybkie sterowanie wyjściem.

Sterowanie jest włączane tylko poprzez ustawienie wzorca logicznego bez tworzenia programu drabinkowego.

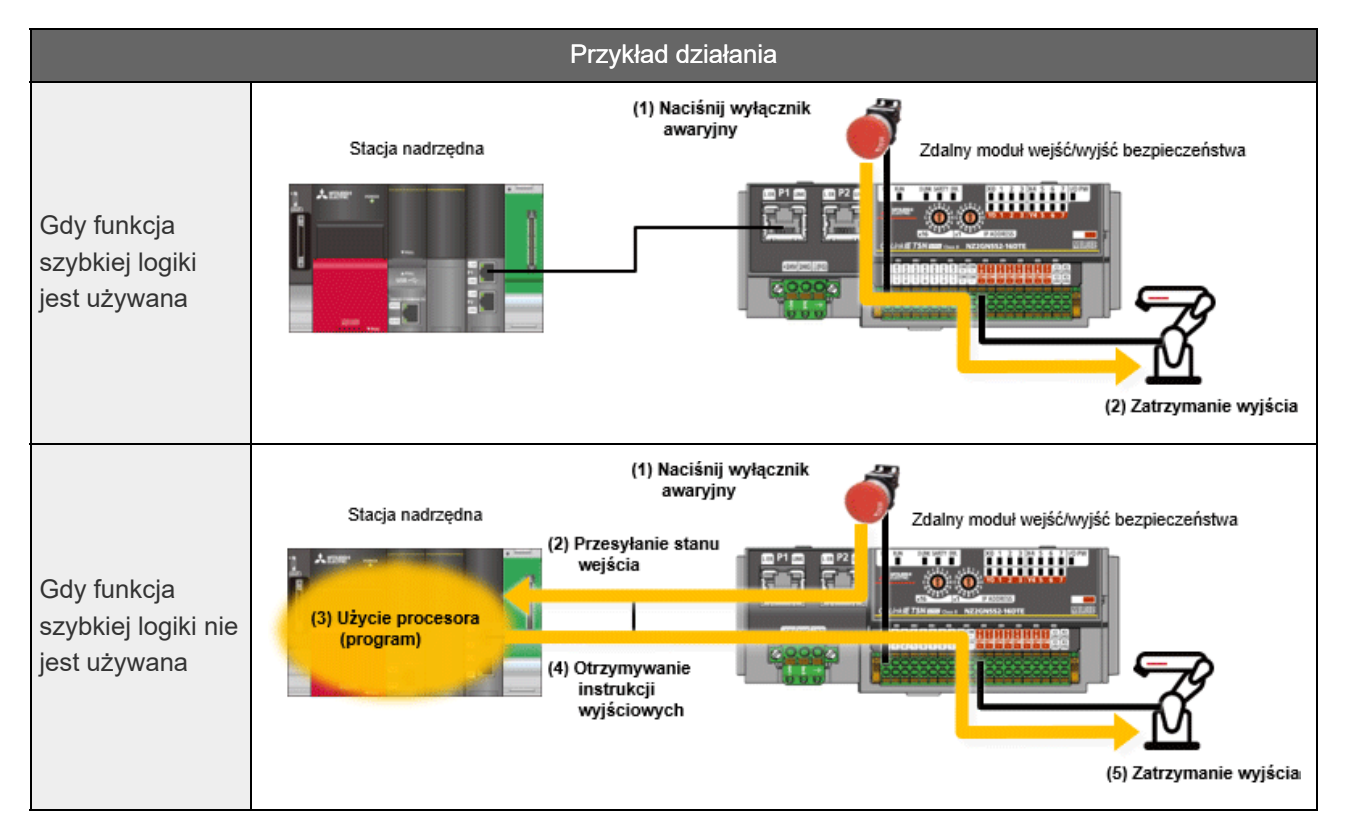

#### Wzorzec funkcji szybkiej logiki 3.2

Aby użyć funkcji szybkiej logiki, ustaw żądany wzorzec logiczny.

Ustawienie wzorca szybkiej logiki można skonfigurować za pomocą ustawień parametrów stacji podrzędnej w ustawieniach konfiguracji sieci.

Istnieją cztery rodzaje wzorców szybkiej logiki.

\* We wzorcach od 2 do 4 można ustawić zewnętrzny sygnał resetowania i sygnał startu. W tym przypadku sygnał resetowania jest przypisany do X7, a sygnał startu do X6.

Ustaw "Wzorzec 1" dla tego razu.

| Ustawienie wzorca szybkiej<br>logiki                                                         | Logiczny obwód operacyjny szybkiej logiki                                                                                       |
|----------------------------------------------------------------------------------------------|----------------------------------------------------------------------------------------------------|
| Wzorzec 1<br>Cztery wejścia podwójnego<br>okablowania bezpieczeństwa<br>(bez sygnału resetu) | Sygnał<br>wejściowy<br>X0/X1<br>AND<br>X2/X3<br>AND<br>X4/X5<br>AND<br>X6/X7                                                    |
| Wzorzec 2<br>Trzy wejścia podwójnego<br>okablowania bezpieczeństwa<br>(z sygnałem resetu)    | Sygnał<br>wejściowy<br>X0/X1<br>AND<br>X2/X3<br>AND<br>X4/X5<br>X4/X5<br>Sygnał wyjściowy<br>(wyjście szybkiej logiki)<br>Y0/Y1 |
| Wzorzec 3<br>Trzy wejścia podwójnego<br>okablowania bezpieczeństwa<br>(z sygnałem resetu)    | Sygnał<br>wejściowy<br>X0/X1<br>X2/X3<br>AND<br>OR<br>V0/Y1<br>Sygnał wyjściowy<br>(wyjście szybkiej logiki)<br>X4/X5<br>Y0/Y1  |
| Wzorzec 4<br>Pojedyncze okablowanie<br>bezpieczeństwa<br>(z sygnałem resetu)                 | Sygnał<br>wejściowy<br>X0<br>X1<br>AND<br>X2<br>AND<br>X2<br>AND<br>Y0<br>Y0                                                    |

#### <Uwaga>

Nie używaj Wzorca 4 w systemie bezpieczeństwa.

#### Ustawienie wzorca szybkiej logiki

MELSOFT GX Works3 E:\iQ-R\_training\sample.gx3 - [ProgPou [PRG] [LD] 2Step]  $\times$ \_ Project Edit Find/Replace Convert View Online Debug Recording Diagnostics Tool Window Help \_ @ × i 🗅 😁 💾 🎒 😏 – 🚦 i X. Ta Ta 🗠 🗠 🖤 🖼 🖼 📾 🖄 🖉 📮 🖉 👧 👯 🐘 🐘 📲 📮 🖉 🖉 🖑 📲 🖷 🖄 Ţ : [말 📴 🖬 📰 躍 躍 🎬 🌮 😓 🐨 📭 🚛 📰 📰 📰 🐨 🖏 🖏 👘 👘 📰 📰 📰 📰 📰 📰 📰 Ąх 🔚 ProgPou [PRG] [Local Label Set... 🚻 ProgPou [PRG] [LD] 2Step 🗙 🎹 Module Configuration Navigation 🖳 🗠 🗠 All • Write 3 4 5 10 11 12 1 2 6 7 8 9 🗏 🚻 Scan ιEND+ (0) 1 🔳 付 ProgPou 🔚 Local Label 🚯 ProgramBody 🚻 Fixed Scan ill Event 🚻 Standby No Execution Type 🚰 FB/FUN 🖽 🏦 Label 🗉 🝏 Device 🗏 🛃 Parameter 🚽 Syster 🖽 🛃 R1205 Kliknij dwukrotnie [RJ71GN11-T2]. 🗏 🔂 Modi 🔂 0000: SFM 0010:RJ71GN11-T2 Remote Password 2 🚰 Connection Des... 💾 Navigation 🚍 Output 🛛 📰 Progress Host safety R120SF 0/2 Step Overwrite

Skonfiguruj ustawienie wzorca logiki.

#### Ustawienie wzorca szybkiej logiki

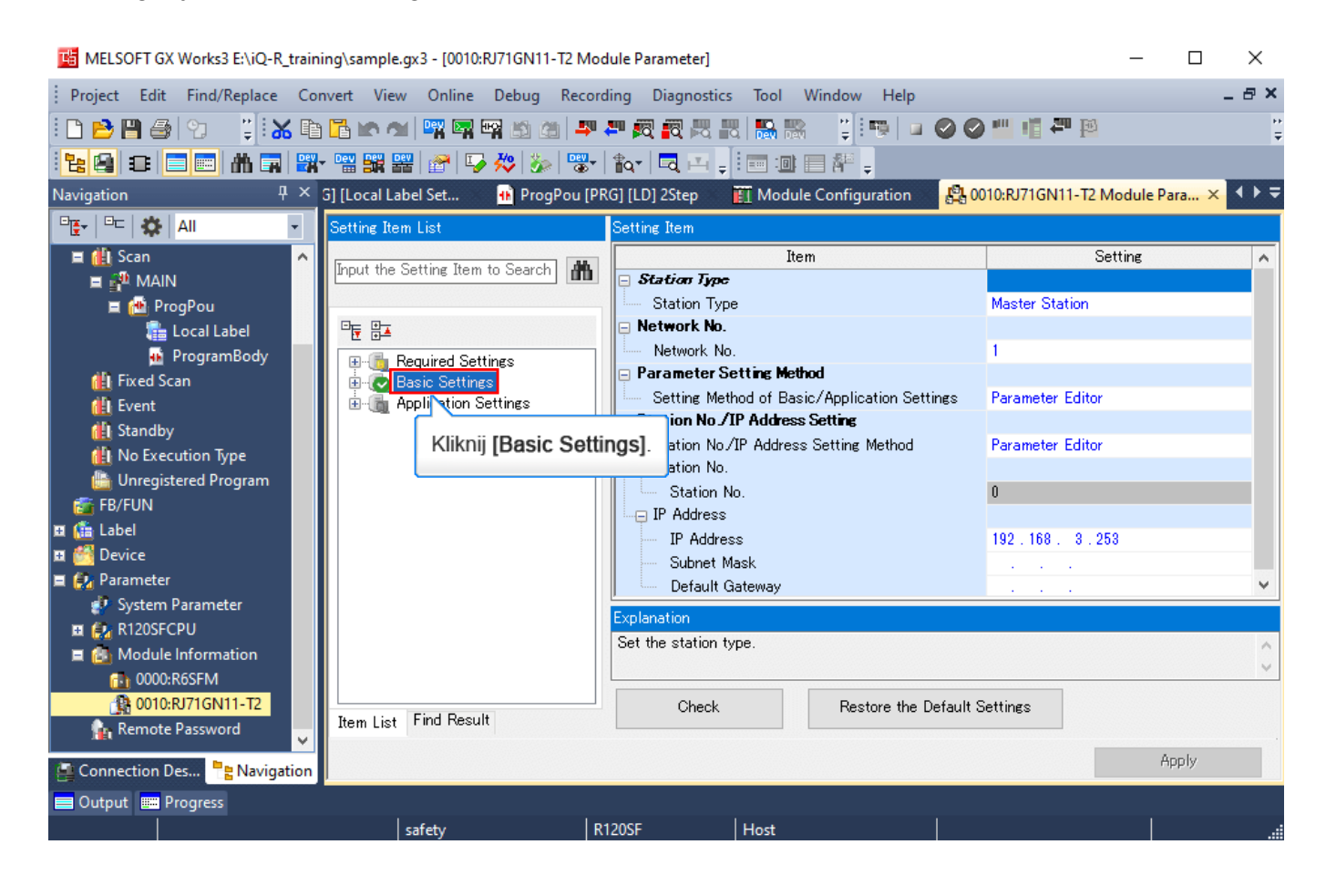

Skonfiguruj ustawienie wzorca logiki.
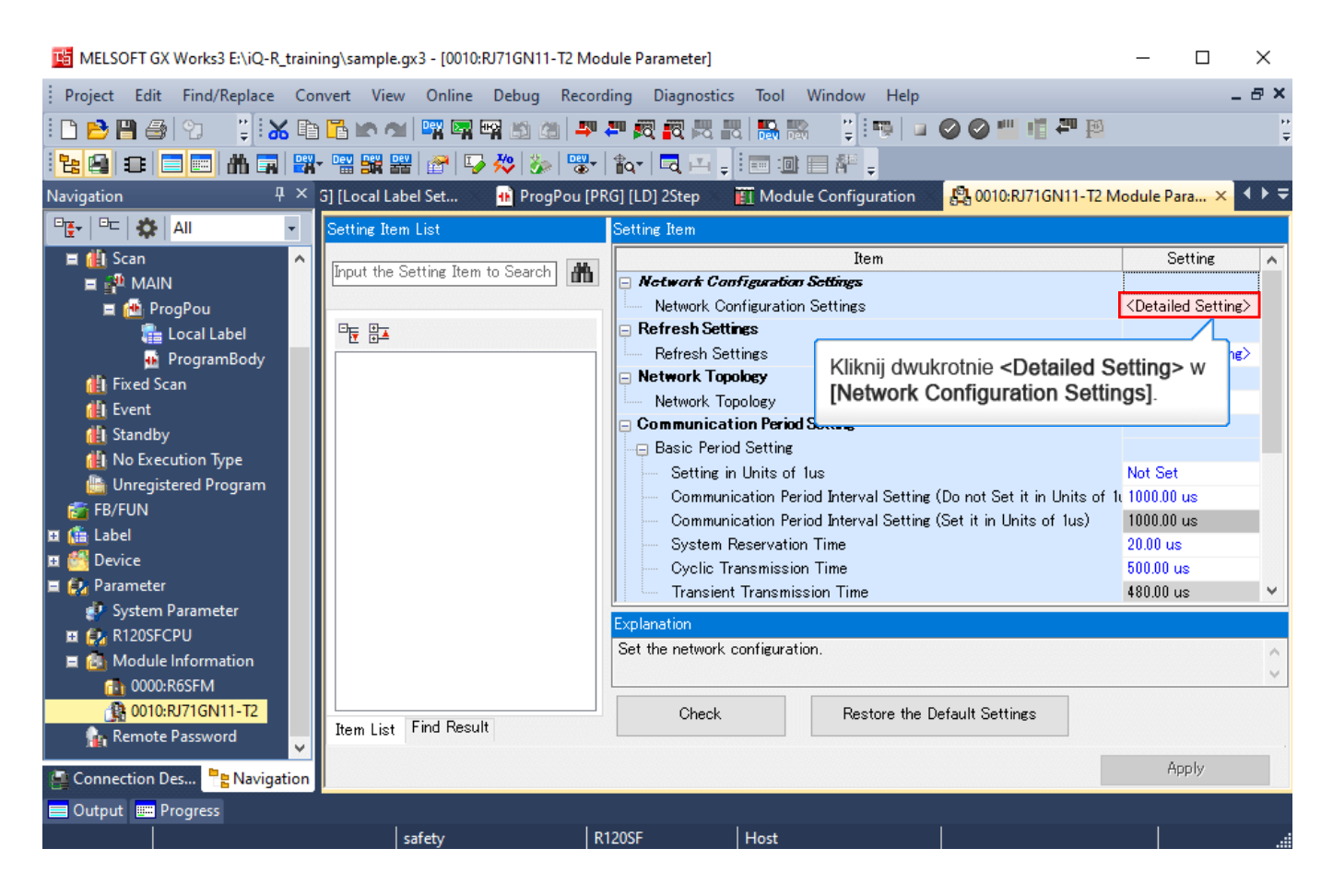

| <b>B</b> ( | C-Link   | c IE TSI | N Configuration (Start | I/O: 0010)    |                       |           |                     |                      |             |        |                             | —         |                | Х                |
|------------|----------|----------|------------------------|---------------|-----------------------|-----------|---------------------|----------------------|-------------|--------|-----------------------------|-----------|----------------|------------------|
| i cc       | -Link IE | E TSN (  | Configuration Edit     | View Close    | with Discarding the S | etting Cl | ose with Ref        | lecting the Set      | ting        |        |                             |           |                |                  |
|            | Conn     | ected    | l/Disconnected Modul   | e Detection   | Detailed Disp         | olay      | 1                   |                      |             |        | Module List                 | _         | _              | ×                |
|            | Mode     | Settin   | ıg:                    | Online (Unica | st Mode) 🛛 🗸 🗸        | Assignme  | ent Method          | :                    |             |        | CC-Link IE TSN S            | Selection | Find N         | <u>∕lo</u>       |
| _          | Cyclic   | Transr   | mission Time (Min.):   | 17.00         | us                    | Commun    | ication Perio       | od Interval (M       | in.):   12  | 5.00 l | 🛅 X↓ 👎 📴                    | 1 🖄 E     |                |                  |
|            |          | No.      | Model Name             | STA#          | Station Type          | R         | X Setting<br>Points | RY Setting<br>Points | RWr Setting | g RWW  | General CC-     General CC- | Link IE   | TSN Mo         | odule<br>itoubio |
|            | -        | 0        | Host Station           | 0             | Master Station        |           | 1 on to             | 1 Olifeo             | 1 Ouries    | onic   |                             | SN MOO    | uie (M<br>dulo | ISUDIS           |
|            | -        | 1        | NZ2GNSS2-16DTE         | 1             | Remote Station        |           | 16                  | 16                   |             | 4 4    | Master/L      Motion M      | odule     | uule           |                  |
|            |          |          |                        |               |                       |           |                     |                      |             |        |                             | Series    |                |                  |
|            |          |          |                        |               |                       |           |                     |                      |             |        | DC Input                    |           |                |                  |
|            |          |          |                        |               |                       |           |                     |                      |             |        | 🗄 Transisto                 | r Outpu   | t              |                  |
|            |          |          |                        |               |                       |           |                     |                      |             |        | 🗄 Analog Ir                 | iput      |                |                  |
|            | 1        |          |                        |               | Pojawi się okn        | io CC-L   | ink IE TS           | N Configu            | ration.     | >      |                             | utput     |                |                  |
|            |          |          | 1                      |               |                       |           |                     |                      |             | _      | General p                   | ourpose   | Invert         | er               |
| l i        |          |          | STA#1                  |               |                       |           |                     |                      |             |        | General-I                   | Purpose   | AC Se          | rvo              |
|            |          |          |                        |               |                       |           |                     |                      |             |        | ± 1/0 Com                   | nnea      |                |                  |
| Host       | Station  | n        |                        |               |                       |           |                     |                      |             |        |                             |           |                |                  |
|            |          |          |                        |               |                       |           |                     |                      |             |        |                             |           |                |                  |
| ST         | A#0 N    | laster   |                        |               |                       |           |                     |                      |             |        |                             |           |                |                  |
| St         | ation    | \#•1     |                        |               |                       |           |                     |                      |             |        | I                           |           |                |                  |
| Lin        | e/Star   | 177.1    | NZOCHECO               |               |                       |           |                     |                      |             |        |                             |           |                |                  |
|            |          |          | -16DTE                 |               |                       |           |                     |                      |             |        |                             |           |                |                  |
|            |          |          |                        |               |                       |           |                     |                      |             |        |                             |           |                |                  |
|            |          |          | <                      |               |                       |           |                     |                      |             | >      | 1                           |           |                |                  |
| Out        | put      |          |                        | _             |                       | _         | _                   | _                    | _           | _      |                             | _         |                | ×                |
| 😂 Er       | ror 🗼    | Warn     | ing                    | _             |                       | _         | _                   | _                    | _           | _      |                             | _         | _              |                  |

| <b>B</b> ( | CC-Link           | IE TSI | N Configuration (Start | I/O: 0010)    |                       |                        |                      |                         |         |                             | _                |                 | х      |
|------------|-------------------|--------|------------------------|---------------|-----------------------|------------------------|----------------------|-------------------------|---------|-----------------------------|------------------|-----------------|--------|
| i co       | -Link IE          | TSN (  | Configuration Edit     | View Close    | with Discarding the S | Setting Close with Ref | lecting the Set      | ting                    |         |                             |                  |                 |        |
|            | Conn              | ected  | l/Disconnected Modu    | le Detection  | Detailed Disp         | olay                   |                      |                         |         | Module List                 | _                | _               | ×      |
|            | Mode              | Settin | ıg:                    | Online (Unica | ast Mode) 🛛 🗸 🗸       | Assignment Method      | :                    |                         |         | CC-Link IE TSN S            | election         | Find M          | lo 4 ► |
|            | Cyclic            | Transr | mission Time (Min.):   | 17.00         | us                    | Communication Perio    | od Interval (M       | in.): 125.0             | ι 0     | 🖭 🐙   🖳 🖽                   |                  | X               |        |
|            |                   | No.    | Model Name             | STA#          | Station Type          | RX Setting<br>Points   | RY Setting<br>Points | RWr Setting RWr Setting | WW oint | General CC-     General CC- | Link IE 1        | ISN Mo          | dule   |
|            | -                 | 0      | Host Station           | 0             | Master Station        | - Ourco                | 1 On Co              | 1 Onico                 | ound    |                             | SN MOO           | uie (Mi<br>dulo | ISUDIS |
|            | -                 | 1      | NZ2GNSS2-16DTE         | 1             | Remote Station        | 16                     | 16                   | 4                       | 4       | Master/L                    | ocar Mu<br>odule | uule            |        |
|            |                   |        |                        |               |                       |                        |                      |                         |         | <b>⊞</b> GOT2000 9          | Series           |                 |        |
|            |                   |        |                        |               |                       |                        |                      |                         |         | DC Input                    |                  |                 |        |
|            |                   |        |                        |               |                       |                        |                      |                         |         |                             | r Outpu          | t               |        |
|            |                   |        |                        |               |                       |                        |                      |                         |         | 🗄 Analog In                 | put              |                 |        |
|            |                   |        |                        |               |                       |                        |                      |                         |         | 🗄 Analog Ou                 | ıtput            |                 |        |
|            |                   |        | 1                      |               |                       |                        |                      |                         | 7       | ⊕ General p                 | urpose           | Invert          | er     |
| 1          |                   |        | STA#1                  |               |                       |                        |                      |                         | 5       | General-P                   | urpose           | AC Se           | rvo    |
|            |                   |        |                        |               |                       |                        |                      | Kliknij                 | · .     | I/O Combi                   | ined             |                 |        |
| Host       | Station           | ı      |                        |               |                       |                        |                      |                         |         |                             |                  |                 |        |
|            |                   |        |                        |               |                       |                        |                      |                         |         |                             |                  |                 |        |
| ST         | A#0 M             | laster |                        |               |                       |                        |                      |                         |         |                             |                  |                 |        |
| St         | ation             |        |                        |               |                       |                        |                      |                         |         |                             |                  |                 |        |
| Lin        | tai STA<br>e/Star | #:1    |                        |               |                       |                        |                      |                         |         |                             |                  |                 |        |
|            |                   |        | NZ2GNSS2<br>-16DTE     |               |                       |                        |                      |                         |         |                             |                  |                 |        |
|            |                   |        |                        |               |                       |                        |                      |                         |         |                             |                  |                 |        |
| I          |                   |        | <                      |               |                       |                        |                      |                         | >       |                             |                  |                 |        |
| Out        | put               |        |                        |               |                       |                        |                      |                         |         |                             |                  |                 | ×      |
| 😂 E        | rror 🗼            | Warn   | ing                    |               |                       |                        |                      |                         |         |                             |                  |                 |        |

| <b>1</b> 3 ( | CC-Link           | c IE TSI | N Configuration (Start | I/O: 0010)    |                       |                       |                      |                       |              |                           | _         |                  | ×      |
|--------------|-------------------|----------|------------------------|---------------|-----------------------|-----------------------|----------------------|-----------------------|--------------|---------------------------|-----------|------------------|--------|
| i cc         | -Link IE          | E TSN (  | Configuration Edit     | View Close    | with Discarding the S | etting Close with Ref | lecting the Set      | ting                  |              |                           |           |                  |        |
|              | Conn              | nected   | l/Disconnected Modul   | le Detection  | Detailed Disp         | olay                  |                      |                       |              | Module List               | _         | _                | ×      |
|              | Mode              | Settin   | ıg:                    | Online (Unica | st Mode) 🛛 🗸 🗸        | Assignment Method     | :                    |                       |              | CC-Link IE TSN            | Selection | Find N           | 1o 4 ► |
| _            | Cyclic            | Transr   | mission Time (Min.):   | 17.00         | us                    | Communication Peri    | od Interval (M       | in.):   125.          | 00 ι         |                           | 🛯 🕆 E     |                  |        |
|              |                   | No.      | Model Name             | STA#          | Station Type          | RX Setting<br>Points  | RY Setting<br>Points | RWr Setting<br>Points | RWw<br>Voint | General CC     General CC | -Link IE  | TSN Mo           | dule   |
|              | -                 | 0        | Host Station           | 0             | Master Station        | - Ourco               | 1 On Co              | 1 Onico               | onic         |                           | ISN MOO   | iule (M<br>odulo | tsubis |
|              | -                 | 1        | NZ2GNSS2-16DTE         | 1             | Remote Station        | 16                    | 16                   | 4                     | 4            | Master/I                  | lodule    | Juule            |        |
|              |                   |          |                        |               |                       |                       |                      |                       |              |                           | Series    |                  |        |
|              |                   |          |                        |               |                       |                       |                      |                       |              | DC Input                  |           |                  |        |
|              |                   |          |                        |               |                       |                       |                      |                       |              | Transiste                 | or Outpu  | ıt               |        |
|              |                   |          |                        |               |                       |                       |                      |                       |              | 🗄 Analog I                | nput      |                  |        |
|              |                   |          |                        |               |                       |                       |                      |                       |              |                           | utput     |                  |        |
|              |                   |          | 1                      |               |                       |                       |                      |                       | 7            | 🕀 General p               | ourpose   | Invert           | er     |
| 1            |                   |          | STA#1                  |               |                       |                       |                      | Kikaii                | 1            | General-                  | Purpose   | AC Se            | rvo    |
|              |                   |          |                        |               |                       |                       |                      | Кіікпіј               | <b>P</b> .   | ∃ I/O Coml                | bined     |                  |        |
| Host         | Station           | n        |                        |               |                       |                       |                      |                       |              |                           |           |                  |        |
|              |                   |          |                        |               |                       |                       |                      |                       |              |                           |           |                  |        |
| ST           | A#0 N             | Naster   |                        |               |                       |                       |                      |                       |              |                           |           |                  |        |
| St           | ation             |          |                        |               |                       |                       |                      |                       |              |                           |           |                  |        |
| Lin          | tal STA<br>e/Star | \#:1     |                        |               |                       |                       |                      |                       |              |                           |           |                  |        |
|              |                   |          | NZ2GNSS2<br>-16DTE     |               |                       |                       |                      |                       |              |                           |           |                  |        |
|              |                   |          | 10012                  |               |                       |                       |                      |                       |              |                           |           |                  |        |
|              |                   |          | <                      |               |                       |                       |                      |                       | >            |                           |           |                  |        |
| Out          | put               |          |                        |               |                       |                       |                      |                       |              |                           |           |                  | ×      |
| 😂 Ei         | ror 👔             | Warn     | ing                    |               |                       |                       |                      |                       |              |                           |           |                  |        |

| 8            | CC-Lin | ik IE TSI | N Configuration (Start | I/O: 0010)   |          |                 |                |                 |            |                  |                  | —                      |          | ×      |
|--------------|--------|-----------|------------------------|--------------|----------|-----------------|----------------|-----------------|------------|------------------|------------------|------------------------|----------|--------|
| i co         | -Link  | IE TSN (  | Configuration Edit     | View Clos    | e with D | iscarding the S | etting Close w | ith Reflecting  | the Settin | 9                |                  |                        |          |        |
|              | Con    | nected    | l/Disconnected Modul   | le Detection |          | Detailed Disp   | lay            |                 |            |                  | Module List      | _                      | _        | ×      |
|              | Mode   | e Settin  | ıg:                    | Online (Unio | ast Mod  | e) ~            | Assignment M   | lethod:         |            |                  | CC-Link IE TSN S | election               | Find N   | lo 4 ► |
| _            | Cyclic | Trans     | mission Time (Min.):   | 17.00        | US       |                 | Communicatio   | on Period Inter | val (Min.) | : 125.00         | 21 🗄 🗄           | $  \gtrsim \mathbb{E}$ | $\times$ |        |
|              |        | No.       | Model Name             | RX S         | etting   | RY Setting      | RWr Setting    | RWw Setting     | rameter    | Automatic Settir | General CC-      | Link IE 1              | ISN Mo   | dule   |
|              |        | 0         | Last Chatian           | Pc           | lints    | Points          | Points         | Points          |            |                  | CC-Link IE T     | SN Mod                 | ule (Mi  | tsubis |
| $\mathbf{T}$ |        | 1         | N72GNSS2-16DTE         |              | 16       | 16              | 4              | 4               |            | (Detail Setting) | Master/L         | ocal Mo                | dule     |        |
|              |        | 1         | 12201332-100 TE        |              | 10       | 10              |                |                 | -          | (becan becang)   | Motion M         | odule                  |          |        |
|              |        |           |                        |              |          |                 |                |                 |            |                  |                  | series                 |          |        |
|              |        |           |                        |              |          |                 |                |                 |            |                  | I Transisto      | r Outou                | F        |        |
|              |        |           |                        |              |          |                 |                |                 |            |                  | Analog In        | put                    | -        |        |
|              |        |           |                        |              |          |                 |                |                 |            |                  | E Analog 0       | utput                  |          |        |
|              | <      |           |                        |              |          |                 |                |                 |            |                  | 🕀 General p      | urpose                 | Invert   | er     |
| 1            |        |           | STA#1                  |              |          |                 |                |                 | 1          | / L              | General-F        | Purpose                | AC Se    | rvo    |
|              |        |           |                        |              |          |                 |                |                 |            | Kliknij 🕨.       | ∃ I/O Comb       | ined                   |          |        |
| Host         | Statio | on        |                        |              |          |                 |                |                 |            |                  |                  |                        |          |        |
|              |        |           |                        |              |          |                 |                |                 |            |                  |                  |                        |          |        |
| ST           | A#0    | Master    |                        |              |          |                 |                |                 |            |                  |                  |                        |          |        |
| St           | ation  |           |                        |              |          |                 |                |                 |            |                  |                  |                        |          |        |
| Lin          | e/Stai | A#:1<br>r |                        |              |          |                 |                |                 |            |                  |                  |                        |          |        |
|              |        |           | NZ2GNSS2<br>-16DTE     |              |          |                 |                |                 |            |                  |                  |                        |          |        |
|              |        |           |                        |              |          |                 |                |                 |            |                  |                  |                        |          |        |
|              |        |           | <                      |              |          |                 |                |                 |            | >                | J                |                        |          |        |
| Out          | put    |           |                        |              |          |                 |                |                 |            |                  |                  |                        |          | ×      |
| 😂 E          | rror 🧕 | Warn      | ing                    |              |          |                 |                |                 |            |                  |                  |                        |          |        |

| 8     | CC-Linl | k IE TSI | N Configuration (Start | I/O: 0010)    |         |                 |                |            |                              |                                                                           | _                 |          | ×      |
|-------|---------|----------|------------------------|---------------|---------|-----------------|----------------|------------|------------------------------|---------------------------------------------------------------------------|-------------------|----------|--------|
| i co  | -Link I | E TSN (  | Configuration Edit     | View Close    | with Di | iscarding the S | etting Close w | ith Reflec | ting the Setting             |                                                                           |                   |          |        |
|       | Conr    | nected   | /Disconnected Modul    | le Detection  |         | Detailed Disp   | olay           |            |                              | Module List                                                               |                   |          | ×      |
|       | Mode    | Settin   | ıg:                    | Online (Unica | ist Mod | le) 🗸           | Assignment M   | ethod:     |                              | CC-Link IE TSN S                                                          | Selection         | Find M   | lo 4 ► |
|       | Cyclic  | Transr   | mission Time (Min.):   | 17.00         | us      |                 | Communicatio   | n Period   | Interval (Min.): 125.00      | _ 1 🔠 9 🛛 🕫 📴                                                             |                   | ×        | _      |
|       |         | No.      | Model Name             | RY Se         | etting  | RWr Setting     | RWw Setting    | Para       | ameter Automatic Setting     | General CC <sup>+</sup>                                                   | Link IE 1         | SN Mo    | dule   |
|       | -       | 0        | Host Station           | POI           | nts     | Points          | Points         |            |                              | CC-Link IE 1                                                              | SN Modu           | ıle (Mi  | tsubis |
| ▼     |         | 1        | NZ2GNSS2-16DTE         |               | 16      | 4               | 4              |            | <detail setting=""></detail> | Master/I      Motion M                                                    | .ocal Mo<br>odule | dule     |        |
|       |         |          |                        |               |         |                 |                |            |                              |                                                                           | Contro            | <b>,</b> |        |
|       |         |          |                        |               |         |                 |                |            | Kliknij dwukrotnie ·         | <detailed settir<="" td=""><td>ng&gt; w</td><td></td><td></td></detailed> | ng> w             |          |        |
|       |         |          |                        |               |         |                 |                |            | [Parameter Autor             | natic Setting].                                                           |                   |          |        |
|       |         |          |                        |               |         |                 |                |            |                              |                                                                           | ipur.<br>utaut    | ,        |        |
|       | <       |          |                        |               |         |                 |                |            |                              | > E General r                                                             | urpose            | Invert   | er     |
|       |         |          | STA#1                  |               |         |                 |                |            |                              | General-I                                                                 | Purpose           | AC Se    | rvo    |
|       |         |          | 517///1                |               |         |                 |                |            |                              | I/O Comb                                                                  | ined              |          |        |
| Host  | Statio  | n        |                        |               |         |                 |                |            |                              |                                                                           |                   |          |        |
| 11030 | Statio  |          |                        |               |         |                 |                |            |                              |                                                                           |                   |          |        |
| ST    | A#0 M   | Master   |                        |               |         |                 |                |            |                              |                                                                           |                   |          |        |
| St    | ation   | - abec   |                        |               |         |                 |                |            |                              |                                                                           |                   |          |        |
| Lin   | e/Star  | A#:1     |                        |               |         |                 |                |            |                              |                                                                           |                   |          |        |
|       |         |          | -16DTE                 |               |         |                 |                |            |                              |                                                                           |                   |          |        |
|       |         |          | /                      |               |         |                 |                |            |                              |                                                                           |                   |          |        |
| :     |         |          |                        |               |         |                 |                |            |                              | <u> </u>                                                                  |                   |          | ~      |
|       | put     | 14/-     | •                      |               | -       |                 |                |            |                              |                                                                           |                   |          |        |
| R E   | rror 🤰  | Warn     | ing                    |               | _       |                 |                | _          |                              |                                                                           | _                 | _        |        |

| 8    | CC-Li                                                                                                    | Parameter of Slave Station – 🗆 🗙                                                                                                    | ×        |  |  |  |  |  |  |  |
|------|----------------------------------------------------------------------------------------------------|----------------------------------------------------------------------------------------------------|----------|--|--|--|--|--|--|--|
| : c  | Co                                                                                                    | Target Module Information:       NZ2GNSS2-16DTE         Start I/O No.:0010 - Station No.:1       V                                                                                                    | ×        |  |  |  |  |  |  |  |
|      | Moc<br>Cycl                                                                                                    | Method selection: Parameter auto-setting  Set the parameters that support parameter auto-setting.                                                                                                    | d Mo 4 🕨 |  |  |  |  |  |  |  |
| Ŧ    |                                                                                                    | Parameter Information Clear All "Read Value" Clear All "Write Value/Setting Value" Clear All "Write Value/Setting Value" Clear All "Write Value/Setting Value" Copy "Initial Value" to "Write Value/Setting Value" Copy "Read Value" | Mitsubis |  |  |  |  |  |  |  |
| Hos  | Select All       Cancel All Selections       Copy Initial Value to Write Value/Setting Value       Copy Read Value to Write Value/Setting         Name       Initial Value       Unit       Read Value       Unit       Write Value/Setting       Unit       Setting Range       Descrip         Station parameter       Imitial Value       Unit       Read Value       Unit       Write Value/Setting       Unit       Setting Range       Descrip         Imitial Value       Imitial Value       Unit       Read Value       Unit       Write Value/Setting       Unit       Setting       Descrip         Imitial Value       Imitial Value       Unit       Read Value       Unit       Write Value/Setting       Unit       Setting       Descrip         Imitial Value       Imitial Value       Unit       Read Value       Unit       Write Value/Setting       Imitial Value       Descrip         Imitial Value       Imitial Value       Unit       Read Value       Imitial Value       Imitial Value       Imitia |                                                                                                    |          |  |  |  |  |  |  |  |
| : 0. | ie/St                                                                                                    | There is no option in the selected process.                                                                                                    | ×        |  |  |  |  |  |  |  |
|      | rror:0                                                                                                    | The value set in write value/setting value is set to slave station automatically by Slave Station Parameter Automatic Setting function For information on items not displayed on the screen, please refer to the Operating Manual.   | ~        |  |  |  |  |  |  |  |

| <b>P</b>     | CC-Li          | Parameter of Slave Station                                                                                                    |                                                       |                          |                                 |                              | _                        |                                                | ×     | ×        |
|--------------|----------------|----------------------------------------------------------------------------------------------------|-------------------------------------------------------|--------------------------|---------------------------------|------------------------------|--------------------------|------------------------------------------------|-------|----------|
| i co         | Co             | Target Module Information: NZ2GNSS2-16DTE<br>Start I/O No.:0010 - Station No.:1                                                                                                    | 1                                                     |                          |                                 |                              |                          |                                                | Ŷ     | ×        |
|              | Moc<br>Cycl    | Method selection: Parameter auto-setting                                                                                                    | Set the parameters th                                 | at support               | t parameter auto-set            | ting.                        |                          |                                                | Ŷ     | Module   |
| ▼            |                |                                                                                                    | Clear All                                             | "Read Va                 | lue"                            | Clear                        | · All "Write Value/Setti | ng Value"<br>e/Setting Va                      | alue" | MILSUDIS |
|              |                | Name Initial Value U                                                                                                    | Unit Read Value                                       | Unit                     | Write Value/Setti               | ng Unit                      | Setting Range            | Descript                                       | ^     |          |
|              | <              | Station parameter           Station parameter           Safety setting                                                                                                    | ms                                                    | ms                       | 0: Hide abnormal<br>0xFFFF      | 35 ms<br>occ<br>FFF          | 4 to 1000                | Set the t<br>Set the I<br>Set the s            |       | utou     |
| Host         | Stat           | ✓       Link speed setting       0: 1Gbps         Module parameter       ✓       Double input discrepancy aut       0: Not used         ✓       input dark test pulse OFF tim       0: 400us         ✓       Number of pulse output for in       0: 1 time |                                                       |                          | 0: 10<br>0: Not<br>0: 4<br>0: 1 | Gbps<br>used<br>00us<br>time |                          | Sets the<br>The oper<br>Set the t<br>Set the r |       | servo    |
| ST<br>St     | A#0            | ✓     Fast logic pattern setting     0: Not used       ✓     Fast logic Interlock mode set     0: Enable                                                                                                    |                                                       |                          | 0: Not<br>0: Er<br>Kliknij      | used<br>nable<br>[Fast Ic    | ogic pattern se          | Set the I<br>When the<br>tting].               | ~     |          |
| Lin          | e/St           | Process Option                                                                                                    | There is no option in the                             | e selected               | process.                        |                              |                          |                                                |       |          |
| Out<br>Court | :put<br>rror:0 | The value set in write value/setting value is set to slave stati<br>- For information on items not displayed on the screen, pleas                                                                                                    | tion automatically by Sla<br>se refer to the Operatir | ave Station<br>ng Manual | n Parameter Automa              | tic Setting fi               | unction.                 |                                                | ^     | ×        |

| <b>P</b> ( | CC-L                                        | Parameter of Slave Station                                                                                                    |         |                                                 |                      |                           |             | _                          |           | ×  | ×        |  |  |  |  |
|------------|---------------------------------------------|----------------------------------------------------------------------------------------------------|---------|-------------------------------------------------|----------------------|---------------------------|-------------|----------------------------|-----------|----|----------|--|--|--|--|
| i cc       | -Linl<br>Co                                 | Target Module Information: NZ2GNSS2-16DTE<br>Start I/O No.:0010 - Station                                                             | No.:1   |                                                 |                      |                           |             |                            |           | Ŷ  | ×        |  |  |  |  |
|            | Moc<br>Cycl                                 | Method selection: Parameter auto-setting                                                                                              | Se      | et the parameters tha                           | t suppor             | t parameter auto-sett     | ing.        |                            |           | Ŷ  | Module   |  |  |  |  |
| ▼          |                                             | Parameter Information                                                                                                    |         | Clear All                                       | "Read Va             | alue"                     | Cle         | ar All "Write Value/Settin | ig Value" |    | Mitsubis |  |  |  |  |
|            |                                             | Select All Cancel All Selections Copy "Initial Value" to "Write Value/Setting Value" Copy "Read Value" to "Write Value/Setting Value" |         |                                                 |                      |                           |             |                            |           |    |          |  |  |  |  |
|            |                                             | Name Initial Value                                                                                                    | Uni     | it Read Value                                   | Unit                 | Write Value/Settin        | e Unit      | Setting Range              | Descript  | ^  |          |  |  |  |  |
|            |                                             | Station parameter                                                                                                    |         |                                                 |                      |                           |             |                            |           |    |          |  |  |  |  |
|            | Safety setting                              |                                                                                                    |         |                                                 |                      |                           |             |                            |           |    |          |  |  |  |  |
|            |                                             | I/O LED indication actting 0: Hide above                                                                                              | ms      |                                                 | ms                   | 0: Hido obnormal o        | 30 ms       | 4 (0 1000                  | Set the I |    |          |  |  |  |  |
|            | 1                                           | Sofety outbontiestion code 0xEEEEEE                                                                                                   | <br>C   |                                                 |                      |                           |             | 0×0000000 to 0             | Set the r |    |          |  |  |  |  |
|            |                                             | Jink speed setting 0: 1Gbps                                                                                                    |         |                                                 |                      | 0.10                      | ibne        | 0x0000000000000000         | Sets the  |    | erter    |  |  |  |  |
|            |                                             | Module parameter                                                                                                    |         |                                                 |                      | 0.10                      | iops        |                            | Dets the  |    | Servo    |  |  |  |  |
|            |                                             | Double input discrepancy aut 0: Not used                                                                                              |         |                                                 |                      | 0: Not u                  | bea         |                            | The oner  |    |          |  |  |  |  |
|            |                                             | input dark test pulse OFF tim 0: 400us                                                                                                |         |                                                 |                      | 0.1407.0                  | iscu<br>Mue |                            | Set the r |    |          |  |  |  |  |
| Lloct      | Ctat                                        | Number of pulse output for in 0:1 time                                                                                                |         |                                                 | <u> </u>             | 0.40                      | ime         |                            | Set the r |    |          |  |  |  |  |
| HOSE       | Stat                                        | Fast logic pattern setting 0: Not used                                                                                                |         |                                                 | <u> </u>             | 0: not used               |             |                            | Set the I |    |          |  |  |  |  |
|            |                                             | Fast logic Interlock mode set (): Enable                                                                                              |         |                                                 |                      | 0: Hot used               | /le         |                            | When the  |    |          |  |  |  |  |
| ST<br>St   | A#0<br>atior                                |                                                                                                    |         | Kliknij p                                       | rzycis               | k listy rozwijane         | ej.         |                            | >         | Č. |          |  |  |  |  |
| To<br>Lin  | tal S<br>e/St                               | S Process Option                                                                                                    |         |                                                 |                      |                           |             |                            |           |    |          |  |  |  |  |
|            | There is no option in the selected process. |                                                                                                    |         |                                                 |                      |                           |             |                            |           |    |          |  |  |  |  |
| Out        | put                                         |                                                                                                    |         |                                                 |                      |                           |             |                            |           |    | ×        |  |  |  |  |
| E E        | ror:0                                       | The value set in write value/setting value is set to slave<br>- For information on items not displayed on the screen,                 | station | n automatically by Sla<br>refer to the Operatin | ve Statio<br>g Manua | n Parameter Automat<br>I. | ic Setting  | function.                  |           | ^  |          |  |  |  |  |

| 8                | CC-LI                     | Parameter of Slave Station                                                                   |                                      |           |                                         |                        |                                               |         |           | _                      |           | Х   | ×        |
|------------------|---------------------------|----------------------------------------------------------------------------------------------|--------------------------------------|-----------|-----------------------------------------|------------------------|-----------------------------------------------|---------|-----------|------------------------|-----------|-----|----------|
| i co             | Co                        | Target Module Information: NZ2GNSS2-16DT<br>Start I/O No.:00                                 | E<br>)10 - Station No.               | .:1       |                                         |                        |                                               |         |           |                        |           | < > | ×        |
|                  | Moc<br>Cycl               | Method selection: Parameter auto-setting                                                     | ~                                    | Set th    | e parameters th                         | at suppo               | rt parameter auto-se                          | tting.  |           |                        |           | <   | Module   |
| T                |                           | Parameter Information                                                                        |                                      |           | Clear All                               | "Read V                | alue"                                         |         | Clear A   | ll "Write Value/Settir | ng Value" |     | Mitsubis |
|                  |                           | Select All Cancel All Sele                                                                   | alue/Setting Value"                  | Сору      | "Read V                                 | alue" to "Write Value  | e/Setting Va                                  | alue"   |           |                        |           |     |          |
|                  |                           | Name                                                                                         | Initial Value                        | Unit      | Read Value                              | Unit                   | Write Value/Setti                             | ing     | Unit      | Setting Range          | Descript  | ^   |          |
|                  |                           | Station parameter                                                                            |                                      |           |                                         |                        |                                               |         |           |                        |           |     |          |
|                  |                           | Transmission interval mani                                                                   | 95                                   |           |                                         |                        |                                               | 95      |           | A to 1000              | Cot the d |     |          |
|                  |                           | Indication setting                                                                           | oo<br>0: Hide abno                   | ms        |                                         | ms                     | 0: Hide abnormal                              | 000     | ms        | 4 10 1000              | Set the I |     |          |
|                  | <                         | Safety authentication code                                                                   |                                      |           |                                         |                        |                                               | FFFF    |           | 0×00000000 to 0        | Set the s |     |          |
|                  |                           | Link speed setting                                                                           | 0: 1Gbps                             |           |                                         | -                      | 0: 1                                          | Gbos    |           |                        | Sets the  |     | erter    |
|                  |                           | Module parameter                                                                             |                                      |           |                                         | _                      |                                               |         |           |                        |           |     | Servo    |
|                  |                           | Double input discrepancy aut                                                                 | 0: Not used                          |           |                                         |                        | 0: Not                                        | used    |           |                        | The oper  |     |          |
|                  |                           | 🧹 🛛 input dark test pulse OFF tim I                                                          | 0: 400us                             |           |                                         |                        | 0: 4                                          | loous   |           |                        | Set the u |     |          |
| Host             | Stat                      | Number of pulse output for in                                                                | 0:1 time                             |           |                                         |                        | 0: 1                                          | time    |           |                        | Set the r |     |          |
|                  |                           | Fast logic pattern setting                                                                   | 0: Not used                          |           |                                         |                        | 0: Not used                                   | $\sim$  |           |                        | Set the I |     |          |
|                  |                           | Fast logic Interlock mode set                                                                | 0: Enable                            |           |                                         |                        |                                               |         |           |                        | When the  | v   |          |
| ST               | A#0                       | <                                                                                            |                                      |           |                                         |                        | 0: Not used                                   |         |           |                        | >         |     |          |
| St<br>To<br>Lin  | tatior<br>Ital S<br>Ie/St | Process Option                                                                               |                                      |           |                                         |                        | 2: Pattern 2<br>3: Pattern 2<br>4: Pattern Wy | /bierz  | z "1:P    | attern 1".             |           |     |          |
|                  |                           |                                                                                              |                                      | There is  | s no option in the                      | e selecte              | d process.                                    |         |           |                        |           |     |          |
| : Our            | tput                      |                                                                                              |                                      |           |                                         |                        |                                               |         |           |                        |           |     | ×        |
| <del>ن</del> و ا | rror:C                    | The value set in write value/setting value is<br>- For information on items not displayed on | set to slave sta<br>the screen, plea | ation aut | tomatically by Sla<br>r to the Operatir | ave Statio<br>ng Manua | on Parameter Automa<br>al.                    | tic Set | ting fund | ction.                 |           | ^   |          |

| CC-L                                   | Method selection: Parameter auto-setting   | ~                  | Set th              | e parameters th    | at suppor  | <ul> <li>Set the parameters that support parameter auto-setting.</li> </ul> |          |           |                        |                 |        |  |
|----------------------------------------|--------------------------------------------|--------------------|---------------------|--------------------|------------|-----------------------------------------------------------------------------|----------|-----------|------------------------|-----------------|--------|--|
| CC-Linl                                | December I. Comettee                       |                    |                     |                    |            |                                                                             |          |           |                        | ~               |        |  |
| Co                                     | Parameter Information                      |                    |                     | Clear All          | "Read Vi   | alue"                                                                       |          | Clear A   | ll "Write Value/Settin | g Value"        |        |  |
| Mod                                    | Select All Cancel All Se                   | lections           | Сору                | "Initial Value" to | "Write Va  | lue/Setting Value"                                                          | Сору     | "Read V   | alue" to "Write Value  | /Setting Value* | d Mo < |  |
| . Cyci                                 | Name                                       | Initial Value      | Unit                | Read Value         | Unit       | Write Value/Sett                                                            | ing      | Unit      | Setting Range          | Descript 🔥      | Madul  |  |
| <b>k</b>                               | Station parameter                          |                    |                     |                    |            |                                                                             |          |           |                        |                 | Modul  |  |
|                                        | 🗹 🖯 Safety setting                         |                    |                     |                    |            |                                                                             |          |           |                        |                 | Mitsu  |  |
|                                        | - Transmission interval moni               | 35                 | ms                  |                    | ms         |                                                                             | 35       | ms        | 4 to 1000              | Set the t       |        |  |
| -                                      | JO LED indication setting                  | 0: Hide abno       |                     |                    |            | 0: Hide abnormal                                                            | occ      |           |                        | Set the I       |        |  |
|                                        | i Safety authentication code               | 0×FFFFFFFF         |                     |                    |            | 0×FFFF                                                                      | FFFF     |           | 0x00000000 to 0        | Set the s       |        |  |
|                                        | ✓ Link speed setting                       | 0: 1Gbps           |                     |                    |            | 0: 1                                                                        | 1Gbps    |           |                        | Sets the        |        |  |
|                                        | Module parameter                           |                    |                     |                    |            |                                                                             |          |           |                        |                 |        |  |
|                                        | Double input discrepancy aut               | 0: Not used        |                     |                    |            | 0: Not                                                                      | used     |           |                        | The oper        |        |  |
|                                        | input dark test pulse OFF tim              | 0: 400us           |                     |                    |            | 0: •                                                                        | 400us    |           |                        | Set the u       |        |  |
|                                        | Number of pulse output for in              | 0:1 time           |                     |                    |            | 0: 1                                                                        | 0:1 time |           |                        | Set the r       |        |  |
|                                        | Fast logic pattern setting                 | 0: Not used        |                     |                    |            | 1: Pattern 1                                                                | - ×      |           |                        | Set the I       |        |  |
| <                                      | Fast logic Interlock mode set              | 0: Enable          |                     |                    |            | 0: F                                                                        | nable    |           |                        | When the        |        |  |
| ost Stat                               | Process Option                             |                    |                     |                    |            |                                                                             |          |           |                        | >               | Servo  |  |
| STA#0<br>Statior<br>Fotal S<br>Line/St | The value set in write value/setting value | is set to slave st | There i<br>ation au | s no option in the | e selecter | n Parameter Automa                                                          | atic Set | ting fund | ction.                 | ^               |        |  |
|                                        | - For information on items not displayed o | n the screen, ple  | ase refe            | r to the Operatir  | ng Manua   |                                                                             |          |           |                        | ~               |        |  |
| Output                                 | Enable safety module when succeed to       | write parameter    |                     | ŀ                  | Kliknij    | Close with R                                                                | eflec    | ting t    | he Setting].           | pcessing        |        |  |
| Erron                                  | Import                                     | Export             |                     |                    |            | Close with Discardi                                                         | ng the ! | Setting   | Close with Reflect     | ing the Setting |        |  |

| 80   | C-Link  | IE TSI      | N Configuration (Start I | I/O: 0010)         |                  |          |                                  |              |                  | -              |          | ×      |
|------|---------|-------------|--------------------------|--------------------|------------------|----------|----------------------------------|--------------|------------------|----------------|----------|--------|
| i cc | -Link I | E TSN (     | Configuration Edit       | View Close with [  | Discarding the S | etting C | lose with Reflecting the Setting |              |                  |                |          |        |
|      | Conn    | ected       | /Disconnected Modul      | le Detection       | Detailed Disp    | lay      |                                  |              | Module List      | _              | _        | ×      |
|      | Mode    | Settin      | ıg:                      | Online (Unicast Mo | de) 🗸 🗸          | Assignm  | ent Method:                      |              | CC-Link IE TSN   | Selection      | Find M   | lo 4 ► |
|      | Cyclic  | Transr      | mission Time (Min.):     | 17.00 us           |                  | Commu    | nication Period Interval (Min.): | 125.00 i     | 🎦 🕄   🖳 🗄        | <b>■</b>   ☆ 🖻 | $\times$ |        |
|      |         | No.         | Model Name               | RWr Setting        | RWw Setting      | Pa       | rameter Automatic Setting        | PDO          | General CC       | -Link IE 1     | rsn Mo   | dule   |
|      |         | 0           | Hast Station             | Points             | Points           |          |                                  | spping secci | CC-Link IE       | TSN Mod        | ule (Mit | tsubis |
| T    |         | 1           | N72GNSS2-16DTE           | 4                  | 1 4              |          | <detail setting=""></detail>     |              | Master/          | Local Mo       | dule     |        |
| -    |         | -           |                          |                    |                  |          |                                  |              | Motion M         | lodule         |          |        |
|      |         |             |                          |                    |                  |          |                                  |              |                  | Series         |          |        |
|      |         |             |                          |                    |                  |          |                                  |              | Transiste        | or Outpu       | t        |        |
|      |         |             |                          |                    |                  |          |                                  |              | 🗄 Analog I       | nput           |          |        |
| 111  |         |             | _                        |                    |                  |          |                                  |              | 🕀 Analog C       | utput          |          |        |
|      |         |             | _                        |                    |                  |          |                                  |              | General          | purpose        | Invert   | er     |
|      |         |             | STA#1                    |                    |                  |          |                                  |              | General-         | Purpose        | AC Se    | rvo    |
|      |         |             |                          |                    |                  |          |                                  |              | I/O Com          | bined          |          |        |
| Host | Statio  | n           |                          |                    |                  |          |                                  |              |                  |                |          |        |
|      |         |             | a a 1000                 |                    |                  |          |                                  |              |                  |                |          |        |
| ST   | A#0 N   | laster      |                          |                    |                  |          |                                  |              |                  |                |          |        |
| St   | ation   | #•1         |                          |                    |                  |          |                                  |              |                  |                |          |        |
| Lin  | e/Star  |             | NZOCNECO                 |                    |                  |          |                                  |              |                  |                |          |        |
|      |         |             | -16DTE                   |                    |                  |          |                                  |              |                  |                |          |        |
|      |         |             |                          |                    |                  |          | Ustawienie wz                    | zorca szybk  | iej logiki zosta | ało zako       | nczon    | ie.    |
|      |         |             | <                        |                    |                  |          | Kliknij > ,                      | by przejść ( | do następnej     | strony.        |          |        |
| Out  | put     |             |                          |                    | _                | _        |                                  |              |                  |                |          | ×      |
| 😂 Ei | ror:0   | <u>í</u> Wa | rning:0                  |                    | _                | _        |                                  |              |                  |                |          |        |

Po zapisaniu parametru, dla którego ustawiony jest wzorzec szybkiej logiki, należy ustawić procesor na RUN i ustanowić połączenie.

Po prawidłowym nawiązaniu połączenia włącza się dioda LED D LINK modułu nadrzędnego/lokalnego oraz dioda LED D LINK i dioda LED SAFETY zdalnego modułu wejść/wyjść bezpieczeństwa.

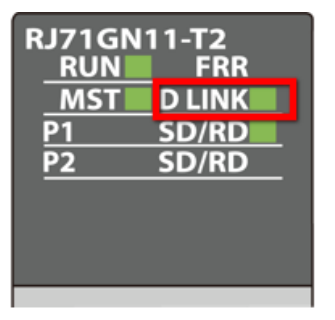

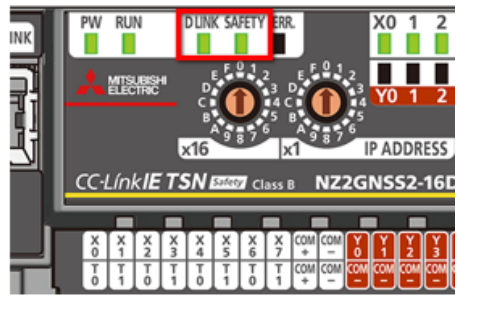

Moduł nadrzędny/lokalny

Zdalny moduł wejść/wyjść bezpieczeństwa

| MELSOFT GX Works3 E:\iQ-R_train                                                                                                    | ning\sample.gx3 - [ProgP | ou [PRG] [LD] 2Step]         |                     |                                       | – 🗆 X        |
|----------------------------------------------------------------------------------------------------|--------------------------|------------------------------|---------------------|---------------------------------------|--------------|
| Project Edit Find/Replace Co                                                                                                    | onvert View Online       | Debug Recording Diag         | nostics Tool Window | Help                                  | _ <i>a</i> × |
| i 🗅 🖻 💾 🎒 😗 🛛 🐺 i 🚜 🖻                                                                                                    | ) 🖺 🗠 🖬 📴 🔽 E            | Birsh Ani 💵 🛲 📾              |                     | P 🛛 🖉 🖉 🛄 🖓                           | <u>ت</u>     |
|                                                                                                    | - 📟 🧱 🚟 🔓 Klik           | nij <b>[Online]</b> na pasku | menu. 💷 🖬 🚽         | + + + + + + + + + + + + + + + + + + + |              |
| Navigation 🛛 🖓 🗙                                                                                                    | ProgPou [P               |                              |                     |                                       | 4 ۵ 🗸        |
| · · · · · · · · · · · · · · · · ·                                                                                                    | Write - 1                | 2 3 4                        | 5 6 7               | 8 9 10                                | 11 12        |
| Scan     Scan     MAIN     Main     More ProgPou     Local Label     ProgramBody     Fixed Scan     In Event     Standby     No Execution Type     Unregistered Program     FB/FUN     Eulabel     Device     Parameter     Vostem Parameter     Vostem Parameter     Vostem Parameter     Vostem Parameter     Vostem Parameter     Vostem Parameter     Vostem Parameter                                                                                                    |                          |                              |                     |                                       | tEND)        |
| Module Information     Module Information     Module Informatio |                          |                              |                     |                                       | ~            |
| 🚊 Connection Des 💾 Navigation                                                                                                    | <                        |                              |                     |                                       | >            |
| 🚍 Output 📰 Progress                                                                                                    |                          |                              |                     |                                       |              |
|                                                                                                    | safety                   | R120SF                       | Host                | 0/2 Step                              | Overwrite    |

| 📫 MELSOFT GX Works3 E:\iQ-R_training\sample.gx3 - [ProgPou [PRG] [LD] 2Step] - 🗆 🗙 |               |                         |                  |                                         |                                 |                             |
|------------------------------------------------------------------------------------|---------------|-------------------------|------------------|-----------------------------------------|---------------------------------|-----------------------------|
| Project Edit Find/Replace Con                                                      | wert View On  | ine Debug Recording     | Diagnostics Tool | Window Help                             |                                 | _ & ×                       |
| i 🗅 🖻 🖪 🎒 😗 🛛 谋 i 🔏 🗈                                                              |               | Current Connection Dest | tination 🗛 🖡     | 8 👘 📜 🐨 🖉 🥥                             | 🖷 🖷 🏝 🔛                         |                             |
| 1 🔁 🗃 📰 🛗 🖼 🚟                                                                      | Dev per per 🦊 | Read from PLC           | 1.0              | □ A + + + + + + + + + + + + + + + + + + | ¦ -{> -[.}<br>5 F7 F8 F9 F9 cF9 | × dth dit<br>cFi0 sF7 sF8 ÷ |
| Navigation 🛛 🗘 🗙                                                                   | 🚹 ProgPou 🏴   | Write to PLC            |                  |                                         |                                 | ∢ ⊳ <del>–</del>            |
| 📲 -   🗠   🇱   All 🔹                                                                | Write 🔹       | Verify with PLC         |                  | j 7 8 9                                 | 9 10 11                         | 12                          |
| E 🚻 Scan 🔨                                                                         | 1 (0)         | Sefet: BLC Operation(S) |                  |                                         |                                 | (END)                       |
| E MAIN                                                                             |               | Badundant DLC Operation | P (G)            |                                         |                                 |                             |
| a Local Label                                                                      |               | CPU Memory Operation    |                  |                                         |                                 |                             |
| ProgramBody     Eived Scan                                                         |               | Delete PLC Data         |                  |                                         |                                 |                             |
| Event                                                                              |               | User Data               | •                |                                         |                                 |                             |
| 🚻 Standby                                                                          |               | Set Clock               |                  |                                         |                                 |                             |
| 🏨 No Execution Type                                                                |               | Monitor                 | Þ                |                                         |                                 |                             |
| 🔂 FB/FUN                                                                           |               | FB Property Ma          | t (Online)       |                                         |                                 |                             |
| 🗉 🏥 Label                                                                          |               | Watch Kliknij           | [Monitor].       |                                         |                                 |                             |
| 🗄 🛅 Device<br>🗏 🛃 Parameter                                                        |               | User Authentices.       |                  |                                         |                                 |                             |
| 🔮 System Parameter                                                                 |               |                         |                  |                                         |                                 |                             |
| R120SFCPU                                                                          |               |                         |                  |                                         |                                 |                             |
| 0000:R6SFM                                                                         |               |                         |                  |                                         |                                 |                             |
| 0010:RJ71GN11-T2                                                                   |               |                         |                  |                                         |                                 |                             |
| 🏦 Remote Password 🧹                                                                |               |                         |                  |                                         |                                 | ~                           |
| 🚔 Connection Des 🐂 Navigation                                                      | <             |                         |                  |                                         |                                 | >                           |
| 🚍 Output 🛛 📰 Progress                                                              |               |                         |                  |                                         |                                 |                             |
|                                                                                    | safety        | R120S                   | F Host           | 0/2 Ste                                 | p                               | Overwrite:                  |

| 📫 MELSOFT GX Works3 E:\iQ-R_training\sample.gx3 - [ProgPou [PRG] [LD] 2Step] - D X |                                                            |                               |  |  |  |  |  |
|------------------------------------------------------------------------------------|------------------------------------------------------------|-------------------------------|--|--|--|--|--|
| Project Edit Find/Replace Convert View                                             | Online Debug Recording Diagnostics Tool Window Help        | _ @ ×                         |  |  |  |  |  |
| 🗅 🖻 💾 🎒 😗 👘 🕌 🖿 🕿                                                                  | Current Connection Destination 🔛 🎇 🙄 🗄 🐨 🍙 🥥 🕐 💾 📲 👰       | ;;<br>∓                       |  |  |  |  |  |
| 1 🔁 😫 🎫 🚍 🛲 🖼 🖼 🖼 😫                                                                | Read from PLC ■ ■ ■ ■ ↓ ↓↓↓↓↓↓↓↓↓↓↓↓↓                      | K 111 1↓F ↓<br>CFI0 SF7 SF8 ♀ |  |  |  |  |  |
| Navigation 🕂 🕂 🕕 ProgPo                                                            | Write to PLC                                               | 4 ▷                           |  |  |  |  |  |
| □E-   🗘   All 🔹 Write                                                              | Verify with PLC 6 7 8 9 10 11                              | 12                            |  |  |  |  |  |
| 🗏 🕕 Scan 🔷 📘                                                                       | Remote Operation(S)                                        | (END)                         |  |  |  |  |  |
|                                                                                    | Safety PLC Operation                                       |                               |  |  |  |  |  |
| Local Label                                                                        | Redundant PLC Operation(G)                                 |                               |  |  |  |  |  |
| ProgramBody                                                                        | CPU Memory Operation                                       |                               |  |  |  |  |  |
| H Fixed Scan                                                                       | Ucer Data                                                  |                               |  |  |  |  |  |
| ill Standby                                                                        | Set Clock                                                  |                               |  |  |  |  |  |
| 🚻 No Execution Type                                                                | Monitor Monitor Mode                                       | F3                            |  |  |  |  |  |
| Unregistered Program FB/FUN                                                        | FB Property Management (Online) 🦨 Monitor (Write Mode) Shi | ift+F3                        |  |  |  |  |  |
| 🖬 🎼 Label                                                                          | Watch Start Monitoring (All Windows)                       |                               |  |  |  |  |  |
| 🖬 🚟 Device                                                                         | User Authentication Stop Monitoring (All Windows)          |                               |  |  |  |  |  |
| Parameter                                                                          | 🗮 Start Monitoring                                         |                               |  |  |  |  |  |
| I A R120SFCPU                                                                      | Stop Monitoring A                                          | lt+F3                         |  |  |  |  |  |
| 🔳 🙆 Module Information                                                             | Change Value Format (Decimal)                              |                               |  |  |  |  |  |
| 0000:R6SFM                                                                         | Change Value Format (Hexadecimal)                          |                               |  |  |  |  |  |
| Remote Password                                                                    | Device/Buffer Memory Batch Monitor                         |                               |  |  |  |  |  |
| Connection Dec.                                                                    | Prodram List Work                                          |                               |  |  |  |  |  |
|                                                                                    | Kliknij [Device/Buffer Memory Batch Monitor].              |                               |  |  |  |  |  |
|                                                                                    | afety R120SF Ho SFC Auto-scroll                            | e .::                         |  |  |  |  |  |

| 📴 MELSOFT GX Works3 E:\iQ-R_traini                                                                                                    | ing\sample.gx3 - [1 [Device/Buffer I                   | Memory Batch Monitor]]     |                                          | -                     |                       |
|----------------------------------------------------------------------------------------------------|--------------------------------------------------------|----------------------------|------------------------------------------|-----------------------|-----------------------|
| Project Edit Find/Replace Con                                                                                                    | nvert View Online Debug F                              | Recording Diagnostics Tool | Window Help                              |                       | _ @ ×                 |
| i 🗅 🖻 💾 🎒 😗 🛛 🙄 i 🗶 🗈                                                                                                    | 15 ko 🔺 📴 🖙 😭 🍅                                        |                            | 🐘 📲 💷 🖉 🦉                                | e 🖷 📲 🔤 🔛             |                       |
| 1 🔁 😂 🚍 📰 👬 🖬 🗱 🗱                                                                                                    | · 🖼 🎇 🎇 📝 🖓 😓                                          | 🐯 -   🍖 -   🗮 📮 🗄 💼 🗉      | t 🔲 🖉 <sub>∓</sub> i 6-w+ <u>16</u> + At | 8C+ 🔟+ 🎟 📮            |                       |
| Navigation 🛛 🖓 🗙                                                                                                    | 🚯 ProgPou [PRG] [LD] 2Step                             | 1 [Device/Buffer Memory Ba | tch ×                                    |                       | 🚽 ک ک                 |
| Er Can ↑<br>E Can ↑<br>E MAIN<br>E MAIN<br>E MProgPou                                                                                                    | Device Name     Device Name     Buffer Memory     Unit | Kliknij [Device Name]      | Address                                  | Detailed Conditions 😵 | Stoppir<br>Start Moni |
| a Local Label                                                                                                    | Device Name F E D C B                                  |                            | Current Value                            | String                |                       |
| <ul> <li>Programbody</li> <li>Fixed Scan</li> <li>Event</li> <li>Standby</li> <li>No Execution Type</li> <li>Unregistered Program</li> <li>FB/FUN</li> <li>Label</li> <li>Device</li> <li>Device</li> <li>Parameter</li> <li>System Parameter</li> <li>Nodule Information</li> <li>Module Information</li> <li>0000:R6SFM</li> <li>0010:RJ71GN11-T2</li> <li>Remote Password</li> </ul> |                                                        |                            |                                          |                       |                       |
| 🚍 Output 📰 Progress                                                                                                    |                                                        |                            |                                          |                       |                       |
|                                                                                                    | safety                                                 | R120SF Host                |                                          |                       |                       |

| 📴 MELSOFT GX Works3 E:\iQ-R_traini                                                                                                    | ng\sample.gx3 - [1 [Dev                                | ice/Buffer Memory B | atch Monitor]] |                  |            |                     | _                 | o ×                   |
|----------------------------------------------------------------------------------------------------|--------------------------------------------------------|---------------------|----------------|------------------|------------|---------------------|-------------------|-----------------------|
| Project Edit Find/Replace Con                                                                                                    | wert View Online                                       | Debug Recording     | Diagnostics    | Tool Window      | Help       |                     |                   | _ @ ×                 |
| i 🗅 🖻 💾 🎒 😗 🛛 🙄 i 🗶 🗈                                                                                                    | 🛅 🐑 🐋 📴 🖼 🗄                                            | 7 🖄 🍅 📮 🕶 (         | 🖉 🗖 🗮 🔣        | 🔛 🔛 📲 🗄          | 💀 🗀 🕑 🤆    | ) 🖷 🖷 🏧 🔯           |                   | ;;<br>=               |
| 128 3 3 3 4 3                                                                                                    | • 🔛 🚟 🚟 🛛 🍞                                            | 🚧   🍻   🐨   🏫       | - 🗖 🖬 🗐        | 📼 : 🗈 📰 📮        | b-₩+ 16+ A | BC+ 🔟+ 誧 🖕          |                   |                       |
| Navigation 🏾 🕹 🗸                                                                                                    | 🔒 ProgPou [PRG] [LD]                                   | 2Step 🛛 🔛 1 [Dev    | ice/Buffer Mem | ory Batch ×      |            |                     |                   | 🚽 ک 🗕                 |
| Errer Prode All ►<br>Errer All ►<br>Errer MAIN<br>Errer MAIN<br>Errer Prodeou                                                                                                    | <ul> <li>Device Name</li> <li>Buffer Memory</li> </ul> | Unit War            |                | ]<br>/0" [Device | Namal      | Detailed Conditions | ; <b>≥</b><br>0 ∨ | Stoppir<br>Start Moni |
| Local Label                                                                                                    | Device Name F                                          | E D C B             | Jwauz "SAN     | TO w [Device     | wamej.     |                     | String            |                       |
| <ul> <li>ProgramBody</li> <li>Fixed Scan</li> <li>Event</li> <li>Standby</li> <li>No Execution Type</li> <li>Unregistered Program</li> <li>FB/FUN</li> <li>Label</li> <li>Device</li> <li>Device</li> <li>Parameter</li> <li>System Parameter</li> <li>System Parameter</li> <li>Module Information</li> <li>Module Information</li> <li>0000:R6SFM</li> <li>0010:RJ71GN11-T2</li> <li>Remote Password</li> </ul> |                                                        |                     |                |                  |            |                     |                   |                       |
| Output Progress                                                                                                    |                                                        |                     |                |                  |            |                     |                   |                       |
|                                                                                                    | safety                                                 | R120S               | F              | Host             |            |                     |                   |                       |

| 👪 MELSOFT GX Works3 E:\iQ-R_traini | ng\sample.gx3 - [1 [D | evice/Buffer Memory Ba | atch Monitor] Monitori     | ng]                  | _                     | □ ×       |
|------------------------------------|-----------------------|------------------------|----------------------------|----------------------|-----------------------|-----------|
| Project Edit Find/Replace Cor      | wert View Online      | Debug Recording        | Diagnostics Tool           | Window Help          |                       | _ 8 ×     |
| 🗈 🖻 🖪 🍯 🙄 🙄 🕻 🗈                    | 🖺 🗠 🗠 🔤 🖏             | 🖙 🖄 🌰 📮 🚚 🛔            | 🗟 🕫 🛤 🛃 🐘 🖩                | 8 🛛 🖞 i 🦷 🖉 🥥        | 🖷 📲 🐺 🎮               |           |
| 1 🔁 😂 🚍 📰 🗥 🖬 🞇                    | · 🖭 💥 😤   🔗   🍕       | 🏹 🚧 🏂 🖏                | - 🗖 🖬 📮 📰 💷                | 🔲 🚰 📮 і ь.шт. 16т АВ | (* 🔟 * 🎟 🖕            |           |
| Navigation 🛛 🕹 🗸                   | 🔒 ProgPou [PRG] [L    | D] 2Step 🛛 🔛 1 [Devi   | ce/Buffer Memory Bate      | ch ×                 |                       | 🚽 ک       |
| □ 📴 - 🛛 🗁 🗱 🛛 All 🔍 🔽              | Device Name           | SA¥Y0                  | ~                          |                      | Detailed Conditions 😵 | Monitor   |
| ■ 🚰 MAIN<br>■ 🗃 🍻 ProgPou          | O Buffer Memory       | Unit                   | V (HEX                     | ) Address            | V DEC V               | Stop Moni |
| tocal Label                        | Device Name F         | EDCBA98                | 7 6 5 4 3 2 1 0            | Current Value        | String                | •         |
| 💀 ProgramBody                      | SA¥Y0 0               | 00000000               | 0 0 0 0 0 <mark>0</mark> 0 |                      | 0                     |           |
| 🏦 Fixed Scan                       | SA¥Y10 0              | 00000000               |                            |                      | 0                     |           |
| 🔃 Event                            | SA¥Y20 0              |                        |                            | acziwłacz cygnał y   | właczonia             |           |
| 🚹 Standby                          | SA¥Y3U U              |                        | 0 0 0 0 0 <b>0 vvy</b>     | acz i wiącz syynai i |                       |           |
| I No Execution Type                | SA#140 0              |                        | 00000 <b>00</b> wyj        | scia bezpieczenstwa  | a (SA\YU).            |           |
| Unregistered Program               | SA¥V60 0              |                        |                            |                      | 0                     |           |
| ER/FUN                             | SA¥Y70 0              |                        |                            |                      | 0                     |           |
|                                    | SA¥Y80 0              |                        |                            |                      | 0                     |           |
|                                    | SA¥Y90 0              |                        | 0 0 0 0 0 0 0              |                      | 0                     |           |
|                                    | SA¥Y0A0 0             | 00000000               | 0 0 0 0 0 0 0 0            |                      | 0                     |           |
| E 🛃 Parameter                      | SA¥Y0B0 0             |                        | 00000000                   |                      | 0                     |           |
| 🐠 System Parameter                 | SA¥Y0C0 0             | 00000000               | D 0 0 0 0 0 0 0            |                      | 0                     |           |
| 🗉 🛃 R120SFCPU                      | SA¥Y0D0 0             | 0000000                | 00000000                   |                      | 0                     |           |
| 🔳 🚵 Module Information             | SA¥Y0E0 0             | 0000000                | 0 0 0 0 0 0 0 0            |                      | 0                     |           |
| 🔂 0000:R6SFM                       | SA¥Y0F0 0             | 00000000               | 0 0 0 0 0 0 0 0            |                      | 0                     |           |
| 🚯 0010:RJ71GN11-T2                 | SA¥Y100 0             |                        |                            |                      | 0                     |           |
| Remote Password                    | SA¥Y110 0             |                        |                            |                      | U                     |           |
|                                    | SA#1120 0             |                        |                            |                      | 0.                    |           |
| 📮 Connection Des 🗦 Navigation      | 0 0 0 0 0 0           |                        |                            |                      |                       |           |
| Output Progress                    |                       |                        |                            |                      |                       |           |
|                                    | safety                | R1205                  | - Host                     |                      |                       | .4        |

| 🜃 MELSOFT GX Works3 E:\iQ-R_training\sample.gx3 - [1 [Device/Buffer Memory Batch Monitor] Monitoring] — 🛛 |                      |                   |                      |                     |                       |           |
|----------------------------------------------------------------------------------------------------|----------------------|-------------------|----------------------|---------------------|-----------------------|-----------|
| Project Edit Find/Replace Cor                                                                             | nvert View Online    | Debug Recording   | Diagnostics Tool     | Window Help         |                       | _ # ×     |
| i 🗅 🖻 🖪 🎒 😗 🛛 📜 🕷 🖻                                                                                       | 🖺 🖍 🕿 📴 🖬 🖬          | 9 🖄 🕲   📪 🚝 🖉     | Q 🙉 🛤 🜉 🔜 🖷          | R 📜 🖷 🖉 🥝           | 🖷 📲 🖏 😰               | ;;<br>∓   |
| i 🔁 😫 💷 🔲 🛲 🖼                                                                                             | • 🖼 🚟 🚟 🛛 🏹          | 🚧   🍻   🐨   🗛     | - 🗖 📮 : 📼 💷          | 🔲 🎥 🝦 і ьнин 16т Ав | 8(* 🔟* 🥅 📮            |           |
| Navigation 🛛 🕹 🗸                                                                                          | 👖 ProgPou [PRG] [LD] | 2Step 🔛 1 [Devic  | e/Buffer Memory Bate | ch×                 |                       | 🚽 ک 🗕     |
| □ 📴 - 🛛 🗁 🗱 All 🔽 🔽                                                                                       | Device Name          | SA¥Y0             | ~                    |                     | Detailed Conditions 😵 | Monitor   |
| ■ 🚰 MAIN<br>■ 🗃 ProgPou                                                                                   | O Buffer Memory      | Unit              | ✓ (HEX               | ) Address           | V DEC V               | Stop Moni |
| 🔚 Local Label                                                                                             | Device Name F        | E D C B A 9 8 7   | 6 5 4 3 2 1 0        | Current Value       | String                | •         |
| ProgramBody                                                                                               | SA¥Y0 0              | 0 0 0 0 0 0 0 0   | 0000010              |                     | 2                     |           |
| 🏭 Fixed Scan                                                                                              | SA¥Y10 0             | 0 0 0 0 0 0 0 0   | 00000                |                     | 0                     |           |
| 徂 Event                                                                                                   | SA¥Y20 0             | 0 0 0 0 0 0 0 0   | 000000               |                     | -1                    |           |
| 🚻 Standby                                                                                                 | SA¥Y3U U             | 0 0 0 0 0 0 0 0 0 | 0000000              | vyłącz i włącz sygn | ał włączenia          |           |
| 🚻 No Execution Type                                                                                       | SA¥140 0             | 0 0 0 0 0 0 0 0 0 | 0 0 0 0 0 0 W        | yjścia bezpieczeńs  | stwa (SA\Y1).         |           |
| 🕒 Unregistered Program                                                                                    | SA¥160 0             | 0 0 0 0 0 0 0 0 0 |                      |                     | 0                     |           |
| 🐔 FB/FUN                                                                                                  | SA¥Y70 0             | 0 0 0 0 0 0 0 0   | 0 0 0 0 0 0 0        |                     | 0                     |           |
| m ( Lahel                                                                                                 | SA¥Y80 0             | 0 0 0 0 0 0 0 0   | 0 0 0 0 0 0 0        |                     | 0                     |           |
|                                                                                                    | SA¥Y90 0             | 0 0 0 0 0 0 0 0   | 00000000             |                     | 0                     |           |
|                                                                                                    | SA¥YOAO 0            | 0 0 0 0 0 0 0 0   | 00000000             |                     | 0                     |           |
| E Parameter                                                                                               | SA¥Y0B0 0            | 0 0 0 0 0 0 0 0   | 00000000             |                     | 0                     |           |
| System Parameter                                                                                          | SA¥Y0C0 0            | 0 0 0 0 0 0 0 0   | 0000000              |                     | 0                     |           |
| III 🛃 R120SFCPU                                                                                           | SA¥Y0D0 0            | 0 0 0 0 0 0 0 0   | 0 0 0 0 0 0 0        |                     | 0                     |           |
| 🗏 🙆 Module Information                                                                                    | SA¥Y0E0 0            | 0 0 0 0 0 0 0 0   |                      |                     | 0                     |           |
| 🔂 0000:R6SFM                                                                                              | SA¥YUFU U            | 0 0 0 0 0 0 0 0 0 |                      |                     | U                     |           |
| 0010:RJ71GN11-T2                                                                                          | SA¥1100 0            | 0 0 0 0 0 0 0 0 0 |                      |                     | 0                     |           |
| 🙀 Remote Password                                                                                         | SA¥1110 0            | 0 0 0 0 0 0 0 0 0 |                      |                     | 0                     |           |
|                                                                                                    | SA¥Y130 0            | 0 0 0 0 0 0 0 0   | 0 0 0 0 0 0 0        |                     | 0                     |           |
| 🚰 Connection Des 💾 Navigation                                                                             | 0.43034.40           |                   |                      |                     | 0                     |           |
| 🔲 Output 📰 Progress                                                                                       |                      |                   |                      |                     |                       |           |
|                                                                                                    | safety               | R120SF            | Host                 |                     |                       | .4        |

| 👪 MELSOFT GX Works3 E:\iQ-R_training\sample.gx3 - [1 [Device/Buffer Memory Batch Monitor] Monitoring] - 🛛 🛛 |                                  |                                       |                                                                             |                                        |                         |           |
|----------------------------------------------------------------------------------------------------|----------------------------------|---------------------------------------|-----------------------------------------------------------------------------|----------------------------------------|-------------------------|-----------|
| Project Edit Find/Replace Cor                                                                               | wert View Online                 | Debug Recording                       | Diagnostics Tool                                                            | Window Help                            |                         | _ 8 ×     |
| i 🗅 😁 💾 🎒 😗 🛛 谋 i 🗶 🗈                                                                                       | 🗈 🗠 🗠 📴 🖼                        | 🖙 🖄 🌰 📮 🚚 🕯                           | Q 🕰 🛤 🔣 🔝 🗄                                                                 | 🐘 📱 💷 🕑 🤮                              | ) 🖷 📲 🔛                 |           |
| 129 3 3 5 4 7 3                                                                                             | • 📲 🔡 📴 📮                        | 🦻 🚧 🧽 👘                               | · 🗖 🖬 🚽 💼 💷                                                                 | ) 🔲 🚝 <sub>+</sub> і ымт <u>16</u> т А | 8C+ 🔟+ 📰 📮              |           |
| Navigation 🛛 🕹 🗸                                                                                            | 🐽 ProgPou [PRG] [LI              | D] 2Step 🛛 🔛 1 [Devi                  | ce/Buffer Memory Bat                                                        | ch ×                                   |                         | 🚽 ک 🗸     |
| Er Can                                                                                                    | Device Name                      | SA¥Y0                                 | ~                                                                           |                                        | Detailed Conditions 🛛 😵 | Monitor   |
| ■ 🚰 MAIN<br>■ 付 ProgPou                                                                                     | O Buffer Memory                  | Unit                                  | (HE)                                                                        | 0 Address                              | $\sim$ DEC $\sim$       | Stop Moni |
| 💼 Local Label                                                                                               | Device Name F                    | EDCBA98                               | 7 6 5 4 3 2 1 0                                                             | Current Value                          | String                  | ^         |
| ProgramBody                                                                                                 | SA¥Y0 0<br>SA¥Y10 0              |                                       | 0     0     0     0     1     1       0     0     0     0     0     0     0 |                                        | 3<br>0                  |           |
| 他 Event<br>他 Standby                                                                                        | SA¥Y20 0<br>SA¥Y30 0<br>SA¥Y40 0 | 0 0 0 0 0 0 0 0 0 0 0 0 0 0 0 0 0 0 0 | łącz i włącz flag                                                           | ę żądania początko                     | owego szybkiej logiki   | (SA\Y8).  |
| 能 No Execution Type<br>🖺 Unregistered Program                                                               | SA¥Y50 0<br>SA¥Y60 0             |                                       | 0 0 0 0 0 0 0 0 0                                                           |                                        | 0<br>0                  |           |
| 📷 FB/FUN<br>🖽 🏥 Label                                                                                       | SA¥Y70 0<br>SA¥Y80 0             | 0 0 0 0 0 0 0 0<br>0 0 0 0 0 0 0      | 0 0 0 0 0 0 0 0 0<br>0 0 0 0 0 0 0 0                                        |                                        | 0<br>0                  |           |
| 🖬 🎒 Device<br>🗖 🎒 Parameter                                                                                 | SA¥Y90 0<br>SA¥Y0A0 0            |                                       |                                                                             |                                        | 0<br>0                  |           |
| System Parameter                                                                                            | SA¥Y0C0 0<br>SA¥Y0C0 0           |                                       |                                                                             |                                        | 0<br>0                  |           |
| Module Information                                                                                          | SA¥Y0E0 0<br>SA¥Y0E0 0           |                                       |                                                                             |                                        | 0                       |           |
| 6 0000:R6SFM<br>(1) 0010:RJ71GN11-T2                                                                        | SA¥Y100 0<br>SA¥Y110 0           |                                       |                                                                             |                                        | 0                       |           |
| Remote Password                                                                                             | SA¥Y120 0<br>SA¥Y130 0           |                                       | 0 0 0 0 0 0 0 0 0 0                                                         |                                        | 0<br>0                  |           |
| Connection Des                                                                                              | 0.0004.40                        |                                       |                                                                             |                                        |                         | ¥         |
| Output 📰 Progress                                                                                           |                                  |                                       |                                                                             |                                        |                         |           |
|                                                                                                    | safety                           | R120SF                                | Host                                                                        |                                        |                         |           |

| 📕 MELSOFT GX Works3 E:\iQ-R_traini                       | ng\sample.gx3 - [1 [De | vice/Buffer Memory | Batch Monitor] N | Ionitorir | 1g]         |                        | _           | $\Box$ ×  |
|----------------------------------------------------------|------------------------|--------------------|------------------|-----------|-------------|------------------------|-------------|-----------|
| Project Edit Find/Replace Cor                            | wert View Online       | Debug Recording    | g Diagnostics    | Tool      | Window Help |                        |             | _ # ×     |
| 🗄 🔁 💾 🎒 😢 🙄 🗒 🗈                                          | 🖺 🗠 🗠 📴 🙀              | 🛱 🖄 🎘 📮 🚚          | 🖉 🛱 🗮 🔣          | 🔜 🔣       | ) 📲 🐺 🔤 🔇   | <mark>) 🕗 🖷</mark> 🖷 🖣 | <b>R</b> 🔁  |           |
| i 📴 📴 💼 🛗 📰 🗱 📽 🔐 🥵 🤣 🌭 🐨 🖏 🔤 📮 📜 i 📼 💷 📰 🛊 🚺 🖓 ABC+ 🗰 📮 |                        |                    |                  |           |             |                        |             |           |
| Navigation 🛛 🕹 🗸                                         | 🐽 ProgPou [PRG] [LE    | )] 2Step 🛛 🔛 1 [De | vice/Buffer Mem  | ory Batc  | h ×         |                        |             | ♦ ♦ •     |
| □ 🗗 🔹 🗱 All 🔽                                            | Device Name            | SA¥Y0              | ·                |           |             | Detailed Co            | onditions 👿 | Monitor   |
| 🗏 🚰 MAIN<br>🗮 🚵 ProgPou                                  | O Buffer Memory        | Unit               | ~                | (HEX)     | Address     |                        | V DEC V     | Stop Moni |
| 🔚 Local Label                                            | Device Name F          | EDCBA98            | 7 6 5 4 3        | 2 1 0     | Current \   | /alue                  | String      | <b>^</b>  |
| ProgramBody                                              | SA¥YO 0                | 0 0 0 0 0 0 1      | 00000            | 0 1 1     |             | 259                    |             |           |
| 🚻 Fixed Scan                                             | SA¥Y10 0               |                    | 0 0 0 0 0        | 0 0 0     |             | 0                      |             |           |
| ill Event                                                | SA¥Y30 0               |                    |                  |           |             | 0                      | •           |           |
| 🚻 Standby                                                | SA¥Y40 0               | 0 0 0 0 0 0        | viącz i wyłąc    |           |             | 0                      |             |           |
| 🚻 No Execution Type                                      | SA¥Y50 0               | 0 0 0 0 0 0 0      |                  | 0 0 0     |             | 0                      |             |           |
| 🛅 Unregistered Program                                   | SA¥Y60 0               | 0 0 0 0 0 0        | 00000            | 0 0 0     |             | 0                      |             |           |
| 🚰 FB/FUN                                                 | SA¥Y70 0               | 0 0 0 0 0 0 0      | 00000            | 0 0 0     |             | 0                      |             |           |
| 🗉 🏥 Label                                                | SA¥Y80 0               | 0000000            | 00000            | 0 0 0     |             | 0                      |             |           |
| 🖬 🎆 Device                                               | SA¥Y90 0               | 0000000            | 00000            | 0 0 0     |             | 0                      |             |           |
| Parameter                                                | SA¥Y0A0 0              | 0 0 0 0 0 0 0      | 00000            | 0 0 0     |             | 0                      |             |           |
| System Darameter                                         | SA¥Y0B0 0              |                    |                  |           |             | 0                      |             |           |
|                                                          | SA#1000 0              |                    |                  |           |             | 0                      | ••          |           |
|                                                          | SA¥Y0E0 0              |                    |                  |           |             | 0                      |             |           |
|                                                          | SA¥Y0F0 0              | 0 0 0 0 0 0 0      | 0 0 0 0 0        | 0 0 0     |             | 0                      |             |           |
|                                                          | SA¥Y100 0              | 0 0 0 0 0 0        | 0 0 0 0 0        | 0 0 0     |             | 0                      |             |           |
| 0010:RJ/1GN11-12                                         | SA¥Y110 0              | 0 0 0 0 0 0 0      | 00000            | 0 0 0     |             | 0                      |             |           |
| 🙀 Remote Password 🤍                                      | SA¥Y120 0              | 0 0 0 0 0 0 0      | 000000           | 0 0 0     |             | 0                      |             |           |
|                                                          | SA¥Y130 0              | 0 0 0 0 0 0 0      | 00000            | 0 0 0     |             | 0                      |             | v         |
| Connection Des                                           |                        |                    |                  |           |             | -                      |             |           |
| 🚍 Output 🛛 📰 Progress                                    |                        |                    |                  |           |             |                        |             |           |
|                                                          | safety                 | R120               | SF               | Host      |             |                        |             |           |

| 🜃 MELSOFT GX Works3 E:\iQ-R_training\sample.gx3 - [1 [Device/Buffer Memory Batch Monitor] Monitoring] - 🛛 |                                                                                                    |                                |                    |               |                     |           |  |  |
|----------------------------------------------------------------------------------------------------|----------------------------------------------------------------------------------------------------|--------------------------------|--------------------|---------------|---------------------|-----------|--|--|
| Project Edit Find/Replace Cor                                                                             | nvert View Online                                                                                                    | Debug Recording D              | iagnostics Tool    | Window Help   |                     | _ 8 ×     |  |  |
| 🗄 🖻 💾 🦪 😗 🛛 関 👪 🖻                                                                                         | 🖺 🐑 🐋 📴 🖼 🖻                                                                                                    | R 🖄 🌰 🖛 🚝 👧                    | 🛛 🛤 🔣 🔛 🕷          | ) 🖓 🖓 👘 🔤 🖉   | 🖷 📲 🖏 🖭             |           |  |  |
| 12 2 2 3 4 3                                                                                              | i 🐂 🚇 😂 🚍 📾 🖬 🖼 📽 📽 😭 🖓 🌮 🖏 🖏 - 🖏 - 🔍 - 🔤 💷 🗇 🖓 🐉 🐨 - 🔤 - 👘 - 👘 - 16 16- |                                |                    |               |                     |           |  |  |
| Navigation 🛛 🕹 🗸                                                                                          | 🐽 ProgPou [PRG] [LD]                                                                                                    | 2Step 📲 1 [Device/             | Buffer Memory Bate | h ×           |                     | 🚽 ک 🗕     |  |  |
| □ <mark>문</mark> - □□ ✿ All -<br>■ ∰ Scan ^                                                               | Device Name                                                                                                    | SA¥Y0                          | ~                  |               | Detailed Conditions | Monitor   |  |  |
| ■ 🚰 MAIN<br>■ 🚈 ProgPou                                                                                   | O Buffer Memory                                                                                                    | Unit Kliknij [I                | Device Name].      | Address       | V DEC V             | Stop Moni |  |  |
| 🔚 Local Label                                                                                             | Device Name F                                                                                                    | DCB                            |                    | Current Value | String              | <b>^</b>  |  |  |
| ProgramBody                                                                                               | SA¥YO 0                                                                                                    | ) 0 0 0 0 0 <mark>1</mark> 0 1 | 000011             |               | 259                 |           |  |  |
| 🏥 Fixed Scan                                                                                              | SA¥Y10 0                                                                                                    |                                | 000000             |               | 0                   |           |  |  |
| 🚹 Event                                                                                                   | SA¥Y20 0                                                                                                    |                                | 0 0 0 0 0 0        |               | 0                   |           |  |  |
| 🚻 Standby                                                                                                 | SA¥Y30 0                                                                                                    |                                | 000000             |               | 0                   |           |  |  |
| No Execution Type                                                                                         | SA¥Y40 0 1                                                                                                    |                                |                    |               | 0                   |           |  |  |
| Lipregistered Program                                                                                     | SA# 150 0                                                                                                    |                                |                    |               | 0                   |           |  |  |
|                                                                                                    | SA≆100 0 1                                                                                                    |                                |                    |               | 0                   |           |  |  |
|                                                                                                    | SA¥V80 0                                                                                                    |                                |                    |               | 0                   |           |  |  |
| 🗈 🔚 Label                                                                                                 | SA¥Y90 0                                                                                                    |                                |                    |               | 0                   |           |  |  |
| 🖬 🛅 Device                                                                                                | SA¥Y0A0 0                                                                                                    |                                |                    |               | 0                   |           |  |  |
| 💻 🛃 Parameter                                                                                             | SA¥Y0B0 0                                                                                                    |                                | 0 0 0 0 0 0        |               | 0                   |           |  |  |
| 🦸 System Parameter                                                                                        | SA¥Y0C0 0                                                                                                    |                                | 0 0 0 0 0 0        |               | 0                   |           |  |  |
| 🖽 🛃 R120SFCPU                                                                                             | SA¥Y0D0 0                                                                                                    |                                | 0 0 0 0 0 0        |               | 0                   |           |  |  |
| 🔳 🙆 Module Information                                                                                    | SA¥Y0E0 0                                                                                                    |                                | 0000000            |               | 0                   |           |  |  |
| 60000:R6SFM                                                                                               | SA¥Y0F0 0                                                                                                    |                                | 000000             |               | 0                   |           |  |  |
| 4 0010 RI71 GN11-T2                                                                                       | SA¥Y100 0                                                                                                    |                                | 000000             |               | 0                   |           |  |  |
| Demote Democed                                                                                            | SA¥Y110 0 1                                                                                                    | 0 0 0 0 0 0 0 0                | 0000000            |               | 0                   |           |  |  |
| The Remote Password                                                                                       | SA¥Y120 0                                                                                                    |                                | 0 0 0 0 0 0        |               | 0                   |           |  |  |
| Connection Des                                                                                            | SA¥Y130 0                                                                                                    |                                | 000000             |               | 0                   |           |  |  |
| E connection Des                                                                                          |                                                                                                    |                                |                    | ·             | 01                  |           |  |  |
| Output Progress                                                                                           |                                                                                                    |                                |                    |               |                     |           |  |  |
|                                                                                                    | safety                                                                                                    | R120SF                         | Host               |               |                     |           |  |  |

| 📴 MELSOFT GX Works3 E:\iQ-R_training\sample.gx3 - [1 [Device/Buffer Memory Batch Monitor] Monitoring] — 🛛 🗌 |                            |                                                                                                    |                         |                      |                                       |  |  |  |
|----------------------------------------------------------------------------------------------------|----------------------------|----------------------------------------------------------------------------------------------------|-------------------------|----------------------|---------------------------------------|--|--|--|
| Project Edit Find/Replace Con                                                                               | nvert View Online Debug Re | ecording Diagnostics Tool                                                                                                    | Window Help             |                      | _ @ X                                 |  |  |  |
| 10 🖻 🖪 🗇 🛛 🖾 🗈                                                                                              |                            |                                                                                                    | s 🗄 📪 🖬 🐼 🖉 🛄           | ii 📲 🔛               |                                       |  |  |  |
|                                                                                                    |                            |                                                                                                    | t 💷 🕮 🕴 tuna 16a apra 8 |                      | · · · · · · · · · · · · · · · · · · · |  |  |  |
|                                                                                                    |                            |                                                                                                    |                         |                      |                                       |  |  |  |
| Navigation $	extsf{P}	imes$                                                                                 | 🚹 ProgPou [PRG] [LD] 2Step | 1 [Device/Buffer Memory Bat                                                                                                    | ch ×                    |                      | 4 ▷ -                                 |  |  |  |
| Er E All ✓                                                                                                  | Device Name                | × ×                                                                                                    | Det                     | ailed Conditions 🛛 😵 | Monitor                               |  |  |  |
| ■ ProgPou                                                                                                   | O Buffer Memory Unit       | Wprowadź "SA\XD" v                                                                                                    | v [Device Name].        | V DEC V              | Stop Moni                             |  |  |  |
| Local Label                                                                                                 | Device Name F E D C B .    |                                                                                                    |                         | String               | ~                                     |  |  |  |
| ProgramBody                                                                                                 | SA¥Y0 0 0 0 0 0            | 0 0 <mark>1</mark> 0 0 0 0 0 0 <mark>1 1</mark>                                                                                      |                         | 259                  |                                       |  |  |  |
| 🚻 Fixed Scan                                                                                                | SA¥Y10 0 0 0 0 0           | 0 0 0 0 0 0 0 0 0 0                                                                                                    |                         | 0                    |                                       |  |  |  |
| 🚻 Event                                                                                                    | SA¥120 0 0 0 0 0           |                                                                                                    |                         | 0                    |                                       |  |  |  |
| 🚻 Standby                                                                                                   | SA¥130 0 0 0 0 0           | $\begin{array}{c} \circ \circ \circ \circ \circ \circ \circ \circ \circ \circ \circ \circ \circ \circ \circ \circ \circ \circ \circ$ |                         | 0                    |                                       |  |  |  |
| 🚻 No Execution Type                                                                                         | SA¥Y50 0 0 0 0 0           |                                                                                                    |                         | 0                    |                                       |  |  |  |
| 🕒 Unregistered Program                                                                                      | SA¥\60 0 0 0 0 0           | 0 0 0 0 0 0 0 0 0 0 0                                                                                                    |                         | 0                    |                                       |  |  |  |
| 🐔 FB/FUN                                                                                                    | SA¥Y70 0 0 0 0 0           | 0 0 0 0 0 0 0 0 0 0 0                                                                                                    |                         | 0                    |                                       |  |  |  |
| 🖬 🍈 Label                                                                                                   | SA¥Y80 0 0 0 0 0           | 0 0 0 0 0 0 0 0 0 0 0                                                                                                    |                         | 0                    |                                       |  |  |  |
|                                                                                                    | SA¥Y90 0 0 0 0 0           | 0 0 0 0 0 0 0 0 0 0 0                                                                                                    |                         | 0                    |                                       |  |  |  |
|                                                                                                    | SA¥Y0A0 0 0 0 0 0          | 0 0 0 0 0 0 0 0 0 0 0                                                                                                    |                         | 0                    |                                       |  |  |  |
| Parameter                                                                                                   | SA¥Y0B0 0 0 0 0 0          | 0 0 0 0 0 0 0 0 0 0                                                                                                    |                         | 0                    |                                       |  |  |  |
| System Parameter                                                                                            | SA¥Y0C0 0 0 0 0            | 0 0 0 0 0 0 0 0 0 0 0                                                                                                    |                         | 0                    |                                       |  |  |  |
| III 🛃 R120SFCPU                                                                                             | SA¥Y0D0 0 0 0 0 0          | 0 0 0 0 0 0 0 0 0 0 0                                                                                                    |                         | 0                    |                                       |  |  |  |
| 🗏 🙆 Module Information                                                                                      | SA¥Y0E0 0 0 0 0 0          | 0 0 0 0 0 0 0 0 0 0 0                                                                                                    |                         | 0                    |                                       |  |  |  |
| 🔂 0000:R6SFM                                                                                                | SA¥Y0F0 0 0 0 0 0          |                                                                                                    |                         | 0                    |                                       |  |  |  |
| 0010:RJ71GN11-T2                                                                                            | SA¥1100 0 0 0 0 0          |                                                                                                    |                         | 0                    |                                       |  |  |  |
| Remote Password                                                                                             | SA¥110 0 0 0 0 0           | 0 0 0 0 0 0 0 0 0 0 0 0                                                                                                    |                         | 0.                   |                                       |  |  |  |
|                                                                                                    | SA¥1120 0 0 0 0 0          |                                                                                                    |                         | 0                    |                                       |  |  |  |
| 🚰 Connection Des 🐂 Navigation                                                                               |                            |                                                                                                    |                         | 0                    |                                       |  |  |  |
| 🚍 Output 🟾 🧱 Progress                                                                                       |                            |                                                                                                    |                         |                      |                                       |  |  |  |
|                                                                                                    | safety                     | R120SF Host                                                                                                    |                         |                      | .4                                    |  |  |  |

| 👪 MELSOFT GX Works3 E:\iQ-R_train | ing\sample.gx3 - [1 [Dev                                | vice/Buffer Memory Batch N | Ionitor] Monitoring | a]                                           |                     | -      | o ×       |  |
|-----------------------------------|---------------------------------------------------------|----------------------------|---------------------|----------------------------------------------|---------------------|--------|-----------|--|
| Project Edit Find/Replace Cor     | nvert View Online                                       | Debug Recording Dia        | gnostics Tool \     | Window Help                                  |                     |        | _ 8 ×     |  |
| i 🗅 🖻 🖪 🎒 🙄 🍹 i 🗶 🖻               | 🖺 🐑 🕿 📴 🖬                                               | 🛱 🖄 🖄 🚚 🚚 👧 🗗              | R 🛤 🖪 🐘             |                                              | 🖷 🖷 👯 🖻             |        | ÷         |  |
| 1 🔁 😫 📼 🛤 🖬 🞇                     | । 🔁 🚇 🖅 🚍 📰 🋗 📰 🎇 📽 🎬 🧬 🖓 🏷 🐨 📩 🗤 🔍 📮 🗉 💷 💷 👘 🖓 👘 🚛 🚛 🚛 |                            |                     |                                              |                     |        |           |  |
| Navigation 🛛 🕂 🗙                  | 🔒 ProgPou [PRG] [LD                                     | ] 2Step 🛛 🔛 1 [Device/Bu   | Iffer Memory Batch  | ×                                            |                     |        | 🚽 ک 🗸     |  |
| □ 📴 - 🛛 🗁 🗱 All 🖵<br>🖿 🚻 Scan 🔨   | Device Name                                             | SA¥X0D                     | ~                   |                                              | Detailed Conditions | ۲      | Monitor   |  |
| ■ 🏰 MAIN<br>■ 🛍 ProgPou           | O Buffer Memory                                         | Unit Kliknij [De           | evice Name].        | Address                                      | DEC                 | $\sim$ | Stop Moni |  |
| Local Label                       | Device Name F                                           | EDCB                       |                     | Current Value                                |                     | String | ^         |  |
| ProgramBody                       | SA¥X0D 0                                                | 0 0 0 0 0 0 0 0 0          | 0 0 0 0 0 1         |                                              | 1.                  |        |           |  |
| 🚻 Fixed Scan                      | SA¥X1D 0                                                |                            |                     |                                              | 0                   |        |           |  |
| 🚻 Event                           | SA¥X2D 0                                                |                            |                     | rawdź czy flaga za                           | kończenia nocz      | zatkow | one       |  |
| 🚻 Standby                         | SA¥X3D 0                                                |                            |                     | ilawaz, czy ilaga za<br>ibkiej legiki (CAVVD | Viost wlaszona      | quitom | sgo -     |  |
| 🚻 No Execution Type               | SA¥X5D 0                                                |                            | 0 0 0 0 0 C SZy     | DKIEJ IOGIKI (SAVAD                          | ) jest wiączona     |        | -         |  |
| 🕒 Unregistered Program            | SA¥X6D 0                                                | 0 0 0 0 0 0 0 0 0          |                     |                                              | 0                   |        |           |  |
| 🐔 FB/FUN                          | SA¥X7D 0                                                | 0 0 0 0 0 0 0 0 0          | 0 0 0 0 0 0         |                                              | 0                   |        |           |  |
| 🖬 🏟 Label                         | SA¥X8D 0                                                | 0 0 0 0 0 0 0 0 0          | 0 0 0 0 0 0         |                                              | 0                   |        |           |  |
|                                   | SA¥X9D 0                                                | 0 0 0 0 0 0 0 0 0          | 0 0 0 0 0 0         |                                              | 0                   |        |           |  |
|                                   | SA¥X0AD 0                                               | 0 0 0 0 0 0 0 0 0          | 0 0 0 0 0 0         |                                              | 0                   |        |           |  |
|                                   | SA¥X0BD 0                                               | 0 0 0 0 0 0 0 0 0          | 0 0 0 0 0 0         |                                              | 0                   |        |           |  |
| System Parameter                  | SA¥X0CD 0                                               | 0 0 0 0 0 0 0 0 0          | 0 0 0 0 0 0         |                                              | 0                   |        |           |  |
| 🔳 🛃 R120SFCPU                     | SA¥X0DD 0                                               | 0 0 0 0 0 0 0 0 0          | 0 0 0 0 0 0         |                                              | 0                   |        |           |  |
| 💻 🙆 Module Information            | SA¥X0ED 0                                               | 0 0 0 0 0 0 0 0 0          | 0 0 0 0 0 0         |                                              | 0                   |        |           |  |
| 🔂 0000:R6SFM                      | SA¥X0FD 0                                               |                            |                     |                                              | 0.                  |        |           |  |
| 1010:RJ71GN11-T2                  | SA¥XTUD 0                                               |                            |                     |                                              | 0                   |        |           |  |
| Remote Password                   | SA¥X11D 0                                               |                            |                     |                                              | 0                   |        |           |  |
| ×                                 | SA¥X13D 0                                               |                            |                     |                                              | 0                   |        |           |  |
| 🚰 Connection Des 🗦 Navigation     |                                                         |                            |                     |                                              |                     |        |           |  |
| 🚍 Output 🟾 📰 Progress             |                                                         |                            |                     |                                              |                     |        |           |  |
|                                   | safety                                                  | R120SF                     | Host                |                                              |                     |        |           |  |

3.3

# Kontrola działania funkcji szybkiej logiki

| 🜃 MELSOFT GX Works3 E:\iQ-R_training\sample.gx3 - [1 [Device/Buffer Memory Batch Monitor] Monitoring] — 🛛 |                            |                               |               |                                              |  |  |  |
|----------------------------------------------------------------------------------------------------|----------------------------|-------------------------------|---------------|----------------------------------------------|--|--|--|
| Project Edit Find/Replace Cor                                                                             | nvert View Online Debug R  | cording Diagnostics Tool      | Window Help   | _ <i>a</i> ×                                 |  |  |  |
|                                                                                                    |                            |                               |               | - F63                                        |  |  |  |
|                                                                                                    |                            |                               |               | <u>&lt;</u>                                  |  |  |  |
| 📴 🤮 🖅 🚍 📰 🧥 🖼 🗱 🐨 🎬 🌮 🥙 🌮 🥙 👘 🔍 🔤 👘 💷 🕼 🗐 👫 🚦 👬 🗤                                                         |                            |                               |               |                                              |  |  |  |
| Navigation 🛛 🖓 🗙                                                                                          | 📑 ProgPou [PRG] [LD] 2Step | 1 [Device/Buffer Memory Batcl | 1 ×           | 4 ▷ 🗸                                        |  |  |  |
| Er D⊏ 🔅 All 🗸 Er Con                                                                                      | Device Name                | × N                           | Detailed Co   | nditions 😴 Monitor                           |  |  |  |
| E MAIN                                                                                                    | O Buffer Memory Unit       | Wprowadź "SA\Y0" w [          | Device Name]. | V DEC V Stop Moni                            |  |  |  |
| tocal Label                                                                                               | Device Name FEDCB          | 1 <b>N</b> E                  | ue            | String 🔨                                     |  |  |  |
| ProgramBody                                                                                               | SA¥X0D 0 0 0 0 0           | 0 0 0 0 0 0 0 0 0 0 1         | 1             |                                              |  |  |  |
| 🚻 Fixed Scan                                                                                              | SA¥X1D 0 0 0 0 0           | 0 0 0 0 0 0 0 0 0 0 0         | 0             |                                              |  |  |  |
| 🚻 Event                                                                                                   | SA¥X2D 0 0 0 0             | 0 0 0 0 0 0 0 0 0 0           | 0             |                                              |  |  |  |
| 🚻 Standby                                                                                                 | SA¥X3D 0 0 0 0 0           |                               | 0             |                                              |  |  |  |
| III No Execution Type                                                                                     |                            |                               | U             | <u>.                                    </u> |  |  |  |
| Unregistered Program                                                                                      |                            |                               | 0             | -                                            |  |  |  |
|                                                                                                    | SA¥X7D 0 0 0 0 0           |                               | 0             | <u>.</u>                                     |  |  |  |
|                                                                                                    | SA¥X8D 0 0 0 0 0           |                               | 0             |                                              |  |  |  |
|                                                                                                    | SA¥X9D 0 0 0 0 0           | 0 0 0 0 0 0 0 0 0 0 0         | - 0           |                                              |  |  |  |
| 🖬 📸 Device                                                                                                | SA¥X0AD 0 0 0 0 0          | 0 0 0 0 0 0 0 0 0 0 0         | 0             |                                              |  |  |  |
| 💻 🛃 Parameter                                                                                             | SA¥X0BD 0 0 0 0 0          | 0 0 0 0 0 0 0 0 0 0 0         | 0             |                                              |  |  |  |
| 🥵 System Parameter                                                                                        | SA¥X0CD 0 0 0 0            | 0 0 0 0 0 0 0 0 0 0 0         | 0             |                                              |  |  |  |
| 🖽 🫃 R120SFCPU                                                                                             | SA¥X0DD 0 0 0 0            | 0 0 0 0 0 0 0 0 0 0 0         | 0             |                                              |  |  |  |
| 💻 🙆 Module Information                                                                                    | SA¥X0ED 0 0 0 0 0          | 0 0 0 0 0 0 0 0 0 0 0         | 0             |                                              |  |  |  |
| 0000:R6SFM                                                                                                | SA¥X0FD 0 0 0 0 0          | 0 0 0 0 0 0 0 0 0 0 0         | 0             |                                              |  |  |  |
| 40010-RI71GN11-T2                                                                                         | SA¥X10D 0 0 0 0 0          | 0 0 0 0 0 0 0 0 0 0           | 0             |                                              |  |  |  |
| Paranta Dassuard                                                                                          | SA¥X11D 0 0 0 0 0          | 0 0 0 0 0 0 0 0 0 0 0         | 0             |                                              |  |  |  |
|                                                                                                    | SA¥X12D 0 0 0 0            | 0 0 0 0 0 0 0 0 0 0 0         | 0             |                                              |  |  |  |
| Connection Des                                                                                            | SA¥X13D 0 0 0 0 0          |                               | 0             | · · · · · · · · · · · · · · · · · · ·        |  |  |  |
|                                                                                                    |                            |                               |               |                                              |  |  |  |
| Output Progress                                                                                           |                            |                               |               |                                              |  |  |  |
|                                                                                                    | safety                     | R120SF Host                   |               |                                              |  |  |  |

| 📕 MELSOFT GX Works3 E:\iQ-R_training\sample.gx3 - [1 [Device/Buffer Memory Batch Monitor] Monitoring] - 🛛 |                            |                              |                                             |                       | $\Box$ ×              |           |
|----------------------------------------------------------------------------------------------------|----------------------------|------------------------------|---------------------------------------------|-----------------------|-----------------------|-----------|
| Project Edit Find/Replace Con                                                                             | overt View Online [        | ebug Recording               | Diagnostics Tool                            | Window Help           |                       | _ # ×     |
| i 🗅 🖻 🖪 🎒 😗 🛛 🙄 i 🗶 🗈                                                                                     | Ta in 🗠 📑 🖼 🖷              | 165 🔅 📮 🐺 🖉                  | . 🔊 🛤 🖪 🔝                                   | 🐘 🙄 i 🎟 i 🖉 🍳         | ) 🖷 📲 🐺 🖭             | ;;<br>=   |
| 12 😫 😂 🚍 🛲 🖷                                                                                              | · 🔛 💥 🚟 📝 莎                | 💝   🍻   🚟 -   🛍              | 🗖 🖬 📮 🖬 🗊                                   | i 🔲 🚰 📮 i 6·₩+ 16,+ A | 8C+ 🔟+ 🎟 📮            |           |
| Navigation 🛛 🕹 🗸                                                                                          | 🔒 ProgPou [PRG] [LD] 2     | Step 🔛 1 [Devic              | e/Buffer Memory Bat                         | ch ×                  |                       | 🚽 ک 🗕     |
| □ 📴 - 📴 🗱 All 👻<br>■ 🚻 Scan ^<br>■ 🕸 MAIN                                                                 | Device Name                | SA¥Y0                        | ~                                           |                       | Detailed Conditions 😵 | Monitor   |
| 💻 🚰 ProgPou                                                                                               | O Butter Memory            | Unit                         | (HEX                                        | 0 Address             | V DEC V               | Stop Moni |
| 🔚 Local Label                                                                                             | Device Name F E            | D C B A 9 8 7                | 6 5 4 3 2 1 0                               | Current Value         | String                | ^         |
| ProgramBody                                                                                               | SA¥Y0 0 0<br>SA¥Y10 0 0    | 000000<br>0000000            | 0 0 0 0 0 <mark>1 1</mark><br>0 0 0 0 0 0 0 |                       | 3                     |           |
| Event                                                                                                    | SA¥Y20 0 0<br>SA¥Y30 0 0   |                              | z i włacz flade                             | uruchomienia szvt     | okiei logiki (SA\Y9)  |           |
| No Execution Type                                                                                         | SA¥Y40 0 0<br>SA¥Y50 0 0   |                              | 0 0 0 0 0 0 0 0 0                           |                       | 0].                   |           |
| 🛅 Unregistered Program                                                                                    | SA¥Y60 0 0                 | 0 0 0 0 0 0 0                | 0 0 0 0 0 0                                 |                       | 0                     |           |
| 📷 FB/FUN<br>🖽 🏥 Label                                                                                     | SA¥170 0 0<br>SA¥180 0 0   | 0 0 0 0 0 0 0                | 0 0 0 0 0 0 0                               |                       | 0                     |           |
| 🗉 🚟 Device                                                                                                | SA¥Y90 0 0<br>SA¥Y0A0 0 0  | 000000000                    | 00000000                                    |                       | 0                     |           |
| E 🛃 Parameter                                                                                             | SA¥Y0B0 0 0                | 0 0 0 0 0 0 0                | 0 0 0 0 0 0                                 |                       | 0                     |           |
| E 🛃 R120SFCPU                                                                                             | SA¥Y0D0 0 0                | 0 0 0 0 0 0 0                | 0 0 0 0 0 0 0                               |                       | 0                     |           |
| 🗏 🙆 Module Information                                                                                    | SA¥Y0E0 0 0                |                              |                                             |                       | 0                     |           |
| 1 0000:R6SFM                                                                                              | SA¥Y100 0 0                | 0 0 0 0 0 0 0                | 0 0 0 0 0 0 0                               |                       | 0                     |           |
| Remote Password                                                                                           | SA¥Y110 0 0<br>SA¥Y120 0 0 | 0 0 0 0 0 0 0<br>0 0 0 0 0 0 | 0 0 0 0 0 0 0<br>0 0 0 0 0 0                |                       | 0                     |           |
| Connection Des                                                                                            | SA¥Y130 0 0                | 0000000                      | 0 0 0 0 0 0 0                               |                       | 0                     | <b>~</b>  |
| 🚍 Output 📰 Progress                                                                                       |                            |                              |                                             |                       |                       |           |
|                                                                                                    | safety                     | R1205F                       | Host                                        |                       |                       | .4        |

| 🜃 MELSOFT GX Works3 E:\iQ-R_training\sample.gx3 - [1 [Device/Buffer Memory Batch Monitor] Monitoring] - 🛛 |                     |                     |                |             |                            |                     |        |           |
|----------------------------------------------------------------------------------------------------|---------------------|---------------------|----------------|-------------|----------------------------|---------------------|--------|-----------|
| Project Edit Find/Replace Cor                                                                             | nvert View Online   | Debug Recording     | Diagnostics    | Tool Window | / Help                     |                     |        | _ 8 ×     |
| ፤ 🗅 🖻 🖪 🎒 👌 🦉 🗒 🖪                                                                                         | 🖺 🔊 🕿 📴 🖬           | 🛱 🖄 🖄 🖣 🚚 🖉         | a 🔊 🛤 👪        | 🔜 🔜 🙄       | i 📭 🛛 🕑 🥥                  | 🖷 📲 🎆 🖭             |        | ++<br>∓   |
| 1 🔁 😂 🚍 📰 🗥 🖬 🞇                                                                                           | • 🔛 🚟 🚟 🛛 🖅         | 🚧 🤣 🐨   🗛           |                | - 💷 📰 🌌     | <sub>∓</sub> : b-₩+ 16+ AB | (* 🔟* 🔳 📮           |        |           |
| Navigation 🛛 🕹 🗸                                                                                          | 🔒 ProgPou [PRG] [LD | ] 2Step 🛛 🔛 1 [Devi | ce/Buffer Memo | ry Batch ×  |                            |                     |        | 🚽 ک ک     |
| □ 📴 - 🗠 🗱 All <                                                                                           | Device Name         | SA¥Y0               | ~              |             |                            | Detailed Conditions | ; 😵    | Monitor   |
| 🔳 🚰 MAIN<br>🗮 🔂 ProgPou                                                                                   | O Buffer Memory     | Unit                | ~              | (HEX) A     | iddress                    | ↓ DE                | °C v   | Stop Moni |
| 🔚 Local Label                                                                                             | Device Name F       | EDCBA987            | 6 5 4 3 2      | 1 0         | Current Value              |                     | String |           |
| ProgramBody                                                                                               | SA¥YO 0             | 0 0 0 0 0 1 0 0     | 00000          | 1 1         |                            | 515                 |        |           |
| 🕕 Fixed Scan                                                                                              | SA¥Y10 0            | 0 0 0 0 0 0 0 0     | 00000          | 0 0         |                            | 0                   |        |           |
| 🚻 Event                                                                                                   | SA¥Y20 0            | 00000               |                | 0 0         |                            | 0                   |        |           |
| 🚻 Standby                                                                                                 | SA¥Y30 0            | o o o o o Włąc      | z i wyłącz.    | 0 0         |                            | 0                   |        |           |
| I No Execution Type                                                                                       | SA¥140 0            |                     |                |             |                            | U                   |        |           |
| Unregistered Program                                                                                      | SA¥150 0            |                     |                | 0 0         |                            | 0                   |        |           |
| ER/FUN                                                                                                    | SA¥Y70 0            |                     |                |             |                            | 0                   |        |           |
| Topron                                                                                                    | SA¥Y80 0            | 0 0 0 0 0 0 0 0     |                | 0 0         |                            | 0                   |        |           |
|                                                                                                    | SA¥Y90 0            | 0 0 0 0 0 0 0       | 00000          | 0 0         |                            | 0                   |        |           |
|                                                                                                    | SA¥Y0A0 0           | 0 0 0 0 0 0 0 0     | 00000          | 0 0         |                            | 0                   |        |           |
| E Parameter                                                                                               | SA¥Y0B0 0           | 0 0 0 0 0 0 0       | 00000          | 0 0         |                            | 0                   |        |           |
| 💕 System Parameter                                                                                        | SA¥Y0C0 0           | 0 0 0 0 0 0 0       | 00000          | 0 0         |                            | 0                   |        |           |
| III 🛃 R120SFCPU                                                                                           | SA¥Y0D0 0           | 0 0 0 0 0 0 0 0     |                | 0 0         |                            | 0                   |        |           |
| 🔳 🙆 Module Information                                                                                    | SA¥Y0E0 0           | 0 0 0 0 0 0 0       | 00000          | 0 0         |                            | 0                   |        |           |
| 🔂 0000:R6SFM                                                                                              | SA¥Y0F0 0           |                     |                | 0 0         |                            | 0                   |        |           |
| 🗿 0010:RJ71GN11-T2                                                                                        | SA¥Y100 0           |                     |                | 0 0         |                            | 0                   |        |           |
| Remote Password                                                                                           | SA¥1110 0           |                     |                | 0 0         |                            | 0                   |        |           |
|                                                                                                    | SA¥Y130 0           |                     |                | 0.0         |                            | 0                   |        |           |
| 🚰 Connection Des  🚼 Navigation                                                                            | C AUG4 40           |                     |                |             |                            |                     |        |           |
| 🚍 Output 📰 Progress                                                                                       |                     |                     |                |             |                            |                     |        |           |
|                                                                                                    | safety              | R120SF              | н              | ost         |                            |                     |        |           |

| 📴 MELSOFT GX Works3 E:\iQ-R_training\sample.gx3 - [1 [Device/Buffer Memory Batch Monitor] Monitoring] |                      |                    |                    |                       |                          |           |
|----------------------------------------------------------------------------------------------------|----------------------|--------------------|--------------------|-----------------------|--------------------------|-----------|
| Project Edit Find/Replace Con                                                                         | wert View Online I   | Debug Recording D  | Diagnostics Tool   | Window Help           |                          | _ 8 ×     |
| ፡ 🗅 🖻 🖶 🧉 😗 🛛 📜 🕻 🖻                                                                                   | 🖺 🐑 🐋 📴 🖼 🖷          | i 🛍 🖄 📮 🚚 👰        | 🕫 🛤 🔣 🐘 🚟          | R 📲 🛯 🖷 🖉 🧹           | ) 🖷 📲 🎇 🔛                |           |
| 1 🔁 🗃 📰 🛗 🖼 🚟                                                                                         | • 🔛 🎬 🔡   🚰   🌄 :    | 🏷   🏂   🖏 -   🖍 -  | = = 💵 💷            | ■ 🖉 📮 🗄 b-₩+ 16+ AB   | BC+ 🔟+ 🥅 🚽               |           |
| Navigation 🛛 🖓 🗙                                                                                      | 🔒 ProgPou [PRG] [LD] | 2Step 🔛 1 [Device/ | Buffer Memory Batc | h ×                   |                          | 🕈 🕨 🗸     |
| □ <mark>문</mark> - □□ 🗱 All 🔹                                                                         | Device Name          | SA¥Y0              | ~                  |                       | Detailed Conditions 🛛 🛞  | Monitor   |
| ≡ 📫 MAIN<br>≡ 🚵 ProgPou                                                                               | O Buffer Memory      | Unit               | (HEX)              | ) Address             | V DEC V                  | Stop Moni |
| 🔚 Local Label                                                                                         | Device Name F E      | D C B A 9 8 7      | 6 5 4 3 2 1 0      | Current Value         | String                   | ^         |
| ProgramBody                                                                                           | SA¥Y0 0 0            | 000000             | 0 0 0 0 0 1 1      |                       | 3                        |           |
| 🔃 Fixed Scan                                                                                          | SA¥YIU U U           |                    |                    |                       | 0                        |           |
| Event                                                                                                 | SA                   |                    |                    |                       | 0                        |           |
| 🔃 Standby                                                                                             | sa Wykonani          | e tvch działań akt | vwuie funkcie s    | zvbkiej logiki        | 0                        |           |
| 🚻 No Execution Type                                                                                   | SA                   | e tyon azialan ala | .) majo nanitoję c | ,ionoj rogina.        | 0                        |           |
| 🛗 Unregistered Program                                                                                | SA                   |                    |                    |                       | 0                        |           |
| 🚰 FB/FUN                                                                                              | SA¥Y70 0 0           | 0000000            | 0 0 0 0 0 0 0      |                       | 0                        |           |
| 🖬 💼 Label                                                                                             | SA¥Y80 0 0           | 0 0 0 0 0 0 0      | 0 0 0 0 0 0 0      |                       | 0                        |           |
| 🗉 👹 Device                                                                                            | SA¥Y90 0 0           |                    | 0 0 0 0 0 0 0      |                       | 0                        |           |
| 🗏 😥 Parameter                                                                                         |                      |                    | 0 0 0 0 0 0 0      |                       | 0                        |           |
| System Parameter                                                                                      | SA#1060 0 0          |                    |                    |                       | 0                        |           |
| E P R120SECPU                                                                                         | SA¥Y0D0 0 0          |                    |                    |                       | 0.                       |           |
| Module Information                                                                                    | SA¥Y0E0 0 0          | 0 0 0 0 0 0 0      | 0 0 0 0 0 0 0      |                       | 0                        |           |
|                                                                                                    | SA¥Y0F0 0 0          | 0 0 0 0 0 0 0      | 0 0 0 0 0 0 0      |                       | 0                        |           |
|                                                                                                    | SA¥Y100 0 0          | 0 0 0 0 0 0 0      | لمنمنمنمنم ه       |                       |                          |           |
| 0010:R071GINT1-12                                                                                     | SA¥Y110 0 0          | 00000000           |                    |                       |                          |           |
| Remote Password                                                                                       | SA¥Y120 0 0          | 0000000            | Kontrola dzi       | iałania funkcji szybk | iej logiki została zakor | iczona.   |
| 🚆 Connection Des 🐂 Navigation                                                                         | SA¥Y130 0 0          | 0000000            | Kliknij >          | ), by przejść do nas  | stępnej strony.          | -         |
| 🚍 Output 🟾 📰 Progress                                                                                 |                      |                    |                    |                       |                          |           |
|                                                                                                    | safety               | R120SF             | Host               |                       |                          |           |

Korzystając z funkcji szybkiej logiki, sprawdź, czy diody LED Y0 i Y1 zdalnego modułu wejść/wyjść bezpieczeństwa świecą się. Naciśnij jeden z wyłączników awaryjnych, aby sprawdzić, czy diody LED Y0 i Y1 są wyłączone.

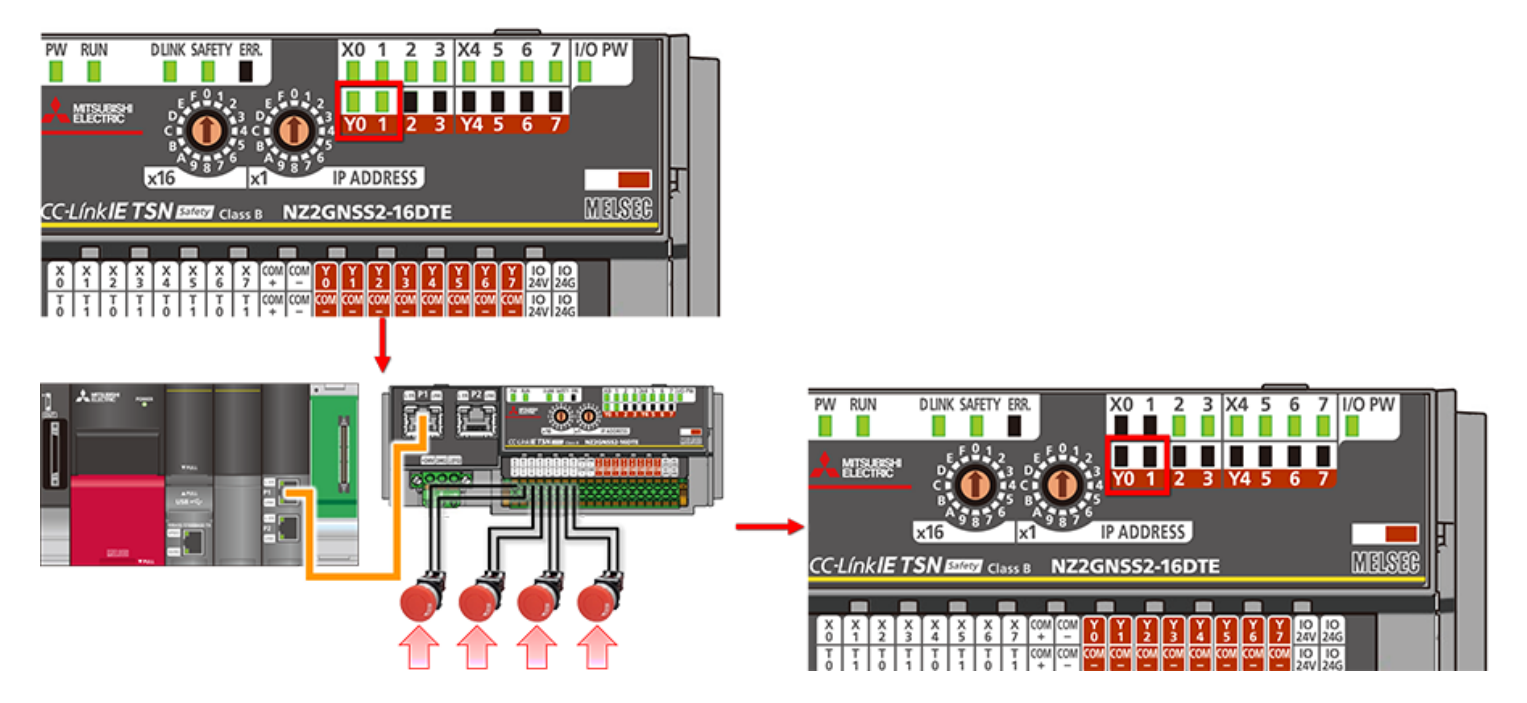

 Korzystanie z funkcji szybkiej logiki umożliwia sterowanie wyjściem zgodnie z wzorcem logiki bez konieczności tworzenia programu.

#### Podsumowanie rozdziału

Informacje zdobyte w tym rozdziale:

- Przegląd funkcji szybkiej logiki
- Wzorzec funkcji szybkiej logiki
- Kontrola działania funkcji szybkiej logiki

#### Ważne informacje

| Przegląd funkcji szybkiej logiki              | <ul> <li>Ponieważ stan wyjścia można zmienić bez udziału procesora, np. bez wykonywania programów, możliwe jest<br/>szybkie sterowanie wyjściem.</li> </ul>                                                        |
|-----------------------------------------------|----------------------------------------------------------------------------------------------------|
| Wzorzec funkcji szybkiej logiki               | <ul> <li>Istnieją cztery rodzaje wzorców szybkiej logiki.</li> <li>Ustawienie wzorca szybkiej logiki konfiguruje się za pomocą ustawień parametrów stacji podrzędnej w ustawieniach konfiguracji sieci.</li> </ul> |
| Kontrola działania funkcji<br>szybkiej logiki | <ul> <li>Korzystanie z funkcji szybkiej logiki umożliwia sterowanie wyjściem zgodnie z wzorcem logiki bez konieczności<br/>tworzenia programu.</li> </ul>                                                          |

#### Rozdział 4 Tworzenie programów bezpieczeństwa

Niniejszy rozdział przedstawia sposoby tworzenia programów bezpieczeństwa.

- 4.1 Tworzenie nowych danych
- 4.2 Programy bezpieczeństwa
- 4.3 Różnica pomiędzy "Programami bezpieczeństwa" a "Programami standardowymi"
- 4.4 Standard/Safety Shared Labels
- 4.5 Tworzenie etykiet Standard/Safety Shared Labels
- 4.6 Bezpieczny tryb pracy
- 4.7 Przełączanie bezpiecznego trybu pracy
- 4.8 Podsumowanie rozdziału

Tworzenie nowych danych

Niniejszy podrozdział przedstawia sposoby tworzenia danych dla programów bezpieczeństwa.

Kliknij prawym przyciskiem myszy [Fixed Scan] w [Program] w oknie nawigacji, a następnie kliknij [Add New Data]. Wybierz "Safety" w [Category] w oknie New Data, a następnie kliknij [OK].

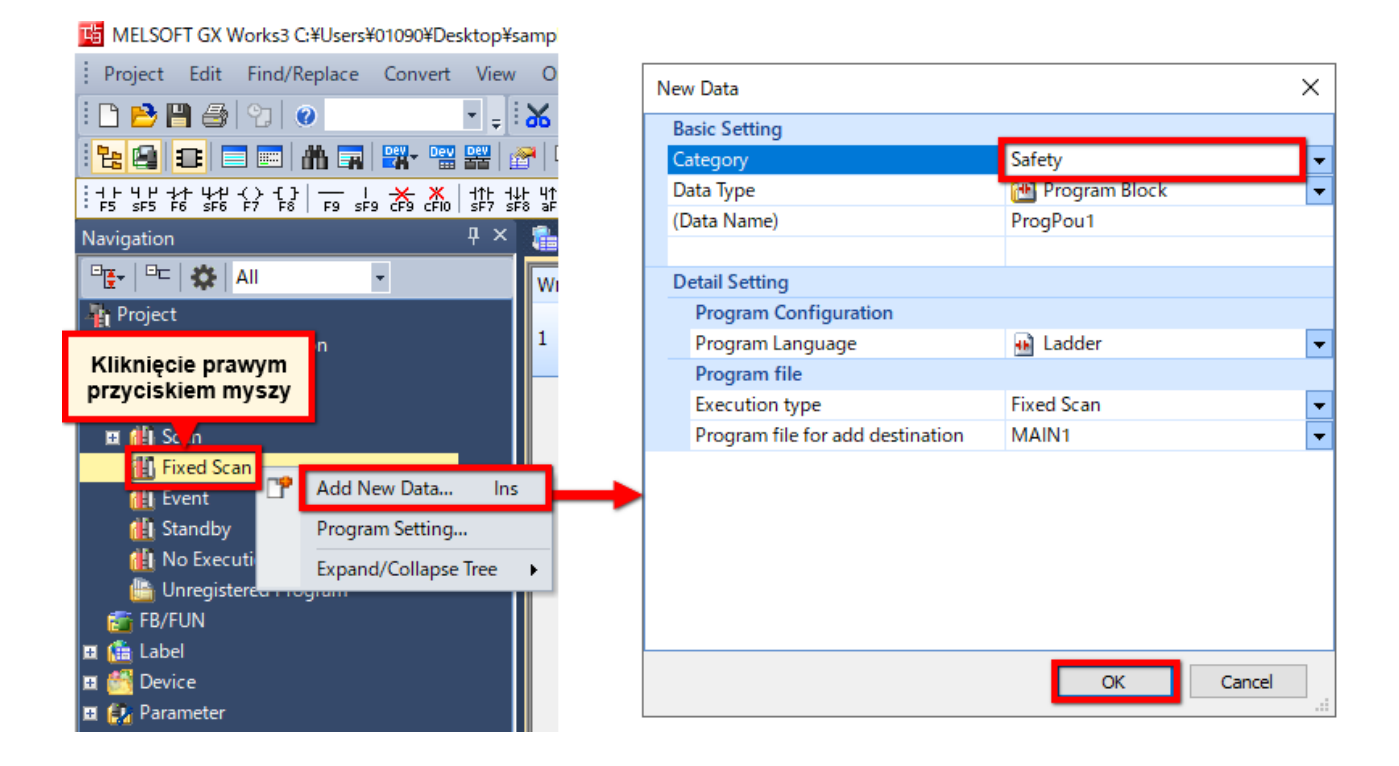

#### <Uwaga>

Dostępny typ programu dla programów bezpieczeństwa to jedynie "Fixed Scan" z "Execution type".

Programy bezpieczeństwa

4.2

Programy bezpieczeństwa mogą być tworzone w taki sam sposób jak programy standardowe.

Programy bezpieczeństwa mogą być zapisane za pomocą "Write to PLC" taką samą metodą jak w przypadku programów standardowych.

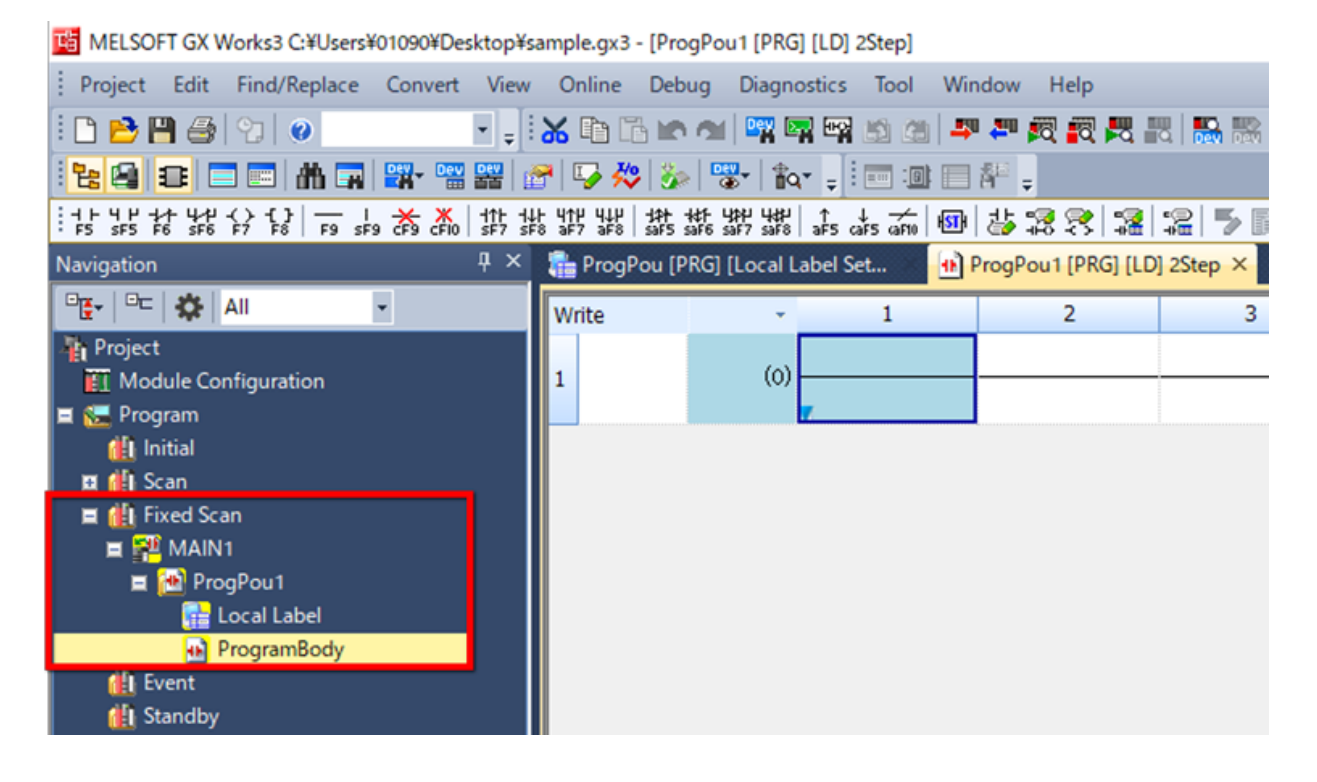

Poniższa tabela przedstawia różnice pomiędzy "programami bezpieczeństwa" a "programami standardowymi".

| Element                                | Program bezpieczeństwa                                                                                                    | Program standardowy                                                                                                    |
|----------------------------------------|----------------------------------------------------------------------------------------------------|----------------------------------------------------------------------------------------------------|
| Ikona                                  | ■ 🎬 MAIN1<br>■ 🍋 ProgPou1<br>000000000000000000000000000000000000                                                                                                    | ■ 🚰 MAIN2<br>■ 🛍 ProgPou2<br>電 Local Label<br>∯ ProgramBody                                                                                                    |
| Język programowania                    | Ladder                                                                                                    | Ladder, ST, FBD/LD                                                                                                    |
| Działanie programu                     | Typ działania "Fixed scan"                                                                                                    | Początkowy tryb działania<br>Tryb skanowania<br>Typ działania "Fixed scan"<br>Tryb wykonania akcji<br>Typ trybu spoczynku                                                                                                    |
| Liczba wykonanych programów            | 32                                                                                                    | 252 programy (włączając w to programy<br>bezpieczeństwa)                                                                                                    |
| Kompatybilne urządzenie<br>użytkownika | Wejście bezpieczeństwa (SA\X)<br>Wyjście bezpieczeństwa (SA\Y)<br>Wewnętrzny przekaźnik bezpieczeństwa<br>(SA\M)<br>Przekaźnik sieciowy bezpieczeństwa<br>(SA\B)<br>Zegar bezpieczeństwa (SA\T)<br>Zatrzymujący zegar bezpieczeństwa<br>(SA\ST)<br>Licznik bezpieczeństwa (SA\C)<br>Rejestr danych bezpieczeństwa (SA\D)<br>Rejestr sieciowy bezpieczeństwa<br>(SA\W) | Wejście (X)<br>Wyjście (Y)<br>Przekaźnik wewnętrzny (M)<br>Przekaźnik blokujący (L)<br>Przekaźnik sieciowy (B)<br>Specjalny przekaźnik sieciowy (SB)<br>Znacznik sygnalizacyjny (F)<br>Przekaźnik brzegowy (V)<br>Zegar (T)<br>Zegar z długim odliczaniem (LT)<br>Zatrzymujący zegar (ST)<br>Zatrzymujący zegar z długim<br>odliczaniem (LST)<br>Licznik (C)<br>Licznik z długim odliczaniem (LC)<br>Rejestr danych (D)<br>Rejestr sieciowy (W)<br>Specjalny rejestr sieciowy (SW) |
| Kompatybilne urządzenie<br>systemowe   | Specjalny przekaźnik bezpieczeństwa<br>(SA\SM)<br>Specjalny rejestr bezpieczeństwa<br>(SA\SD)                                                                                                    | Przekaźnik specjalny (SM)<br>Rejestr specjalny (SD)<br>Funkcja wejścia (FX)<br>Funkcja wyjścia (FY)<br>Funkcja rejestru (FD)                                                                                                    |

Użyj opcji "Standard/Safety Shared Label", by przesyłać dane pomiędzy programami bezpieczeństwa a programami standardowymi.

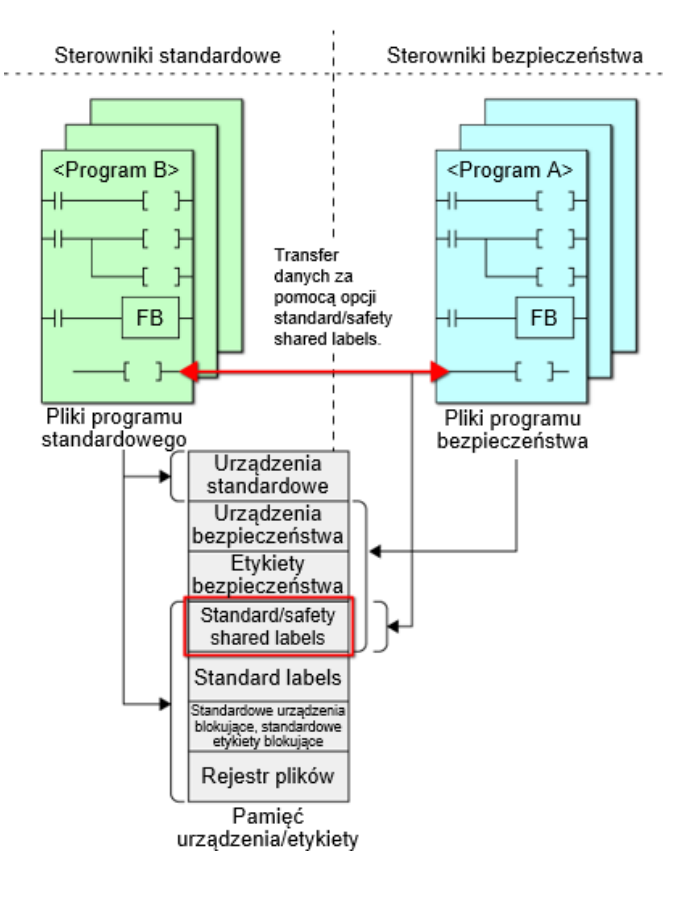
Niniejszy podrozdział przedstawia sposoby tworzenia etykiet standard/safety shared label.

Kliknij prawym przyciskiem myszy opcję [Label] w oknie nawigacji i wybierz [Add New Data].

Wybierz "Standard/Safety Shared" w [Category] w oknie New Data, wpisz wybraną nazwę w polu [Data Name], a następnie kliknij [OK].

Jeżeli nazwa etykiety do przypisania jest wpisana, a typ danych wybrany, program może odnieść się do danej etykiety.

| Navigation 📮 🗙                       |         | New Data                          |          | ×                        |
|--------------------------------------|---------|-----------------------------------|----------|--------------------------|
|                                      |         | Basic Setting                     |          |                          |
| Project                              |         | Category                          |          | Standard/Safety Shared 🗸 |
| Module Configuration                 |         | Data Type                         |          | 😭 Global Label 🔍         |
| 🔳 🔚 Program                          |         | (Data Name)                       |          | safety                   |
| 🏨 Initial                            |         |                                   |          |                          |
| 🖬 🏨 Scan                             |         |                                   |          |                          |
| 🚻 Fixed Scan                         |         |                                   |          |                          |
| db from                              |         |                                   |          |                          |
| Kliknięcie prawym                    |         |                                   |          |                          |
| przyciskiem myszy Type               |         |                                   |          |                          |
| Unregistered Program                 |         |                                   |          |                          |
| 🚰 1 B/FUN                            |         |                                   |          |                          |
| Add New Data Ins                     |         |                                   |          |                          |
| Evenand // ellance Tree              |         |                                   |          |                          |
| Expand/Collapse free                 |         |                                   |          |                          |
|                                      |         |                                   |          |                          |
|                                      |         |                                   |          |                          |
|                                      |         |                                   |          | OK Cancel                |
|                                      |         |                                   |          |                          |
|                                      |         |                                   |          |                          |
|                                      |         |                                   |          | ▼                        |
| 沿 ProgPou [PRG] [Local Label Set 🔹 🔒 | ProgPou | [PRG] [LD] 2Step 🛛 😭 safety       | (Glob    | al Label Setting] ×      |
| <pre></pre>                          | Sh      | ow Details(Y) 🔊 📃 Di <u>s</u> pla | y Settir | ng Chec <u>k</u>         |
| Label Name                           |         | Data Type                         |          | English(Display Target)  |
| 1 safety_data_1 Bit                  |         | · · 46 ·                          | S        | AFETYDATA1               |
| 2                                    |         |                                   |          |                          |

Tryb pracy procesora bezpieczeństwa jest podzielony na następujące dwa tryby: Safety Mode (praca) i Test Mode (konserwacja).

Gdy system działa, należy zawsze przełączyć procesor bezpieczeństwa w tryb safety mode.

| Bezpieczny tryb pracy | Opis                                                                                                    |
|-----------------------|----------------------------------------------------------------------------------------------------|
| Safety mode           | Ten tryb jest przeznaczony dla działania systemu bezpieczeństwa kontrolowanego<br>przez sterownik bezpieczeństwa CPU.<br>W tym trybie programy bezpieczeństwa i parametry bezpieczeństwa sterownika<br>bezpieczeństwa CPU nie mogą być zmieniane.<br>Wartości device data można zmieniać jedynie w programie bezpieczeństwa.                                         |
| Test mode             | Ten tryb jest przeznaczony do wykonywania czynności konserwacyjnych (takich jak<br>zmiana ustawień i testowanie) systemu bezpieczeństwa przez procesor<br>bezpieczeństwa.<br>W tym trybie programy bezpieczeństwa i parametry bezpieczeństwa sterownika<br>bezpieczeństwa CPU mogą być zmieniane.<br>Device data mogą być zmieniane za pomocą narzędzia Device Test. |

\* Szczegółowe informacje można znaleźć w "MELSEC iQ-R CPU Module User's Manual (Application)".

# Przełączanie bezpiecznego trybu pracy

Niniejszy podrozdział przedstawia sposób przełączania bezpiecznego trybu pracy. Przełącz bezpieczny tryb pracy za pomocą opcji [Online] - [Safety PLC Operation] - [Switch Safety Operation Mode].

| 咟 | MELSOFT | GX Works3 | C:¥Users¥01090¥Deskto | p¥sample.gx3 |
|---|---------|-----------|-----------------------|--------------|
|---|---------|-----------|-----------------------|--------------|

| Project Edit Find/Replace Convert View | Onli | ne Debug Diagnostics Tool Wi    | indo | w Help                       |
|----------------------------------------|------|---------------------------------|------|------------------------------|
| i 🗅 🔁 💾 🎒 😗 🖉 🔹 📮 🗄                    |      | Current Connection Destination  |      | • 💐 💐 🗮   🎇 🎇   🖉 💐 🚚        |
| : 😫 😑 📼 🗥 🖬 🚟 🚟 💒                      |      | Read from PLC                   |      | -                            |
| Navigation 🕂 🗸                         | -    | Write to PLC                    |      |                              |
|                                        |      | Verify with PLC                 |      |                              |
| Project                                |      | Remote Operation(S)             |      |                              |
| Module Configuration                   |      | Safety PLC Operation            |      | Check Safety Data Identity   |
| 🗏 🔚 Program                            |      | Redundant PLC Operation(G)      | •    | Switch Safety Operation Mode |
| 🚹 Initial                              |      | CPU Memory Operation            |      | Safety Module Operation      |
|                                        |      | Delete PLC Data                 |      | Automatic Restore Setting    |
| 🚯 Fixed Scan                           |      | User Data                       | эÌ   |                              |
| 🏥 Event                                |      | Set Clock                       |      |                              |
| di Standby                             |      | Monitor                         | •    |                              |
| Ho Execution Type                      |      | FB Property Management (Online) |      |                              |
| Chregistered Program     FR/FLIN       |      | Watch                           | -    |                              |
| 🖬 🦾 Label                              |      |                                 | -    |                              |
| 🖬 🚟 Device                             |      | User Authentication             |      |                              |

#### <Uwaga>

Aby przełączyć tryb działania z test mode na safety mode, sterownik bezpieczeństwa CPU musi zostać zatrzymany.

4.7

Informacje zdobyte w tym rozdziale:

- Programy bezpieczeństwa
- Standard/safety shared labels
- Bezpieczny tryb pracy

## Ważne informacje

| Programy bezpieczeństwa       | <ul> <li>Podczas tworzenia programu bezpieczeństwa wybierz "Safety" w [Category] w oknie New Data.</li> <li>Dostępny typ programu dla programów bezpieczeństwa to jedynie "Fixed Scan" z "Execution type".</li> <li>Programy bezpieczeństwa mogą być tworzone w taki sam sposób jak programy standardowe.</li> <li>Programy bezpieczeństwa mogą być zapisane za pomocą "Write to PLC" taką samą metodą jak w przypadku programów standardowych.</li> </ul> |
|-------------------------------|----------------------------------------------------------------------------------------------------|
| Standard/safety shared labels | <ul> <li>Użyj opcji "Standard/Safety Shared Label", by przesyłać dane pomiędzy programami bezpieczeństwa a programami standardowymi.</li> <li>Podczas tworzenia etykiety standard/safety shared label wybierz "Standard/Safety Shared" w [Category] w oknie New Data.</li> </ul>                                                                                                    |
| Bezpieczny tryb pracy         | <ul> <li>Tryb działania sterownika bezpieczeństwa CPU posiada opcję "Safety mode" dla działania systemów<br/>bezpieczeństwa i opcję "Test mode" dla celów przeprowadzania konserwacji (zmiana ustawień lub<br/>przeprowadzanie testów) systemów bezpieczeństwa.</li> </ul>                                                                                                    |

W niniejszym rozdziale znajdują się informacje dotyczące rozwiązywania problemów.

- 5.1 Rozwiązywanie problemów sterownika bezpieczeństwa CPU
- 5.2 Odczytywanie danych z historii błędów zdalnego modułu wejść/wyjść bezpieczeństwa
- 5.3 Rozwiązywanie problemów funkcji szybkiej logiki
- 5.4 Podsumowanie rozdziału

## Rozwiązywanie problemów sterownika bezpieczeństwa CPU

Rozwiązywanie problemów standardowych modułów CPU (RnCPU) jest takie samo jak w przypadku modułów sterownika bezpieczeństwa CPU (RnSFCPU).

Zbierz informacje o błędach za pomocą funkcji oprogramowania GX Works3 "System Monitor" i "Module Diagnostics (CPU Diagnostics)" i ustal przyczynę błędu.

| Diag | gnostics                                    | Tool      | Window       | Help                       |  |  |  |
|------|---------------------------------------------|-----------|--------------|----------------------------|--|--|--|
|      | System                                      | Monito    | r            |                            |  |  |  |
|      | Sensor/                                     | Device    | Monitor      |                            |  |  |  |
|      | Module                                      | e Diagno  | ostics (CPU  | Diagnostics)               |  |  |  |
|      | Etherne                                     | et Diagn  | ostics       |                            |  |  |  |
|      | CC-Link                                     | k IE Cont | trol Diagno: | stics (Optical Cable)      |  |  |  |
|      | CC-Link                                     | k IE Cont | trol Diagno: | stics (Twisted Pair Cable) |  |  |  |
|      | CC-Link IE TSN/CC-Link IE Field Diagnostics |           |              |                            |  |  |  |
|      | CC-Link                                     | k IEF Bas | sic Diagnost | tics                       |  |  |  |
|      | MELSE                                       | CNET Di   | agnostics    |                            |  |  |  |
|      | CC-Link Diagnostics                         |           |              |                            |  |  |  |
|      | Simple                                      | CPU Co    | mmunicatio   | on Diagnostics             |  |  |  |

<Uwaga>

Działanie "Error history read" dla zdalnych modułów wejść/wyjść bezpieczeństwa lekko różni się od działania dla standardowych modułów CPU.

Szczegóły znajdują się w podrozdziale 5.2.

| 🜃 MELSOFT GX Works3 E:\iQ-R_training\sample.gx3                                                                                                    | _ | × |
|----------------------------------------------------------------------------------------------------|---|---|
| Project Edit Find/Replace Convert View Online Debug Recording Diagnostics Tool Window Help                                                                                                    |   |   |
| : D 😁 🖽 🚳 😗 — 洋 X 🗈 G 🗠 에 🖼 🖼 🖼 🖄 🖄 🚚 🗮 👰 🗖 🔍 🔜 🔜 🖉 🖉 🖷 👖                                                                                                    | 1 |   |
| 📴 📴 📰 📰 🗰 🖬 🗱 📽 🚰 🎲 🏷 🐲 🐨 🕯 Kliknij [Diagnostics] na pasku menu.                                                                                                    |   |   |
| Navigation 🕂 🗶                                                                                                    |   |   |
|                                                                                                    |   |   |
| The Project The Project The Pr |   |   |
| Module Configuration                                                                                                    |   |   |
| Program                                                                                                    |   |   |
|                                                                                                    |   |   |
|                                                                                                    |   |   |
| 🗖 🔜 Anna S                                                                                                    |   |   |
| Local Label                                                                                                    |   |   |
| ProgramBody                                                                                                    |   |   |
| 🚻 Fixed Scan                                                                                                    |   |   |
| 🚻 Event                                                                                                    |   |   |
| 🚻 Standby                                                                                                    |   |   |
| 🚻 No Execution Type                                                                                                    |   |   |
| 🛗 Unregistered Program                                                                                                    |   |   |
| FB/FUN                                                                                                    |   |   |
|                                                                                                    |   |   |
|                                                                                                    |   |   |
|                                                                                                    |   |   |
|                                                                                                    |   |   |
|                                                                                                    |   |   |
| Connection Des 📲 Navigation                                                                                                    |   |   |
| 🚍 Output 📰 Progress                                                                                                    |   |   |
| safety R120SF Host                                                                                                    |   |   |

| MELSOFT GX Works3 E:\iQ-R_training\sample.gx3                 |                                                     | — | ×       |
|---------------------------------------------------------------|-----------------------------------------------------|---|---------|
| Project Edit Find/Replace Convert View Online Debug Recording | Diagnostics Tool Window Help                        |   |         |
| i 🗅 😂 💾 🎒 😗 👘 💱 🖻 🖺 🗠 🛥 🖼 🖼 🛤 🚚 🐙 ;                           | System Monitor                                      |   | ++<br>+ |
| 1 🔁 😫 🚍 🛗 🖬 🖬 🖏 🐨 🔛 🏷 🏷 🖏 🖏                                   | Sensor/Device Monitor                               |   |         |
| Navigation $label{eq:relation} \mathbb{P} \times$            | Recording Monitor                                   |   |         |
|                                                               | Module Diagnostics (CPU Diagnostics)                |   |         |
| Project                                                       | Ethernet Diagnostics                                |   |         |
| Module Configuration                                          | CC-Link IE Control Diagnostics (Optical Cable)      |   |         |
| 🚍 🔚 Program                                                   | CC-Link IE Control Diagnostics (Twisted Pair Cable) |   |         |
| 🚺 Initial                                                     | CC-Link IE TSN/CC-Link IE Field Diagnostics         |   |         |
|                                                               | CC-Link IEF Basic Diag                              |   |         |
| Wybierz [CC-Link IE TSN/CC-Link                               | (IE Field Diagnostics].                             |   |         |
| a Local Label                                                 |                                                     |   |         |
| 🖬 ProgramBody                                                 | Simple CPU Communication Diagnostics                |   |         |
| 🚻 Fixed Scan                                                  |                                                     |   |         |
| 🚹 Event                                                       |                                                     |   |         |
| H No Execution Type                                           |                                                     |   |         |
| Unregistered Program                                          |                                                     |   |         |
| 🚰 FB/FUN                                                      |                                                     |   |         |
| 🖬 📠 Label                                                     |                                                     |   |         |
| 🖬 🚰 Device                                                    |                                                     |   |         |
| 🞞 🛃 Parameter                                                 |                                                     |   |         |
|                                                               |                                                     |   |         |
|                                                               |                                                     |   |         |
| 🚆 Connection Des 📲 Navigation                                 |                                                     |   |         |
| 🚍 Output 📰 Progress                                           |                                                     |   |         |
| safety R120S                                                  | F Host                                              |   |         |

| Select Diagnostics Destination |                                          |                                                                          |                         |                      | Monitor Stat                        |                                          |                       |                      |
|--------------------------------|------------------------------------------|--------------------------------------------------------------------------|-------------------------|----------------------|-------------------------------------|------------------------------------------|-----------------------|----------------------|
| Module                         | Module 1 (Network No. 1)                 | Change Module Select                                                     | ct Station No. 1        | · · · · ·            | N N                                 | <b>Ionitoring</b> St                     | art Monitoring        | Stop Monitorin       |
| Netw                           | ork Status                               | 5.00                                                                     | 011                     |                      | St.                                 | Info                                     | By Device N           | lame 🗸               |
| Total Sl<br>(Parame            | ave Stations 1 Total Slave Stations ter) | 1 Comm. Period 1000 us Number of<br>Interval Value Communication Unicast | of Station 0<br>etected | ***                  | Lindata (A)                         | Larend                                   | Change IP             | Address Display      |
| Carrier and                    |                                          | Mode Phicase                                                             | Previous 14             | X12                  | opuate(k)                           | Legenu                                   |                       | Data Unlinked        |
| Master                         | r:0 Remote:1                             |                                                                          |                         |                      |                                     |                                          |                       |                      |
|                                |                                          | Pojawi się ekran CC-Link                                                 | IE TSN/CC               | -Link IE Field Di    | agnostics.                          |                                          |                       |                      |
| Selec                          | ted Station Communication Status Mo      | nitor (NZ2GNSS2-16DTE)                                                   | Oper                    | ation Test           |                                     |                                          |                       |                      |
| (Sta.<br>MAC                   | No. 0 No Error Authenticatio             | IC IE TSN<br>n Class: B<br>IP Address: 192.168.3.253                     | Com                     | nunication Test      | Check the trans<br>station to the d | sient communicat<br>estination statior   | ion route from 1.     | the connected        |
|                                |                                          |                                                                          | Infor                   | nation Confirmation, | /Setting                            |                                          | agtet er beta         | ni tini jedu la nasl |
|                                | RUN<br>MST DL<br>P1SD<br>P2SD            | ERR IIII                                                                 | Stati                   | on Information List  | Able to check the version of linker | ne one such as m<br>d station in the lis | odel name/IP a<br>st. | ddress/F/W           |
|                                |                                          |                                                                          | Selec                   | ted Station Operatio | n                                   |                                          |                       |                      |

| Select Diagnostics Destination                                                                                                    |                                                                                                    |                                                     | Monitor                                               | Status                                     |                                |                 |
|----------------------------------------------------------------------------------------------------|----------------------------------------------------------------------------------------------------|-----------------------------------------------------|-------------------------------------------------------|--------------------------------------------|--------------------------------|-----------------|
| Module Module 1 (Network No. 1)                                                                                                    | Change Module Select<br>Station                                                                                              | Station No. 1                                       | × 100                                                 | Monitoring                                 | Start Monitoring               | Stop Monitorin  |
| Network Status           Total Slave Stations         1           (Parameter)         1           (Connected)         1                                                                                                    | eriod 1000 us Number of S<br>Value                                                                                           | Station 0<br>cted                                   |                                                       | St. Info                                   | By Device N<br>Change IP       | Address Display |
| Communi<br>Mode                                                                                                    | cation Unicast <pre< th=""><th>evious Next&gt;</th><th>Update(</th><th>K) Legend.</th><th></th><th>Data Unlinked</th></pre<> | evious Next>                                        | Update(                                               | K) Legend.                                 |                                | Data Unlinked   |
| Connected Sta.<br>Master:0 P1 Remote:1 NIZ2GNISS2_16DTE Kliknij ikonę stacji p (Podczas rzeczywis                                                                                                    | podrzędnej, aby spra<br>tego działania używa                                                                                 | awdzić jej historię l<br>aj <b>prawego przyci</b> : | błędów.<br><mark>sku myszy</mark> ).                  |                                            |                                |                 |
| Selected Station Communication Status Monitor (NZ           (Sta. No. 1         No Error           Network:         CC IE TSN           Authentication Class:         B           MAC Address:         28-E9-8E-1E-00-57         IP | Address: 192.168.3.1                                                                                                    | Communication Test                                  | st Check the station to                               | transient commun<br>the destination sta    | ication route from<br>ation.   | the connected   |
| RUN ERR DLINK MOPW                                                                                                    |                                                                                                    | Information Con<br>Station Informatio               | firmation/Setting<br>n List Able to che<br>version of | eck the one such a<br>linked station in th | as model name/IP a<br>ne list. | ddress/F/W      |

| monitor status                                                                                                    |
|----------------------------------------------------------------------------------------------------|
| ion No.1 V Monitoring Start Monitoring Stop Monitoring                                                                                                    |
| Image: St. Info     By Device Name       Image: Operator of the state of the state of t |
|                                                                                                    |
| Operation Test                                                                                                    |
| Communication Test Check the transient communication route from the connected station to the destination station.                                                                                                    |
| Information Confirmation/Setting                                                                                                    |
| Station Information List       Able to check the one such as model name/IP address/F/W version of linked station in the list.         Selected Station Operation                                                                                                    |
|                                                                                                    |

| Select Diagnostics Destination                                                                                                    | Monitor Status                                                                                          |
|----------------------------------------------------------------------------------------------------|----------------------------------------------------------------------------------------------------|
| Module Module 1 (Network No. 1) Change Module Select Station No. 1 V                                                                                                    | Monitoring Start Monitoring Stop Monitorin                                                              |
| Network Status                                                                                                    | St. Info By Device Name V                                                                               |
| Total Slave Stations 1 Total Slave Stations 1 Comm. Period Interval Value Communication (Connected) 1000 us Errors Detected Original Interval Value Mode Value Next>                                                                                                    | Change IP Address Display  Change IP Address Display  DEC O HEX Update(K) Legend Data Unlinked          |
| Connected Sta.                                                                                                    |                                                                                                    |
| Master:0 Remote:1                                                                                                    |                                                                                                    |
|                                                                                                    |                                                                                                    |
| MELSOFT GX Works3                                                                                                    | ×                                                                                                    |
| Are you sure you want to read the error history?<br>Please check the following points.         The device value for which remote I/O/remote register refreshed may be overwritten.         - The device value for which remote I/O/remote register refreshed may be overwritten.         - Access to PLC CPU after using current connection destination. Please check whether the connection destination. Please check whether the connection destination. Please check whether the connection destination. Please check whether the onnection destination are error.         Sta. No. 1       No Error         Network:       CC IE T Authentication Clas         MAC Address:28-E9-8E-1E-00-57 | is<br>nation<br>transient communication route from the connected<br>the destination station.<br>en.     |
| Yes                                                                                                    | No                                                                                                    |
| RUN ERR DLINK 1/OPW<br>SAFETY<br>SAFETY<br>Selected Station Operation                                                                                                    | ting<br>ble to check the one such as model name/IP address/F/W<br>ersion of linked station in the list. |

| CC-Link IE TSN/CC-Link I                                                                                         | Error History Station No.: 1                                                                                                    |                                                                                                    |                                                                          | ×                                                                                    |                                                                          |
|----------------------------------------------------------------------------------------------------|----------------------------------------------------------------------------------------------------|----------------------------------------------------------------------------------------------------|--------------------------------------------------------------------------|--------------------------------------------------------------------------------------|--------------------------------------------------------------------------|
| Select Diagnostics Dest<br>Module Module 1 (Network<br>Network Status<br>Total Slave Stations 1 T(<br>(arameter) | Selected Station Informat<br>NZ2GNSS2-16DTE<br>Network No. 1                                                                                                    | ion<br>Station No. 1 IP Address                                                                                                    | 192.168.3.1                                                              | Delete Error History                                                                 | Monitoring Stop Monitorin<br>By Device Name<br>Change IP Address Display |
| (Connected Sta.<br>Master:0<br>P1                                                                                | Error History List           No.         Error Details           1         Safety communication           2         External power support           3         External power support           4         External power support           5         External power support           6         External power support           7         External power support           8         External power support           9         External power support           10         External power support | on receiving interval monitoring time<br>Iy voltage error<br>Iy voltage error<br>Iy voltage error<br>Iy voltage error<br>Iy voltage error<br>Iy voltage error<br>Iy voltage error<br>Iy voltage error<br>Iy voltage error | nut<br>ria błędów.                                                       |                                                                                      | DEC O HEX Data Unlinked                                                  |
| Selected Station Comm                                                                                            | Error Details                                                                                                    |                                                                                                    |                                                                          |                                                                                      | route from the connected                                                 |
| MAC Address:28-E9-8E-1                                                                                           | Name<br>Error Code<br>Error Details<br>Solution Methods<br>Occurrence Date                                                                                                    | Read Value<br>0x8405<br>A receiving interval monitoring tim<br>- Correct "Transmission interval mo<br>12/9/2020 10:14:56 424 AM                                                                                           | Unit Expl<br>Odczytywanie dany<br>wejść/wyjść bezpie<br>Kliknij > , by p | anation<br>/ch z historii błędów z<br>czeństwa zostało zak<br>przejść do następnej s | dalnego modułu<br>cończone.<br>strony.                                   |

## Rozwiązywanie problemów funkcji szybkiej logiki

Gdy wyjście jest wyłączone przez funkcję szybkiej logiki, wyjście jest zablokowane.

W stanie blokady szybkiej logiki sygnały wyjściowe (Y0/Y1) nie włączają się ponownie, dopóki z procesora nie zostanie wydana instrukcja restartu lub nie zostanie odebrany sygnał resetowania lub sygnał startu.

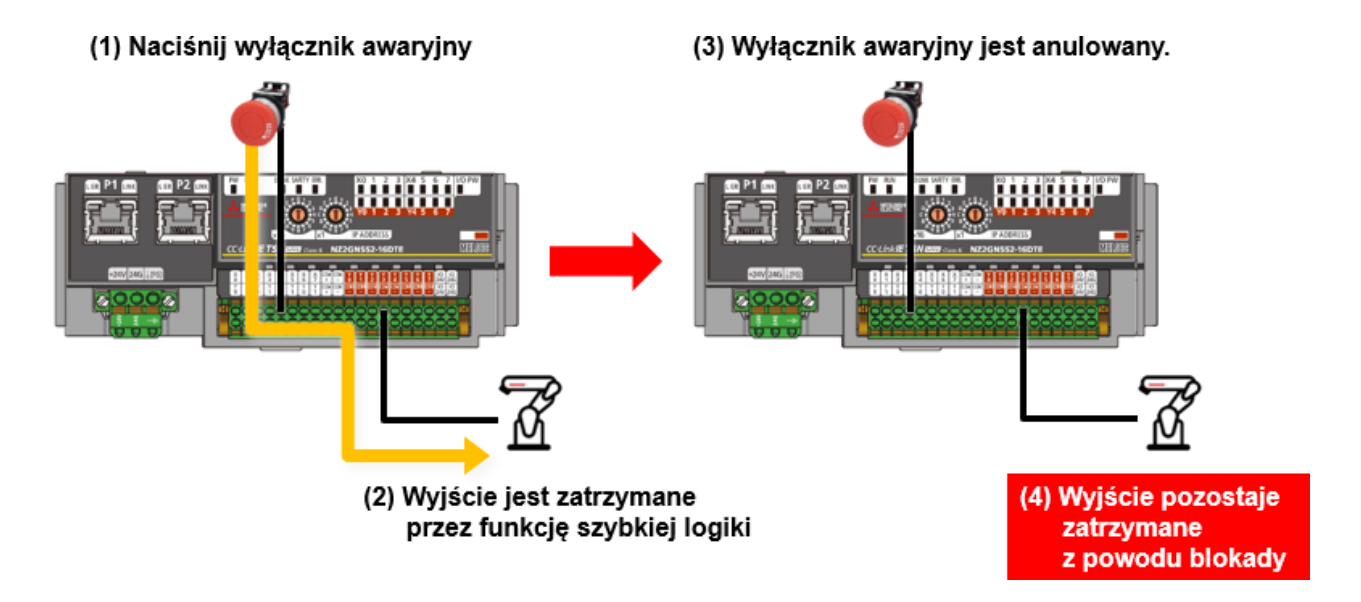

5.3

Po ponownym uruchomieniu funkcji szybkiej logiki, gdy blokada szybkiej logiki jest włączona, wyłączenie i włączenie flagi żądania początkowego szybkiej logiki (SA\Y8) i flagi uruchomienia szybkiej logiki (SA\Y9) powoduje włączenie flagi READY szybkiej logiki (SA\XC) i wznowienie działania.

Gdy wzorzec szybkiej logiki jest ustawiony na wzorzec 2 lub wzorzec 3, X7 może być używany jako sygnał resetowania zamiast SA\Y8, a X6 może być używany jako sygnał startu zamiast SA\Y9.

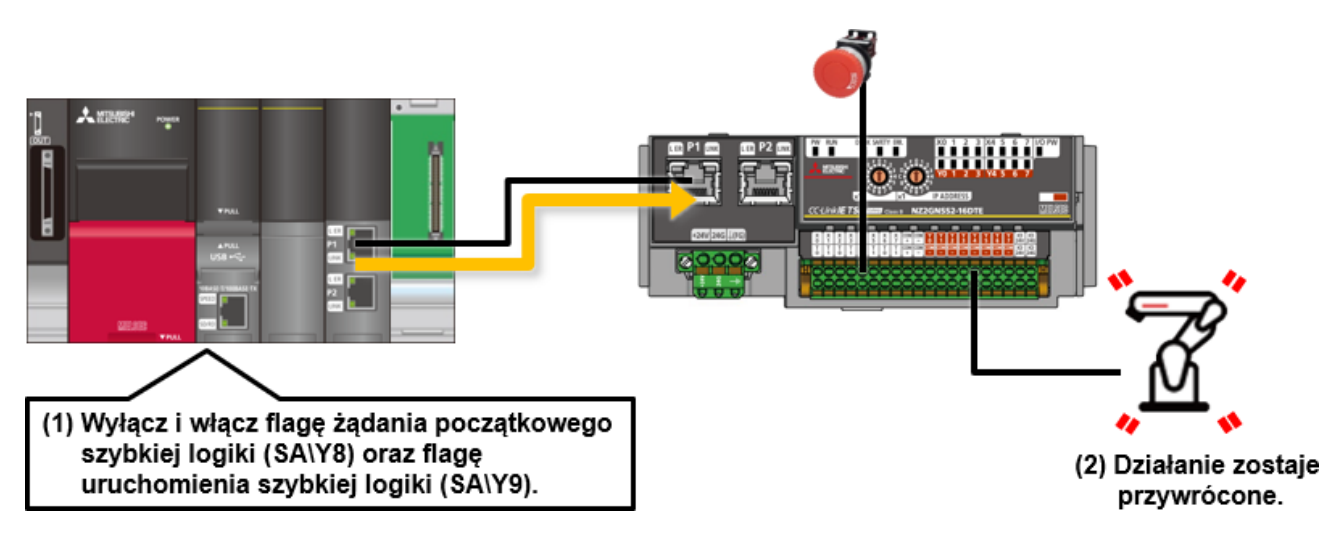

Informacje zdobyte w tym rozdziale:

- Rozwiązywanie problemów sterownika bezpieczeństwa CPU
- Odczytywanie danych z historii błędów zdalnego modułu wejść/wyjść bezpieczeństwa
- Rozwiązywanie problemów funkcji szybkiej logiki

#### Ważne informacje

| Rozwiązywanie problemów<br>sterownika bezpieczeństwa CPU                               | <ul> <li>Rozwiązywanie problemów standardowych modułów CPU (RnCPU) jest takie samo jak w przypadku sterownika bezpieczeństwa CPU (RnSFCPU).</li> <li>Zbierz informacje o błędach za pomocą funkcji oprogramowania GX Works3 "System Monitor" i "Module Diagnostics (CPU Diagnostics)" i ustal przyczynę błędu.</li> </ul> |
|----------------------------------------------------------------------------------------|----------------------------------------------------------------------------------------------------|
| Odczytywanie danych z historii<br>błędów zdalnego modułu wejść/wyjść<br>bezpieczeństwa | <ul> <li>Wykonaj działanie "Error history read" zdalnego modułu wejść/wyjść bezpieczeństwa za pomocą "CC-Link<br/>IE TSN/CC-Link IE Field Diagnostics".</li> </ul>                                                                                                    |
| Rozwiązywanie problemów funkcji<br>szybkiej logiki                                     | <ul> <li>Gdy szybka logika przestanie działać, wyłącz i włącz flagę żądania początkowego szybkiej logiki i flagę<br/>uruchomienia szybkiej logiki, aby wznowić działanie.</li> </ul>                                                                                                    |

5.4

| Test | Test końcowy |
|------|--------------|
|------|--------------|

Po zakończeniu wszystkich etapów kursu **Sterownik bezpieczeństwa CPU serii MELSEC iQ-R oraz zdalny moduł** wejść/wyjść bezpieczeństwa możesz teraz przystąpić do testu końcowego. W razie niejasności w zakresie któregokolwiek z tematów wykorzystaj tę możliwość do ponownego zapoznania się z tymi zagadnieniami.

## Test końcowy składa się z 5 pytań (5 elementów).

Możesz zdawać test końcowy dowolną ilość razy.

### Punktacja końcowa

Liczba prawidłowych odpowiedzi, liczba pytań, procent prawidłowych odpowiedzi i wynik zaliczony/niezaliczony pojawią się na stronie wyniku.

|                     |         | 1 | 2 | 3 | 4 | 5 | 6 | 7 | 8 | 9    | 10   | 11   | 12    |                           |
|---------------------|---------|---|---|---|---|---|---|---|---|------|------|------|-------|---------------------------|
| Spróbuj<br>ponownie | Test 1  | 1 | × | × | 1 |   |   |   |   |      |      |      |       | Wszystkie pytania: 28     |
|                     | Test 2  | 1 | 1 | 1 | 1 |   |   |   |   |      |      |      |       | Pravidiowe odpowiedzi: 22 |
|                     | Test 3  | 1 |   |   |   |   |   |   |   |      |      |      |       | odpowiedzi: 79 %          |
|                     | Test 4  | 1 | 1 |   |   |   |   |   | _ |      |      |      |       |                           |
|                     | Test 5  | 1 | 1 |   |   |   |   |   |   | Do z | alic | zeni | a te: | stu wymagana              |
| Spróbuj<br>ponownie | Test 6  | 1 | × | × | × |   |   |   |   | jest | ocer | na n | ninin | num 60%.                  |
|                     | Test 7  | 1 | 1 | 1 | 1 |   |   |   |   |      |      |      |       |                           |
|                     | Test 8  | 1 | 1 | 1 | 1 | 1 |   |   |   |      |      |      |       |                           |
|                     | Test 9  | 1 |   |   |   |   |   |   |   |      |      |      |       |                           |
| Spróbuj<br>ponownie | Test 10 | × |   |   |   |   |   |   |   |      |      |      |       |                           |

| Test                     | Test końcowy 1                                                                |                                                 |   |
|--------------------------|-------------------------------------------------------------------------------|-------------------------------------------------|---|
| Wybierz od<br>bezpieczei | dpowiednie oprogramowanie potrzebne podczas ł<br>ństwa CPU serii MELSEC iQ-R. | konfiguracji systemu wykorzystującego sterownik | • |
| Q1                       |                                                                               |                                                 | • |
| MELS                     | OFT GX Works2                                                                 | MELSOFT GX Works3                               |   |
| MELS                     | OFT MT Works2                                                                 | MELSOFT GT Works3                               |   |
| RT To                    | olBox2                                                                        |                                                 |   |
|                          |                                                                               |                                                 |   |
|                          |                                                                               |                                                 |   |

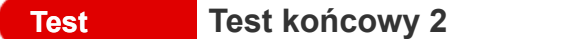

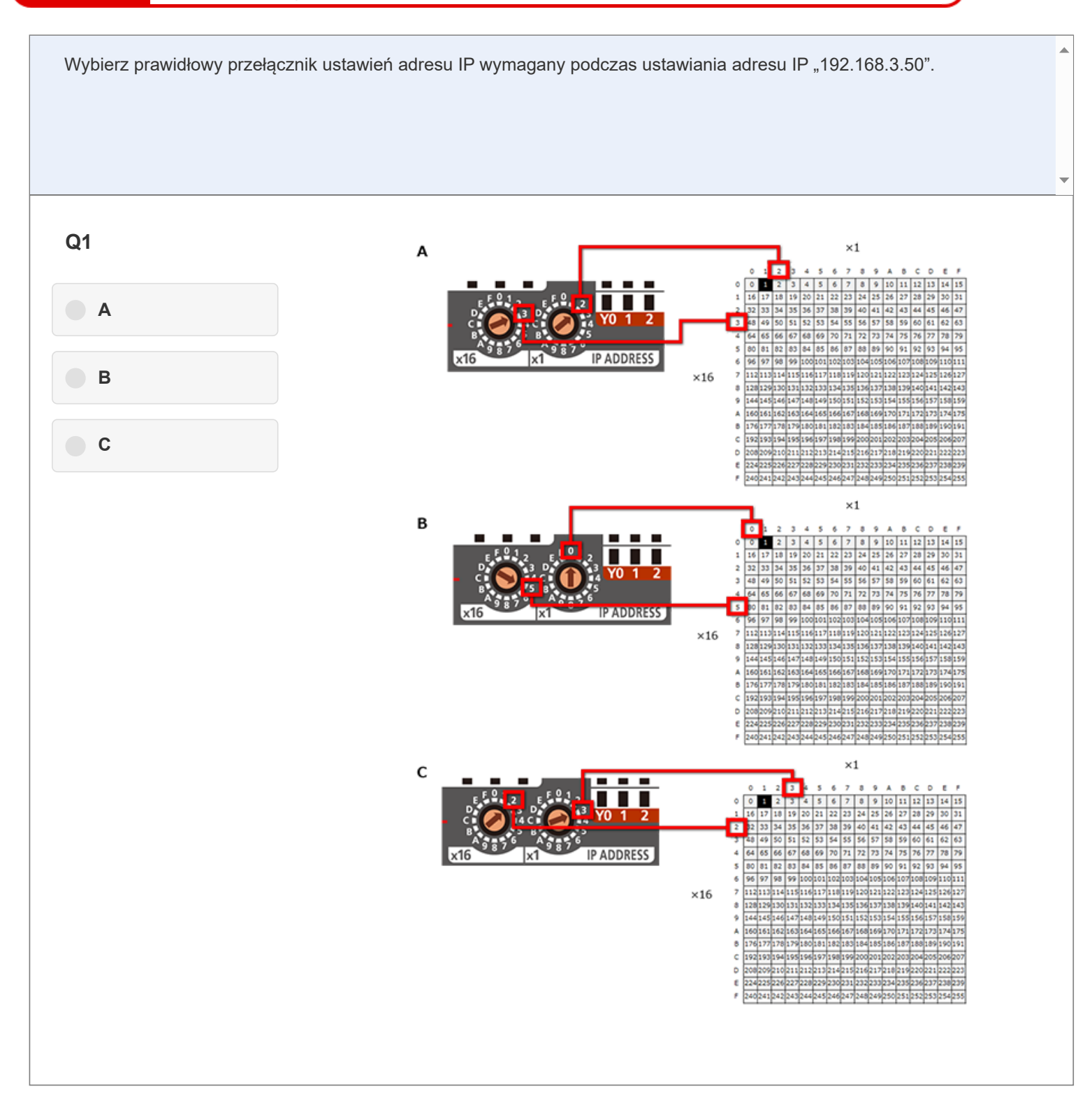

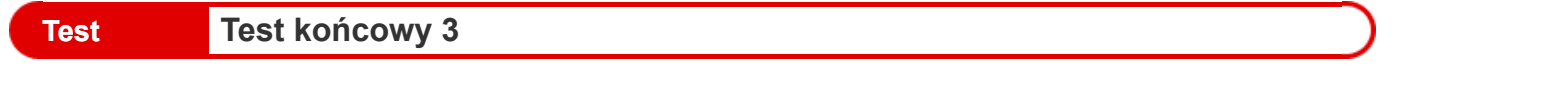

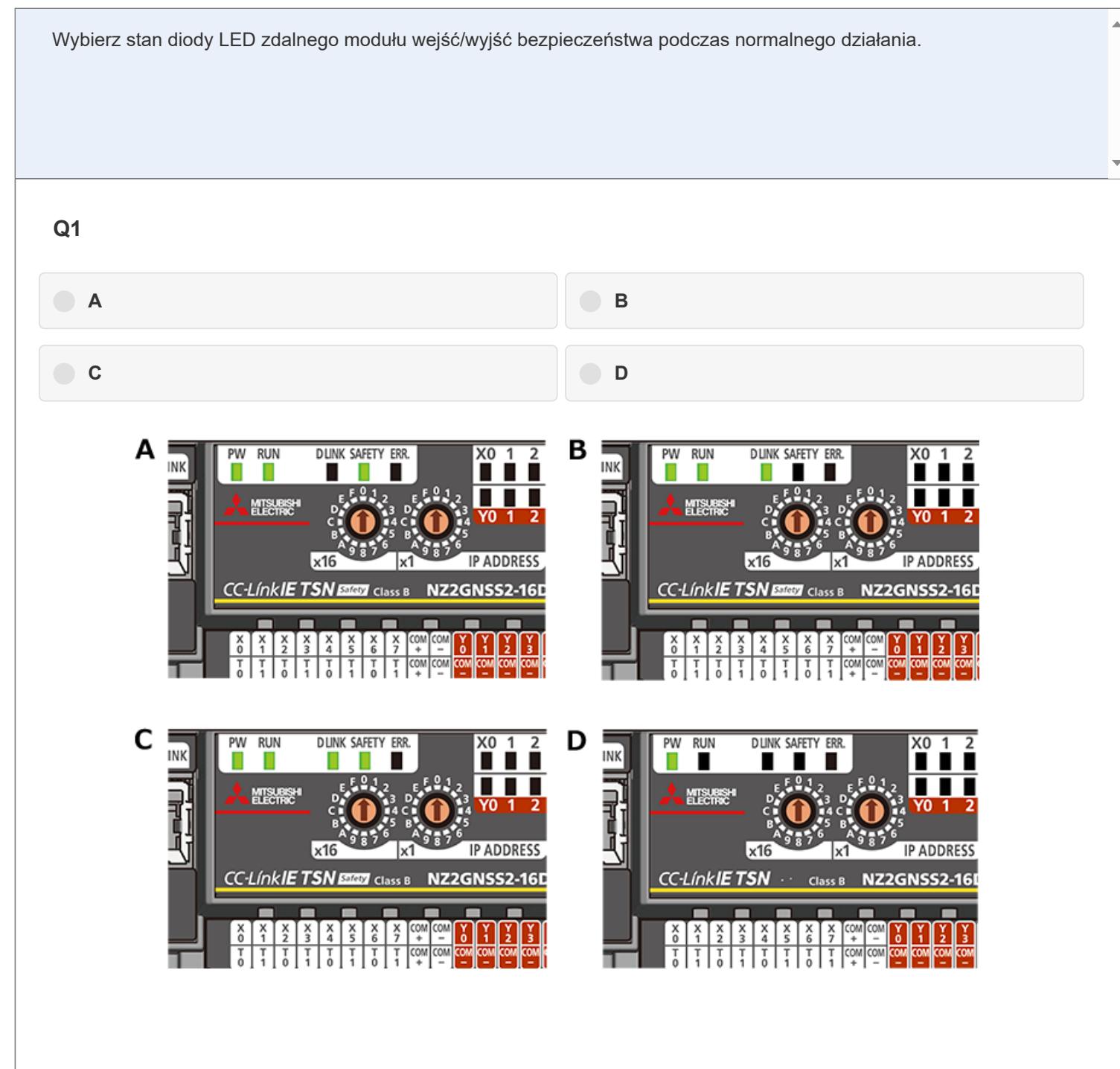

| Test      | Test końcowy 4                                   |                                |
|-----------|--------------------------------------------------|--------------------------------|
| Wybierz w | szystkie typy działania programu, które mogą utw | orzyć programy bezpieczeństwa. |
| Q1        |                                                  |                                |
| Tryb c    | Iziałania "Initial scan"                         | Tryb skanowania                |
| Typ da    | ziałania "Fixed scan"                            | Tryb wykonania akcji           |
| Typ tr    | ybu spoczynku                                    |                                |
|           |                                                  |                                |

| est    | Test końcowy 5                                                                                                    | ) |
|--------|----------------------------------------------------------------------------------------------------|---|
| Wybier | z prawidłowe wyjaśnienie dotyczące przeglądu funkcji szybkiej logiki.                                                                                                    |   |
|        |                                                                                                    |   |
| Q1     |                                                                                                    |   |
|        | Działa za pośrednictwem stacji nadrzędnej i może wykonywać szybkie sterowanie wyjściami.                                                                                                    |   |
|        | Stan wyjścia można zmienić tylko przy udziale procesora, np. wykonując programy.                                                                                                    |   |
|        | Konieczne jest ustawienie wzorca logiki i utworzenie programu drabinkowego.                                                                                                    |   |
|        | Jest to funkcja, która wykonuje sterowanie wyjściami zgodnie ze stanem wejścia<br>wewnątrz zdalnego modułu wejść/wyjść bezpieczeństwa bez przechodzenia<br>przez stację nadrzędną.                                                                             |   |
|        | Ponieważ stan wyjścia można zmienić bez udziału procesora, np. bez wykonywania programów, możliwe jest szybkie sterowanie wyjściem.                                                                                                    |   |
|        |                                                                                                    |   |
|        | <ul> <li>wewnątrz zdalnego modułu wejść/wyjść bezpieczeństwa bez przechodzenia przez stację nadrzędną.</li> <li>Ponieważ stan wyjścia można zmienić bez udziału procesora, np. bez wykonywania programów, możliwe jest szybkie sterowanie wyjściem.</li> </ul> |   |

| Test                     | Test końcowy 1                                                                |                                                |
|--------------------------|-------------------------------------------------------------------------------|------------------------------------------------|
| Wybierz od<br>bezpieczei | dpowiednie oprogramowanie potrzebne podczas k<br>ństwa CPU serii MELSEC iQ-R. | onfiguracji systemu wykorzystującego sterownik |
| Q1                       |                                                                               |                                                |
| MELS                     | OFT GX Works2                                                                 | • MELSOFT GX Works3                            |
| MELS                     | OFT MT Works2                                                                 | MELSOFT GT Works3                              |
| RT To                    | olBox2                                                                        |                                                |
|                          |                                                                               |                                                |
|                          |                                                                               |                                                |

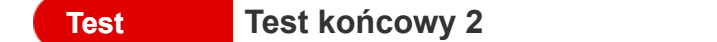

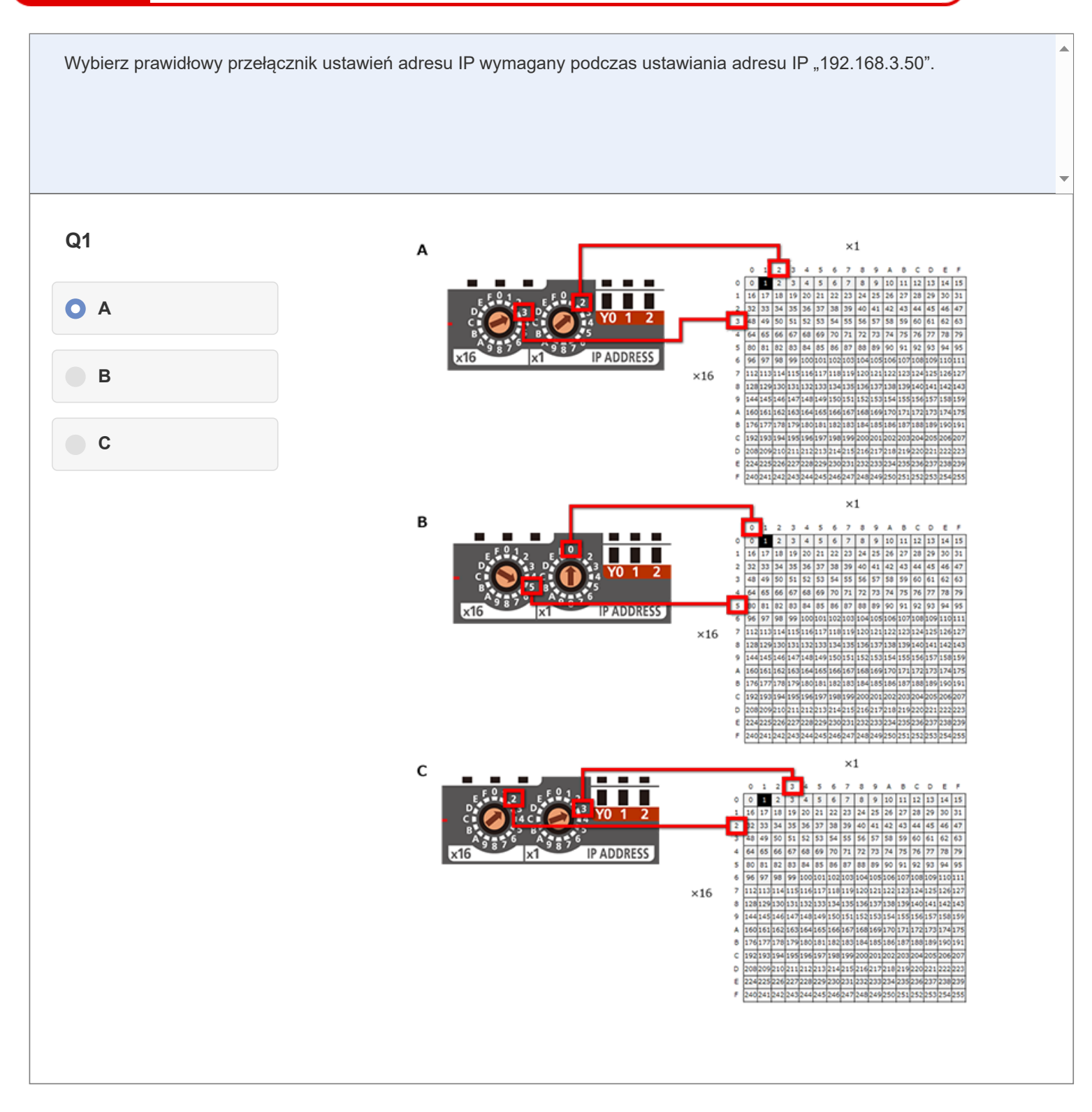

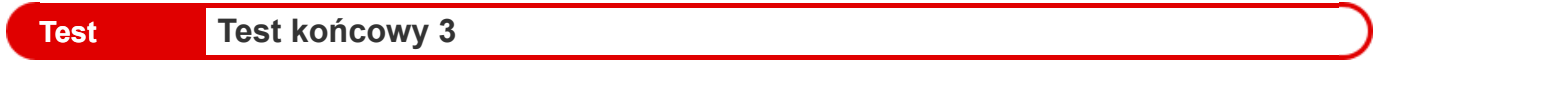

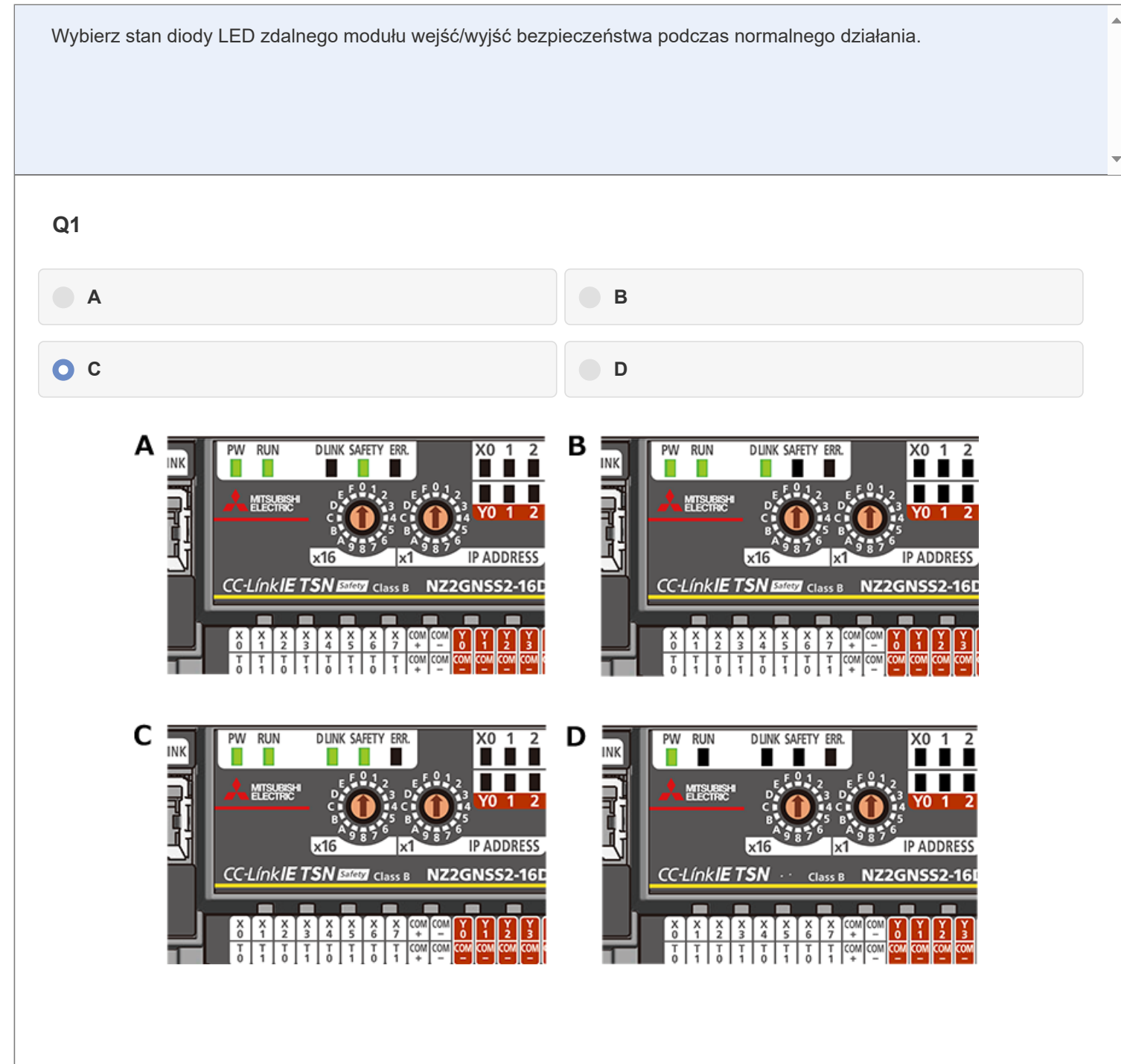

| Test      | Test końcowy 4                                    |                                |
|-----------|---------------------------------------------------|--------------------------------|
| Wybierz w | vszystkie typy działania programu, które mogą utw | orzyć programy bezpieczeństwa. |
| Q1        |                                                   |                                |
| Tryb      | działania "Initial scan"                          | Tryb skanowania                |
| V Typ d   | Iziałania "Fixed scan"                            | Tryb wykonania akcji           |
| Typ t     | rybu spoczynku                                    |                                |
|           |                                                   |                                |

| Test  | Test końcowy 5                                                                                                    |   |
|-------|----------------------------------------------------------------------------------------------------|---|
| Wybie | erz prawidłowe wyjaśnienie dotyczące przeglądu funkcji szybkiej logiki.                                                                                                    |   |
| Q1    |                                                                                                    | - |
|       | Działa za pośrednictwem stacji nadrzędnej i może wykonywać szybkie sterowanie wyjściami.                                                                                             |   |
|       | Stan wyjścia można zmienić tylko przy udziale procesora, np. wykonując programy.                                                                                                    |   |
|       | Konieczne jest ustawienie wzorca logiki i utworzenie programu drabinkowego.                                                                                                    |   |
|       | Jest to funkcja, która wykonuje sterowanie wyjściami zgodnie ze stanem wejścia<br>✓ wewnątrz zdalnego modułu wejść/wyjść bezpieczeństwa bez przechodzenia<br>przez stację nadrzędną. |   |
|       | Ponieważ stan wyjścia można zmienić bez udziału procesora, np. bez wykonywania programów, możliwe jest szybkie sterowanie wyjściem.                                                  |   |
|       |                                                                                                    |   |

Test końcowy został ukończony. Twoje wyniki są przedstawione poniżej. Aby zakończyć test końcowy, przejdź do następnej strony.

|                | 1        | 2 | 3 | 4 | 5 | 6 | 7 | 8 | 9 | 10 |                          |
|----------------|----------|---|---|---|---|---|---|---|---|----|--------------------------|
| Test końcowy 1 | <b>√</b> |   |   |   |   |   |   |   |   |    | Wszystkie pytania: 5     |
| Test końcowy 2 | ✓        |   |   |   |   |   |   |   |   |    | Prowidłowo odpowiodzi: 5 |
| Test końcowy 3 | <        |   |   |   |   |   |   |   |   |    |                          |
| Test końcowy 4 | ✓        |   |   |   |   |   |   |   |   |    | Procent prawidłowych     |
| Test końcowy 5 | ✓        |   |   |   |   |   |   |   |   |    | odpowiedzi: 100 %        |
|                |          |   |   |   |   |   |   |   |   |    | Wyczyść                  |

-

# Ukończono szkolenie "Sterownika bezpieczeństwa serii MELSEC iQ-R CPU i zdalnego modułu wejść/wyjść bezpieczeństwa".

Dziękujemy za wzięcie udziału w kursie.

Mamy nadzieję, że poruszone tematy były interesujące, a informacje uzyskane w trakcie tego kursu będą przydatne w przyszłości.

Możesz przeglądać kurs dowolną ilość razy.

Sprawdź

Zamknij